## Manual do Sistema Multimídia HILUX/SW4

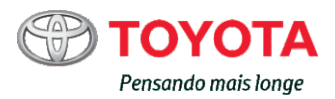

## CONTEÚDO

| 1  | INTRODUÇÃO                        | 10  |
|----|-----------------------------------|-----|
| 2  | OPERAÇÃO BÁSICA                   | 19  |
| 3  | OPERAÇÃO DE NAVEGAÇÃO BÁSICA      | 30  |
| 4  | BUSCA                             | 45  |
| 5  | ROTA                              | 56  |
| 6  | REGISTRO E EDIÇÃO                 | 67  |
| 7  | USO DE INFORMAÇÕES VARIADAS       | 74  |
| 8  | DEFINIÇÕES DE NAVEGAÇÃO           | 79  |
| 9  | OPERAÇÃO BÁSICA DE ÁUDIO/VÍDEO    | 97  |
| 10 | RECEPÇÃO DE SINAIS DE TRANSMISSÃO | 100 |
| 11 | USO DE DISCO                      | 105 |
| 12 | USO DO VÍDEO DVD                  | 110 |
| 13 | USO DE DISPOSITIVO DE MEMÓRIA USB | 120 |
| 14 | USO DE IPOD                       | 126 |
| 15 | USO DE LEITOR DE ÁUDIO BLUETOOTH® | 132 |
| 16 | USO DE OUTROS DISPOSITIVOS        | 138 |
| 17 | DEFINIÇÕES DE ÁUDIO               | 139 |
| 18 | USO DO TELEFONE CELULAR           | 142 |
| 19 | USO DO MODO DE CONNECTED SERVICES | 157 |
| 20 | OUTRAS OPERAÇÕES                  | 159 |
| 21 | APÊNDICE                          | 167 |

Port 1

## 01 Introdução

Sobre esta unidade 11 Visão geral 11 Informações importantes sobre este manual 11 Símbolos utilizados nas ilustracões 11 Instruções de segurança 11 Como utilizar este manual 12 Convenções utilizadas ao longo do manual 12 Termos utilizados ao longo do manual 13 Aviso sobre utilização de arquivo MP3 13 Compatibilidade com iPhone/iPod 13 Para garantir uma direção segura 14 Proteção do painel e da tela LCD 14 Observações sobre a memória interna 14 Antes de remover a bateria do veículo 14 Seleção de idioma 14 Verificar mensagens de segurança 14 Configurações Rápidas 15 Definições das Configurações Rápidas 15 Iniciar as Configurações Rápidas 15 Preparação para a exibição de TV 18

## 02 Operação básica

Sistema multimídia 19 Controle remoto no volante 21 Botões de toque do painel na tela de localização atual 22 Uso do painel de toque 23 Comando acionado por deslizamento 23 Botões de operação 25 Como alternar a tela 25 Ajustar a qualidade de imagem 25 Operar a tela da lista 26 Operação básica de lista 26 Operar a lista de marcação 27 Operar a lista com indicadores 27 Inserir e ejetar um disco 27 Como inserir um disco 27 Como eietar um disco 28 Inserir texto 28

2)

## 03 Operações básicas de navegação

Operação do menu de navegação 30 Menu de informações 30 Menu de destino 31 Menu Editar/configurações 32 Aba "Sistema" 32 Aba "Navegação" 33 Aba "Áudio" 33 Operação do menu de atalho 34 Na tela de rolagem 34 Na tela de resultado de busca 34 Operar a tela do mapa 34 Exibir a tela de localização atual 35 Como utilizar a tela de localização atual 36 Mover (rolar) o mapa 36 Rolagem por toque/arraste 36 Rolagem por ponto 37 Ajuste de posição 37 Como utilizar a tela de rolagem 38 Alterar a escala do mapa 38 Alterar a visualização do mapa 38 Tipos de exibição disponíveis 39 Alterar a orientação do mapa 40 Ligar ou desligar os marcadores de rua de mão única (1-caminho) na escala de 100 m 40 Ativar ou desativar a ampliação do texto 41 Exibir ou ocultar o marcador de limite de velocidade 41 Registrar uma escala 42 Definir a exibição de logo 42 Ocultar um logo 43 Excluir os PDIs próximos 43 Ir para casa 43 Registrar a sua casa 43 Buscar rotas para sua casa 44

## 04 Pesquisa

Pesquisa de local 45 Pesquisa no mapa 45 Pesquisa de nome 45 Pesquisa de endereço 46 Pesquisar em ordem de nome da cidade, nome da rua e número da casa 46 Pesquisa em ordem do nome da rua e do nome da cidade 48 Pesquisa de CEP 49 Pesquisa de número de telefone 50 Pesquisa de PDI próximo 50 Pesquisa de PDIs próximos ao destino 51 Pesquisa de PDIs próximos à cidade 52 Pesquisa em localizações registradas 53 Pesquisa nos favoritos especiais 53 Pesquisa no histórico de pesquisas 54 Pesquisa por latitude e longitude 54 Exibir os resultados de pesquisa anteriores 54 Exibir informações detalhadas 55

## 05 Rota

Buscar por uma rota 56 Como utilizar a tela iniciar orientação de rota 57 Verificação com o perfil de rota 57 Selecionar outra rota 58 Operar a tela de confirmação de rolagem 58 Exibir o mapa da rota 58 Adicionar um waypoint 59 Busca por rotas aprendidas 60 Orientação de rota e instruções 60 Tela mostrando a localização atual durante a orientação de rota 60 Orientação dada ao se aproximar de um cruzamento 61 Orientação dada ao se aproximar de uma junção de via expressa 62 Orientação dada ao se aproximar de uma rotatória 62 Orientação por voz e instruções 63 Orientação de condução 63 Orientação dada ao dirigir em ruas comuns 64 Orientação dada ao dirigir em vias expressas 64 Busca automática pela rota ao sair dela 64 Editar uma rota 64 Verificação com o perfil da rota 65 Buscar novamente uma rota alterando os critérios 65 Excluir uma rota 66 Ignorar um waypoint 66 Verificação com a demonstração de condução 66 Excluir uma rota 66

## 06 Registro e edição

Registrar locais 67 Editar locais registrados 67 Editar informações de locais registrados 68 Excluir locais registrados 69 Registrar um favorito especial 70 Editar favoritos especiais 70 Editar informações de favoritos especiais 71 Excluir favoritos especiais 72 Editar outros dados 72 Excluir o histórico de pesquisas 72 Excluir rotas aprendidas 73 Excluir registros percorridos 73

## 07 Uso de informações variadas

Usar a função de manutenção do veículo **74** Definir o tempo para reposição de consumíveis **74** Criar configurações detalhadas **75** Uso da informação da Concessionária Autorizada **76** Tela de confirmação de notificação **76** Verificar informações sobre a versão **77** Atualizar os dados do mapa com o cartão de memória SD **77** 

## 08 Definições de navegação

Personalizar funções de navegação 79 Funções personalizáveis 80 Configurar comunicação por Bluetooth® 85 Configuração do Bluetooth® 86 Registrar um dispositivo de Bluetooth® 86 Alterar ou excluir o dispositivo Bluetooth® 88 Alterar o nome do dispositivo 89 Alterar a senha 89 Ligar e Desligar o Bluetooth® 89 Ligar e desligar a ajuda com conexão do telefone 89 Configuração do volume da navegação 90 Configurações de volume 90 Correção do desvio da posição do veículo 91 Alterar a rua em que você está diriaindo 92 Personalizar outras funções 92 Configuração da hora 92 Alterar o idioma 93 Definir a cor do tema 94 Definição de consumo de combustível 94 Ativar e desativar animação 95 Restaurar as configurações padrão 95

## 09 Operação básica de áudio/ vídeo

Visualizar a tela de entrada AV 97 Visualizar a tela de operação AV 97 Exibição da barra da entrada AV 97 Alternar a entrada AV 97 Ícones da entrada AV 98 Desativar a entrada AV 98 Ajustar o volume do áudio 99 Tipos de mídia e arquivos que podem ser reproduzidos nesse sistema multimídia 99

## 10 Recepção de sinais de transmissão

Ouvir rádio 100 Recepcão de sinais de transmissão de rádio 100 Trocar a banda 101 Selecionar a pré-definição de usuário da lista 101 Registrar uma estação manualmente 101 Registrar uma estação automaticamente 101 Assistir TV 102 Recepcão de sinais de transmissão de TV 102 Procurar canais de TV disponíveis 104 Configurações da função da TV 104 Excluir as configurações do visualizador 104

## 11 Uso de disco

Ouvir um CD de músicas 105 Reprodução 105 Selecionar um arquivo na lista para reprodução 106 Reprodução com repetição 106 Reprodução aleatória 106 Ouvir um CD/CD-R/CD-RW/DVD-R/ DVD-RW (WMA/MP3/AAC) 106 Reprodução 106 Selecionar um arquivo na lista de reprodução 108 Reprodução com repetição 108 Reprodução aleatória 109

## 12 Uso do vídeo DVD

Assistir um DVD **110** Reprodução 110 112 Operação do menu do DVD Reprodução quadro a quadro 113 Reprodução em câmera lenta 113 Busca direta por número **113** Alterar a legenda 113 Alterar o idioma do áudio durante a reprodução (Multi-áudios) 114 Mudar E/D 114 Configurar a exibição do ícone de ângulo 114 Retornar e continuar a reprodução 114 Alterar o modo de wide screen 115 Definições da função vídeo DVD 116 Alterar o idioma principal da legenda 116 Mudar o idioma principal de áudio 116 Alterar o idioma principal do menu 116 Definir o formato da tela da TV 117 Definir bloqueio parental **117** Configurar a reprodução automática 118 Tabela de códigos de idiomas para DVDs 119

## 13 Usar um dispositivo de memória USB

Conectar um dispositivo de memória USB 120 Assistir um vídeo 121 Reprodução 121 Busca por um arquivo de vídeo que você deseja reproduzir 122 Reprodução com repetição 122 Busca direta por número **122** Ouvir música 122 Reproducão 122 Busca por um arquivo de música que você deseja reproduzir 124 Reprodução com repetição 124 Reprodução aleatória 124 Visualizar arquivos de imagem no dispositivo de memória USB 125 Exibição de imagem individual 125 Exibicão em show de slides 125 Definir o formato da imagem 125

## 14 Uso do iPod

Conectar um iPod 126 Operação do iPod 126 Buscar por uma faixa que você deseja reproduzir 129 Reprodução com repetição 129 Reprodução aleatória 130 Alterar o modo widescreen para reprodução de vídeo 130

## 15 Uso de leitor de áudio Bluetooth®

Como operar um leitor de áudio Bluetooth® 132 Certificação 132 Registrar um leitor de áudio Bluetooth® 133 Reprodução 133 Tela da lista de reprodução 134 Buscar por uma faixa que você deseja reproduzir 135 Reprodução com repetição 135 Reprodução aleatória 136 Conectar um leitor de áudio Bluetooth® 136

#### 16 Uso de outros dispositivos

Uso da entrada AUX (AUX) **138** Uso da entrada VTR (A/V) **138** 

#### 17 Definições de Áudio

Personalizar definições de áudio 139 Alteração do fader/balanço 140 Ajustar níveis da entrada 140 Configurando o sensor de nivelador automático 140 Especificar o padrão do vídeo 141

Port (7

## 18 Uso do telefone celular

Uso do telefone celular 142 Certificação 142 Microfone 142 Uso de chamadas com o viva-voz 142 Para utilizar chamadas viva-voz 143 Caso haja preocupação com o eco (reverberação) durante uma chamada em viva-voz 143 Atender uma chamada recebida 143 Fazer uma chamada 144 Fazer uma chamada inserindo o número do telefone 145 Fazer uma chamada com a lista de contatos 145 Fazer uma chamada com a lista de favoritos 145 Discar a partir do histórico 146 Rediscar uma chamada 146 Fazer uma chamada com função de reconhecimento de voz 146 Configurar atendimento automático 147 Configurar bloqueio de chamada recebida 147 Configurar a transferência automática de contatos/ histórico 148 Configurar a notificação de status de transferência de contato/ histórico 148 Discar um número de telefone registrado no mapa 148 Operação do menu de chamada recebida 149 Editar as informações do telefone celular 150

Editar a lista de contatos **150** Editar as informações da etiqueta de voz **154** Eliminar registros da lista de favoritos **155** Eliminar o histórico de chamadas **156** 

## 19 Ativação do modo Connected services\*

Antes de utilizar o modo de Connected services 157 Conectar um iPhone 4 ou iPhone 4S 157 Ativação do modo Connected services 158 Uso do recurso de fonte mista de áudio 158 20 Outras operações Uso de funções personalizadas 159 Visualizar a tela de personalização 159 Personalizar definições de usuário 160 Utilizar o menu Trocar usuário 163

Ajustar qualidade da imagem e do vídeo **164** Desativação temporária da tela do painel de toque (sistema multimídia

em modo standby) 165 Atualização do software 166 Visualizar a tela "Atualização do software" 166 Atualizar o software do sistema multimídia 166 Verificar o histórico de atualizações 166

## 21 Apêndice

Tecnologia de posicionamento **167** Posicionamento por GPS 167 Posicionamento por navegação estimada 167 Como o GPS e a navegação estimada trabalham iuntos? 167 Lidar com erros grandes 168 Quando o posicionamento por GPS é impossível 168 Condições que podem causar erros de posicionamento perceptíveis 169 Informações de definição de rota 171 Especificações de busca por rota 171 Manuseio e cuidado com os discos 172 Cuidados com a unidade integrada 172 Condições do ambiente para reprodução do disco 173

Discos reproduzíveis 173 Informações detalhadas para mídia reproduzível 174 Compatibilidade 174 Uso correto da tela LCD 176 Manuseio da tela LCD 176 Tela de cristal líquido (LCD) 176 Conservação da tela LCD 176 Luz de fundo de LED (díodo emissor de luz) 176 Contrato de licença 177 TERMOS E CONDIÇÕES DE USO 180 Solução de problemas 182 Navegação 182 Áudio 183 Mensagens e como reagir a elas 187 Geral 187 Navegação 188 Áudio **188** Especificações 191 Índice de menu 192

Para informações sobre o "Sistema de Monitoramento de Visão Traseira", consulte o Manual do Proprietário.

Port

9

## SISTEMA MULTIMÍDIA - MANUAL DO PROPRIETÁRIO

Este manual explica como operar o Sistema de Navegação. Leia o manual atentamente para um uso adequado. Mantenha este manual dentro do veículo o tempo todo. Os mapas disponíveis são apenas do BRASIL e disponíveis em idioma português (escrito e comando de voz).

As imagens neste documento e as imagens reais do sistema de navegação podem diferir dependendo se as funções e/ou contratos existiam e se os dados de mapeamento estavam disponíveis durante a produção deste documento.

## SISTEMA MULTIMÍDIA

O Sistema Multimídia é um dos acessórios para veículo mais avançados já desenvolvido. O sistema recebe sinais de satélite a partir de um Sistema de Posicionamento Global (GPS) operado pelo Departamento de Defesa dos E.U.A. Utilizando estes sinais e os outros sensores, o sistema indica sua posição atual e auxilia na localização do destino desejado.

O sistema multimídia foi desenvolvido para escolher itinerários eficientes, capazes de traçar uma rota da sua posição atual até seu destino. O sistema também foi desenvolvido para guiá-lo de maneira eficiente até um destino com o qual você não está acostumado. O banco de dados é baseado nos mapas da PIONEER, cuja fonte de informação provém dos mapas NAVTEQ. É importante mencionar que os itinerários calculados podem não ser os mais curtos nem os que possuam tráfego menos congestionado. Seu próprio conhecimento geográfico local ou "atalhos" podem, às vezes, fornecer alternativas mais eficientes do que os itinerários calculados.

O banco de dados do sistema multimídia inclui categorias de Ponto de Interesse, que permitem uma seleção mais fácil de destinos como restaurantes e hotéis. Se o destino não constar no banco de dados, você pode digitar o nome da rua próxima ao destino, e o sistema o guiará até lá.

O sistema fornece tanto um mapa visual quanto instruções em áudio. As instruções em áudio anunciarão a distância restante até o destino e a direção da próxima curva ao aproximar-se de um cruzamento. Essas instruções de voz irão auxiliá-lo a manter o foco na via e lhe darão tempo suficiente para permitir manobras, mudança de pistas ou redução de velocidade.

Esteja ciente de que todos os sistemas multimídia de navegação atuais possuem certas limitações, o que pode afetar o desempenho deles. A precisão da posição do veículo depende das condições dos satélites, características da via, condições do veículo e outras circunstâncias. Para mais informações sobre as limitações do sistema, consulte as páginas 167 até 171.

©2012\* NAVTEQ. Todos os direitos reservados. Observação: Esta versão do banco de dados foi divulgada em 2012.

## TOYOTA MOTOR CORPORATION

Capítulo

## Sobre esta unidade

## ATENÇÃO

• Este produto é classificado como laser classe 1 de acordo com a Norma de Segurança de produtos a laser IEC 60825-1:2007 e contém um módulo laser de classe 1. Para assegurar a segurança prolongada, não remova quaisquer coberturas ou tente acessar as partes internas do produto. Deixe todos os serviços de manutenção para profissionais especializados.

## CLASS 1 LASER PRODUCT

CAUTION—CLASS 1M VISIBLE AND INVISIBLE Laser Radiation when open, do not view directly with optical instruments.

O sistema é equipado com uma função que grava as informações referentes ao histórico de operações, tais como os resultados de posicionamento, com o propósito de melhorar o desempenho do produto. Dados pessoais não são incluídos nas informações do histórico. Além disso, esses dados são armazenados de uma forma que só podem ser analisados em locais e empresas terceirizadas especificadas pela Toyota Motor Corporation e só serão utilizados com a sua aprovação.

## Visão geral

## Informações importantes sobre este manual

Por motivos de segurança, este manual utiliza os seguintes símbolos para indicar os itens que requerem atenção especial.

## ATENÇÃO

 Se este alerta for ignorado, os usuários correm riscos de sofrerem ferimentos. Você é informado sobre quais medidas tomar para reduzir o risco de ferimentos.

## Aviso

 Este símbolo indica qualquer coisa que possa causar danos ao veículo ou aos seus componentes, caso seja ignorado. Você é informado sobre que medidas tomar para reduzir o risco de danos ao carro e aos componentes.

## Símbolos utilizados nas ilustrações

#### Símbolo de segurança

O símbolo representado por um círculo cortado por uma barra significa "Proibido", "Não faça" ou "Não deixe acontecer".

## Instruções de segurança

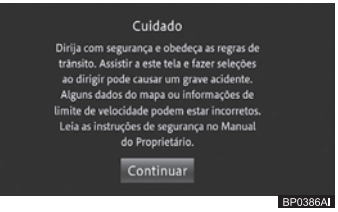

Para utilizar o sistema da maneira mais segura possível, siga as orientações de segurança descritas abaixo. Este sistema foi criado para auxiliar a chegada ao destino e, se utilizado de maneira adequada, pode fazê-lo. O motorista é o único responsável pela condução segura do seu veículo e pela segurança dos seus passageiros.

# Introdução

Não utilize nenhuma função deste sistema ao ponto da mesma se tornar uma distração e impedir uma condução segura. A primeira prioridade deve sempre ser uma condução segura do veículo. Enquanto dirige, certifique-se de observar todas as leis de trânsito.

Antes de utilizar este sistema, aprenda como operá-lo e familiarize-se com ele. Leia todo o Manual do

Proprietário - Sistema Multimídia e certifique-se de que compreende o sistema. Não deixe outras pessoas utilizarem o sistema até que tenham lido e compreendido plenamente as instruções deste manual. Por motivos de segurança, algumas funções podem tornar-se inoperantes durante a condução. Botões indisponíveis no painel de toque ficam escuros.

## ATENÇÃO

- Por motivos de segurança, o motorista não deve operar o sistema multimídia enquanto estiver dirigindo. Falta de atenção na via e no tráfego podem causar um acidente.
- Enquanto dirige, certifique-se de obedecer às leis de trânsito e de se manter ciente das condições da via.
   Se um semáforo ou placa de trânsito for trocada, a orientação do itinerário pode não ter sido atualizada. Isso pode ocorrer, por exemplo, com a direção de uma via de mão única.

Quando estiver dirigindo, escute com atenção as instruções de voz, e olhe brevemente para o painel de toque apenas quando for seguro. No entanto, não confie plenamente na orientação de voz. Utilize-a apenas como referência. Se o sistema não puder definir a posição atual corretamente, existe a possibilidade de que a orientação de voz esteja incorreta, atrasada ou inexistente. Os dados no sistema podem ocasionalmente estar incompletos. As condições da via, incluindo restrições de circulação (não virar à esquerda, fechamento de rua, etc.), mudam frequentemente. Portanto, antes de seguir quaisquer instruções do sistema, verifique se elas podem ser executadas de forma segura e legal.

Este sistema não pode alertar sobre questões como a segurança da área, condição da via e disponibilidade dos serviços de emergência.

Se estiver incerto sobre a segurança de uma área, não dirija nela. Sob nenhuma circunstância utilize este sistema como substituto do seu bom senso.

Utilize este sistema apenas em locais onde é considerado legal fazê-lo. Em algumas localidades podem vigorar leis proibindo o uso de vídeo e de telas de navegação próximas ao motorista.

## Como utilizar este manual

#### Encontrar o procedimento para a operação desejada

Quando souber qual operação deseja, você pode encontrar a página necessária a partir do Índice.

## Encontrar o procedimento a partir de um nome do menu

Se você deseja verificar o significado de um item exibido no painel de toque, você encontrará a página necessária a partir do "Índice de menus" na última seção deste manual.

## Convenções utilizadas ao longo do manual

Antes de seguir em frente, aguarde alguns minutos para ler as seguintes informações sobre as convenções utilizadas neste manual. Familiarizar-se com essas convenções irá lhe auxiliar na utilização do novo equipamento.

- Botões no sistema multimídia são descritos em LETRAS MAIÚSCULAS, EM NEGRITO: por exemplo: Botão MENU
- Itens de menu, títulos de telas e componentes funcionais são descritos em negrito entre aspas " ": por exemplo: Tela "Menu"

01

## )1

Introdução

 Botões do painel de toque disponíveis nas telas são descritos em negrito entre colchetes []: por exemplo:

## [Editar/configurações]

Introdução

- Informações extras, alternativas e outras observações são apresentadas no seguinte formato: por exemplo:
  - Se a localização da sua casa não tiver sido armazenada, defina-a primeiro.
- Funções de outros botões da mesma tela estão indicados com um 
  no começo da descrição: por exemplo:
  - Toque em [Cancelar] para cancelar o registro automático.
- As referências são indicadas da seguinte forma:

por exemplo:

Para mais detalhes sobre a configurações de Bluetooth<sup>®</sup>, consulte Configuração do Bluetooth<sup>®</sup> na página 86.

## Termos utilizados ao longo do manual

O cartão de memória micro SD e o cartão de memória micro SDHC são coletivamente chamados de "cartão de memória SD".

## Aviso sobre utilização de arquivo MP3

O fornecimento deste produto cobre apenas uma licença para uso privado, não comercial, e não cobre uma licença nem implica em nenhum direito para utilizar este produto de qualquer maneira comercial (i. e., que produza lucros), para transmissão via internet, intranet e/ou outras redes ou em outros sistemas de distribuição de conteúdo eletrônico, tais como aplicativos de áudio sob demanda. É necessária uma licença independente, destinada para tal uso. Para mais detalhes visite http://www.mp3licensing.com.

## Compatibilidade com iPhone/iPod

Este produto é compatível apenas com os seguintes modelos e versões de software. Modelos e versões diferentes podem não funcionar corretamente. Feito para:

- iPod touch (5ª geração): iOS 6.1.2
- iPod touch (4ª geração): iOS 6.1.2
- iPod touch (3ª geração): iOS 5.1.1
- iPod touch (2ª geração): iOS 4.2.1
- iPod touch (1ª geração): iOS 3.1.3
- iPod touch 80GB (2009): iOS 4.2.1
- iPod classic 160GB (2009): Ver. 2.0.4
- iPod classic 120GB: Ver. 2.0.1
- iPod classic: Ver. 1.1.2
- iPod com vídeo: Ver. 1.3
- iPod nano (7ª geração): Ver. 1.0.2
- iPod nano (6ª geração): Ver. 1.2
- iPod nano (5<sup>a</sup> geração): Ver. 1.0.2
- iPod nano (4ª geração): Ver. 1.0.4
- iPod nano (3ª geração): Ver. 1.1.3
- iPod nano (2ª geração): Ver. 1.1.3
- iPod nano (1ª geração): Ver. 1.3.1
- iPhone 5: iOS 6.1.2
- iPhone 4S: iOS 6.1.2
- iPhone 4: iOS 6.1.2
- iPhone 3GS: iOS 6.1.2
- iPhone 3G: iOS 4.2.1
- iPhone: iOS 3.1.3
- Métodos de operação podem variar dependendo dos modelos de iPhone e da versão do software do iPhone.
- Dependendo da versão do software do iPhone, ele pode não ser compatível com este equipamento.

## Para garantir uma direção segura

Certas funções (como a visualização de aplicativos com conteúdo visual e certas operações do painel de toque), oferecidas por este produto, podem ser perigosas e/ ou contra a lei, caso utilizadas durante a condução do veículo. Para evitar que tais funções sejam utilizadas enguanto o veículo está em movimento, há um sistema de travamento que reconhece guando o freio de estacionamento está acionado. Se você tentar utilizar as funções descritas acima enguanto dirige, elas se tornarão indisponíveis até que você pare o veículo em um local seguro e acione o freio de estacionamento. Por favor, pise no pedal de freio antes de liberar o freio de estacionamento.

## Proteção do painel e da tela LCD

## AVISO

- Para proteger a tela LCD contra danos, toque de forma leve nos botões do painel de toque utilizando apenas o seus dedos e evite que luz solar direta recaia sobre a tela LCD quando o sistema multimídia não estiver em uso.
- Para mais detalhes, consulte Uso correto da tela LCD na página 176.

## Observações sobre a memória interna

## Antes de remover a bateria do veículo

Caso a bateria seja desconectada ou descarregada, a memória será apagada e deverá ser reprogramada.

## Seleção de idioma

Quando você inicializa o sistema, o Inglês é definido como o idioma padrão. A tela de seleção de idioma aparece após restaurar o sistema multimídia para as configurações padrão. Nesta tela, selecione o idioma desejado. Você pode utilizar esta tela para alterar o idioma da orientação de rota a qualquer momento.

- Para mais detalhes sobre a seleção de idioma, consulte Alterar o idioma na página 93.
- 1 Toque no idioma que você deseja.

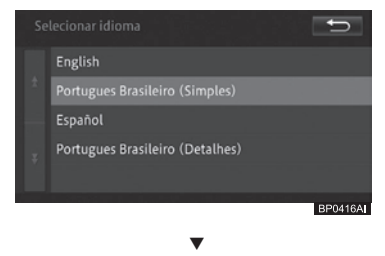

O sistema multimídia é reinicializado.

# Verificar mensagens de segurança

Uma mensagem alertando sobre direção segura é exibida quando você inicializar o sistema multimídia. Após confirmar a mensagem, toque em **[Continuar]**. Após terminar o toque, o mapa da localização atual é exibido.

Capítulo

01

# Introdução

#### Cuidado

Dirijia com segurança e obedeça as regras de transita. Assistir a sete tela é ater seleções ao dirigir pode causar um grave acidente. Alguns dados do mapa ou informações de limite de velocidade podem estar incorretos. Lela as instruções de segurança no Manual de Proprietario. Continuar

BP0387A

## **ATENÇÃO**

 Para sua segurança, aplique sempre o freio de estacionamento quando o veículo estiver parado com o motor em funcionamento.

## Configurações Rápidas

Você pode configurar funções básicas através das instruções na tela. Se você está utilizando este sistema multimídia pela primeira vez, as Configurações Rápidas são iniciadas automaticamente. Essas configurações podem ser modificadas posteriormente.

## Definições das Configurações Rápidas

Você pode definir os seguintes itens das Configurações Rápidas, na seguinte ordem.

## Configurações de volume

Você pode configurar o volume da orientação de rota e ligar ou desligar o som de operação.

#### Configurações de casa

Você pode registrar ou alterar a localização da sua casa.

▼

#### Configurações de Bluetooth®

Você pode personalizar as configurações para utilizar um leitor de áudio Bluetooth<sup>®</sup> e a função viva-voz.

#### ▼

## Configurações de ajuda com conexão do telefone

Você pode configurar o sistema multimídia para emitir uma mensagem de texto e de áudio caso não consiga verificar uma conexão com um telefone celular registrado após 60 segundos de inicialização do sistema.

## Configurações de hora

Você pode definir o fuso horário e o horário de verão.

## Configurações personalizadas

Cada usuário pode definir um ícone do usuário, um nome de usuário, o volume de orientação de rota e um modo visualização do mapa.

## Iniciar as Configurações Rápidas

#### 1 Toque em [Iniciar Configurações Rápidas].

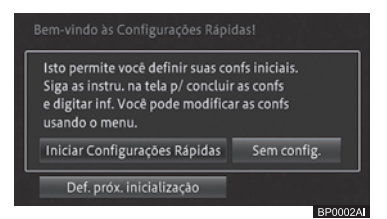

- Quando você toca em [Sem config.], a tela do mapa é exibida sem que as Configurações Rápidas sejam executadas. Você pode executar as Configurações Rápidas posteriormente, apertando o botão MENU e tocando em [Editar/ configurações] - [Config. Rápida].
- No meio do processo de Configuração Rápida, tocando em [Próximo] você prossegue para a próxima configuração. Se você tocar em [Voltar], você pode voltar à configuração anterior.
- Se você tocar em [X], as configurações até este ponto serão salvas e a tela será alterada para a tela de saída das Configurações Rápidas.

 Para mais detalhes sobre a tela de saída das Configurações Rápidas, consulte *Finalizar as Configurações* Rápidas na página 18.

## Configurações de volume

1 Toque em [Navegação] ou [Call] para selecionar a aba.

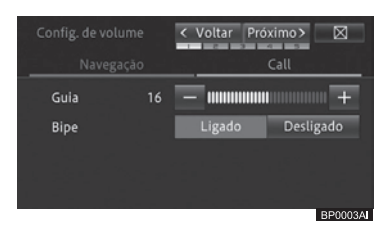

#### • Guia

Ajusta o volume para orientação da rota.

#### • Bipe

Ativa ou desativa o som de operação do sistema multimídia.

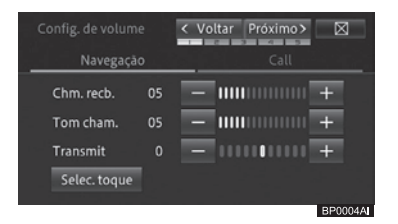

• Chm. recb.

Ajusta o volume da chamada recebida.

• Tom cham.

Ajusta o volume do tom de chamada.

Transmit

Ajusta o volume de voz para chamadas realizadas.

Selec. toque

Permite que você selecione um tom de chamada.

- 2 Toque em [+] ou [-] para definições de volume; [Ligado] ou [Desligado] para a definição do bipe.
- 3 Na aba "Call", toque em [Selec. toque], e então toque no tom de chamada que quiser selecionar.

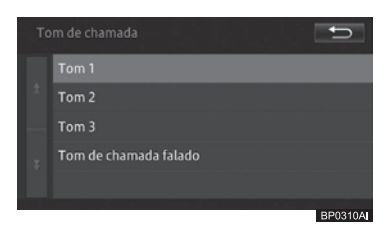

4 Toque em [Próximo].

Configurações de casa

5 Toque em [Configurar].

| nfigurar |
|----------|
|          |

- Se a localização de casa já estiver registrada, o botão [Modificar] é exibido. Quando você tocar neste botão, você pode prosseguir com a Etapa 6 para modificar a localização de casa e substituí-la.
- 6 Encontrar a localização da sua casa.
   Para mais detalhes, consulte Pesquisa de local na página 45.

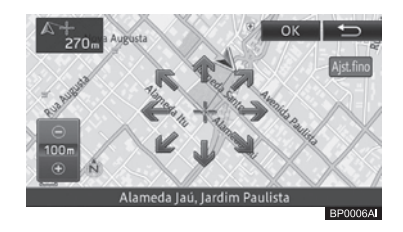

16 Port

## Introdução

- 7 Toque em [OK].
- 8 Toque em [Próximo].

Configurações de Bluetooth®

9 Toque em [Adicionar].

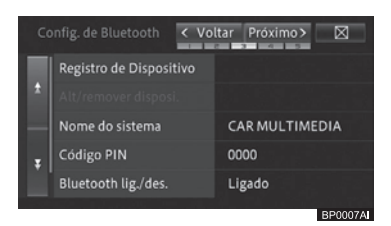

10 Toque no nome do dispositivo que você deseja conectar.

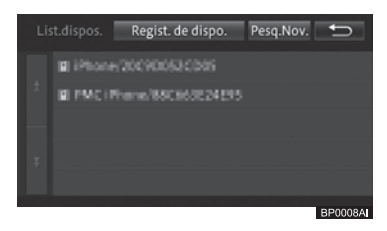

- Se o dispositivo que você deseja conectar não está na lista, toque em [Regist. de dispo.] para fazer o registro utilizando o dispositivo Bluetooth<sup>®</sup>.
- Para mais detalhes sobre configurações de Bluetooth<sup>®</sup>, consulte Configuração do Bluetooth<sup>®</sup> na página 86.

## Configurações de ajuda com conexão do telefone

- 11 Role a página na tela "Config. de Bluetooth\*" e toque em [Ajuda de conexão tel.].
- \*: Bluetooth é uma marca registrada da Bluetooth SIG, Inc.

12 Toque em [Ligado] para habilitar a mensagem em texto e áudio.

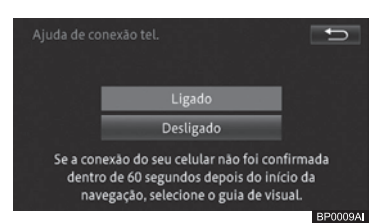

## 13 Toque em [Próximo].

## Configurações de hora

## 14 Define a hora atual do local onde está.

 Para mais detalhes, consulte Configuração da hora na página 92.

| 10/05/2013     Fuso horário     GMT -3       0 8 : 0 7     AM     Horário de Verão       As definições da hora nesta tela só se aplicam ao sistema de multimédia e não afetam nenhum dos relógios do sistema. | Configs da hora | < Voltar Próximo > 🛛 |
|----------------------------------------------------------------------------------------------------|-----------------|----------------------|
| Fuso horário     GMT - 3       0 8 : 0 7     AM       Horário de Verão       As definições da hora nesta tela só se aplicam<br>ao sistema de multimédia e não afetam<br>nenhum dos relógios do sistema.       | 10/05/2013      |                      |
| 0 8 : 0 7 AM Horário de Verão<br>As definições da hora nesta tela só se aplicam<br>ao sistema de multimédia e não afetam<br>nenhum dos relógios do sistema.                                                   |                 | Fuso horário GMT -3  |
| As definições da hora nesta tela só se aplicam<br>ao sistema de multimédia e não afetam<br>nenhum dos relógios do sistema.                                                                                    | 08:07 AM        | Horário de Verão     |
|                                                                                                    |                 |                      |

## 15 Toque em [Próximo].

#### Configurações personalizadas

Configura definições especiais para o usuário que está utilizando o sistema multimídia atualmente.

## 16 Selecione cada item e especifique as configurações.

 Para mais detalhes sobre definições personalizadas, consulte Uso de funções personalizadas na página 159.

|                 | nal < Voltar | Próximo>           |         |
|-----------------|--------------|--------------------|---------|
| 1               | 2            | 3                  |         |
| Ícone usuário   |              | 1                  |         |
| Nome do usuário | Owner        |                    |         |
| Teclado         | ABC          |                    |         |
|                 |              | e d'alle pàraite d | BP0010A |

Port (17)

## 17 Toque em [Próximo].

#### Finalizar as Configurações Rápidas

#### 18 Toque em [Sair].

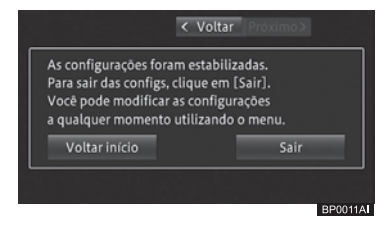

#### • Voltar

Volta para a tela anterior.

#### • Voltar início

Volta para a tela inicial.

 Para mais detalhes sobre as Configurações Rápidas, consulte Iniciar as Configurações Rápidas na página 16.

## Preparação para a exibição de TV

Para assistir TV pela primeira vez, você deve primeiramente realizar a varredura por canais de TV disponíveis para recepção (busca por canais). Você não pode assistir TV antes de completar a operação de busca por canais.

- Para mais detalhes sobre assistir TV, consulte Assistir TV na página 102.
- Certifique-se de realizar a busca de canais em um local a céu aberto. Em um estacionamento subterrâneo, é provável que a recepção de canais não seja possível.

- 1 Dê partida no motor do veículo.
- 2 Pressione o botão AUDIO quando a tela do mapa for exibida.
- 3 Toque em [>>] e depois em [DTV] na parte inferior da tela.

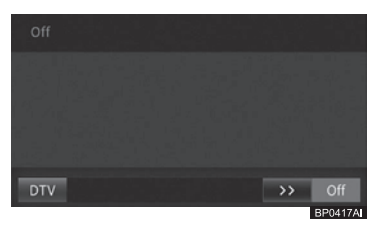

4 Toque em [Sim] para realizar a varredura de canais.

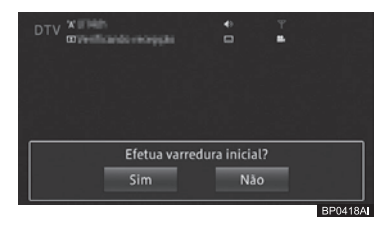

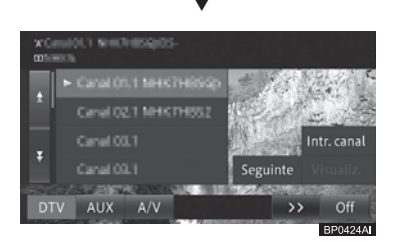

A tela de DTV aparece quando a varredura de canais é finalizada.

## ATENÇÃO

• A disponibilidade do sinal da TV digital depende da área de cobertura das emissoras.

## Operação básica

Esta seção descreve a operação básica deste sistema multimídia.

## Sistema multimídia

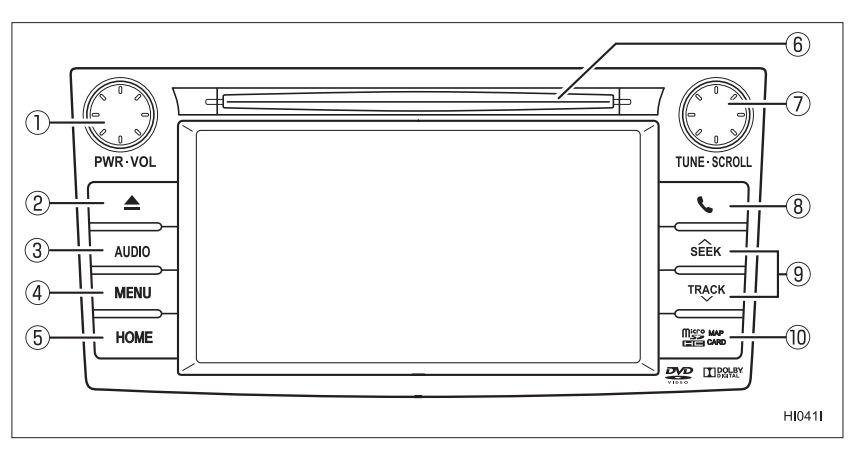

Operação básica

## 🕻 Operação básica

#### 1) Botão PWR/VOL

- Gire o botão para esquerda ou para direita para aumentar ou diminuir o volume do tom de chamada, o volume da ligação recebida ou o volume do áudio.
- Pressione o botão para ligar/ desligar a entrada AV.

## ② botão ▲

Ejeta um disco.

Para mais detalhes, consulte Como ejetar um disco na página 28.

#### 3 Botão AUDIO

Alterna para a tela de entrada AV quando a tela de navegação é exibida. Este botão não funciona quando a tela da entrada AV é exibida.

 Para mais detalhes, consulte Botões de operação na página 25 ou Visualizar a tela de entrada AV na página 97.

#### ④ Botão MENU

Exibe o menu de navegação.

 Para mais detalhes, consulte Operação do menu de navegação na página 30.

#### **5 Botão HOME**

Exibe a localização atual quando a tela de navegação (exibindo uma localização que não a atual) é exibida. Quando a localização atual é exibida, a tela muda para a escala de mapa registrada. Quando a tela de entrada AV é exibida, ela alterna para a tela de localização atual.

 Para mais detalhes, consulte Como alternar a tela na página 25 ou Exibir a tela de localização atual na página 35.

## Insira um CD ou CD-R/CD-RW/DVD-R/ DVD-RW/DVD-Video agui.

Para mais detalhes, consulte Como inserir um disco na página 27.

## ⑦ Botão TUNE/SCROLL

- Na tela da lista AV, gire o botão para a direita ou esquerda para mover para baixo ou para cima na lista de itens. Eu outras telas, você pose usá-lo para operações de áudio/ vídeo, incluindo seleção de faixa.
- Na tela da lista AV, pressione o botão para selecionar o item da lista.

## 🛽 Botão 🍾

Pressione este botão para utilizar a função de telefone do sistema multimídia.

 Para mais detalhes, consulte Fazer uma chamada na página 144.

#### In the second second

Utilize o botão para operações de áudio/vídeo:

- Pressione o botão para selecionar a faixa anterior/posterior.
- Pressione e segure o botão para avanço/retrocesso rápido de reprodução de áudio/vídeo para buscar pela próxima estação de rádio em uma das direções.

#### Tampa do slot do cartão de memória microSD

Insira o cartão de memória microSD no slot para cartão de memória microSD protegido por esta tampa.

 Para mais detalhes, consulte Atualizar os dados do mapa com o cartão de memória SD na página 77.

## Operação básica

Capítulo

02

## Controle remoto no volante

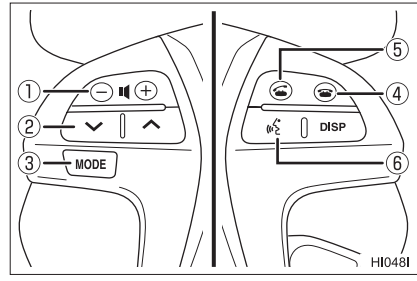

## 1) Botão 🗆 🖛 🕂

Pressione o botão para aumentar ou diminuir o volume do tom de chamada, o volume da ligação recebida ou o volume do áudio.

## ② Botão √/∧

Opera as funções de áudio como seleção de faixa, avanço ou retrocesso rápidos.

## 3 Botão MODE

Pressione o botão para alternar a entrada AV sequencialmente. Enquanto a reprodução da entrada AV estiver em progresso, você pode pressionar e segurar este botão para iniciar/pausar a reprodução ou desligar a entrada AV.

## ④ Botão

Ao discar: Para a discagem. Ao receber uma chamada/durante uma chamada: Encerra a chamada.

## 5 Botão 🕳

Ao receber uma chamada: Inicia a chamada.

Durante uma chamada: Exibe o menu "em chamada".

Modo de espera para chamada vivavoz: Quando um número de telefone é inserido na tela de discagem direta, pressionar o botão inicia a discagem. Caso contrário, o botão age da mesma forma que o botão no sistema multimídia.

## 6 Botão Falar

Inicia o reconhecimento de voz.

 Consulte Fazer uma chamada com função de reconhecimento de voz na página 146.

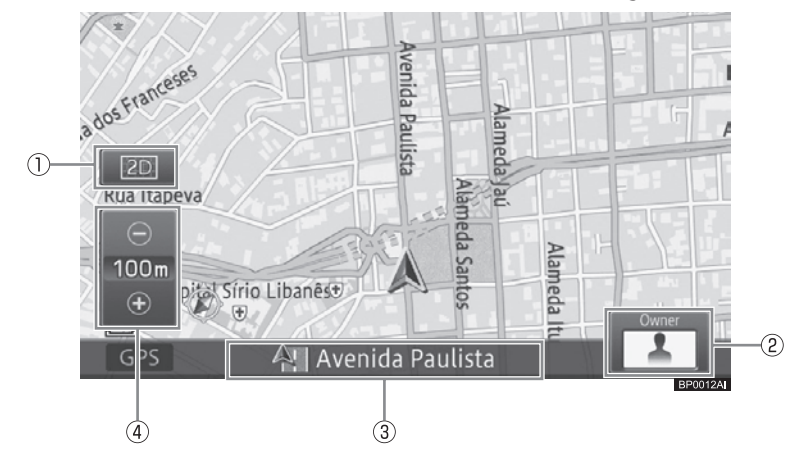

## Botões de toque do painel na tela de localização atual

#### ① Botão de visão do painel de toque

Seleciona a visão do mapa ou direção do mapa e define entre exibir ou ocultar os marcadores de vias de mão única ou logomarcas. Você também pode ampliar o texto exibido no mapa e registrar a escala do mapa.

 Para mais detalhes, consulte Alterar a visualização do mapa na página 38.

#### 2 Ícone do usuário

Exibe o ícone do usuário que está definido nas definições personalizadas. Tocar neste ícone permite que você utilize as funções personalizadas.

 Para detalhes sobre as funções personalizadas, consulte Uso de funções personalizadas na página 159.

## ③ Janela de informações

Cada toque na janela de informações alterna entre localização atual e as informações de AV (ex.: o nome da entrada AV e o título da faixa/título atual em reprodução).

- Os itens de exibição (nome da rua, latitude e longitude atuais) das informações da localização atual na janela de informações podem ser pré-definidos.
  - Para mais detalhes, consulte Personalizar funções de navegação na página 79.

## ④ Botão de visão detalhada / de área ampla do painel de toque

A escala de visualização do mapa pode ser aumentada (área ampla) ou reduzida (visão detalhada).

## Operação básica

 Para mais detalhes, consulte Alterar a escala do mapa na página 38.

## Uso do painel de toque

Você pode operar o sistema multimídia tocando nos marcadores e itens (botões do painel de toque) exibidos no painel de toque diretamente utilizando um dos seus dedos.

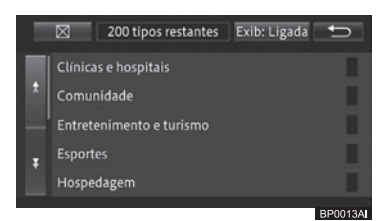

Exemplos da operação:

## • 🖂

Volta para a tela do mapa ou para a tela da entrada AV.

• •

Volta para a tela anterior ou para a o menu aberto atualmente.

## Comando acionado por deslizamento

Você pode operar algumas funções de áudio/vídeo deslizando seus dedos verticalmente e horizontalmente enquanto toca no painel de toque.

#### **1 Toque a área sensível ao deslizamento.** Exemplo: CD

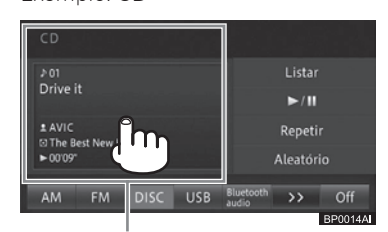

Área sensível ao deslizamento

A área sensível ao deslizamento varia dependendo da tela exibida.

Você pode utilizar um comando acionado por deslizamento tocando em qualquer lugar da tela, desde que ele esteja dentro da área sensível ao deslizamento.

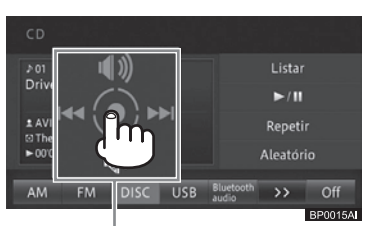

Manual de operação

O guia de operação é exibido.

2 Enquanto toca o painel de toque, deslize seu dedo na direção da função que você deseja executar e solte.

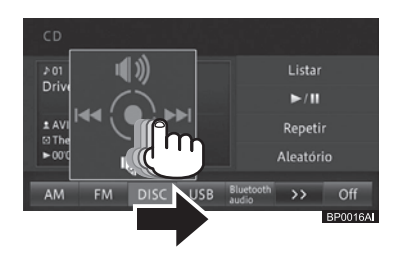

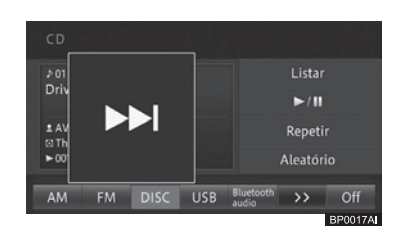

A função selecionada é ampliada e a função é operada.

 Para telas de comandos acionados por deslizamento e detalhes de operação, consulte a lista de comandos acionados por deslizamento.

## Lista de comandos acionados por deslizamento

| Tela de operação |                       |
|------------------|-----------------------|
| Navegação        |                       |
| Orientação para  | Deslizar para: 🗾 🔿    |
| cruzamentos      | Oculta a              |
|                  | orientação para       |
|                  | cruzamentos.          |
|                  | Para exibí-la na tela |
|                  | novamente, clique     |
|                  | em [ 🗲 ].             |
|                  | Deslizar para:        |
|                  | Exibe o próximo       |
|                  | ponto de              |
|                  | orientação.           |
| Próxima direção  | Deslizar para: 🗾 🔿    |
| de trajeto       | Oculta a próxima      |
|                  | direção.              |
|                  | Para exibí-la na tela |
|                  | novamente, clique     |
|                  | em [ 🗲 ].             |
| Audio/Vídeo      |                       |
| Rádio            | Deslizar para: 🛛 🖕    |
|                  | Seleciona um          |
|                  | canal pré-definido.   |
|                  | Deslizar para:        |
|                  | Liga o som.           |
|                  | Deslizar para:        |
|                  | Desliga o som.        |
| DISCO            | Deslizar para:        |
| (CD, CD-R,       | Seleciona uma         |
| CD-RW, DVD-      |                       |
| R, DVD-RW)/      | Deslizar para:        |
| Audio do         | Liga o som.           |
| Rinetootµ        | Deslizar para:        |
|                  | Desliga o som.        |
| DISCO            | Deslizar para:        |
| (DVD-Video)      | Seleciona um          |
|                  |                       |
|                  | Deslizar para:        |
|                  | Liga o som.           |
|                  | Deslizar para:        |
|                  | Desliga o som.        |

| Tela de operação   |                    |          |
|--------------------|--------------------|----------|
| AUX/A/V            | Deslizar para:     | 1        |
|                    | Liga o som.        | -        |
|                    | Deslizar para:     | Ţ        |
|                    | Desliga o som.     | •        |
| DTV                | Deslizar para:     | 4        |
|                    | Seleciona um       | -        |
|                    | canal.             |          |
|                    | Deslizar para:     |          |
|                    | Liga o som.        |          |
|                    | Deslizar para:     | Ŧ        |
|                    | Desliga o som.     | <u> </u> |
| iPod/USB           | Deslizar para:     | 4        |
|                    | Seleciona a faixa/ | à.       |
|                    | arquivo.           |          |
|                    | Deslizar para:     | 1        |
|                    | Liga o som.        |          |
|                    | Deslizar para:     | Ļ        |
|                    | Desliga o som.     | •<br>    |
| Telefonia viva-voz |                    |          |
| Ligação            | Deslizar para:     | ⇒        |
| recebida           | Encerra a          |          |
|                    | chamada.           |          |
|                    | Deslizar para:     | +        |
|                    | Atende uma         |          |
|                    | chamada.           |          |

## Operação básica

## Botões de operação

Você pode alternar a tela, exibir a tela do menu e operar as funções de áudio/ vídeo usando os botões neste sistema multimídia.

- Você também pode realizar algumas operações de áudio/vídeo usando os interruptores no volante.
  - Para mais detalhes sobre a operação dos interruptores no volante, consulte Controle remoto no volante na página 21.

## Como alternar a tela

Você pode alternar entre as telas de navegação (mapa) e a entrada AV (áudio/ vídeo) com um único toque.

## 1 Pressione o botão AUDIO na tela de navegação.

A tela de entrada AV é exibida.

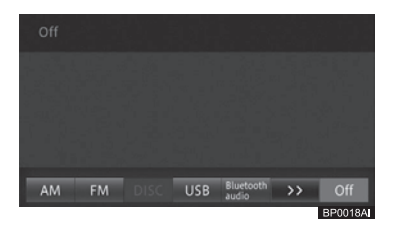

2 Pressione o botão HOME na tela da entrada AV.

A tela selecionada será exibida.

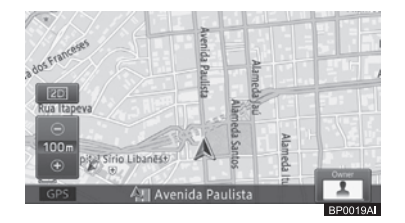

- A tela de orientação para cruzamentos aparecerá mesmo se a tela da entrada AV for exibida.
  - Orientação para cruzamentos
  - Para detalhes sobre a orientação para cruzamentos, consulte Orientação dada ao se aproximar de um cruzamento na página 61.
- Você pode ligar ou desligar o sinal de interrupção (somente orientação para cruzamentos) na tela da entrada AV.
  - Para mais detalhes, consulte Personalizar funções de navegação na página 79.

## Ajustar a qualidade de imagem

Enquanto assiste um vídeo, você pode ajustar "**Contraste**", "**Brilho**", "**Cor**" e "**Tom**" de acordo com o brilho do ambiente, ângulo de visão, e com a imagem de vídeo.

- Altera automaticamente as definições de dia e de noite de acordo com o estado do interruptor dos faróis.
- Definições para "Contraste" e "Brilho" podem ser ajustadas separadamente para períodos diurnos e noturnos.
- As definições para "Brilho" e "Cor" são efetivas independentemente do tipo de imagem.

## ( Operação básica

Esta função não está disponível durante a condução.

## ATENÇÃO

- Mesmo quando a imagem do monitor de visão traseira for exibido, a imagem pode ser ajustada através da implementação das seguintes operações. Além disso, dê atenção total à segurança dos arredores ao ajustar a imagem do monitor de visão traseira.
- 1 Toque em [Exibição] nas telas de operação para reprodução de vídeo.
- Você também pode utilizar o botão MENU para ajustar a qualidade de imagem.
  - Para mais detalhes, consulte Ajustar qualidade da imagem e do vídeo na página 164.
- 2 Toque nos botões direito e esquerdo do painel de toque para realizar um ajuste.

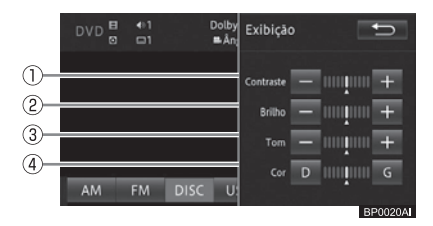

#### ① Contraste (tom)

- A diferença entre o preto e o branco se torna menor.
- +: A diferença entre o preto e o branco se torna maior.

#### ② Brilho

- –: Torna-se mais escura.
- +: Torna-se mais brilhante.

#### ③ Tom

- -: Torna-se mais clara.
- +: Torna-se mais escura.

#### ④ Cor

- R: Torna-se mais vermelha.
- G: Torna-se mais verde.
- "Cor" e "Tom" só podem ser ajustados quando disponíveis.
- 3 Toque em [<sup>+</sup>⊃].

## Operar a tela da lista

Esta seção descreve as operações comuns à tela da lista exibida durante a operação do sistema multimídia.

## Operação básica de lista

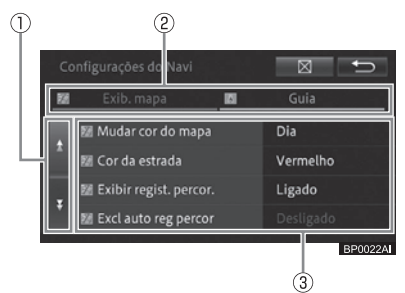

#### 1) Mover páginas

Rola uma página por vez. Toque em 2. (Se você continuar tocando, a página rola continuamente.)

#### ② Abas

Mostra a lista para a aba selecionada.

#### ③ Área de arraste

Rola uma página por vez. Arraste para cima ou para baixo com um único toque para exibir a próxima página ou a página anterior.

## Operação básica

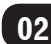

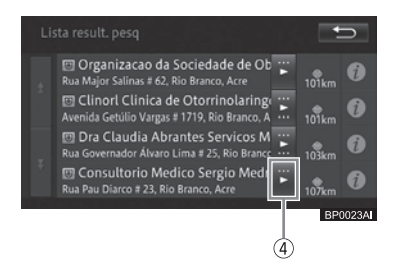

## ④ Rolagem de texto

Exibe o texto não exibido. Toque em ◀/►.

## Operar a lista de marcação

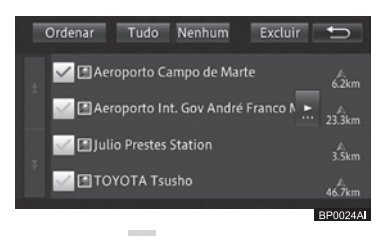

Um marcador 🗹 é exibido, indicando que o item da lista de marcação está sendo selecionado.

Se você tocar no item novamente, um marcador desaparece e a seleção é cancelada.

## Operar a lista com indicadores

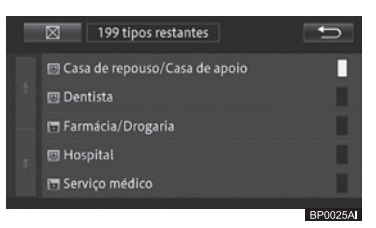

O indicador no lado direito da lista acende, indicando que o item está sendo selecionado.

Se você selecionar o item novamente, o indicador desaparece e a seleção é cancelada.

## Inserir e ejetar um disco

## ATENÇÃO

 Por segurança, não insira ou ejete um disco durante a condução.

## AVISO

 Nunca tente desmontar ou lubrificar qualquer parte do leitor de DVD.
 Não insira qualquer outra coisa que não seja um disco dentro do slot.

## Como inserir um disco

 Com o lado impresso do disco virado para cima, insira um disco no slot de inserção de disco.

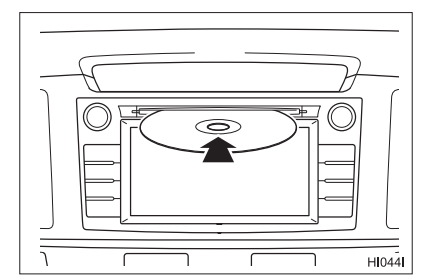

Inserir metade do disco faz com que ele seja carregado automaticamente.

**O**peração básica

## Operação básica

## Como ejetar um disco

## 1 Pressione o botão 📥 (Ejetar).

O disco é ejetado automaticamente.

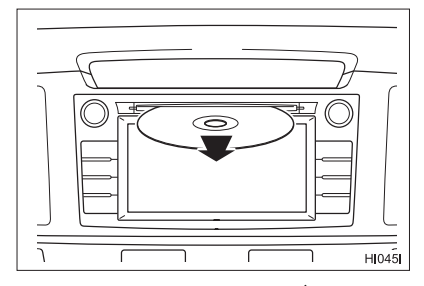

Se você pressionar o botão novamente enquanto o disco estiver metade ejetado, o disco é carregado automaticamente.

## Inserir texto

Inserir texto e números para registrar nomes de locais e números de telefone. Esta seção descreve como inserir texto e números exibidos durante a operação do menu.

#### Tela de entrada alfanumérica

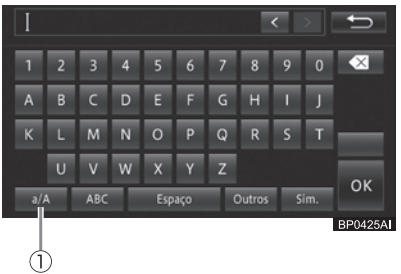

## Tela de entrada em Tailandês

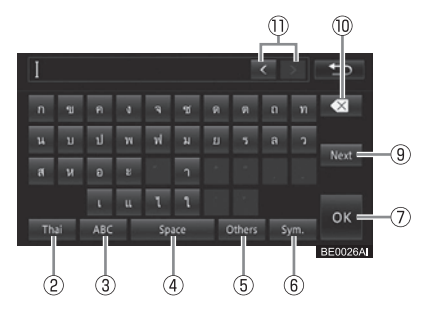

## ① **a/A**

Você pode alternar entre letras maiúsculas ou minúsculas.

#### ② Thai

Você pode inserir letras em Tailandês.

#### 3 ABC

Você pode inserir letras e números

#### **④ Espaço**

Mova o cursor para a direita da letra onde você deseja deixar um espaço. Um espaço equivalente ao número de toques é inserido.

#### 5 Outros

Você pode inserir marcadores de acentos.

#### 6 Sim.

Você pode inserir símbolos.

#### 0 **OK**

A inserção de texto está encerrada. Dependendo dos termos de busca utilizados, a entrada de texto poderá ser encerrada automaticamente quando a última letra ou caractere for inserido(a), mesmo que este botão não tenha sido tocado.

## 8

Para inserir texto neste sistema multimídia, você pode selecionar entre um dos quatro métodos de digitação: QWERTY, QWERTZ, AZERTY, ou ABC.

\*: Se equipado

## Operação básica

## 9 Próx.\*

Você pode alternar para a próxima página ou retornar para a página anterior.

## 10 🛛

A cada vez que você toca no botão, as letras do lado esquerdo do cursor são excluídas, uma de cada vez. Quando o cursor for posicionado na extremidade esquerda, a letra da direita é excluída. Exclua somente as letras que precisam ser excluídas, e insira novamente o texto. Se você tocar e segurar, você pode excluir todas as letras de uma só vez.

## ① </>

Você pode mover a posição do cursor pela distância equivalente ao número de toques. Você pode inserir o texto na posição do cursor.

Você não pode mover o cursor utilizando [<] ou [>] na tela para inserir uma senha ou texto não inserido na tela durante uma busca.

Quando Tailandês é selecionado na tela "Selecionar idioma", a tela de inserção de Tailandês aparece primeiro. 02

# **O**peração básica

\* Se equipado

## Operações básicas de navegação

## Operação do menu de navegação

Para utilizar as diversas funções do sistema multimídia, você deve acessar primeiro o menu de navegação.

#### 1 Pressione o botão MENU no sistema multimídia.

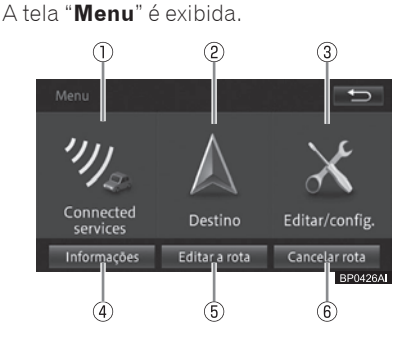

#### ① Connected services\*

Conectado ao sistema multimídia, você pode utilizar aplicativos no iPhone.\*\*

- \* Esta função não está disponível em países/locais onde o serviço de informação necessário não é fornecido.
- Para mais detalhes, consulte Ativação do modo Connected services na página 157.

#### ② Destino

Exibe o menu para encontrar o destino e localização.

#### ③ Editar/config.

Exibe o menu relacionado às diversas configurações editáveis tais como definições da função de navegação e definições de áudio.

#### ④ Informações

Exibe o menu para a operação de diversas informações tais como informações do sistema multimídia.

#### 5 Editar a rota

Exibe o menu que edita e exclui a rota.

 Para mais detalhes, consulte Editar uma rota na página 64.

#### 6 Cancelar rota

- Exclui (cancela) a rota atual.
- Para mais detalhes, consulte Excluir uma rota na página 66.

## Menu de informações

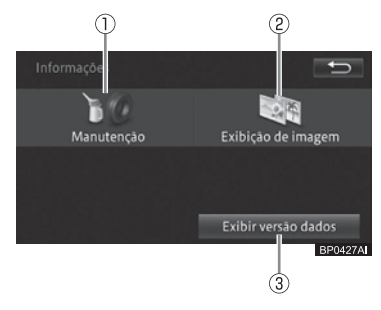

#### 1 Manutenção

Você pode configurar o sistema multimídia para informá-lo sobre o momento certo para a substituição de consumíveis do carro (ex.: óleo de motor e pneus).

 Para mais detalhes, consulte Usar a função de manutenção do veículo na página 74.

#### ② Exibição de imagem

Você pode visualizar imagens e vídeos armazenados no dispositivo de memória USB individualmente ou em uma apresentação de slides.

 Para mais detalhes, consulte Usar um dispositivo de memória USB na página 120.

#### ③ Exibir versão dados

Você pode visualizar as informações sobre a versão dos dados do mapa e os dados de busca armazenados no sistema multimídia.

## Operações básicas de navegação

4

03

➔ Para mais detalhes, consulte Verificar informações sobre a versão na página 77.

Menu de destino

 $\widehat{\mathbf{n}}$ 

#### 2 (3) Seguinte Endereco Favoritos Histórico Mapa ante 1-1 óx. cida. Próx dest daqui BD00274 **(5**) 6 $(\overline{7})$ (8) 9 (10) Anterior Coordenadas N° de tel ஸ் (12)

① Endereço Insira o endereço de destino para buscar pelo destino.

Para mais detalhes, consulte Pesquisa de endereço na página 46.

## ② Favoritos

Selecione o destino dos locais registrados para buscar pelo destino.

Para mais detalhes, consulte Pesquisa em localizações registradas na página 53.

## ③ Histórico

Selecione o novo destino a partir de locais buscados anteriormente.

Para mais detalhes, consulte Pesquisa no histórico de pesquisas na página 54.

## ④ Mapa anter.

Exibe o mapa anterior.

## 5 Nome

Insira o nome do destino para realizar a busca.

Para mais detalhes, consulte Pesquisa de nome na página 45.

## 6 Próx. daqui

Especifique a categoria de PDIs próximos do local atual para buscar pelo destino.

Para mais detalhes, consulte Pesquisa de PDI próximo na página 50.

## ⑦ Próx. dest.

Especifique a categoria de PDIs próximos do destino para buscar pelo destino.

Para mais detalhes, consulte Pesquisa de PDIs próximos ao destino na página 51.

## 8 Próx. cida.

Especifique a cidade, e então a categoria de PDIs próximos da cidade para buscar pelo destino.

Para mais detalhes, consulte Exibir os resultados de pesquisa anteriores na página 54.

## 🔍 🤇 Operações básicas de navegação

 Para mais detalhes, consulte Pesquisa de PDIs próximos à cidade na página 52.

#### Oordenadas Oordenadas

Especifique a longitude e a latitude para buscar pelo destino.

Para mais detalhes, consulte Pesquisa por latitude e longitude na página 54.

#### 1 Nº de tel.

Insira o número de telefone do PDI para buscar por ele.

 Para mais detalhes, consulte Pesquisa de número de telefone na página 50.

## 10

Busca pela rota para a sua casa. Caso você não tenha registrado a localização da sua casa, você pode registrá-la aqui.

Para mais detalhes, consulte Ir para casa na página 43.

#### 12 Favoritos especiais

Selecione para pré-definir um destino a ser buscado.

 Para mais detalhes, consulte Pesquisa nos favoritos especiais na página 53.

## Menu Editar/configurações

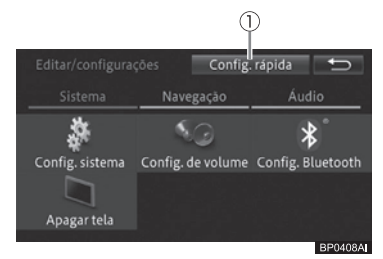

#### ① Config. rápida

Você pode especificar as configurações básicas do sistema multimídia seguindo as instruções na tela.

 Para mais detalhes, consulte Configurações Rápidas na página 16.

## Aba "Sistema"

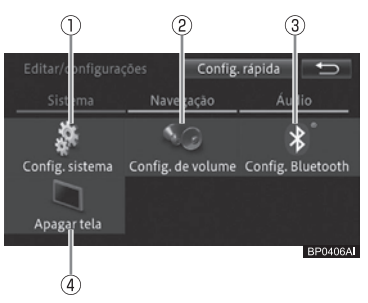

## ① Config. sistema

Você pode especificar informações para a utilização do sistema multimídia, como o idioma e a hora local.

 Para mais detalhes, consulte Personalizar outras funções na página 92.

#### 2 Config. de volume

Você pode alterar ou desligar o volume da orientação de rota e do som de operação.

 Para mais detalhes, consulte Configuração do volume da navegação na página 90.

#### 3 Config. Bluetooth\*

Você pode definir as comunicações via Bluetooth® para o sistema multimídia.

- Para mais detalhes, consulte Configurar comunicação por Bluetooth® na página 85.
  - \*: Bluetooth é uma marca registrada da Bluetooth SIG, Inc.

#### ④ Apagar tela

Você pode desligar temporariamente a tela de toque.

 Para mais detalhes, consulte Personalizar outras funções na página 92.

## Operações básicas de navegação

03

## Aba "Navegação"

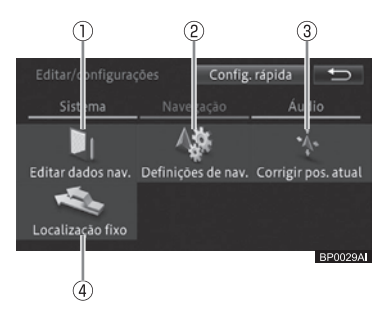

## ① Editar dados nav.

Você pode editar ou excluir dados como locais registrados e registros de rotas.

 Para mais detalhes, consulte Editar locais registrados na página 67 ou Editar outros dados na página 72.

## ② Definições de nav.

Você pode personalizar as funções de navegação.

 Para mais detalhes, consulte Personalizar funções de navegação na página 79.

## ③ Corrigir pos. atual

Você pode corrigir a posição do veículo no sistema multimídia.

 Para mais detalhes, consulte Correção do desvio da posição do veículo na página 91.

## ④ Localização fixo

Você pode alterar a rua indicada pelo sistema multimídia entre ruas comuns e com pedágio.

 Para mais detalhes, consulte Alterar a rua em que você está dirigindo na página 92.

## Aba "Áudio"

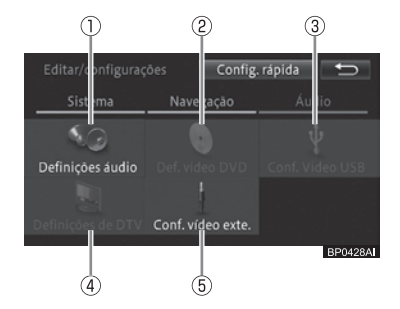

## ① Definições áudio

Você pode personalizar as definições de áudio.

 Para mais detalhes, consulte Definições de Áudio na página 139.

## ② Def. vídeo DVD

Você pode personalizar as definições de DVD que controlam a reprodução do seu disco.

 Para mais detalhes, consulte Definições da função vídeo DVD na página 116.

## 3 Conf. Vídeo USB

Você pode especificar a relação de dimensão para a exibição de imagens e vídeos.

 Para mais detalhes, consulte Definir o formato da imagem na página 125.

## ④ Definições de DTV

Você pode especificar o recurso de TV digital.

 Para mais detalhes, consulte Assistir TV na página 102.

## **5 Conf. vídeo exte.**

Você pode selecionar o padrão para sinais de vídeo.

 Para mais detalhes, consulte Especificar o padrão do vídeo na página 141.

## (Operações básicas de navegação

## Operação do menu de atalho

Um menu é exibido automaticamente após mover um mapa ou encontrar um local. Isso é chamado de "menu de atalho". Você pode buscar pela rota, registrar um local e exibir as informações detalhadas.

#### 1 Role o mapa ou encontrar o local.

 Para mais detalhes, consulte Pesquisa de local na página 45.

Um menu de atalho diferente é exibido de acordo com a posição do cursor ou a visualização do mapa.

## Na tela de rolagem

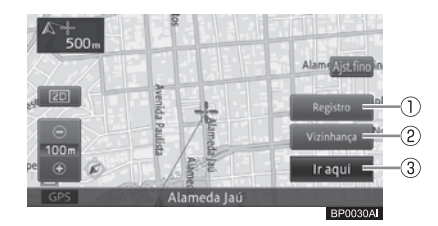

## ① Registro

Você pode registrar no sistema multimídia a posição atual do cursor.

 Para mais detalhes, consulte Registrar locais na página 67.

## 2 Vizinhança

Você pode buscar pelos PDIs próximos da posição do cursor selecionando a categoria.

 Para mais detalhes, consulte Pesquisa de PDI próximo na página 50.

#### ③ Ir aqui

Busca pela rota utilizando a posição do cursor como destino.

 Para mais detalhes, consulte Buscar por uma rota na página 56.

## Na tela de resultado de busca

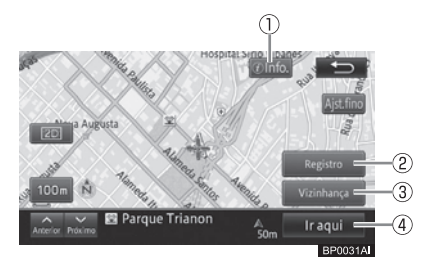

## 1 Info.

Exibe as informações detalhadas caso os dados dessas informações tenham sido armazenados no local buscado.

 Para mais detalhes, consulte Exibir informações detalhadas na página 55.

#### 2 Registro

Você pode registrar o local buscado no sistema multimídia.

 Para mais detalhes, consulte Registrar locais na página 67.

#### 3 Vizinhança

Você pode buscar pelos PDIs próximos do local buscado selecionando a categoria.

 Para mais detalhes, consulte Pesquisa de PDI próximo na página 50.

#### ④ Ir aqui

Busca pela rota utilizando o local buscado como destino.

- Para mais detalhes, consulte Buscar por uma rota na página 56.
- Rolar o mapa após a busca exibe [Ponto de busca]. Se você tocar nesse item, a tela retorna para o local anterior.

## Operar a tela do mapa

Existem dois tipos de exibição de mapa de navegação: a tela de localização atual exibindo a posição atual do seu veículo e a tela de rolagem exibindo o local que você deseja ver.

## Operações básicas de navegação

## Exibir a tela de localização atual

Não importa qual tela esteja sendo exibida, você pode retornar rapidamente para a tela de localização atual.

## 1 Pressione o botão HOME.

O mapa de localização atual é exibido.

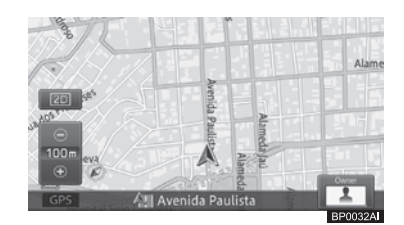

- Se você pressionar o botão HOME durante a tela de localização atual, a tela alterna para a escala de mapa registrado (A tela não muda se estiver sendo exibida na escala registrada).
- Para a escala de mapa, consulte Registrar uma escala na página 42.
## (Operações básicas de navegação

## Como utilizar a tela de localização atual

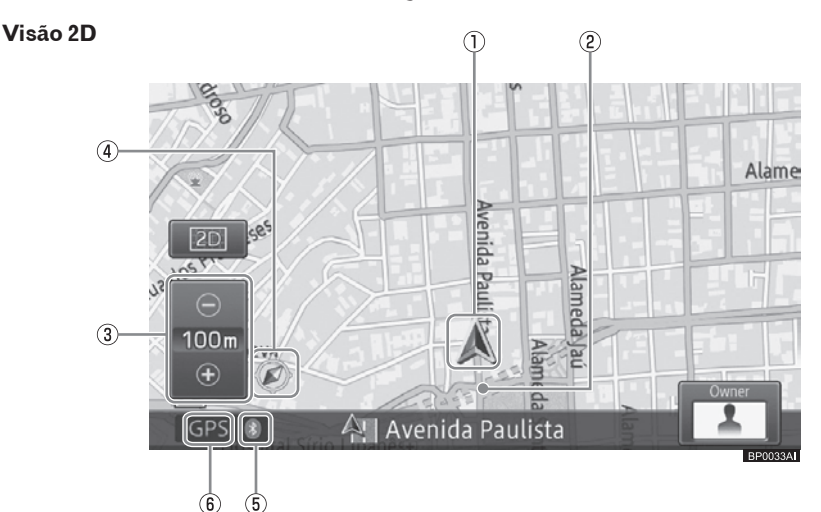

- ① Marcador do veículo
- ② Exibição dos registros de rota
- ③ Botão de toque de exibição da escala

O marcador "—" mostrado abaixo indica a distância da escala nas visões em 2D.

#### ④ Marcador de orientação

O triângulo vermelho do marcador de orientação indica o norte.

**5** Marcador de conexão do Bluetooth®

#### ⑥ Marcador de posicionamento do GPS

- Ao utilizar o sistema de navegação pela primeira vez, ou caso fique sem utilizá-lo por longos períodos, pode levar cerca de cinco minutos para que a localização atual seja exibida.
- O marcador do veículo pode não ser igual à posição atual real.

□ A exibição de registro de rota pode exibir rotas percorridas por até 250 km. Ela é exibida normalmente em branco, vermelho quando a velocidade do veículo está abaixo de 5 km/h, e laranja quando a velocidade do veículo está acima de 5 km/h, mas abaixo de 20 km/h.

## Mover (rolar) o mapa

Você pode rolar o mapa de diversas maneiras.

## Rolagem por toque/arraste

Este método de rolagem de mapa é selecionado de forma padrão e você pode tocar ou arrastar na direção em que a sua localização desejada é aproximada no centro de visualização do mapa. O método "tocar" se refere a uma série de ações onde você encosta a ponta do seus dedos no painel de toque, desliza eles na direção desejada, e então remove-os do painel. Um toque faz o mapa deslizar por uma certa distância até parar sozinho. Arrastar é muito semelhante a tocar, com a diferença de que a rolagem do mapa é mantida até você retirar as pontas dos dedos do painel de toque.

36 ) Port

# Operações básicas de navegação

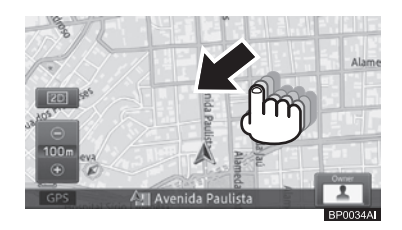

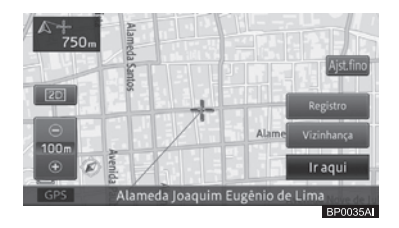

## **Rolagem por ponto**

Este método de rolagem de mapa fica disponível apenas se você mudar a opção "Configurações de rolagem de mapa" de [Rolagem por toque] para [Rolagem por ponto] na tela "Definições de nav.". Você pode então tocar o ponto desejado no mapa e trazer o ponto ao centro da visualização do mapa. Além disso, você pode continuar tocando um ponto da localização desejada para manter a rolagem do mapa. Quanto mais distante do cursor for o ponto de toque no centro de visualização do mapa, mais rápido a rolagem do mapa ocorre.

 Para alterar a configuração de rolagem, consulte Personalizar funções de navegação na página 79.

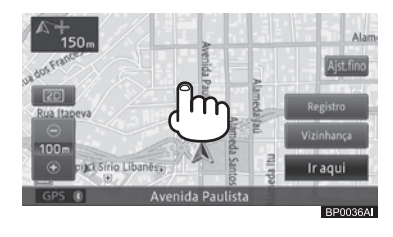

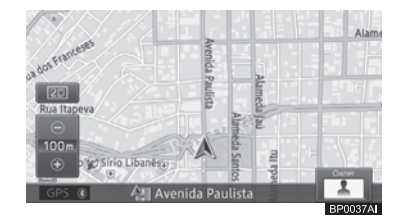

## Ajuste de posição

Você pode tocar em [**Ajst.fino**] para exibir as oito setas de direção, e então tocar nas setas para realizar pequenos ajustes na posição.

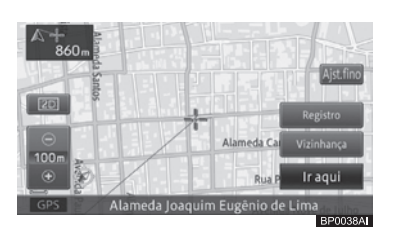

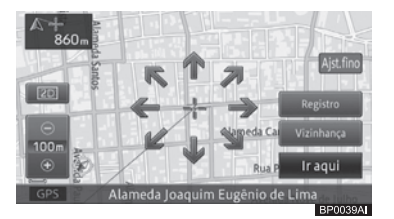

Cada vez que uma seta é tocada, o mapa se move um pouco.

Ao tocar em [**Ajst.fino**] novamente, as oito setas de direção deixam de ser exibidas.

O pequeno ajuste pode ser feito apenas quando a "Visão 2D" está selecionada como a visualização do mapa.

# (Operações básicas de navegação

## Como utilizar a tela de rolagem

#### Visão 2D

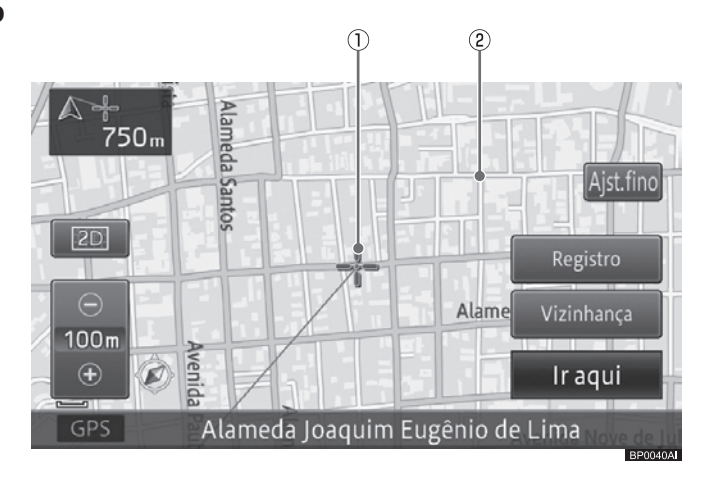

- 1) Cursor
- ② Linha conectando a localização atual ao cursor

# Alterar a escala do mapa

Você pode alterar a escala do mapa entre 10 m e 2.000 km.

1 Toque em [+] ou [-].

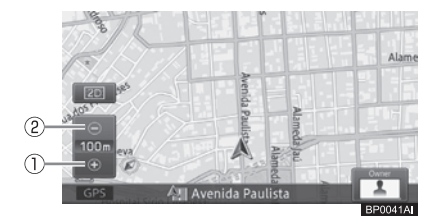

#### 1 +

Um mapa mais detalhado é exibido. A área de exibição diminui.

### 2 -

O mapa é exibido em uma escala mais ampla. Ruas pequenas não serão exibidas.

- Cada vez que você toca em [+] ou [-] a exibição da escala muda na faixa de 10 m, 25 m, 50 m, 100 m, 200 m, 500 m, 1 km, 2 km, 5 km, 10 km, 20 km, 50 km, 100 km, 200 km, 500 km, 1.000 km, 2.000 km.
- Se você tocar e segurar [+] ou [-], você pode mudar a escala continuamente.

## Alterar a visualização do mapa

Você pode alterar a visualização do mapa de acordo com diferentes situações.

1 Toque no botão de Visão no painel.

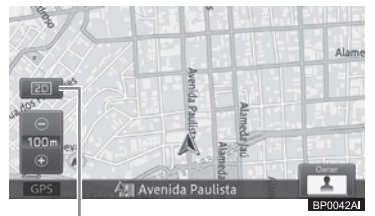

Botão de visualização no painel de toque

# Operações básicas de navegação

03

2 Toque na visualização desejada na aba "Tipo de visualização".

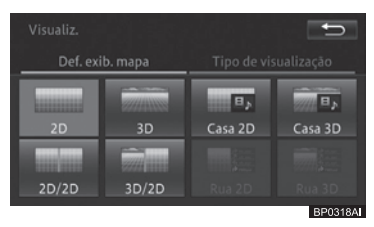

# Tipos de exibição disponíveis

## Visão 2D

Exibe um mapa normal (mapa 2D).

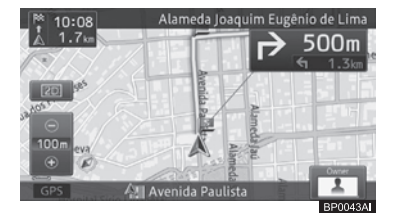

## Visão 3D

Exibe um mapa em visão aérea (mapa 3D).

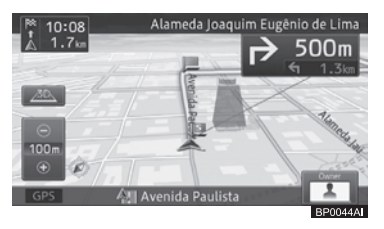

## Visão casa 2D

Exibe um mapa em duas dimensões (mapa 2D) no painel esquerdo; o nome da rua do próximo ponto de orientação, as distâncias para os próximos dois pontos de orientação, e as informações da entrada AV ativa no painel direito.

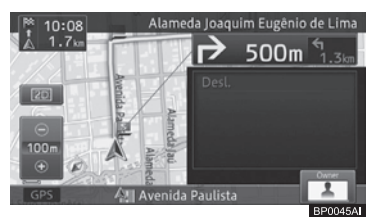

## Visão casa 3D

Exibe um mapa em três dimensões (mapa 3D) no painel esquerdo; o nome da rua do próximo ponto de orientação, as distâncias para os próximos dois pontos de orientação, e as informações da entrada AV ativa no painel direito.

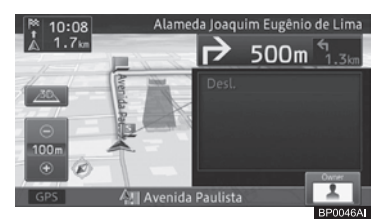

## Visão 2D/2D

Exibe um mapa em duas dimensões (mapa 2D) tanto no painel esquerdo quanto no direito.

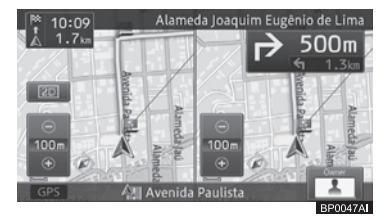

Operações básicas de navegação

# (Operações básicas de navegação

#### Visão 3D/2D

Exibe um mapa em três dimensões (mapa 3D) no painel esquerdo e um mapa em duas dimensões (mapa 2D) no painel direito.

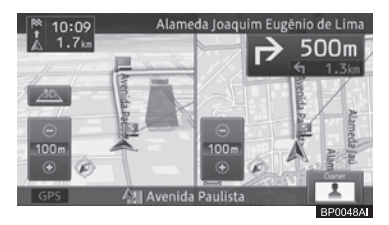

#### Visão rua 2D

Exibe um mapa em duas dimensões (mapa 2D) no painel esquerdo; as instruções para os próximos quatro pontos de orientação, os nomes de suas ruas e a distância a partir do local atual no painel direito.

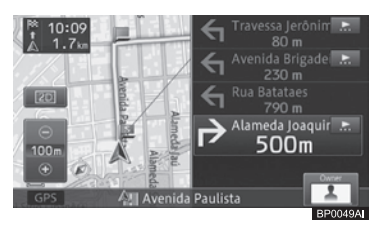

### Visão rua 3D

Exibe um mapa em três dimensões (mapa 3D) no painel esquerdo; as instruções para os próximos quatro pontos de orientação, os nomes de suas ruas e a distância a partir do local atual no painel direito.

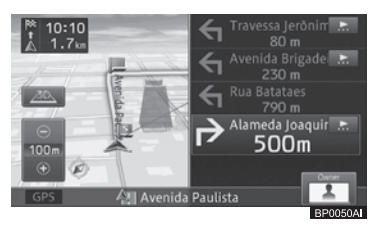

## Alterar a orientação do mapa

Existem dois tipos de orientação do mapa na visão normal.

A definição padrão é "Rumo acima".

1 Toque no botão Visualização no painel de toque - depois em [Configuração de exibição do mapa] - [Rumo acima] ou [Norte acima].

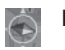

#### Rumo acima

O mapa gira automaticamente para exibir o "a orientação do veículo como seguindo adiante", alinhada com a parte superior da tela.

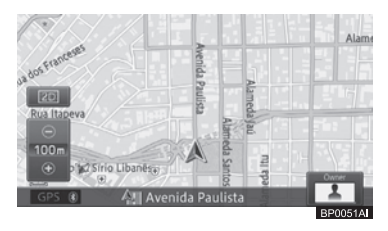

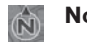

#### Norte acima

À visualização do mapa tem sempre o norte na parte superior da tela.

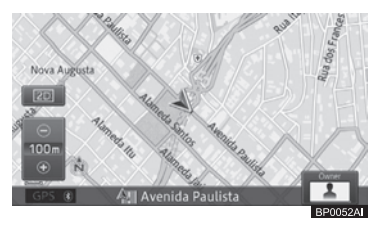

# Ligar ou desligar os marcadores de rua de mão única (1-caminho) na escala de 100 m

Você pode exibir os marcadores de mão única que são exibidos no mapa da cidade, também na escala de 100 m. A definição padrão é "**Desligado**".

# Operações básicas de navegação

- 1 Toque no botão Visualização no painel de toque - depois em [Esca 100 m 1-caminho] na aba "Configuração de exibição do mapa".
- □ [Esca 100m 1-caminho] é exibido tanto como [Esca 100 yd 1-caminho] ou [Esca 0.1 mi 1-caminho] dependendo das configurações.

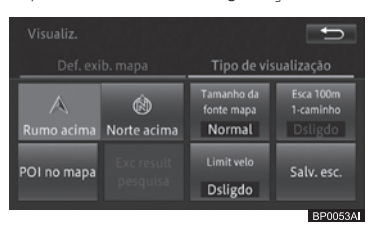

Cada toque da tecla liga ou desliga os marcadores de rua de mão única na escala de 100 m.

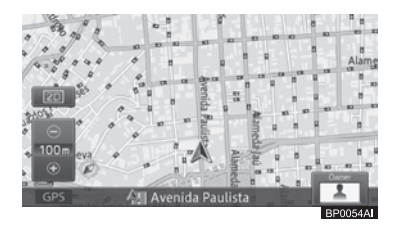

Se a escala do mapa estiver diferente de 100 m, ligar os marcadores de rua de mão única muda-a automaticamente para a escala de 100 m.

# Ativar ou desativar a ampliação do texto

Você pode ampliar o texto dos nomes dos locais e PDIs exibidos na tela do mapa. A definição padrão é "**Normal**".  Toque no botão Visualização no painel de toque - depois em [Tamanho da fonte mapa] na aba "Configuração de exibição do mapa".

| Visualiz.       |                  |                                    | Ĵ                                 |
|-----------------|------------------|------------------------------------|-----------------------------------|
| Def. ex         | ib. mapa         | Tipo de vis                        | ualização                         |
| A<br>Rumo acima | 🔞<br>Norte acima | Tamanho da<br>fonte mapa<br>Normal | Esca 100m<br>1-caminho<br>Dsligdo |
| POI no mapa     |                  | Limit velo<br>Dsligdo              | Salv. esc.                        |
|                 |                  |                                    | BP0055AI                          |

Cada toque na tecla liga ou desliga a ampliação do texto.

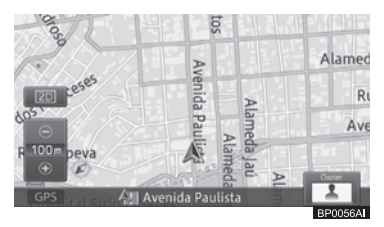

# Exibir ou ocultar o marcador de limite de velocidade

Você pode exibir ou ocultar o marcador de limite de velocidade nas janelas de informação.

 Toque no botão Visualização no painel de toque - depois em [Limit velo] na aba "Configuração de exibição do mapa".

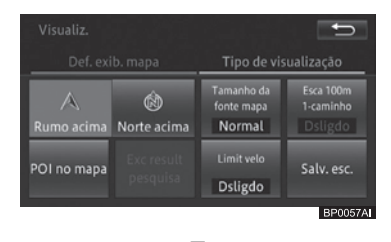

Cada toque no botão exibe ou oculta o marcador de limite de velocidade.

Operações básicas de navegação

Port (41

## (Operações básicas de navegação

## Registrar uma escala

Você pode registrar uma escala para cada mapa de acordo com a visualização do mapa. A escala registrada é a escala exibida na tela do mapa quando o botão **HOME** é pressionado.

- 1 Exiba a tela do mapa em uma escala registrada.
- 2 Toque no botão Visualização no painel de toque - depois em [Salv. esc.] na aba "Configuração de exibição do mapa".

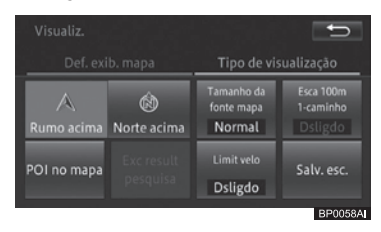

3 Toque em [Sim] para a mensagem de confirmação.

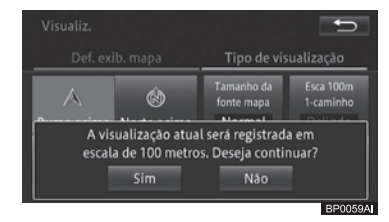

## Definir a exibição de logo

Você pode exibir logos de diversos PDIs no mapa.

1 Toque no botão Visualização no painel de toque - depois em [PDI no mapa] na aba "Configuração de exibição do mapa".

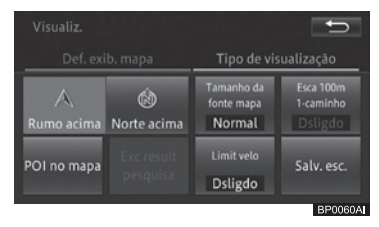

2 Toque na categoria para a qual você quer exibir o logo.

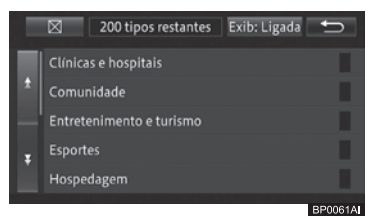

3 Toque no logo que você deseja exibir.

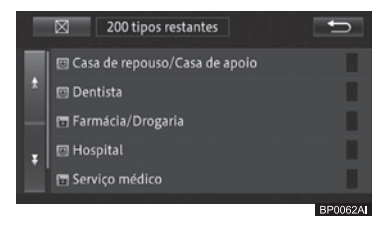

O indicador do logo selecionado se ilumina e você pode selecionar outro logo.

 O indicador também se ilumina quando diversos logos são selecionados.
 Tocar no logo novamente desliga o indicador e remove a seleção do logo.

# Operações básicas de navegação

03

 Para selecionar outro logo em uma categoria diferente, toque em [<sup>1</sup>] para voltar para a tela na Etapa 2 e então repita a Etapa 2 e 3.

## 4 Toque em [**⊠**].

A tela retorna para o mapa e o logo selecionado é exibido.

## Ocultar um logo

Para ocultar o logo selecionado do mapa, siga as seguintes etapas:

- Toque no botão Visualização no painel de toque - depois em [PDI no mapa] na aba "Configuração de exibição do mapa".
- 2 Toque em [Exib: Ligada] [Exib: Deslig.].

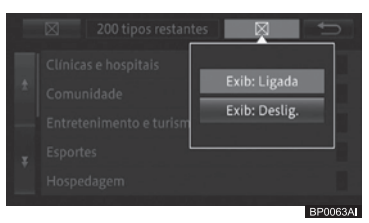

O logo selecionado deixa de ser exibido no mapa.

 Para exibir novamente o logo, defina a configuração de exibição em [Exib: Ligada].

# Excluir os PDIs próximos

Você pode excluir os PDIs próximos que foram buscados.

 Toque no botão Visualização no painel de toque - depois em [Exc result pesquisa] na aba "Configuração de exibição do mapa".

Todos os PDIs buscados são excluídos e deixam de ser exibidos no mapa.

## Ir para casa

Você pode registrar a localização da sua casa e definir o sistema multimídia para soar quando o veículo se aproximar da sua casa.

 Para mais detalhes, consulte Editar informações de locais registrados na página 68.

## Registrar a sua casa

Registrar a localização da sua casa permite que você busque rotas para a sua casa em uma simples operação.

1 Pressione o botão MENU, e então toque em [Destino] - [👰] - [Sim].

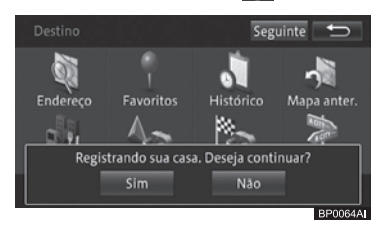

- 2 Selecione um método de busca e encontre a sua casa no mapa.
  - Para mais detalhes, consulte Pesquisa de local na página 45.

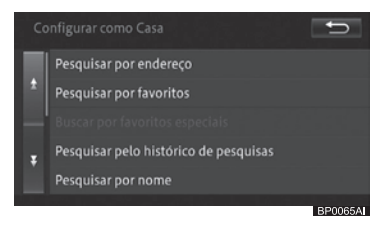

- Se a localização da sua casa tiver sido registrada recentemente, o nome "HOME" e a marca da casa a são automaticamente inseridos.
- Você pode registrar a localização da sua casa utilizando as Configurações Rápidas.

Port 43

# ) ( Operações básicas de navegação

- Para mais detalhes, consulte Configurações Rápidas na página 16.
- Você pode alterar a localização da sua casa.
  - Para mais detalhes, consulte Editar locais registrados na página 67.
- Se sua casa já tiver sido registrada, exclua a localização da casa primeiro. Se você estiver registrando novamente a sua casa utilizando as Configurações Rápidas, você pode gravar por cima da localização da sua casa.
  - Para excluir uma casa, consulte Excluir locais registrados na página 69.

#### Buscar rotas para sua casa

Você pode buscar pela rota utilizando a localização da casa registrada como destino.

1 Pressione o botão MENU e toque em [Destino] - [[]].

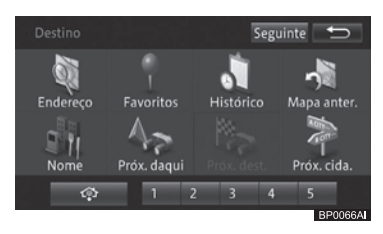

Até seis rotas para a sua casa podem ser buscadas. Com uma rota buscada selecionada, dar a partida no carro inicia a orientação de rota e a rota é exibida utilizando as telas e vozes de acordo com a situação. A orientação de rota é encerrada ao se aproximar da sua casa.

## Pesquisa

## Pesquisa de local

Esta operação de navegação começa com a pesquisa do lugar (destinos, incluindo o destino final e waypoints). Uma vez que o mapa do destino é exibido, você poderá definir a rota para o destino ou visualizar as informações detalhadas.

- Dependendo do local pesquisado, pode ser que o mapa exibido não seja um mapa com marcador centrado em torno do destino. Caso isso ocorra, uma mensagem aparecerá alertando que o mapa não exibe com precisão o local marcado. Em seu lugar, será exibido um mapa com um marcador representativo.
- Uma vez que você tenha pesquisado por um lugar (ponto de interesse - PDI), defina o destino sem rolar o mapa após a pesquisa. Por exemplo, se você definir como PDI um ponto na estrada e marcar este ponto como destino, ao rolar o mapa após a pesquisa, qualquer PDI na estrada pode ser selecionado como o destino.
- Fora da estrada ou em pontos distantes de áreas populosas, os resultados da pesquisa podem exibir um ponto sem nenhuma rua por perto. Caso isso ocorra, role o mapa e defina o destino para a rua mais próxima. Se o local definido como destino não possuir ruas próximas, o sistema multimídia pode não ser capaz de pesquisar a rota.

## Pesquisa no mapa

Você pode encontrar seu destino no mapa.

1 Role o mapa e posicione o cursor no local desejado.

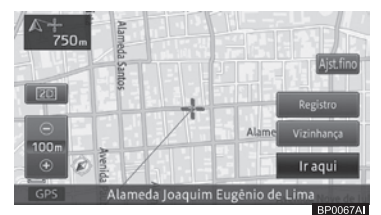

- Pesquisa
- Para as operações subsequentes, consulte Pesquisa de PDI próximo na página 50.

## Pesquisa de nome

Você pode encontrar seu destino especificando os nomes de PDIs, tais como acomodações ou locais de lazer.

- 1 Pressione o botão MENU e toque em [Destino] - [Nome].
- 2 Toque e altere o nome do estado/ cidade atual conforme necessário.

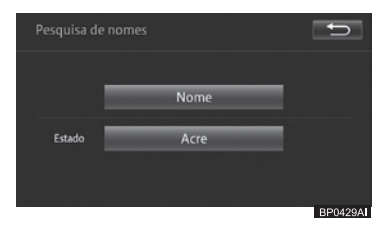

#### 3 Toque em [Nome].

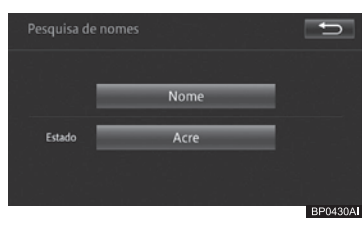

## ( Pesquisa

4 Insira a parte do nome do PDI e toque em [OK].

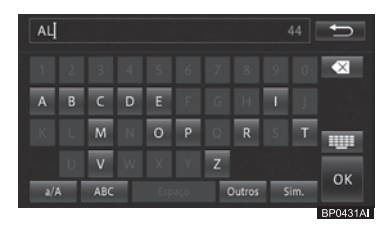

#### 5 Encontre o PDI desejado na lista.

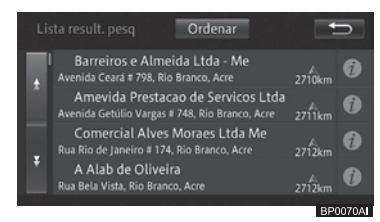

Tocar em [**Ordenar**] exibe o seguinte menu pop-up.

 Por distância: A lista é ordenada de acordo com a distância da localização atual.

#### • Por correspondência perfeita:

A lista é ordenada de acordo com a correspondência entre o nome inserido e os nomes disponíveis.

• **Por nome:** A lista é ordenada alfabeticamente.

#### 6 Toque no nome do PDI.

Um mapa em torno do PDI e o menu de atalho são exibidos.

 Para as operações subsequentes, consulte Pesquisa de PDI próximo na página 50.

## Pesquisa de endereço

Você pode encontrar seu destino por endereço ou por nome de lugar.

- 1 Pressione o botão MENU e toque em [Destino] - [Endereço].
- 2 Toque e altere o nome do estado/ cidade atual conforme necessário.

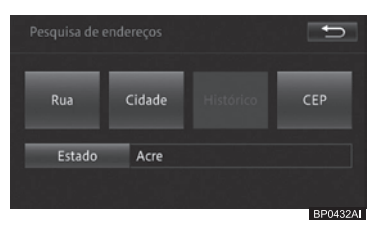

#### Rua

Especifique o nome da rua para pesquisar o destino.

#### Cidade

Especifique o nome da cidade para pesquisar o destino.

#### Histórico

Exibe o histórico de diferentes nomes de cidade já pesquisados.

#### • CEP

Especifique o código postal para pesquisar o destino. Se códigos postais não forem utilizados no seu país, a tecla [**CEP**] do painel de toque será exibida em cinza e não poderá ser selecionada.

Dependendo dos resultados da pesquisa, algumas etapas podem ser puladas. Os exemplos de entrada e operações exibidas na tela são fornecidas somente para fins ilustrativos.

#### Pesquisar em ordem de nome da cidade, nome da rua e número da casa

- 1 Toque em [Cidade].
  - Para mais detalhes, consulte Pesquisa de endereço na página 46.

46 ) Port

## Pesquisa

# 2 Insira uma parte do nome da cidade e toque em [OK].

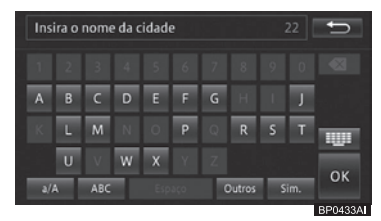

Os resultados da pesquisa são exibidos na seguinte ordem: correspondência completa, correspondência de prefixo e correspondência parcial.

- O texto não listado nas opções de pesquisa é exibido em cinza e não poderá ser inserido.
- Se você tocar em [Histórico] na Etapa 1, o histórico de nomes de cidade será exibido em uma lista, permitindo que você selecione e insira o nome da cidade a partir de uma lista.

#### 3 Toque no nome da cidade desejada.

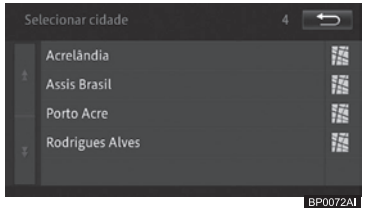

- O número de destinos possíveis é exibido na parte superior direita da tela.
- 4 Insira uma parte do nome da rua e toque em [OK].

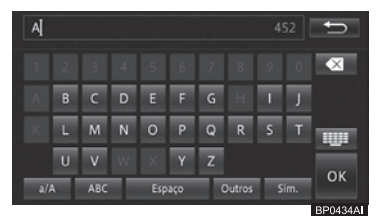

Os resultados da pesquisa são exibidos na seguinte ordem: correspondência completa, correspondência de prefixo e correspondência parcial.

- O texto não listado nas opções de pesquisa é exibido em cinza e não poderá ser inserido.
- 5 Toque no nome da rua desejada.

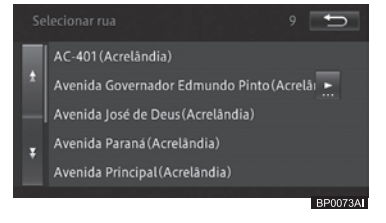

- O número de destinos possíveis é exibido na parte superior direita da tela.
- O nome da área (unidade mínima) será exibido entre parênteses após o nome da rua.
- 6 Insira o número da casa e toque em [OK].

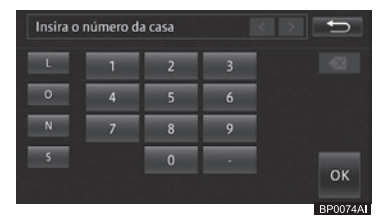

Se os resultados da pesquisa mostrarem diversos números de casa, uma lista com números de casa será exibida. Selecione e toque no número da casa utilizando a lista.

O mapa correspondente e o menu de atalho são exibidos.

 Para as operações subsequentes, consulte Pesquisa de PDI próximo na página 50.

## ( Pesquisa

# Pesquisa em ordem do nome da rua e do nome da cidade

- 1 Toque em [Rua].
  - Para mais detalhes, consulte Pesquisa de endereço na página 46.
- 2 Insira uma parte do nome da rua e toque em [OK].

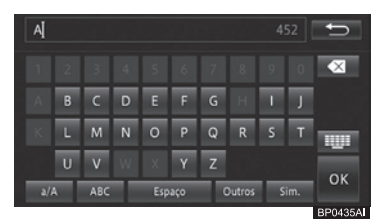

Os resultados da pesquisa são exibidos na seguinte ordem: correspondência completa, correspondência de prefixo e correspondência parcial.

- O texto não listado nas opções de pesquisa é exibido em cinza e não poderá ser inserido.
- 3 Toque no nome da rua desejada.

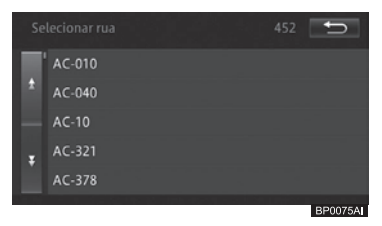

- O número de destinos possíveis é exibido na parte superior direita da tela.
- 4 Insira uma parte do nome da cidade e toque em [OK].

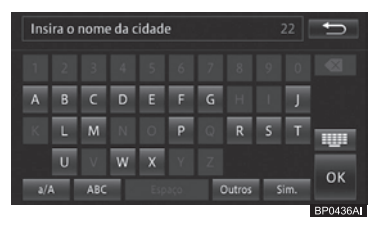

Os resultados da pesquisa são exibidos na seguinte ordem: correspondência completa, correspondência de prefixo e correspondência parcial.

- O texto não listado nas opções de pesquisa é exibido em cinza e não poderá ser inserido.
- 5 Toque no nome da cidade desejada.

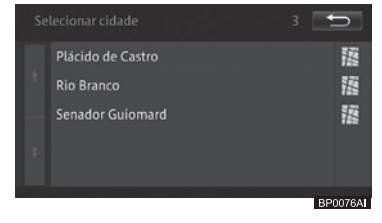

- O número de destinos possíveis é exibido na parte superior direita da tela.
- 6 Insira o número da casa e toque em [OK].

| Insira o I | número da | a casa |   |   | Ð       |
|------------|-----------|--------|---|---|---------|
| ι          | 1         | 2      | 3 |   |         |
| 0          | 4         | 5      | 6 |   |         |
| N          | 7         | 8      | 9 |   |         |
| s          |           | 0      | • |   | ок      |
|            |           |        |   | B | P007741 |

Se os resultados da pesquisa mostrarem diversos números de casa, uma lista com números de casa será exibida. Selecione e toque no número da casa utilizando a lista.

O mapa correspondente e o menu de atalho são exibidos.

 Para as operações subsequentes, consulte Pesquisa de PDI próximo na página 50.

## Pesquisa

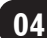

## Pesquisa de CEP

Se o seu país utilizar códigos postais, você pode pesquisar seu destino primeiramente inserindo o código postal apropriado.

- 1 Toque em [CEP].
- Para mais detalhes, consulte Pesquisa de endereço na página 46.
- 2 Insira o código postal (5 primeiros dígitos) e toque em [OK].

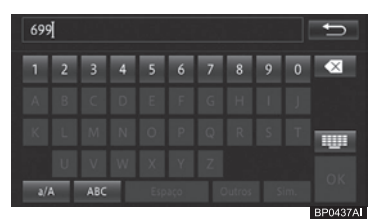

- Caso o código postal identifique cidades:
  - Se mais de um código postal for encontrado em várias cidades, a tela da Etapa 3 será exibida.
  - Se apenas uma cidade for encontrada, a tela da Etapa 4 será exibida.
- Caso o código postal identifique ruas:
  - Se mais de uma rua for encontrada, a tela da Etapa 3 será exibida.
  - Se mais de uma rua for encontrada em uma única cidade, a tela da Etapa 5 será exibida.
  - Se houver apenas uma rua encontrada em uma única cidade, a tela da Etapa 6 será exibida.

### 3 Toque no nome da cidade desejada.

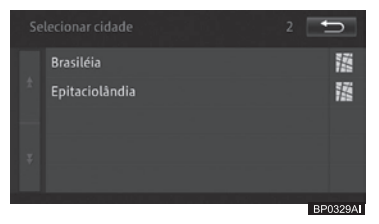

- O número de destinos possíveis é exibido na parte superior direita da tela.
- 4 Insira uma parte do nome da rua e toque em [OK].

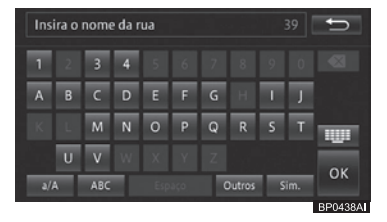

Os resultados da pesquisa são exibidos na seguinte ordem: correspondência completa, correspondência de prefixo e correspondência parcial.

#### 5 Toque no nome da rua desejada.

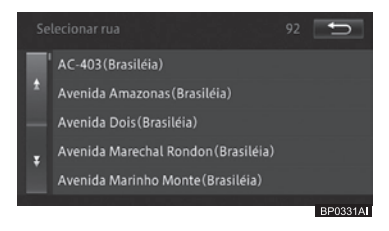

 O número de destinos possíveis é exibido na parte superior direita da tela.

## ( Pesquisa

# 6 Insira o número da casa e toque em [OK].

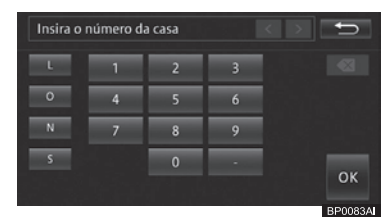

Se os resultados da pesquisa mostrarem diversos números de casa, uma lista com números de casa será exibida. Selecione e toque no número da casa utilizando a lista.

O mapa correspondente e o menu de atalho são exibidos.

 Para as operações subsequentes, consulte Pesquisa de PDI próximo na página 50.

# Pesquisa de número de telefone

Você pode pesquisar seu destino através do número de telefone.

- 1 Pressione o botão MENU e toque em [Destino] - [Próximo] - [Nº de Telefone].
- 2 Insira o número do telefone e toque em [OK].

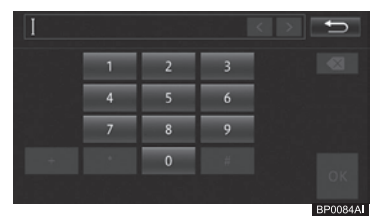

Um mapa em torno do PDI selecionado e o menu de atalho são exibidos.

O logo do PDI selecionado é exibido no mapa.

- Se vários PDIs forem encontrados, uma lista de PDIs é exibida para seleção. Toque no PDI desejado.
- Tocar em [Próximo] no mapa exibe o próximo PDI da lista; e [Anterior] exibe o anterior.
- Para as operações subsequentes, consulte Operação do menu de atalho na página 34.

## Pesquisa de PDI próximo

Você pode pesquisar por até 50 PDIs, incluindo postos de gasolina e restaurantes, em torno da localização atual.

- Você pode encontrar o PDI tocando em [Vizinhança] no menu de atalho.
- Para as operações subsequentes, consulte Operação do menu de atalho na página 34.

04

Pesquisa

## Pesquisa

- 1 Pressione o botão MENU e toque em [Destino] - [Próx. daqui].
- 2 Toque na categoria.

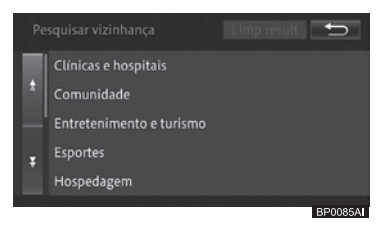

- Uma vez selecionada a categoria, a tela de histórico de categoria será exibida.
   Toque em [Outros] para exibir todas as categorias.
- 3 Se houver categorias detalhadas, filtre-as.

#### 4 Toque no PDI desejado.

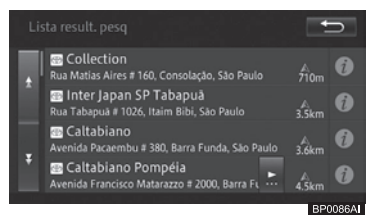

Um mapa em torno do PDI selecionado e o menu de atalho são exibidos.

O logo do PDI selecionado é exibido no mapa.

- Tocar em [Próximo] no mapa exibe o próximo PDI da lista; e [Anterior] exibe o anterior.
- Para remover os logos, toque em [Limp result] na Etapa 2. Você pode remover as marcas de logo tocando em [2D] -[Excluir resultados da pesquisa] ou desligando o motor do veículo.
- Para as operações subsequentes, consulte Operação do menu de atalho na página 34.

## Pesquisa de PDIs próximos ao destino

Durante a orientação de rota, você pode pesquisar por PDIs em torno do destino.

- 1 Pressione o botão MENU e toque em [Destino] - [Próx. dest.].
- 2 Toque na categoria.

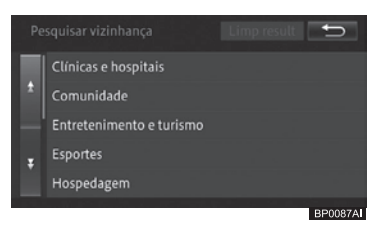

 Uma vez selecionada a categoria, a tela de histórico de categoria será exibida.
 Toque em [Outros] para exibir todas as categorias.

# 3 Se houver categorias detalhadas, filtre-as.

#### 4 Toque no PDI desejado.

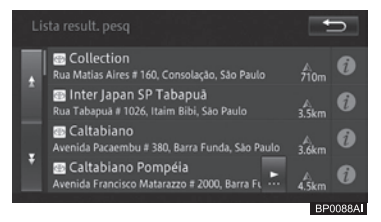

Um mapa em torno do PDI selecionado e o menu de atalho são exibidos. O logo do PDI selecionado é exibido no

- mapa.

  Tocar em [**Próximo**] no mapa exibe o
  próximo PDI da lista; e [**Anterior**] exibe
- o anterior.
   Para remover os logos, toque em [Limp result] na Etapa 2. Você pode remover as marcas de logo tocando em [2D] [Excluir resultados da pesquisa] ou desligando o motor do veículo.

# Pesquisa

 Para as operações subsequentes, consulte Operação do menu de atalho na página 34.

## Pesquisa de PDIs próximos à cidade

Você pode pesquisar por PDIs próximos a uma cidade especificada.

- 1 Pressione o botão MENU e toque em [Destino] - [Próx. cidade].
- 2 Toque e altere o nome do estado/ cidade atual conforme necessário.

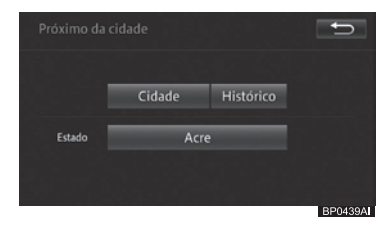

3 Toque em [Cidade].

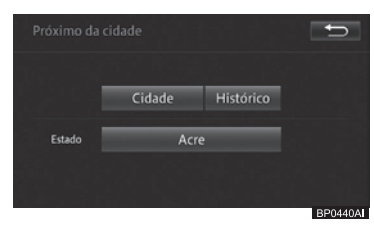

4 Insira uma parte do nome da cidade e toque em [OK].

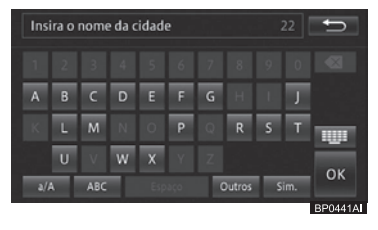

Os resultados da pesquisa são exibidos na seguinte ordem: correspondência completa, correspondência de prefixo e correspondência parcial.

- Se você tocar em [Histórico] na Etapa 3, o histórico de nomes de cidades será exibido em uma lista, permitindo que você selecione e insira o nome da cidade a usando uma lista.
- 5 Toque no nome da cidade desejada.

|        |                 |                                                    | Ð       |
|--------|-----------------|----------------------------------------------------|---------|
|        | Acrelândia      |                                                    | 1       |
|        | Assis Brasil    |                                                    |         |
|        | Porto Acre      |                                                    |         |
|        | Rodrigues Alves |                                                    |         |
|        |                 |                                                    |         |
| dan ja |                 | · 신상 (1994년) · · · · · · · · · · · · · · · · · · · | BP0091A |

 O número de destinos possíveis é exibido na parte superior direita da tela.

#### 6 Toque na categoria.

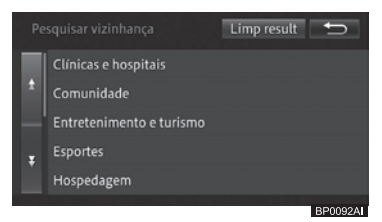

- Uma vez selecionada a categoria, a tela de histórico seleção de categoria será exibida. Toque em [Outros] para exibir todas as categorias.
- 7 Se houver categorias detalhadas, filtre-as.

#### 8 Toque no PDI desejado.

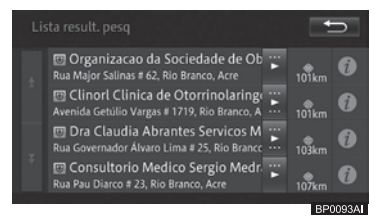

52 ) Port

## Pesquisa

Um mapa em torno do PDI selecionado e o menu de atalho são exibidos.

O logo do PDI selecionado é exibido no mapa.

- Tocar em [Próximo] no mapa exibe o próximo PDI da lista; e [Anterior] exibe o anterior.
- Para remover os logos, toque em [Limp result] na Etapa 6. Você pode remover as marcas de logo tocando em [2D] -[Excluir resultados da pesquisa] ou desligando o motor do veículo.
- Para as operações subsequentes, consulte Operação do menu de atalho na página 34.

# Pesquisa em localizações registradas

Você pode encontrar seu destino a partir da lista de localizações registradas.

- 1 Pressione o botão MENU e toque em [Destino] - [Favoritos].
- 2 Toque no local desejada.

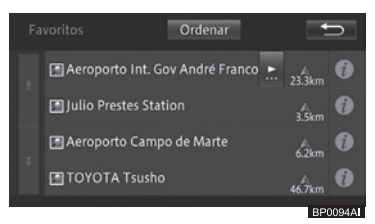

Tocar em [**Ordenar**] exibe o seguinte menu pop-up. Você pode ordenar a lista tocando nesta tecla.

• **Por data:** A lista é ordenada cronologicamente de acordo com o registro ou o uso da entrada.

• **Por distância:** A lista é ordenada de acordo com a distância da localização atual ou ponto de rolagem.

• **Por nome:** A lista é ordenada alfabeticamente.

Um mapa em torno do local selecionado e o menu de atalho são exibidos.

- Para as operações subsequentes, consulte Operação do menu de atalho na página 34.
- Pesquisa nos favoritos especiais

Se você tiver favoritos especiais registrados, você poderá encontrar seu destino especificando um deles.

- Para mais detalhes, consulte Registro e edição na página 67.
- 1 Pressione o botão MENU e toque em [Destino].
- 2 Toque em dos favoritos especiais: [1] a [5].

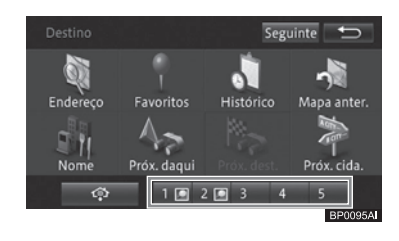

O menu iniciar a orientação de rota é exibido.

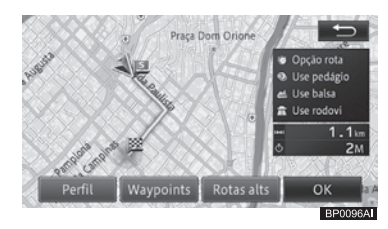

 Para mais detalhes, consulte Buscar por uma rota na página 56. Pesquisa

## ( Pesquisa

## Pesquisa no histórico de pesquisas

Você pode encontrar seu destino a partir dos lugares que você já buscou ou que já definiu como destino.

- 1 Pressione o botão MENU e toque em [Destino] - [Histórico].
- 2 Toque no PDI desejado (nome no histórico).

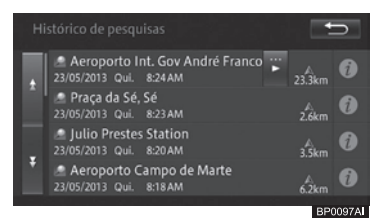

Um mapa em torno do local selecionado e o menu de atalho são exibidos.

 Para as operações subsequentes, consulte Operação do menu de atalho na página 34.

# Pesquisa por latitude e longitude

Você pode inserir latitude e longitude para pesquisar o destino.

- 1 Pressione o botão MENU e toque em [Destino] - [Próximo] - [Coordenadas].
- 2 Insira a latitude e a longitude e toque em [OK].

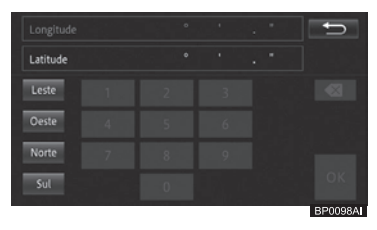

- Leste Insira a longitude leste.
- Oeste

Insira a longitude oeste.

Norte

Insira a latitude norte.

• Sul

Insira a latitude sul.

O mapa correspondente e o menu de atalho são exibidos.

- Para as operações subsequentes, consulte Operação do menu de atalho na página 34.
- Caso você esteja procurando por um waypoint, o menu de atalho não será exibido.

# Exibir os resultados de pesquisa anteriores

Você pode visualizar os mapas de suas pesquisas anteriores.

- 1 Pressione o botão MENU e toque em [Destino].
- 2 Toque em [Mapa anter.].

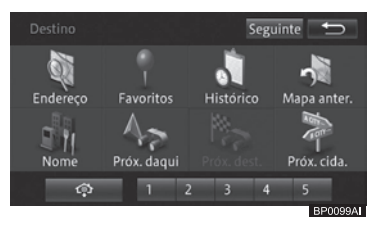

Um mapa com os resultados de pesquisas anteriores é exibido.

- Tocar em [Próximo] no mapa exibe o próximo PDI da lista; e [Anterior] exibe o anterior.
- Para as operações subsequentes, consulte Operação do menu de atalho na página 34.

54 ) Port

## Pesquisa

## Exibir informações detalhadas

Para os locais pesquisados utilizando o menu destino, você pode exibir informações detalhadas, desde que a informação relacionada ao local esteja armazenado no sistema.

- As informações detalhadas que podem ser exibidas variam de acordo com o item do menu de destino que você utilizou.
- 1 Pesquisa de um local utilizando o menu de destino.
- Para informações sobre como encontrar um destino, consulte Pesquisa de local na página 45.

#### 2 Toque em [Info.].

3 Confirme a informação.

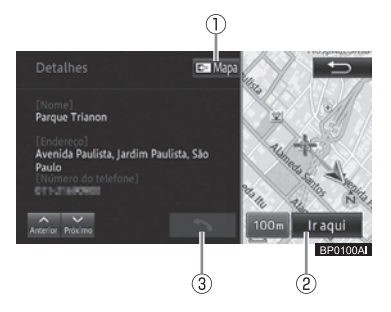

#### 1 Мара

Exibe a tela do mapa.

#### ② Ir aqui

Pesquisa a rota para o local exibido.

## 3

Disca para o número de telefone registrado.

 Quando pesquisando pela área ao redor, [Anterior] e [Próximo] são adicionados à esquerda da tecla [
 ]. Toque no painel para exibir as informações detalhadas do próximo PDI ou do anterior. 04

Pesquisa

## Rota

## Buscar por uma rota

Se você definir a localização buscada como destino, o sistema busca a rota da localização atual para o destino e a tela de início de orientação de rota é exibida.

- 1 Encontre um local.
- Para informações sobre como encontrar um destino, consulte Pesquisa de local na página 45.

#### 2 Toque em [Ir aqui].

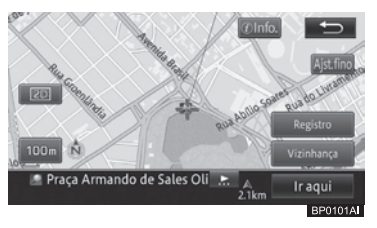

Se a rota já estiver definida, uma tela perguntando se o local buscado se tornará o destino ou um waypoint é exibida. Se você tocar em [Destino],o destino atual é excluído e a rota para um novo destino é buscada. Se você tocar em [Waypoint], a rota para passar pelo local buscado no mesmo caminho e para o mesmo destino é buscada.

O menu de iniciar a orientação de rota é exibido.

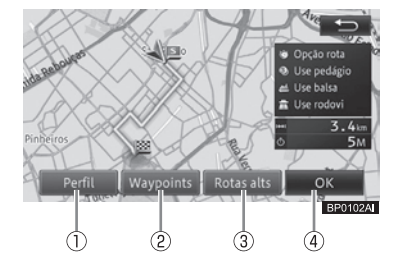

#### ① Perfil

Você pode verificar informações, incluindo o nome de ruas entre o local atual e o destino, distância de quarteirões e orientações como curvas para a direita e esquerda.

 Para o perfil de rota, consulte Verificação com o perfil de rota na página 57.

#### **2** Waypoints

Você pode especificar waypoints.

 Para especificar um waypoint, consulte Adicionar um waypoint na página 59.

#### ③ Rotas alts (Quando existe mais de uma rota buscada)

Você pode selecionar uma rota sob condições de busca diferentes das utilizadas para a rota atual selecionada.

 Para selecionar outra rota, consulte Selecionar outra rota na página 58.

# Mapa da rota (Quando a rota buscada apresenta somente uma opção)

Exibe a rota completa em uma tela quando apenas uma rota foi buscada após especificar um waypoint.

- Para exibir o mapa da rota, consulte Adicionar um waypoint na página 59. Na tela da rota do mapa, você pode rolar o mapa ou mudar sua escala.
- Para rolar o mapa, consulte Mover (rolar) o mapa na página 36 e Verificação com a demonstração de condução na página 66.

#### **④ OK**

Inicia a orientação para a rota selecionada.

- Ao começar a conduzir o veículo, a orientação de rota é iniciada.
- A rota exibida primeiro é a rota que corresponde às condições de busca especificadas em "Opção rota" e "Use rodovi".
  - Para informações sobre "Opção rota" e "Use rodovi", consulte Funcões personalizáveis na página 80.
- Ao especificar um waypoint, somente uma rota é buscada.

Rota

05

# Como utilizar a tela iniciar orientação de rota

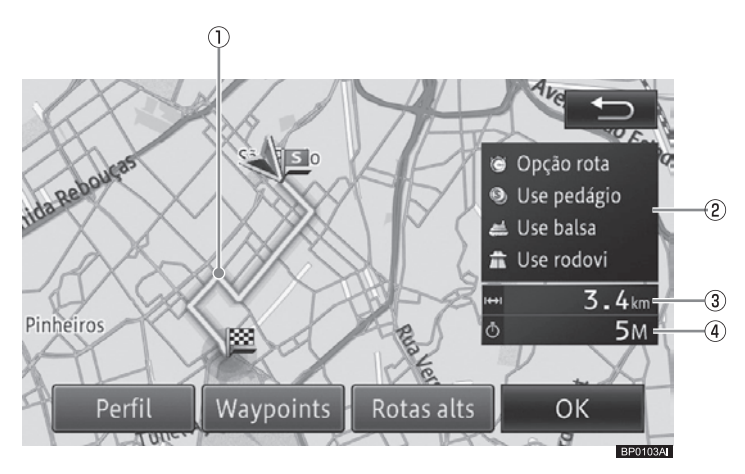

# Rota

#### ① Exibição de rota

Exibe um esboço da rota atual selecionada.

#### ② Exibição das condições/critérios de busca de rota

Exibe condições de busca e critérios para utilizar ruas com pedágios, balsa e rodovias com marcadores.

#### ③ Distância

Exibe a distância total da rota selecionada.

#### ④ Tempo de percurso

Exibe o tempo de percurso calculado com base na velocidade para o tempo estimado de chegada definido nas configurações da função.

- Para informações sobre definição de velocidade para o tempo estimado de chegada, consulte *Personalizar funções de navegação na página 79*.
- A tela de início de orientação de rota exibe o norte na parte superior (Norte acima).
  - Para Norte acima, consulte Alterar a orientação do mapa na página 40.

# **ATENÇÃO**

 Certifique-se de obedecer aos regulamentos de tráfego e manter as condições da via em mente ao dirigir.

Se uma sinalização de tráfego foi alterada, a orientação de itinerário pode não informar sobre tal alteracão.

# Verificação com o perfil de rota

#### 1 Toque em [Perfil].

 Para a tela de início de orientação de rota, consulte Buscar por uma rota na página 56.

## Rota

2 Toque em [OK] ou [<sup>4</sup>⊃].

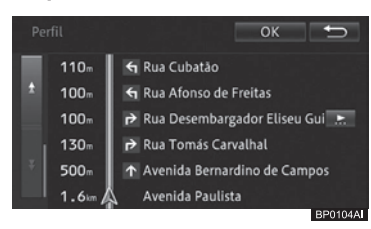

- No início da operação da tela Editar rota, [x] é exibido no lugar de [OK].
  - Para a tela Editar rota, consulte Editar uma rota na página 64.

# Selecionar outra rota

- 1 Toque em [Rotas alts].
  - Para a tela iniciar orientação de rota, consulte Buscar por uma rota na página 56.
- 2 Toque em um dos números de rota, [1] a [6], e então em [OK].

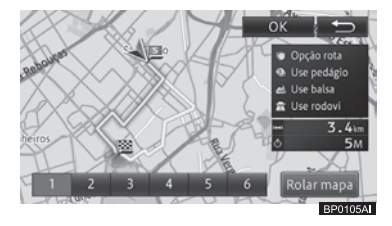

#### Rolar o mapa

Você pode rolar o mapa e mudar a sua escala na tela de confirmação de rolagem.

- Para operar a tela de confirmação de rolagem, consulte Operar a tela de confirmação de rolagem na página 58.
- Você pode selecionar a rota dentre as seis rotas possíveis (Rotas iguais podem ser sugeridas como possibilidades).
- Os critérios de busca para a rota selecionada atualmente são exibidos na tela.

- □ A rota recomendada pode não ser necessariamente a rota que oferece o menor tempo de viagem.
- Acima do número para a rota com o menor consumo de combustível calculado com base no consumo de combustível especificado pelo usuário, o marcador de rota econômica secon é exibido.
- Para especificar o consumo de combustível, consulte Definição de consumo de combustível na página 94.

# Operar a tela de confirmação de rolagem

Na tela de confirmação de rolagem, você pode rolar o mapa ou mudar sua escala.

 Para rolar o mapa, consulte Mover (rolar) o mapa na página 36 e Alterar a escala do mapa na página 38.

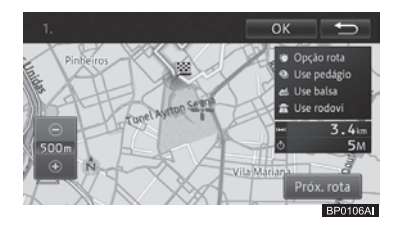

Além disso, a cada toque em [**Próx. rota**] a rota é alternada. Se você tocar em [**OK**], instruções para a rota selecionada são iniciadas.

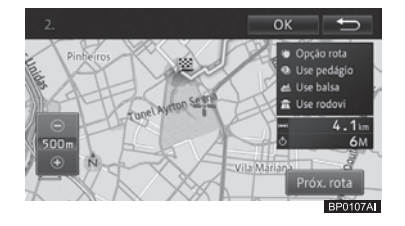

# Exibir o mapa da rota

- 1 Toque em [Mapa da rota].
- Para a tela iniciar orientação de rota, consulte Buscar por uma rota na página 56.

58 Port

## 2 Toque em [OK] ou [<sup>4</sup>⊃].

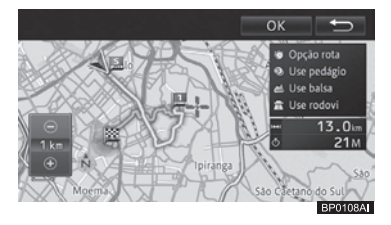

Na tela de rota do mapa, você pode rolar o mapa ou mudar sua escala.

 Para rolar o mapa, consulte Mover (rolar) o mapa na página 36 e Alterar a escala do mapa na página 38.

# Adicionar um waypoint

Você pode adicionar um waypoint na rota e receber orientação para a rota que passa pelo waypoint.

- Se a orientação para uma rota já tiver sido dada, toque em [Ir aqui] no menu de atalho para exibir um menu pop-up dando a opção para um destino ou waypoint. Tocar em [Waypoints] permite que você adicione um waypoint.
  - Para o menu de atalho, consulte Operação do menu de atalho na página 34.
- Se você adicionar um waypoint, todos os waypoints pelos quais você já passou serão excluídos automaticamente.

#### 1 Toque em [Waypoints].

 Para a tela de início de orientação de rota, consulte Buscar por uma rota na página 56.

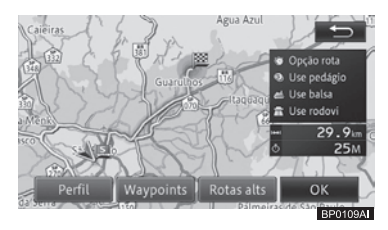

#### 2 Toque em [Adicionar].

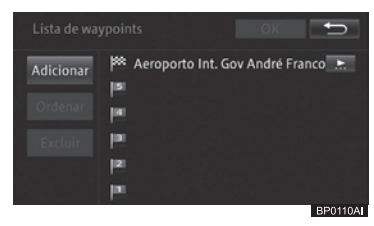

3 Encontre um local para definir um waypoint e toque em [OK].

 Para localizar um waypoint, consulte Pesquisa de local na página 45.

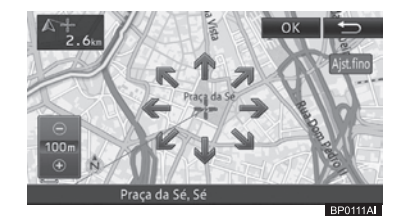

- Especifique os waypoints em ordem a partir da primeira parada.
- Você pode alterar a ordem posteriormente.
- 4 Toque em [OK].

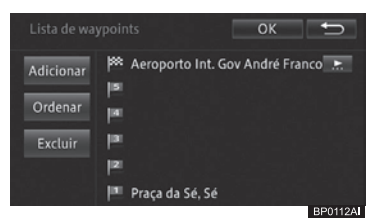

#### • Adicionar

Adicionar outro waypoint.

#### • Ordenar - Automático

Altera a ordem de forma que a distância total da rota completa torne-se menor.

# Rota

# Rota

#### • Ordenar - Manual

Você pode especificar a ordem desejada para os waypoints.

#### • Excluir

Exclui waypoints.

- Para adicionar mais waypoints, repita a Etapa 2 e 3.
- Podem ser especificados até cinco waypoints.

Somente uma rota com parada em um waypoint especificado é buscada e a tela iniciar orientação de rota é exibida. Toque em [**OK**].

 Para a tela iniciar orientação de rota, consulte Buscar por uma rota na página 56.

## Busca por rotas aprendidas

Você pode buscar por uma rota levando em conta ruas utilizadas com frequência que estão próximas ao ponto de partida, waypoints ou destino.

- Você pode ligar ou desligar a busca por rota aprendida.
  - Para mais detalhes, consulte Personalizar funções de navegação na página 79.
- Não há função para exibir a rota aprendida.
- Rotas aprendidas não são necessariamente utilizadas.
- Caso rotas utilizadas com frequência deixem de existir ou sejam modificadas, exclua a rota aprendida e permita que o sistema multimídia aprenda uma nova rota.
- Para excluir a rota aprendida, consulte Excluir rotas aprendidas na página 73.

# Orientação de rota e instruções

Esta seção descreve a orientação por texto e voz durante a orientação de rota.

## Tela mostrando a localização atual durante a orientação de rota

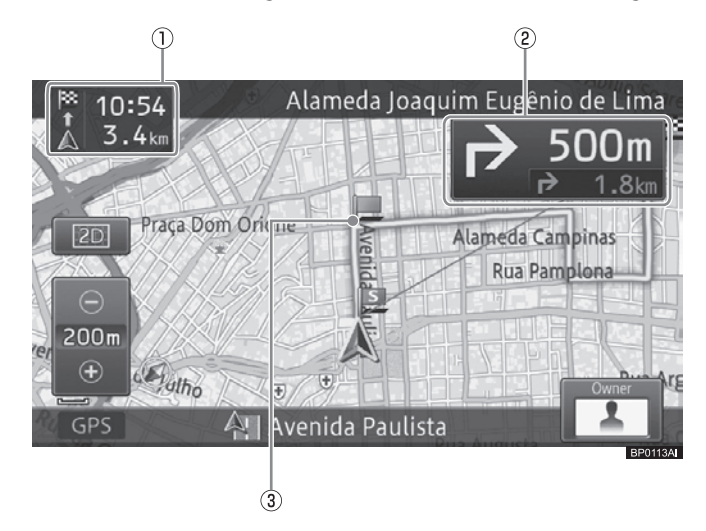

Rota

- Distância até o destino e tempo estimado de chegada
- ② Informações da rota

#### Comando acionado por deslizamento:

O comando permite que você alterne a tela.

- Para o método de comando de deslizamento, consulte Comando acionado por deslizamento na página 23.
- 3 Rota durante a orientação
- A rota durante a orientação aparece da seguinte forma:

Se houver um waypoint,

- a seção entre o waypoint e a localização atual é mostrada em verde; e
- seções diferentes das acima são mostradas em azul.

Se não houver waypoint, a rota aparece em verde.

Para definir o tempo estimado de chegada, a velocidade para o tempo estimado de chegada definida em "Definições de nav." é refletida.

O tempo exibido é somente uma estimativa, que difere do tempo de chegada real.

- Para informações sobre definição de velocidade para o tempo estimado de chegada, consulte *Personalizar funções de navegação na página 79.*
- Selecionar "Waypoint" para "Distância e Tempo Estimado de Chegada" em "Definições de nav." permite que você mude a exibição da distancia ao destino e tempo estimado de chegada para a do waypoint e tempo estimado de chegada.
  - Para definir o tempo estimado de chegada, consulte Personalizar funções de navegação na página 79.
- As informações da rota exibem a distância para os dois próximos pontos de orientação, direções das curvas e nomes das ruas.
- Ao se aproximar do ponto de orientação (rua comum: Aprox. 300 m - 500 m, rua com pedágio: Aprox. 2 km), a orientação para cruzamentos exibe os sinais de direção para o próximo

ponto de orientação (ao dirigir em uma rua com pedágio, as informações de faixa são exibidas também). Nenhuma orientação para cruzamentos é exibida em cruzamentos sem tal informação.

 Para buscar por uma rota, consulte Personalizar definições de usuário na página 160.

### Orientação dada ao se aproximar de um cruzamento

Ao se aproximar a cerca de 200 m do cruzamento, a orientação para cruzamentos é exibida no painel direito com o sentido de curva, assim como um mapa ampliado do cruzamento.

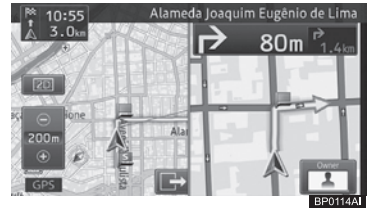

- Você pode desligar a orientação para cruzamentos (mapa ampliado do cruzamento); ou visualizar a orientação na visão 3D.
  - Para definir a exibição do mapa ampliado do cruzamento, consulte Personalizar funções de navegação na página 79.
- A orientação para cruzamentos pode ser exibida até mesmo quando a tela da entrada AV é exibida.
- Você pode ligar ou desligar o sinal de interrupção da orientação para cruzamentos na tela da entrada AV.
  - Para definir o sinal de interrupção na tela de entrada AV, consulte Personalizar funções de navegação na página 79.
- Enquanto a orientação para cruzamentos é exibida, a marca aparece e você pode ocultar a orientação para cruzamentos tocando em . Se você desejar exibir a orientação para cruzamentos novamente, toque em .

Rota

# Rota

#### Comando acionado por deslizamento:

O comando permite que você oculte ou mostre a tela de cruzamento

Para informações sobre o método de comando por deslizamento, consulte Comando acionado por deslizamento na página 23.

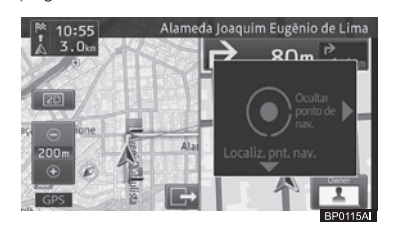

| Operação          | Comando                  |
|-------------------|--------------------------|
| Deslizar para 🛛 📩 | Oculta a exibição de     |
| ,                 | cruzamentos.             |
| Deslizar para 🔳   | Exibe o próximo ponto de |
|                   | orientação.              |

## Orientação dada ao se aproximar de uma junção de via expressa

Ao se aproximar de uma junção de via expressa na rota, a ilustração de uma placa de direcão é exibida e mostra os nomes das alternativas.

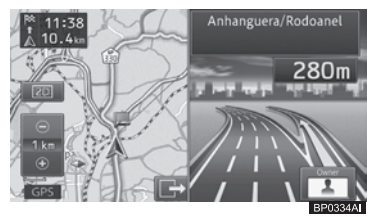

No caso de uma via expressa urbana ou interurbana, uma ilustração da junção é exibida ao se aproximar a cerca de 1 km dela.

 Enquanto a orientação para junção é exibida, aparece a marca 📴 aparece e você pode ocultar a orientação para junção ao tocar em 📴. Se você desejar exibir novamente a orientação para junção, toque em 🔚

#### Comando acionado por deslizamento:

O comando permite que você oculte ou mostre a tela de junção.

Para informações sobre o método de comando por deslizamento, consulte Comando acionado por deslizamento na página 23.

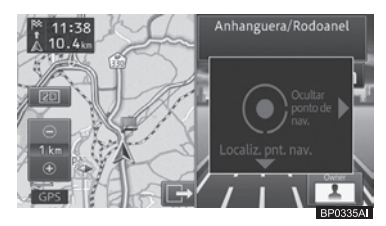

| Operação      |   | Comando                                 |
|---------------|---|-----------------------------------------|
| Deslizar para | + | Oculta a exibição de<br>iuncões.        |
| Deslizar para | ₽ | Exibe o próximo ponto<br>de orientação. |

## Orientação dada ao se aproximar de uma rotatória

Ao se aproximar de uma rotatória na rota. a orientação para rotatórias é exibida no painel direito.

Um mapa ampliado da rotatória e saídas da rotatória são exibidas.

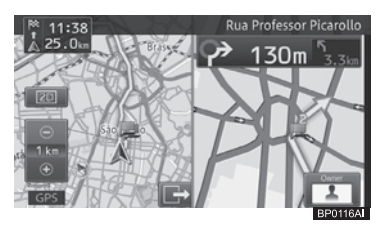

- O número de saídas da rotatória é exibido.
- Enquanto a orientação para rotatórias é exibida, marca 🖙 aparece e você pode ocultar a orientação para rotatórias tocando em 🕞. Se você deseiar exibir a orientação para rotatórias novamente, toque em 🗺

05

Rota

## Rota

### Comando acionado por deslizamento:

O comando permite que você oculte ou mostre a tela de rotatória.

 Para informações sobre o método de comando por deslizamento, consulte Comando acionado por deslizamento na página 23.

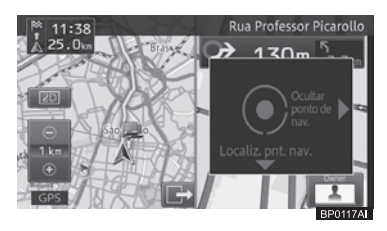

| Operação        | Comando                                 |
|-----------------|-----------------------------------------|
| Deslizar para 📫 | Oculta a exibição de<br>rotatórias.     |
| Deslizar para 📕 | Exibe o próximo ponto<br>de orientação. |

## Orientação por voz e instruções

Orientação por voz detalhada é dada ao dirigir pela rota de acordo com as condições de condução e a velocidade do veículo.

## Orientação de condução

As seguintes frases de orientação por voz são dadas para as instruções de condução (8 instruções).

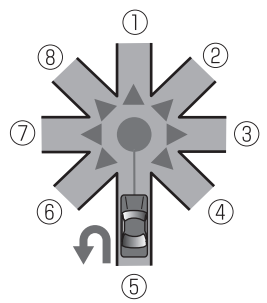

① Continue em frente.

- Ø Agora vire ligeiramente à direita.
- ③ Agora, vire à direita.
- Agora, faça uma curva acentuada à direita.
- ⑤ Se possível, faça um retorno.
- ⑦ Agora, vire à esquerda.
- Agora vire ligeiramente à esquerda.
- Instruções para virar à direita ou à esquerda dadas através da orientação de rota podem não corresponder à configuração da rua.

## Rota

### Orientação dada ao dirigir em ruas comuns

A orientação por voz é dada duas vezes antes de um cruzamento ou waypoint, dependendo da velocidade do veículo. Ao dirigir em uma velocidade menor que 60 km por hora, ou igual ou superior a 60 km por hora, a primeira orientação é dada a 300 m ou 500 m antes do cruzamento ou waypoint, respectivamente.

#### Orientação próxima a um cruzamento:

A distância para o cruzamento e a direção são anunciados.

Um mapa ampliado do cruzamento a direção são exibidos.

#### Orientação próxima a um waypoint:

É anunciado que o waypoint está próximo da sua localização atual.

#### Orientação dada ao dirigir em vias expressas

A orientação por voz é dada até duas vezes, de acordo com a condição de condução do veículo antes da junção, saída ou waypoint. A primeira orientação é dada 2 km antes do ponto de orientação. A distância até o ponto de orientação também é anunciada. A segunda orientação é dada 500 m antes do ponto de orientação. Além disso, os nomes das ruas ou a ilustração da junção são exibidas nesse momento.

Para nomes de ruas e ilustração da junção, consulte Orientação dada ao se aproximar de uma junção de via expressa na página 62.

## Busca automática pela rota ao sair dela

Ao desviar da rota atual, ela é buscada automaticamente (redirecionamento automático).

O sistema determina internamente se o motorista desviou da rota de forma intencional ou entrou em uma rua errada e busca por uma nova rota novamente ou uma rota para retornar à rota original (redirecionamento inteligente).

## Editar uma rota

Você pode editar uma rota e também confirmar a rota definida e especificar um waypoint.

- Você também pode confirmar a rota ou especificar um waypoint no perfil da rota na tela de iniciar orientação de rota.
  - Para a tela iniciar orientação de rota, consulte Buscar por uma rota na página 56.
- 1 Pressione o botão MENU e toque em [Editar a rota].

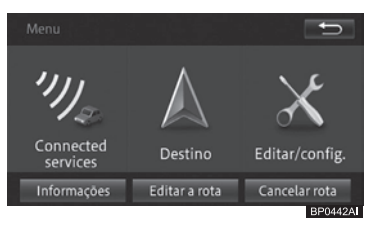

Rota

A tela Editar rota é exibida.

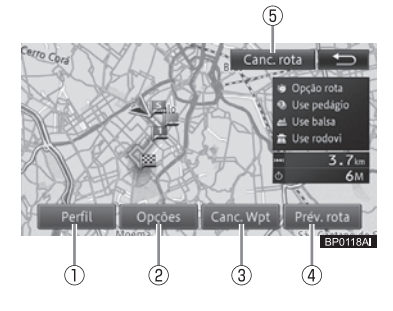

## 1 Perfil

- Você pode verificar a rota definida.
- Para verificar a rota, consulte Verificação com o perfil da rota na página 65.

## ② Opções

Você pode adicionar um waypoint na rota e definir a rota que passa pelo waypoint. Você também pode alterar os critérios de busca.

 Para especificar um waypoint, consulte Adicionar um waypoint na página 59.

### 3 Canc. Wpt

Caso se torne desnecessário passar pelo waypoint registrado, você pode buscar uma rota novamente, como se você já tivesse passado pelo waypoint.

 Para definir o waypoint como já percorrido, consulte Ignorar um waypoint na página 66.

### ④ Prév. rota

Você pode confirmar a rota pela demonstração do percurso da rota, do ponto de partida até o destino final.

 Para a demonstração de operação de percurso da rota, consulte Verificação com a demonstração de condução na página 66.

### 5 Canc. rota

Você pode excluir a rota atual.

 Para excluir a rota, consulte Excluir uma rota na página 66.

## Verificação com o perfil da rota

 O método operacional é o mesmo descrito em Verificação com o perfil de rota na página 57.

## Buscar novamente uma rota alterando os critérios

Você pode alterar o critério de busca da rota atual temporariamente para buscar novamente por uma rota. Porém, os waypoints pelos quais você já passou não são levados em consideração ao buscar novamente por uma rota.

Rota

- O método operacional para "definir waypoint" é o mesmo descrito em Adicionar um waypoint na página 59.
- 1 Toque em [Opções] [Opções de rota].

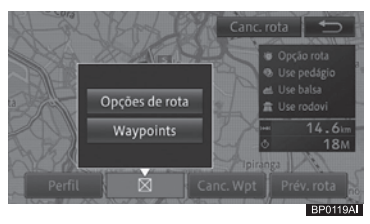

# 2 Altere os critérios de busca e toque em [OK].

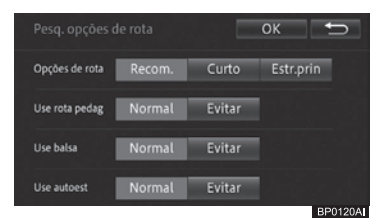

- As alterações mencionadas acima feitas no critério de busca são temporárias e não refletem nas
  - "Definições de nav.".
  - Para as configurações de funções, consulte Personalizar funções de navegação na página 79.

# Rota

## Excluir uma rota

- 1 Toque em [Canc. rota].
- Para a tela Editar rota, consulte Editar uma rota na página 64.
- 2 Toque em [Sim].

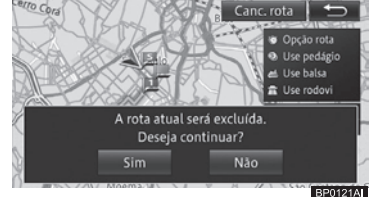

A rota excluída não pode ser restaurada.

## Ignorar um waypoint

- 1 Toque em [Canc. Wpt].
- Para a tela Editar rota, consulte Editar uma rota na página 64.

O próximo waypoint é considerado como já percorrido, e uma rota é buscada.

## Verificação com a demonstração de condução

- 1 Toque em [Prév. rota].
  - Para a tela Editar rota, consulte Editar uma rota na página 64.

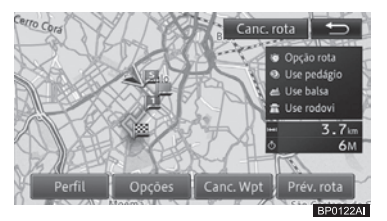

 Durante a demonstração de condução, o botão [Prév. rota] é exibido no lado direito da tela. Se você tocar no botão, uma mensagem de confirmação para encerrar a demonstração de condução é exibida. Para encerrá-la, toque em [Sim].

- Durante a demonstração de condução, [Sair da pré-visualização] é exibido na tela Editar rota. Você pode encerrar a demonstração de condução tocando nesse botão.
  - Para a tela Editar rota, consulte Editar uma rota na página 64.
- A demonstração de condução é repetida até que você a encerre.

# Excluir uma rota

Se você desejar cancelar uma orientação de rota, exclua a rota atual.

- Você também pode excluir a rota atual na tela Editar rota.
  - Para a tela Editar rota, consulte Editar uma rota na página 64.
- 1 Pressione o botão MENU e toque em [Cancelar rota].

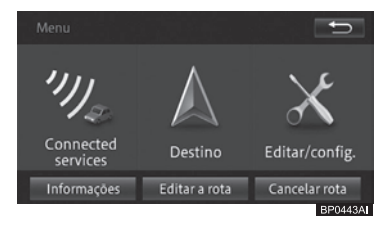

## 2 Toque em [Sim].

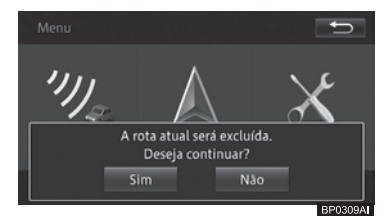

A rota excluída não pode ser restaurada.

# Registro e edição

06

# **Registrar locais**

Registrar locais que você encontrou ou que já visitou ajuda na realização de uma busca mais rápida pela rota quando for necessário voltar ao local. Além disso, você pode configurar o sistema multimídia para emitir um som quando o veículo se aproximar do local registrado.

- Você pode registrar até 400 locais, incluindo sua casa.
- Você pode alterar o nome e o marcador de locais registrados.
  - Para alterar nomes e marcadores de locais registrados, consulte Editar informações de locais registrados na página 68.
- 1 Encontre um local.
  - Para informações sobre como encontrar um destino, consulte Pesquisa de local na página 45.

O menu de atalho é exibido no mapa do local pesquisado.

### 2 Toque em [Registro].

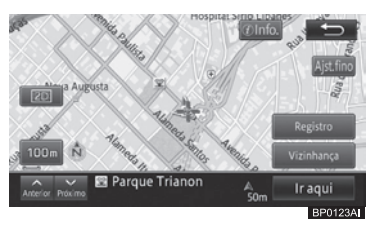

Locais são registrados após o término da operação na Etapa 2 durante a condução do veículo. A tela na Etapa 3 não será exibida.

#### 3 Toque em [OK].

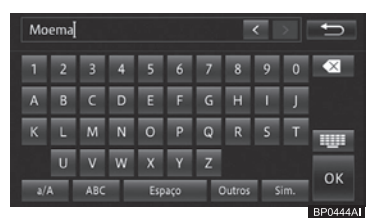

# Editar locais registrados

Você pode alterar as informações relacionadas aos locais registrados (nome, telefone, número, marcador e posição).

- 1 Pressione o botão MENU e toque em [Editar/config.].
- 2 Toque em [Editar dados nav.] na aba "Navegação".

#### 3 Toque em [Editar favorito].

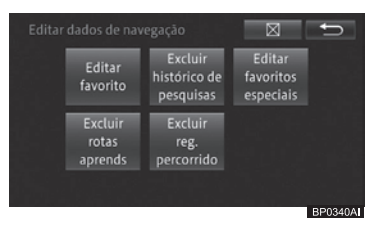

A tela "Editar favorito" é exibida.

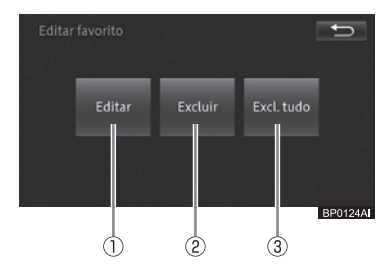

Port (67)

## (Registro e edição

#### 1 Editar

Você pode editar as informações registradas.

 Para editar as informações, consulte Editar informações de locais registrados na página 68.

#### ② Excluir

Você pode excluir locais registrados.

 Para excluir um local registrado, consulte Excluir locais registrados na página 69.

#### ③ Excl. tudo

Exclui todos os locais registrados.

 Para excluir todos os locais registrados, consulte Excluir locais registrados na página 69.

# Editar informações de locais registrados

- 1 Toque em [Editar].
  - Para informações sobre a tela
     "Editar favorito", consulte Editar locais registrados na página 67.
- 2 Toque no local que possui as informações registradas que você deseja editar.

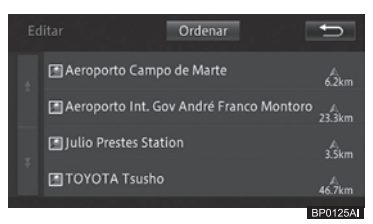

Tocar em [**Ordenar**] exibe o seguinte menu pop-up. Você pode ordenar a lista tocando nesta tecla.

#### Por data:

A lista é ordenada cronologicamente de acordo com o registro ou o uso da entrada.

#### • Por distância:

A lista é ordenada de acordo com a distância da localização atual.

• Por nome:

A lista é ordenada alfabeticamente.

3 Toque no item que você deseja alterar.

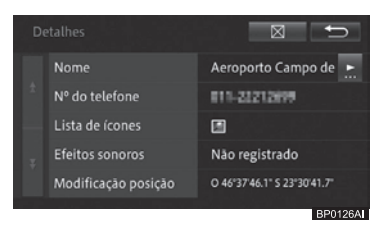

#### Nome

Você pode inserir até 40 caracteres no nome que você deseja alterar.

#### Número de telefone

Insira o número do telefone.

#### • Lista de ícones

Modifica o marcador 2D do local registrado exibido no mapa.

#### • Efeitos sonoros

- Quando o veículo se aproxima até um raio de 500 m de um local registrado, o efeito sonoro associado ao local é emitido.
- Se houver mais de um local registrado dentro de um raio de 500 m da localização atual, os efeitos sonoros são emitidos de acordo com a proximidade.
- Uma vez que o sistema multimídia emite um efeito sonoro, ele não soa novamente por 30 minutos; reiniciar o sistema (desligando e ligando o motor do veículo) não altera essa situação.
- A voz da orientação de rota sobrepõe-se ao efeito sonoro do local registrado.

#### • Modificação posição

Corrige a posição do local registrado.

#### 4 Toque em [**⊠**].

A tela retorna para a tela do mapa.

# Alteração do ícone de um local registrado

Você pode utilizar seu ícone favorito (①) para o local registrado no mapa.

Toque em [] na tela "Detalhes" e toque no ícone desejado na tela "Lista de ícones".

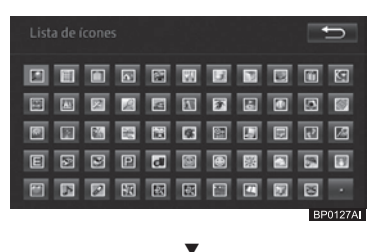

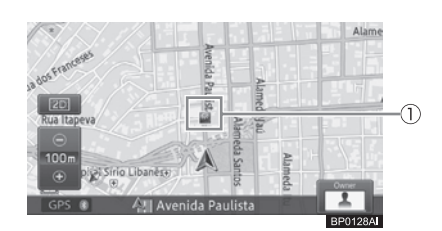

## Excluir locais registrados

### 1 Toque em [Excluir].

- Para informações sobre a tela "Editar favorito", consulte Editar locais registrados na página 67.
- Tocar em [Excluir todos] exibe a tela de confirmação da Etapa 3 e exclui todos os locais registrados.
- 2 Toque no local registrado que você deseja excluir.

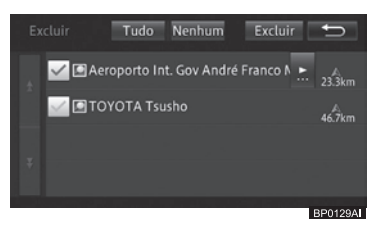

O local registrado selecionado é marcado com 🗹 e você pode continuar a selecionar o local.

#### • Tudo

Seleciona todos os locais registrados

#### Nenhum

Remove a seleção dos locais registrados que você escolheu.

Tocar em [**Ordenar**] exibe o seguinte menu pop-up. Tocar em [**Ordenar**] exibe o menu lateral.

- Por data: A lista é ordenada cronologicamente de acordo com o registro ou o uso da
- entrada. • Por distância: A lista é ordenada de acordo com a distância da localização atual.
- **Por nome:** A lista é ordenada alfabeticamente.
- 3 Toque em [Excluir].
- 4 Toque em [Sim] para a mensagem de confirmação.

Capítulo

## (Registro e edição

## Registrar um favorito especial

Você pode registrar até cinco favoritos especiais.

- 1 Pressione o botão MENU e toque em [Destino].
- 2 Toque em uma das teclas de favoritos especiais: [1] a [5].

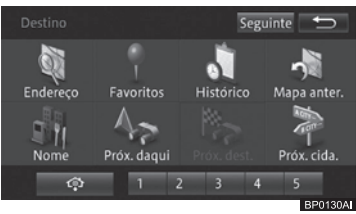

#### 3 Toque em [Sim].

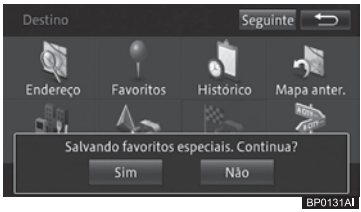

4 Toque no método desejado e especifique o local do seu favorito especial.

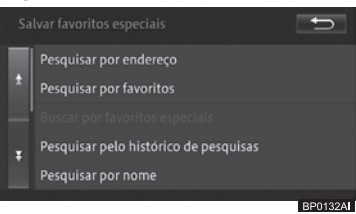

#### 5 Toque em [OK].

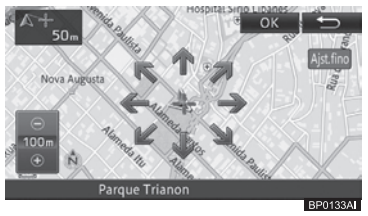

## Editar favoritos especiais

Você pode alterar as informações relacionadas aos favoritos especiais (nome, telefone, número, marcador e posição).

- 1 Pressione o botão MENU e toque em [Editar/config.].
- 2 Toque em [Editar dados nav.] na aba "Navegação".
- 3 Toque em [Editar favoritos especiais].

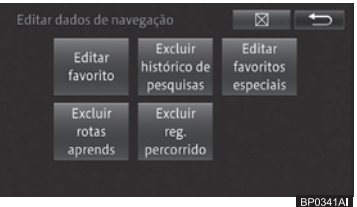

A tela "**Editar favoritos especiais**" é exibida.

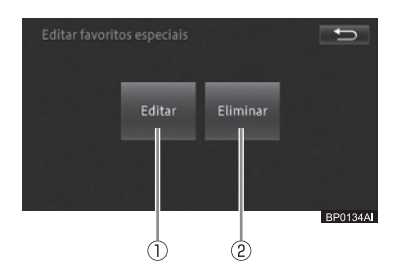

#### 1) Editar

Você pode editar as informações de destino pré-definidos.

 Para mais detalhes, consulte Editar informações de favoritos especiais na página 71.

#### 2 Eliminar

Você pode excluir favoritos especiais. Para mais detalhes, consulte *Excluir favoritos especiais na página 72*.

# Editar informações de favoritos especiais

- 1 Toque em [Editar].
  - Para informações sobre a tela "Editar", consulte Editar favoritos especiais na página 70.
- 2 Toque no destino que possui as informações registradas que você deseja editar.

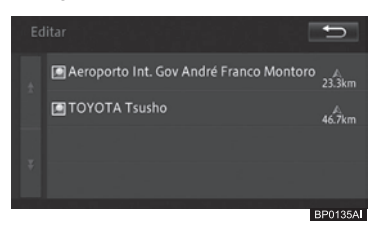

### 3 Toque no item que você deseja alterar.

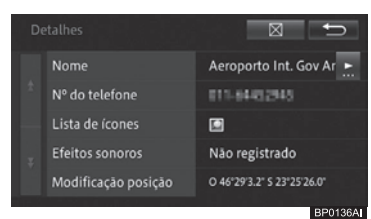

#### Nome

Você pode inserir até 40 caracteres no nome que você deseja alterar.

#### • Nº de telefone

Insira o número do telefone.

#### Lista de ícones

Modifica o marcador 2D do destino prédefinido exibido no mapa.

#### • Efeitos sonoros

Quando o veículo se aproxima até um raio de 500m de um destino pré-definido, o efeito sonoro associado ao local é emitido.

- Se houver mais de um destino prédefinido dentro de um raio de 500 m da localização atual, os efeitos sonoros são emitidos de acordo com a proximidade.
- Uma vez que o sistema multimídia emite um efeito sonoro, ele não soa novamente por 30 minutos; reiniciar o sistema não altera essa situação.
- A voz da orientação de rota sobrepõe-se ao efeito sonoro do destino pré-definido.
- Modificação posição

Corrige a posição do destino pré-definido.

#### 4 Toque em [**⊠**].

A tela retorna para a tela do mapa.

### Alterar o ícone de um local registrado

Você pode utilizar seu ícone favorito (①) para o local registrado no mapa. Toque em [①] na tela "**Detalhes**" e toque no ícone desejado na tela "**Lista de ícones**".

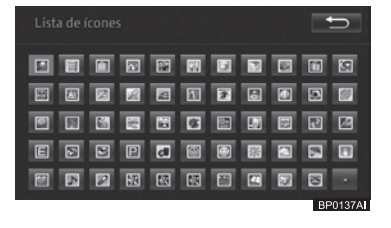

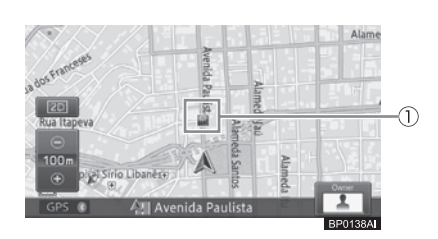

Capítulo
# (Registro e edição

1 Toque em [Excluir].

**Excluir favoritos especiais** 

especiais na página 70.

Para informações sobre a tela

"Excluir", consulte Editar favoritos

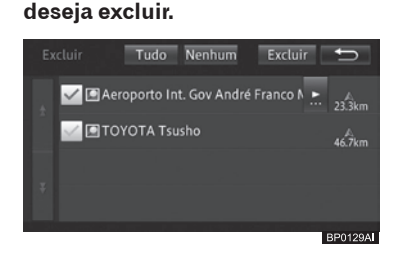

2 Toque no favorito especial que você

O favorito especial selecionado é marcado com e você pode continuar a selecionar o favorito.

#### • Tudo

Seleciona todos os favoritos especiais.

#### • Nenhum

Remove a seleção dos favoritos especiais que você escolheu.

- 3 Toque em [Excluir].
- 4 Toque em [Sim] para a mensagem de confirmação.

# Editar outros dados

Você pode excluir vários dados de funções armazenados neste sistema multimídia.

# Excluir o histórico de pesquisas

Quando você busca por um local, até 100 locais pesquisados são automaticamente guardados no histórico de pesquisas. As seguintes etapas permitem que você apague o histórico de pesquisas.

- 1 Pressione o botão MENU e toque em [Editar/config.].
- 2 Toque em [Editar dados nav.] na aba "Navegação".
- 3 Toque em [Excluir histórico de pesquisas].

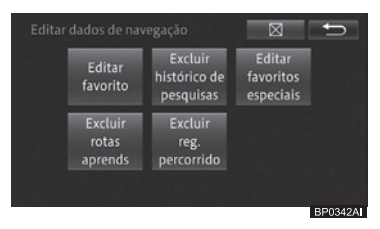

4 Toque no item do histórico de pesquisas que você deseja excluir.

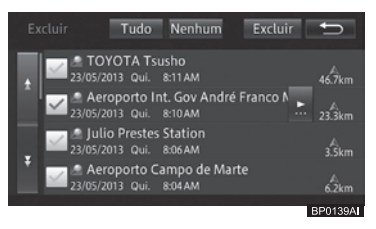

O item do histórico de pesquisas selecionado é marcado com e você pode continuar a selecionar outros itens a serem excluídos.

• Tudo

Seleciona todos os itens no histórico de pesquisas.

Nenhum

Remove a seleção de todos os itens que você escolheu do histórico de pesquisas. Ou, se preferir, você pode remover a seleção de itens individuais do histórico de pesquisas.

- 5 Toque em [Excluir].
- 6 Toque em [Sim] para a mensagem de confirmação.

72 Port

# Registro e edição

# **Excluir rotas aprendidas**

O sistema multimídia armazena informações sobre quais ruas você mais utiliza, e essas ruas são utilizadas com preferência durante uma pesquisa de rotas. Para alterar uma rua utilizada com frequência, exclua as rotas aprendidas e deixe que o sistema multimídia aprenda o caminho novamente.

- Para mais informações sobre rotas, consulte Busca por rotas aprendidas na página 60.
- Observe que todas as rotas aprendidas serão excluídas.
- 1 Pressione o botão MENU e toque em [Editar/config.].
- 2 Toque em [Editar dados nav.] na aba "Navegação".
- 3 Toque em [Excluir rotas aprends].

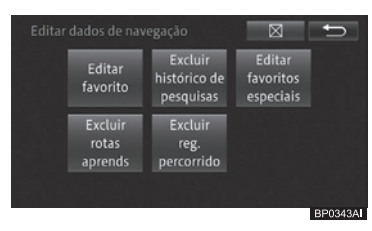

4 Toque em [Sim] para a mensagem de confirmação.

# Excluir registros percorridos

Você pode excluir registros percorridos exibidos na tela do mapa.

- Você também pode excluir automaticamente os registros percorridos.
  - Para exclusão automática de registros percorridos, consulte Personalizar funções de navegação na página 79.

- 1 Pressione o botão MENU e toque em [Editar/config.].
- 2 Toque em [Editar dados nav.] na aba "Navegação".
- 3 Toque em [Excluir reg. percorrido].

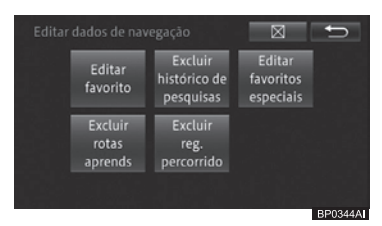

4 Toque em [Sim] para a mensagem de confirmação. Registro e edição

# Uso de informações variadas

# Usar a função de manutenção do veículo

Através do registro do momento de reposição ou atualização de consumíveis do seu veículo, você pode visualizar uma mensagem que aparece quando a hora de trocar ou atualizar os seus consumíveis estiver próxima.

A função de manutenção do veículo vem com os seguintes consumíveis. Se necessário, você pode usar "**Insumo opcional 1 - 5**" para definir os consumíveis que preferir.

#### Itens consumíveis

Troca de óleo do motor, rodízio de pneus, troca de pneus, reposição de filtro de ar, de pastilha de freio, de correias em V, de fluido refrigerante (LLC), de fluido de freio, de ATF, insumo opcional 1, insumo opcional 2, insumo opcional 3, insumo opcional 4, insumo opcional 5

1 Pressione o botão MENU e toque em [Informações] - [Manutenção].

# A tela "**Manutenção**" é exibida.

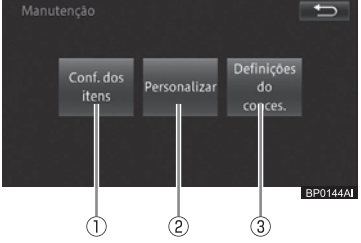

# ① Conf. dos itens

Você pode definir a notificação de tempo para reposição dos consumíveis do seu veículo com base na distância de condução e na duração de uso.

 Para definir os itens consumíveis, consulte Definir o tempo para reposição de consumíveis na página 74.

#### 2 Personalizar

Você pode definir se a notificação do tempo para reposição será automática, excluir ou atualizar todas as definições.

 Para mais detalhes de configuração, consulte Criar configurações detalhadas na página 75.

#### **3 Definições do conces.**

Você pode especificar um conjunto de informações da Concessionária Autorizada e utilizá-las para busca de rotas e realização de chamadas.

 Para mais detalhes, consulte Uso da informação da Concessionária Autorizada na página 76.

# Definir o tempo para reposição de consumíveis

- 1 Toque em [Conf. dos itens].
  - Para informações sobre a tela
    "Manutenção", consulte Usar a função de manutenção do veículo na página 74.

# Uso de informações variadas

07

# 2 Toque no item desejado.

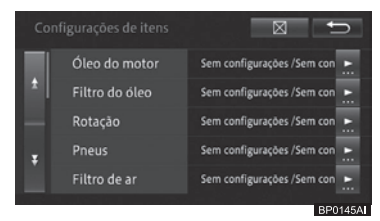

- Itens que já tenham sido notificados são marcados.
- Selecionar [Insumo opcional 1-5] permite que você insira manualmente o nome do item do menu e configure o item.

# 3 Toque em [Mudar a distância] ou [Mudar a data].

Exemplo: Óleo do motor

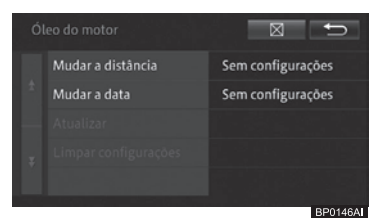

# • Mudar a distância

Insira a distância de condução (em km ou milhas) para receber uma notificação para configurar o item.

# • Mudar a data

Insira a data de notificação para configurar o item.

# • Atualizar

Atualiza as configurações

#### • Limpar configurações

Limpa todas as configurações. Depois de configurar cada item, toque em [X] ou [1] para voltar à tela na etapa 2.

- Você pode selecionar [Atualizar] depois que [Mudar a distância] ou [Mudar a data] estiver configurado.
- A atualização da data de notificação é configurada através da determinação do intervalo mensal de atualização a partir da data de configuração da notificação e da data de notificação programada e através da adição do intervalo de atualização à data atualizada.

Exemplo: Quando a notificação de data da troca de óleo é definida para quatro meses depois

- 1 de Janeiro (data de configuração)
- 1 de Junho (data de atualização) 1 de Maio (data de notificação agendada)

1 de Outubro (data de notificação agendada)

# Criar configurações detalhadas

# 1 Toque em [Personalizar].

 Para informações sobre a tela
 "Manutenção", consulte Usar a função de manutenção do veículo na página 74.

# 2 Toque no item desejado.

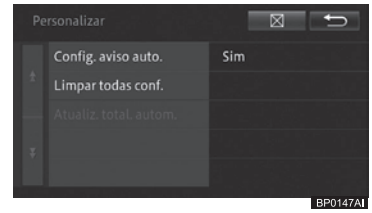

# • Config. aviso auto.

Define se a notificação do tempo para reposição será dada quando você inicializar o sistema multimídia.

• Limpar todas conf.

Excluir todos os tempos de notificação definidos por você.

# • Atualiz. total. autom.

Atualiza todos os itens com tempo de notificação vencidos.

# Uso da informação da Concessionária Autorizada

#### 1 Toque em [Info conc.].

- Para informações sobre a tela "Manutenção", consulte Usar a função de manutenção do veículo na página 74.
- Se nenhuma concessionária autorizada tiver sido registrada, o menu
   "Destino" é exibido para procurar por uma concessionária autorizada de sua preferência.
  - Para informações sobre a tela
    "Destino", consulte Menu de destino na página 31.

#### 2 Toque o botão do painel de toque para realizar a operação desejada.

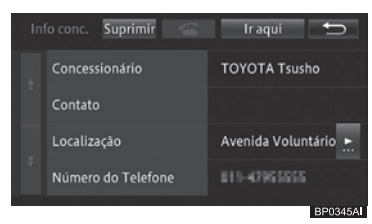

#### "Suprimir"

Suprime todas as informações relacionadas à Concessionária Autorizada.

6

Começa a fazer uma chamada para um número de telefone registrado.

• Ir aqui

Exibe um mapa de rota.

 Concessionário, Contato, Localização, Número do Telefone
 Exibe uma tela para edição do item informativo selecionado.
 [Concessionário]: Você pode editar o nome da Concessionária Autorizada.
 [Contato]: Você pode editar o nome da pessoa para contato.
 [Localização]: Você pode utilizar oito setas de direção para ajustar a localização da Concessionária Autorizada no mapa.

[**Número do telefone**]: Você pode editar o número de telefone da Concessionária Autorizada.

# Tela de confirmação de notificação

Quando a data de vencimento estiver próxima, a mensagem de notificação a seguir será exibida quando você ligar o sistema multimídia (girar a ignição para a posição "ACC" ou "ON").

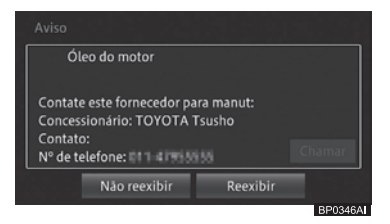

- Se você tocar em [Não reexibir], a mensagem de notificação não será exibida até a próxima data de vencimento. Se você tocar em [Reexibir], a mensagem de notificação será exibida até que o item seja atualizado na próxima data de vencimento.
- Para atualizar os itens na próxima data de vencimento, toque em [Atualizar] na tela da Etapa 3 na página 74.

76 Port

# Uso de informações variadas

07

# Verificar informações sobre a versão

Você pode visualizar as informações da versão dos dados do mapa e os dados de busca armazenados no sistema multimídia.

- 1 Pressione o botão MENU e toque em [Informações].
- 2 Toque em [Exibir versão dados]

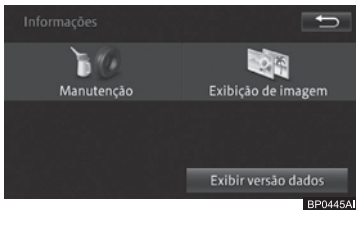

Uma versão dos dados é exibida.

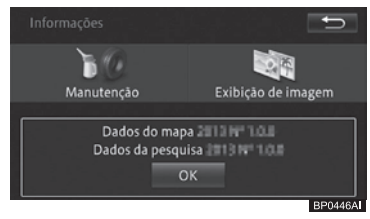

# Atualizar os dados do mapa com o cartão de memória SD

A atualização dos dados do mapa do Sistema Multimídia é realizado através de cartão de memória SD.

Para maiores informações sobre a aquisição cartão de memória SD contendo atualizações do mapa, consulte uma Concessionária Autorizada Toyota.

Posteriormente, você pode substituir o cartão de memória SD pelo antigo a qualquer momento caso deseje utilizar os dados antigos de mapa no sistema.

- Quando o cartão de memória não estiver inserido:
  - Nenhum mapa é exibido no sistema multimídia.
  - A tela "Menu" não é exibida.
  - Você pode utilizar quaisquer entradas AV exceto a entrada de áudio Bluetooth<sup>®</sup>.
  - O sistema multimídia demora mais tempo para inicialização e exibição da mensagem de atenção da câmera.

# **ATENÇÃO**

- Por segurança, não insira ou ejete um cartão de memória SD durante a condução.
- Mantenha o cartão de memória SD removido em um local seguro que esteja fora do alcance de crianças para evitar que alguma criança o coloque na boca.
- Para diminiuir o risco de furto do cartão de memória SD, certifique-se de deixá-lo em um local seguro em situações onde o carro ficará sob poder de terceiros, como por exemplo, quando deixar o carro com um manobrista.

# 

- Não insira ou ejete o cartão de memória SD empregando força, pois isso pode danificar o sistema multimídia ou o cartão de memória SD.
- Não insira qualquer outro objeto que não o cartão de memória SD no slot para cartão de memória microSD.
   Inserir um objeto de metal, como uma moeda, no slot pode danificar circuitos internos e causar impropriedades.

# Procedimento de Substituição do Cartão de Memória SD

1 Abra a tampa do slot para cartão microSD.

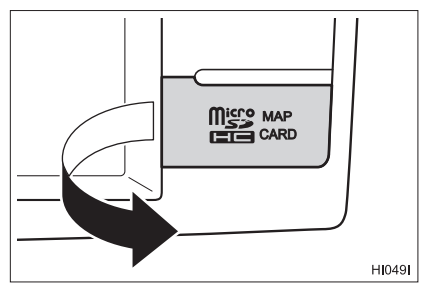

2 Empurre o meio do cartão de memória SD gentilmente até que ele faça um clique e libere o cartão.

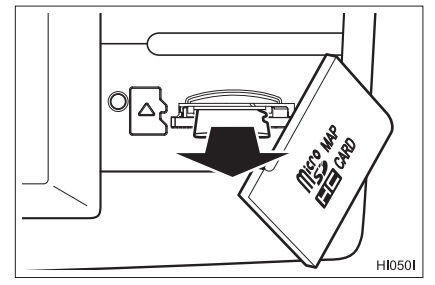

- 3 Apanhe o cartão de memória SD e puxe-o gentilmente para fora.
- 4 Segure o novo cartão de memória SD com a etiqueta virada para cima e insira-o gentilmente no slot para cartão de memória microSD até que ele faça um clique.

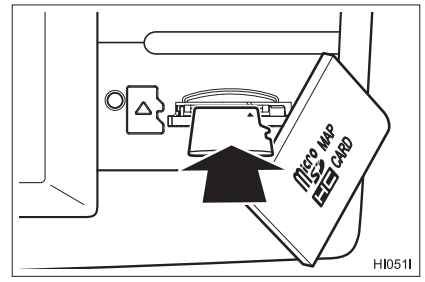

# Definições de navegação

# 08

# Personalizar funções de navegação

Você pode personalizar o sistema multimídia de forma a deixá-lo mais fácil de usar através da alteração das definições de acordo com suas finalidades e preferências.

As definições de navegação são classificadas, de acordo com sua função, nos três seguintes menus.

- Exibição do Mapa
- Guia
- 1 Pressione o botão MENU e toque em [Editar/config.].
- 2 Toque em [Definições de nav.] na aba "Navegação".

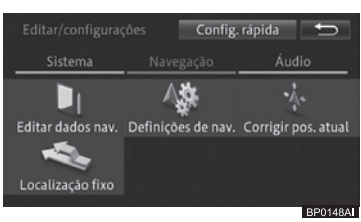

3 Toque na função cujas definições você deseja alterar.

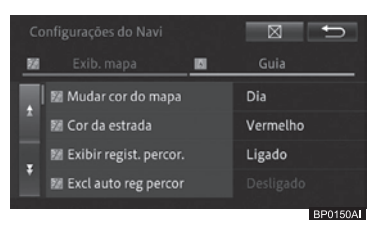

Tocar na aba de classificação permite que você exiba a lista de funções no topo. 4 Toque no item de definição.

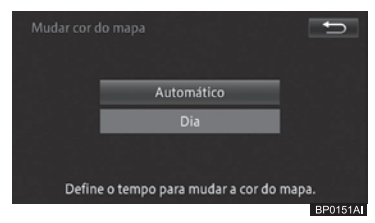

Os detalhes das definições são alterados. Você pode continuar a selecionar e alterar os itens de definição.

5 Para finalizar a configuração, toque em [⊠].

# 08 ( Definições de navegação

# Funções personalizáveis

# Exibição do Mapa

\* refere-se à definição padrão.

| Item de definição                                   | Valor da<br>definição   | Descrição                                                                                                    |
|-----------------------------------------------------|-------------------------|----------------------------------------------------------------------------------------------------|
| Alterar cor do mapa                                 | Automática*             | O esquema de cores da tela muda conforme a luz                                                                                                    |
|                                                     |                         | traseira esteja ligada ou desligada.                                                                                                    |
|                                                     | Dia                     | A tela para período diurno é sempre exibida.                                                                                                    |
| Cor da via                                          | Vermelho*               | A cor da via fica vermelha.                                                                                                    |
|                                                     | Azul                    | A cor da via fica azul.                                                                                                    |
| Exibição de rodízio                                 | Ligado*                 | Exibe a área de restrições de Rodízio.                                                                                                    |
|                                                     | Desligado               | Não exibe a área de restrições de Rodízio.                                                                                                    |
| Exibir registro percorrido.                         | Ligado*                 | Exibe o registro percorrido.                                                                                                    |
|                                                     | Desligado               | Não exibe o registro percorrido.                                                                                                    |
| Excluir automaticamente<br>os registros percorridos | Próximo à casa          | Se você desligar o sistema multimídia (girar a<br>ignição para a posição "LOCK") dentro de um<br>raio aproximado de 100 m do local registrado<br>como casa, os registros percorridos serão<br>automaticamente excluídos. |
|                                                     | Quando desligar         | Se você desligar o sistema multimídia (girar<br>a ignição para a posição "LOCK") os registros<br>percorridos serão automaticamente excluídos.                                                                            |
|                                                     | Desligado*              | Os registros percorridos não serão excluídos<br>automaticamente.                                                                                                    |
| Travar visão 2D durante                             | Ligado                  | A tela é fixada na visão 2D durante uma rolagem.                                                                                                    |
| rolagem                                             | Desligado*              | A tela não é fixada na visão 2D durante uma<br>rolagem.                                                                                                    |
| Informação da localização<br>atual                  | Nome da rua*            | Exibe a localização atual utilizando o nome onde<br>você se encontra. (Se não houver nome de rua, o<br>nome da cidade será exibido.)                                                                                     |
|                                                     | Coordenadas             | Exibe a localização atual utilizando a latitude e a longitude.                                                                                                    |
| Exibir marcos de fronteira                          | Ligado*                 | Exibe marcos de fronteira 3D                                                                                                    |
| 3D                                                  | Desligado               | Não exibir marcos de fronteira 3D                                                                                                    |
| Definições da rolagem do<br>mapa                    | Rolagem por<br>arraste* | Altera o método de rolagem do mapa para rolagem por arraste.                                                                                                    |
|                                                     | Rolagem por<br>toque    | Altera o método de rolagem do mapa para rolagem por toque.                                                                                                    |

08

# Definições de navegação

# Guia

\* refere-se à definição padrão.

| Item de definição               | Valor da definição | Descrição                                                                             |
|---------------------------------|--------------------|---------------------------------------------------------------------------------------|
| Opções de rota                  | Recomendada*       | Busca uma rota fácil, com menos curvas para a<br>esquerda e para a direita.           |
|                                 | Curta              | Dá prioridade a uma rota com a distância mais<br>curta.                               |
|                                 | Via principal      | Dá prioridade para uma rota que passa por uma<br>via principal.                       |
| Usar rota com pedágio           | Normal*            | Busca uma rota que inclui estradas com<br>pedágios, baseada em critérios padrões.     |
|                                 | Evitar             | Busca uma rota que evita estradas com<br>pedágios.                                    |
| Usar balsa                      | Normal*            | Busca uma rota que inclui trechos de balsa,<br>baseada em critérios padrões.          |
|                                 | Evitar             | Busca uma rota que evita trechos de balsa.                                            |
| Usar rodovia                    | Normal*            | Busca uma rota que inclui rodovias, baseada em critérios padrões.                     |
|                                 | Evitar             | Busca uma rota que evita rodovias.                                                    |
| Restrições de tempo.            | Ligado*            | Busca uma rota que evita ruas ou pontes com restrições de horário em certos períodos. |
|                                 | Desligado          | Busca uma rota que ignora restrições de horário em certos períodos.                   |
| Rota aprendida                  | Ligado*            | Calcula uma rota levando em conta o histórico de rotas.                               |
|                                 | Desligado          | Calcula uma rota sem levar em conta o histórico de rotas.                             |
| Distância e tempo de<br>chegada | Destino*           | Mostra a distância e o tempo estimado de<br>chegada ao destino.                       |
|                                 | Waypoint           | Mostra a distância e o tempo estimado de<br>chegada ao próximo waypoint.              |

| Valor da definição | Descrição                                                                                                    |
|--------------------|----------------------------------------------------------------------------------------------------|
| 20 km/h            | Calcula o tempo estimado de chegada baseado                                                                                                    |
|                    | em uma velocidade média de 20 km/h.                                                                                                    |
| 30 km/h*           | Calcula o tempo estimado de chegada baseado                                                                                                    |
|                    | em uma velocidade média de 30 km/h.                                                                                                    |
| 40 km/h            | Calcula o tempo estimado de chegada baseado                                                                                                    |
|                    | em uma velocidade média de 40 km/h.                                                                                                    |
| 60 km/h            | Calcula o tempo estimado de chegada baseado                                                                                                    |
|                    | em uma velocidade média de 60 km/h.                                                                                                    |
| 80 km/h            | Calcula o tempo estimado de chegada baseado                                                                                                    |
|                    | em uma velocidade média de 80 km/h.                                                                                                    |
| 10 mph             | Calcula o tempo estimado de chegada baseado                                                                                                    |
|                    | em uma velocidade média de 10 mph.                                                                                                    |
| 20 mph*            | Calcula o tempo estimado de chegada baseado                                                                                                    |
|                    | em uma velocidade média de 20 mph.                                                                                                    |
| 25 mph             | Calcula o tempo estimado de chegada baseado                                                                                                    |
|                    | em uma velocidade média de 25 mph.                                                                                                    |
| 40 mph             | Calcula o tempo estimado de chegada baseado                                                                                                    |
|                    | em uma velocidade média de 40 mph.                                                                                                    |
| 50 mph             | Calcula o tempo estimado de chegada baseado                                                                                                    |
|                    | em uma velocidade média de 50 mph.                                                                                                    |
| 40 km/h            | Calcula o tempo estimado de chegada baseado                                                                                                    |
|                    | em uma velocidade média de 40 km/h.                                                                                                    |
| 60 km/h            | Calcula o tempo estimado de chegada baseado                                                                                                    |
|                    | em uma velocidade media de 60 km/h.                                                                                                    |
| 80 km/h*           | Calcula o tempo estimado de chegada baseado                                                                                                    |
| 4001 //            | em uma velocidade media de 80 km/h.                                                                                                    |
| 100 km/h           | Calcula o tempo estimado de chegada baseado                                                                                                    |
| 100 luce //-       | em uma velocidade media de 100 km/n.                                                                                                    |
| 120 km/n           | Calcula o tempo estimado de chegada baseado                                                                                                    |
| 0E marsh           | em uma velocidade media de 120 km/h.                                                                                                    |
| 25 mpn             | Calcula o tempo estimado de chegada paseado                                                                                                    |
| 10 mmh             | Coloulo e tempo estimado de oberado becerdo                                                                                                    |
| 40 mpn             | calcula o tempo estimado de chegada baseado                                                                                                    |
| 50 mph*            | Calcula e tempo estimado de oberado baseado                                                                                                    |
| 50 mpn             | em uma velocidade média de 50 mph                                                                                                    |
| 60 mph             | Calcula o tempo estimado de chegada basoado                                                                                                    |
| 00 mpn             | em uma velocidade média de 60 mph                                                                                                    |
| 75 mph             | Calcula o tempo estimado de oberada basoado                                                                                                    |
| io mpri            | em uma velocidade média de 75 mph                                                                                                    |
|                    | Valor da definição        20 km/h        30 km/h*        40 km/h        60 km/h        80 km/h        10 mph        20 mph*        25 mph        40 km/h        60 km/h        80 km/h        10 mph        20 mph*        25 mph        40 km/h        60 km/h        80 km/h*        100 km/h        120 km/h        25 mph        40 mph        50 mph*        60 mph        75 mph |

# Definições de navegação

| Item de definição | Valor da definição | Descrição                                                                                                    |  |
|-------------------|--------------------|----------------------------------------------------------------------------------------------------|--|
| Rodovia           | 60 km/h            | Calcula o tempo estimado de chegada baseado<br>em uma velocidade média de 60 km/h.                                  |  |
|                   | 80 km/h            | Calcula o tempo estimado de chegada baseado<br>em uma velocidade média de 80 km/h.                                  |  |
|                   | 100 km/h*          | Calcula o tempo estimado de chegada baseado<br>em uma velocidade média de 100 km/h.                                 |  |
|                   | 120 km/h           | Calcula o tempo estimado de chegada baseado<br>em uma velocidade média de 120 km/h.                                 |  |
|                   | 140 km/h           | Calcula o tempo estimado de chegada baseado<br>em uma velocidade média de 140 km/h.                                 |  |
|                   | 40 mph             | Calcula o tempo estimado de chegada baseado<br>em uma velocidade média de 40 mph.                                   |  |
|                   | 50 mph             | Calcula o tempo estimado de chegada baseado<br>em uma velocidade média de 50 mph.                                   |  |
|                   | 60 mph*            | Calcula o tempo estimado de chegada baseado<br>em uma velocidade média de 60 mph.                                   |  |
|                   | 75 mph             | Calcula o tempo estimado de chegada baseado<br>em uma velocidade média de 75 mph.                                   |  |
|                   | 90 mph             | Calcula o tempo estimado de chegada baseado<br>em uma velocidade média de 90 mph.                                   |  |
| km/milha          | km, km/l*          | Mostra a distância em quilômetros e o consumo<br>de combustível na unidade de "km/l".                               |  |
|                   | km, l/100km        | Mostra a distância em quilômetros e o consumo<br>de combustível na unidade de "l/100km".                            |  |
|                   | milha, mpg         | Mostra a distância em milhas e o consumo de<br>combustível na unidade de "mpg (milha/galão)".                       |  |
|                   | minha e jarda, mpg | Mostra a distância em milhas e jardas e o<br>consumo de combustível na unidade de "mpg<br>(milha/galão)".           |  |
| Visão ampliada    | 2D*                | Exibe uma visão ampliada do mapa do<br>cruzamento durante a visão normal (mapa 2D)<br>durante a orientação de rota. |  |
|                   | 3D                 | Exibe uma visão ampliada do mapa do<br>cruzamento durante a visão aérea (mapa 3D).                                  |  |
|                   | Desligado          | Não exibe uma visão ampliada do mapa do<br>cruzamento durante a orientação de rota.                                 |  |
| Modo de guia AV   | Ligado*            | Mostra um mapa de cruzamento ou outras<br>informações, mesmo quando a tela AV estiver<br>sendo exibida.             |  |
| Modo de guia AV   | Desligado          | Não mostra um mapa de cruzamento ou outras<br>informações, mesmo quando a tela AV estiver<br>sendo exibida.         |  |

| Item de definição                     | Valor da definição | Descrição                                                                                                    |  |
|---------------------------------------|--------------------|----------------------------------------------------------------------------------------------------|--|
| Exibição de notificação<br>de rodízio | Ligado*            | Exibe uma mensagem de aviso quando a<br>orientação de rota sugerir uma rota que passe<br>pela área de restrição do rodízio.     |  |
|                                       | Desligado          | Não exibe uma mensagem de aviso quando a<br>orientação de rota sugerir uma rota que passe<br>pela área de restrição do rodízio. |  |
| Guia de ruas IPD                      | Ligado*            | Habilita guia de ruas IPD.                                                                                                    |  |
|                                       | Desligado          | Desabilita guia de ruas IPD.                                                                                                    |  |

# Definições de navegação

# Configurar comunicação por Bluetooth®

#### Preparar dispositivos Bluetooth®

Para utilizar funções viva-voz e o leitor de áudio Bluetooth<sup>®</sup> você precisa configurar um dispositivo Bluetooth<sup>®</sup> de antemão.

- Até cinco dispositivos Bluetooth<sup>®</sup> podem ser registrados.
  - Para informações sobre como alternar ou excluir um dispositivo Bluetooth<sup>®</sup>, consulte Alterar ou excluir o dispositivo Bluetooth<sup>®</sup> na página 88.
- Se você estiver usando um leitor de áudio Bluetooth<sup>®</sup>, você precisa registrar o seu leitor de áudio Bluetooth<sup>®</sup> no sistema multimídia de antemão.
  - Para leitor de áudio Bluetooth<sup>®</sup>, consulte Como operar um leitor de áudio Bluetooth<sup>®</sup> na página 132.
- Se um telefone celular com capacidade Bluetooth<sup>®</sup> e com um perfil AV tiver sido registrado, o telefone celular será definido como prioritário para o leitor de áudio Bluetooth<sup>®</sup>.
  - Para mais detalhes, consulte Como operar um leitor de áudio Bluetooth® na página 132.
- Você também pode definir o volume utilizando a Config. Rápida.
  - Para mais informações sobre a Config. Rápida, consulte *Iniciar as* Configurações Rápidas na página 16.

#### Cuidados com o uso de dispositivos Bluetooth®

 O sistema multimídia é compatível com telefones celulares com capacidade Bluetooth<sup>®</sup> e outros dispositivos<sup>®</sup>.
 Observe que os cabos do telefone celular não podem ser utilizados para conexão com o sistema multimídia.

- Alguns modelos de telefones celulares com capacidade Bluetooth® podem não ser compatíveis com o sistema.
   Para mais detalhes, por favor consulte sua Concessionária Autorizada Toyota.
- O sistema multimídia é compatível com os seguintes perfis Bluetooth®:

| Nome do perfil                                         | Uso                                                                         |
|--------------------------------------------------------|-----------------------------------------------------------------------------|
| HFP                                                    | Telefone viva-                                                              |
| (Perfil Viva-Voz)                                      | VOZ                                                                         |
| OPP<br>(Perfil de Condução de<br>Objeto)               | Transferir<br>dados da lista<br>de contato                                  |
| PBAP<br>(Perfil de Acesso à Lista<br>Telefônica)       | Transferir<br>dados da lista<br>de contato e<br>do histórico de<br>chamadas |
| A2DP<br>(Perfil de Distribuição de<br>Áudio Avançada)  | Transferir<br>dados de áudio                                                |
| AVRCP<br>(Perfil de Controle Remoto<br>de Áudio/Vídeo) | Funções<br>de controle<br>remoto do<br>dispositivo AV                       |

 Desative as funções de bloqueio do telefone celular, como "Bloqueio de Teclado" e "Bloqueio Automático", antes de conectá-lo ao sistema multimídia.

# ( Definições de navegação

# Configuração do Bluetooth®

- 1 Pressione o botão MENU e toque em [Editar/config.].
- 2 Toque em [Config. Bluetooth\*] na aba "Sistema".

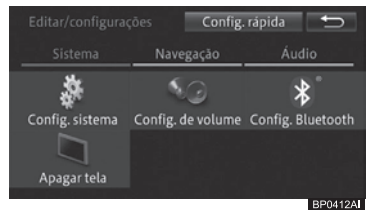

\*: Bluetooth é uma marca registrada da Bluetooth SIG, Inc.

#### 3 Toque no item.

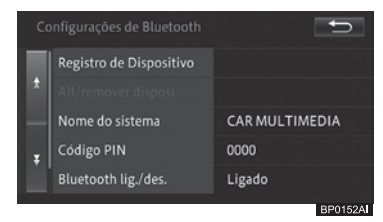

#### • Adicionar

Você pode adicionar um dispositivo Bluetooth® para a conexão de Bluetooth® no sistema multimídia. Ative as configurações de Bluetooth® no dispositivo Bluetooth® de antemão.

 Para adicionar um dispositivo Bluetooth®, consulte Registrar um dispositivo de Bluetooth® na página 86.

#### Alterar/remover o dispositivo

Quando dois ou mais telefones celulares com capacidade Bluetooth® estão registrados, você pode alternar manualmente o telefone a ser utilizado. Você também pode remover um telefone celular adicionado.

 Para mais detalhes, consulte Alterar ou excluir o dispositivo Bluetooth® na página 88.

#### Nome do sistema

Você pode alterar o nome do dispositivo a ser conectado através do Bluetooth®.

 Para mais detalhes, consulte Alterar o nome do dispositivo na página 89.

#### Código PIN

Você pode alterar o código PIN do sistema multimídia.

Para mais detalhes, consulte Alterar a senha na página 89.

#### • Bluetooth\* lig./deslig.

Você pode ligar ou desligar o Bluetooth®.

- Para mais detalhes, consulte Ligar e Desligar o Bluetooth® na página 89.
  - \*: Bluetooth é uma marca registrada da Bluetooth SIG, Inc.

#### • Ajuda com conexão do telefone

Você pode especificar se o sistema multimídia deve informar a você caso não consiga estabelecer uma conexão com o telefone celular registrado dentro de 60 segundos após a inicialização.

 Para mais detalhes, consulte Ligar e desligar a ajuda com conexão do telefone na página 89.

# Registrar um dispositivo de Bluetooth®

 Toque em [Adicionar].
 Para informações sobre a tela "Configurações de Bluetooth", consulte Configuração do

Bluetooth® na página 86.

- \*: Bluetooth é uma marca registrada da Bluetooth SIG, Inc.
- Se o leitor de áudio Bluetooth<sup>®</sup> estiver tocando, o áudio será interrompido.

O sistema busca automaticamente por dispositivos Bluetooth® próximos. A busca continua por no máximo 20 segundos ou até que 10 dispositivos sejam encontrados.

# Definições de navegação

Uma vez que dispositivos Bluetooth® forem encontrados, eles serão exibidos em uma lista. Dependendo do modelo do seu dispositivo Bluetooth®, o sistema multimídia pode não ser capaz de encontrá-lo. Caso isso ocorra, toque em [**Regist. de dispo.**] e registre o sistema a partir do menu de registro do seu dispositivo Bluetooth®.

- Para mais detalhes, consulte o manual de instruções do seu dispositivo Bluetooth<sup>®</sup>.
- 2 Toque no dispositivo Bluetooth® que você deseja registrar.

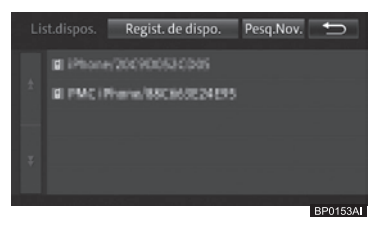

3 Opere o sistema multimídia ou o dispositivo Bluetooth® para parear ambos os dispositivos.

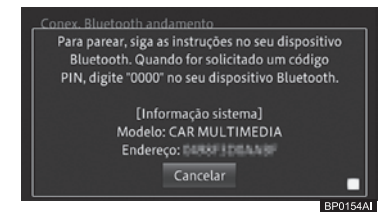

- Quando estiver registrando um dispositivo Bluetooth® pela primeira vez, o pareamento é necessário para especificar os pontos de conexão. Os métodos de pareamento dependem do seu dispositivo Bluetooth®. Para parear, siga as instruções na tela do sistema ou do dispositivo Bluetooth®.
- Para instruções sobre como registrar o sistema multimídia em um dispositivo Bluetooth® (registro e autenticação de dispositivo), consulte o manual do dispositivo Bluetooth®.

- O sistema é compatível com telefones viva-voz, transferência de lista de contatos\* e leitores de áudio Bluetooth<sup>®</sup>.
  - \* Dependendo do modelo do seu dispositivo Bluetooth®, algumas funções podem não estar disponíveis.

Uma mensagem de conclusão do registro é exibida.

# 4 Toque em [OK].

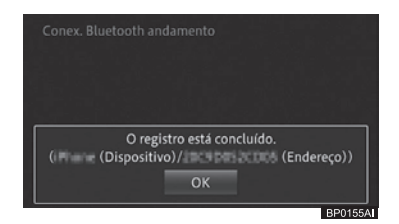

Você pode continuar a definir as seguintes configurações no perfil do dispositivo Bluetooth® registrado.

#### Confirmando a utilização do leitor de áudio Bluetooth®

Você pode selecionar se deseja ou não utilizar o leitor de áudio Bluetooth® no dispositivo Bluetooth® registrado.

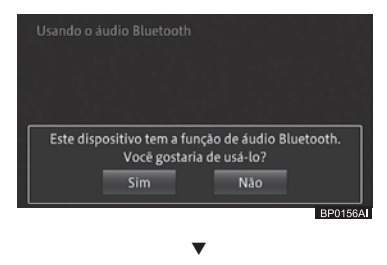

Uma mensagem de conclusão da configuração é exibida.

# 5 Toque em [OK].

O dispositivo registrado é categorizado como um telefone viva-voz. No caso de um telefone celular compatível com a conexão PBAP, o estabelecimento de uma conexão

# ( Definições de navegação

HFP com o sistema de navegação inicia automaticamente a transferência de contatos e os dados de histórico de chamadas.

- Alguns telefones celulares exigem uma permissão para acessar o telefone antes da transferência automática. Nesse caso, selecione uma opção no telefone celular. Caso contrário nenhuma conexão de áudio Bluetooth® e nenhum perfil serão estabelecidos. Certifique-se de selecionar esta opção para sempre permitir o acesso.
- Para prevenir transferência automática no primeiro acesso, acesse a tela
   "Def. do telefone" na tela "Telefone" e defina "Transf. aut. contato/hist."
  - como [**Desligado**].
  - Para informações sobre a tela "Telefone", consulte Fazer uma chamada na página 144.

# Alterar ou excluir o dispositivo Bluetooth<sup>®</sup>

- Se o dispositivo Bluetooth® for alternado enquanto o leitor de áudio Bluetooth® estiver em uso, o leitor de áudio Bluetooth® interrompe a execução.
- Você não pode excluir um dispositivo Bluetooth<sup>®</sup> enquanto ele estiver em operação (durante uma chamada).
   Exclua o dispositivo Bluetooth<sup>®</sup> após a chamada ser completada.
- 1 Toque em [Alt./remover dispositivo p/ conectar].
  - Para informações sobre a tela
    "Configurações de Bluetooth", consulte Configuração do Bluetooth® na página 86.
  - \*: Bluetooth é uma marca registrada da Bluetooth SIG, Inc.

2 Toque no dispositivo Bluetooth<sup>®</sup> que você deseja alternar ou excluir.

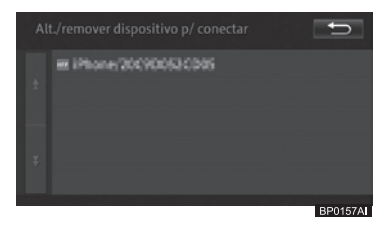

# 3 Selecione e toque no item.

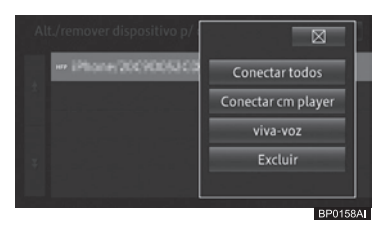

#### Conectar todos

Define o seu dispositivo Bluetooth® para ser utilizado como um telefone viva-voz e como leitor de áudio Bluetooth®.

#### • Conectar cm player

Define o seu dispositivo Bluetooth® para ser utilizado apenas como leitor de áudio Bluetooth®.

#### • Viva-voz

Define o seu dispositivo Bluetooth® para ser utilizado apenas como um telefone viva-voz.

#### • Excluir

Exclui o dispositivo Bluetooth® selecionado. Quando uma mensagem for exibida, toque em **[Yes]**.

- O ícone <sup>IIII</sup> é exibido quando "Viva-voz" for selecionado, o ícone <sup>IVI</sup> quando "Connect as player" for selecionado, e o ícone <sup>IVII</sup> quando "Conectar todos" for selecionado.
- Quando "Conectar todos" ou "Vivavoz" for selecionado, o dispositivo selecionado torna-se o dispositivo principal de conexão a ser conectado

88 ) Port

# Definições de navegação

automaticamente ao sistema multimídia quando a entrada AV for alterada para leitor de áudio Bluetooth®.

# Alterar o nome do dispositivo

- Toque em [Nome do sistema].
  Para informações sobre a tela "Configurações de Bluetooth", consulte Configuração do Bluetooth® na página 86.
- 2 Insira o nome e toque em [OK].

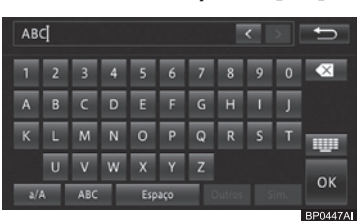

- Você pode registrar até 20 caracteres alfanuméricos.
  - \*: Bluetooth é uma marca registrada da Bluetooth SIG, Inc.

# Alterar a senha

- 1 Toque em [Código PIN].
  - Para informações sobre a tela
    "Configurações de Bluetooth", consulte Configuração do Bluetooth® na página 86.
    - \*: Bluetooth é uma marca registrada da Bluetooth SIG, Inc.
- 2 Insira a nova senha e toque em [OK].

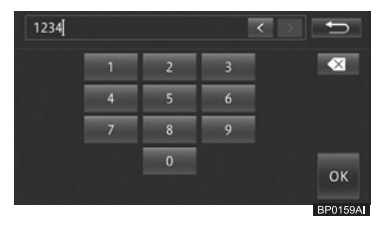

# Ligar e Desligar o Bluetooth®

Você pode ligar e desligar comunicações por Bluetooth<sup>®</sup> entre o sistema multimídia e o dispositivo Bluetooth<sup>®</sup> conectado.

 Toque em [Bluetooth\* lig./des.].
 Para informações sobre a tela "Configurações de Bluetooth", consulte Configuração do Bluetooth® na página 86.

# Toque em [Ligado] ou [Desligado].

- Quando a definição [Bluetooth\* lig./des.] estiver em [Desligado], o registro e a alteração de senha não poderão ser realizados utilizando o sistema multimídia.
  - \*: Bluetooth é uma marca registrada da Bluetooth SIG, Inc.

# Ligar e desligar a ajuda com conexão do telefone

Você pode configurar o sistema multimídia para lhe informar caso não consiga estabelecer uma conexão com o telefone celular registrado dentro de 60 segundos após a inicialização.

- 1 Toque em [Ajuda com conexão do telefone].
  - Para informações sobre a tela "Configurações de Bluetooth", consulte Configuração do Bluetooth® na página 86.

# Toque em [Ligado] ou [Desligado].

\*: Bluetooth é uma marca registrada da Bluetooth SIG, Inc.

# ( Definições de navegação

# Configuração do volume da navegação

Define o volume do tom do guia de rota, o volume de chamadas recebidas e o volume do tom de chamada.

Para ajustar o volume de áudio, consulte Ajustar o volume do áudio na página 99.

# Configurações de volume

Ajusta o volume da orientação de rota, bem como o volume da ligação recebida e o volume do tom de chamada quando estiver utilizando a função viva-voz, e ativa ou desativa o som de operação.

- Você também pode definir o volume utilizando a Config. Rápida.
  - Para mais informações sobre a Config. Rápida, consulte *Iniciar as Configurações Rápidas na página 16.*
- 1 Pressione o botão MENU e toque em [Editar/config.].
- 2 Toque em [Config. de volume] na aba Sistema.

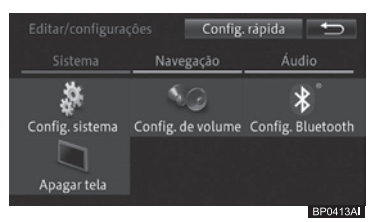

3 Toque em [Navegação] e altere as opções de volume.

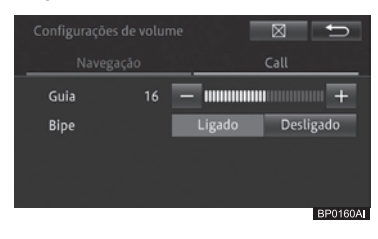

#### Guia

- +: Aumenta o volume da orientação de rota.
- -: Diminui o volume da orientação de rota.

#### Bipe

- **Ligado:** O som de operação emite um sinal sonoro.
- **Desligado:** O som de operação não emite um sinal sonoro.
- O volume do som de operação é o mesmo para cada volume ajustado.

# <u>/I</u>\aviso

- Quando o "Bipe" estiver no modo [Desligado], um sinal de aviso não será emitido quando, por exemplo, um cartão de memória SD não tiver sido inserido de maneira apropriada.
- 4 Toque em [Chamada] e altere as opções de volume.

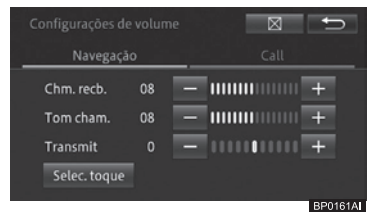

#### Chm. recb.

- +: Aumenta o volume da chamada recebida.
- – : Diminui o volume da chamada recebida.

#### Tom cham.

- +: Aumenta o volume do tom de chamada.
- -: Diminui o volume do tom de chamada.

# Definições de navegação

# Transmit

- +: Aumenta o volume da voz para chamadas realizadas.
- –: Diminui o volume da voz para chamadas realizadas.

# Selec. toque

Tocar neste botão exibe a tela "**Tom de chamada**". Toque no tom de chamada desejado para telefonia com viva-voz.

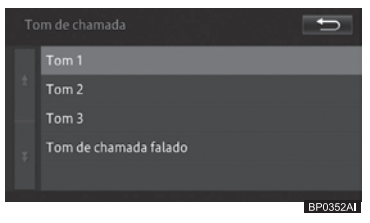

- □ A definição padrão é "Tom 1".
- Se você selecionar [Tom de chamada falado], as chamadas recebidas serão informadas por mensagem.

# Correção do desvio da posição do veículo

Se a posição exibida do seu veículo estiver diferente da sua posição real, você pode corrigi-la. Certifique-se de parar o veículo antes de corrigir a posição do veículo no sistema.

- 1 Pressione o botão MENU e toque em [Editar/config.].
- 2 Toque em [Corrigir pos. atual] na aba "Navegação".

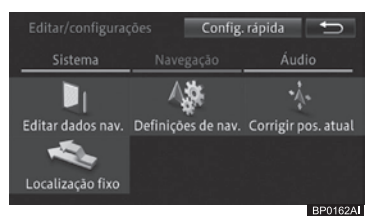

3 Toque no botão de 8 direções e posicione o cursor sobre sua localização atual.

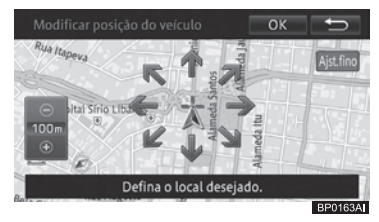

- Tocar em [Ajst. fino] exibe ou oculta os botões direcionais.
- Se você der partida no veículo enquanto os botões direcionais estiverem sendo exibidos, você pode tocar em [Ajst. fino] para ocultar os botões direcionais apenas uma vez.
- 4 Toque em [OK].

# ( Definições de navegação

5 Toque nas setas de ajuste de posição para direita e para a esquerda para ajustar a direção do seu veículo.

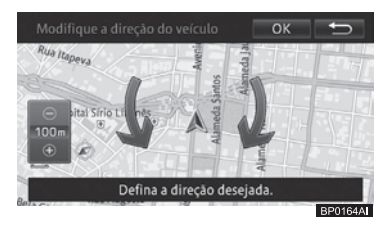

#### 6 Toque em [OK].

A posição do veículo é corrigida.

# Alterar a rua em que você está dirigindo

Ao dirigir em uma área onde existe uma estrada comum e uma estrada com pedágio em paralelo, e se o sistema calcular a posição do seu veículo como estando na via errada, você pode alterar a posição do seu veículo para a estrada correta.

#### 1 Pressione o botão MENU e toque em [Editar/config.].

2 Toque em [Localização fixo] na aba "Navegação".

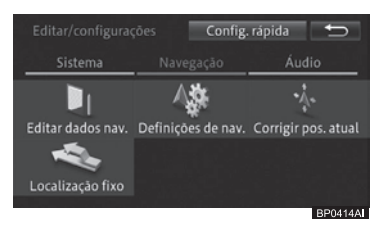

A posição do veículo é corrigida para o tipo correto de rua.

- A posição do veículo pode não ser corrigida em alguns casos.
- Durante a orientação de rota, a posição do veículo é corrigida antes da rota ser buscada novamente.

# Personalizar outras funções

# Configuração da hora

Você pode definir o formato de exibição da hora (12 ou 24 horas) e horário de verão.

- 1 Pressione o botão MENU e toque em [Editar/configurações].
- 2 Toque em [Config. sistema] na aba "Sistema".
- 3 Toque em [Config. da hora].

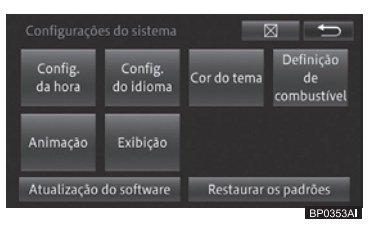

4 Toque no item que você deseja definir.

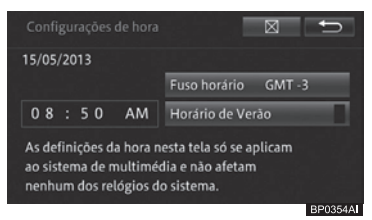

• Fuso horário GMT xx

Exibe o fuso horário GMT. Tocar nesta área exibirá a tela "**Definicão do fuso horário**".

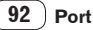

# Definições de navegação

08

Selecione [**Auto**] para identificar automaticamente o fuso horário GMT baseado na localização do veículo; ou selecione o fuso horário GMT do seu estado ou cidade.

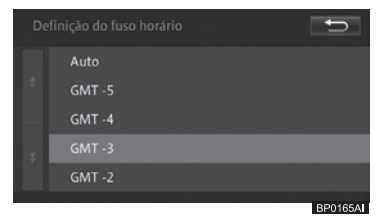

#### • Horário de verão

Ativa ou desativa a função de horário de verão.

# Alterar o idioma

Você pode alterar o idioma das telas do menu, de cada mensagem exibida e de certas funções de orientação por voz.

- 1 Pressione o botão MENU e toque em [Editar/config.].
- 2 Toque em [Config. sistema] na aba "Sistema".
- 3 Toque em [Config. do idioma].

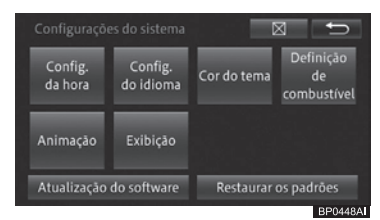

#### 4 Toque no idioma desejado.

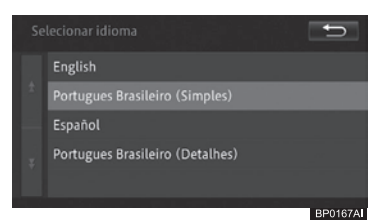

# 5 Toque em [🔀] - [Sim].

O sistema multimídia é reinicializado e os conteúdos da tela e parte dos comandos de voz da orientação de rota são dados no idioma selecionado.

# ( Definições de navegação

# Definir a cor do tema

Você pode selecionar a cor de exibição de algumas partes das telas, tais como o botão [**OK**] e a barra de progresso.

- 1 Pressione o botão MENU e toque em [Editar/config.].
- 2 Toque em [Config. sistema] na aba "Sistema".
- 3 Toque em [Cor do tema].

#### Configurações do sistema Config. da hora Animação Atualização do software Exibição Atualização do software Restaurar os padrões BP0356A

4 Toque na cor desejada.

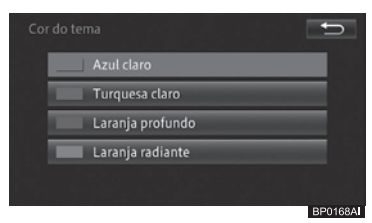

# Definição de consumo de combustível

Você pode especificar valores base para consumo de combustível que serão utilizados para especificar o caminho mais ecoômico.

- 1 Pressione o botão MENU e toque em [Editar/config.].
- 2 Toque em [Config. sistema] na aba "Sistema".
- 3 Toque em [Definição de combustível].

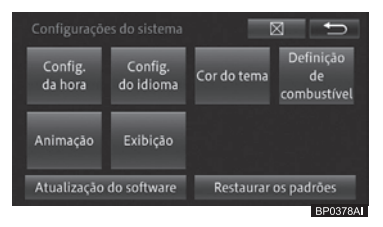

4 Toque no item que você deseja definir.

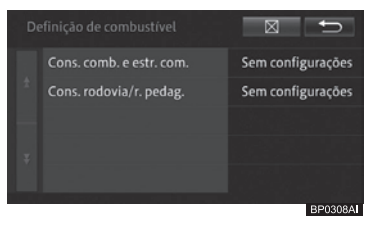

• Cons. comb. e estr. com.

Você pode especificar o valor de consumo em estradas comuns.

#### • Cons. rodovia/r. pedag.

Você pode especificar o valor de consumo em vias expressas.

# Definições de navegação

5 Insira um valor e toque em [OK].

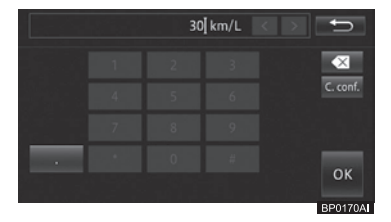

# Ativar e desativar animação

Você pode ativar ou desativar algumas animações exibidas nas telas, tais como as animações de rolagem de listas.

- 1 Pressione o botão MENU e toque em [Editar/config.].
- 2 Toque em [Config. sistema] na aba "Sistema".
- 3 Toque em [Animação].

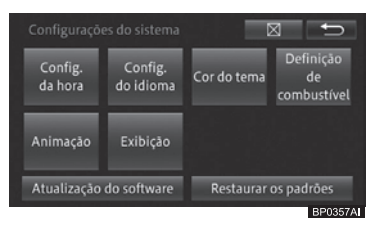

4 Toque em [Ligado] ou [Desligado].

# Restaurar as configurações padrão

Você pode restaurar as configurações para os valores padrão.

- 1 Pressione o botão MENU e toque em [Editar/config.].
- 2 Toque em [Config. sistema] na aba "Sistema".
- 3 Toque em [Restaurar os padrões].

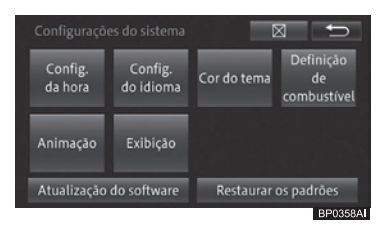

#### 4 Toque no item que você deseja inicializar.

| R |                            | Inicializar   | Ð |
|---|----------------------------|---------------|---|
|   | Definições de nav.         |               |   |
| * | Configurações do volu      | me            |   |
|   | Exib. da inicializa. das   | conf. rápidas |   |
| Ŧ | Configurações do Bluetooth |               |   |
|   | Definição de combustí      | vel           |   |

BP0171A

#### 5 Toque em [Sim].

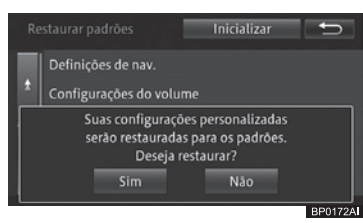

# ( Definições de navegação

# Restaurar as configurações padrão imediatamente

Toque em [**Inicializar**] para imediatamente restaurar quaisquer configurações que tenham sido alteradas para os valores padrão, e apagar dados que tenham sido armazenados após a aquisição do sistema multimídia. As configurações retornam aos valores padrão e o sistema multimídia é reiniciado. Uma vez que o sistema tenha sido inicializado, a tela de seleção de idioma do programa aparece.

- Para mais detalhes sobre a seleção de idioma, consulte Seleção de idioma na página 15.
- Os dados excluídos não podem ser restaurados.
- Por favor, faça uma cópia de segurança das informações necessárias com antecedência.

Os seguintes itens serão excluídos.

#### Itens a serem excluídos

Configurações de funções, definições de áudio, definições de imagem, configurações de volume, definições de visão do mapa e escala, registros percorridos, informações sobre localização atual, definições de exibição de logo, rota atual, dados de rotas aprendidas, locais registrados, histórico de pesquisas, informações ecológicas, etc.

#### Itens que não são excluídos

Inteligência dos sensores, etc.

# Operação básica de áudio/vídeo

# Visualizar a tela de entrada AV

- 1 Pressione o botão AUDIO na tela de navegação.
- A tela de entrada AV é exibida.

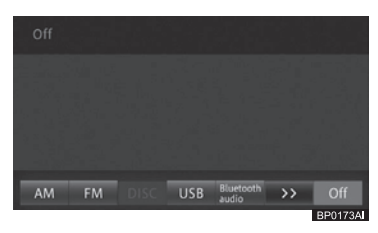

Para retornar à tela de navegação, pressione o botão **HOME** .

 Enquanto a reprodução na entrada AV está em progresso, pressionar o botão HOME mantém a reprodução e exibe a tela de navegação.

# Visualizar a tela de operação AV

Ao alternar para a tela de operação AV, o filme é exibido. Para exibir os botões do painel de toque, toque nele.

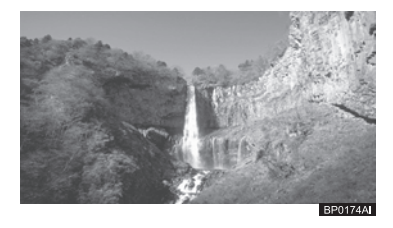

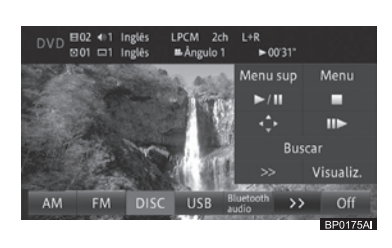

Os botões do painel de toque deixam de ser exibidos ao tocar em [Exibir] ou se o sistema multimídia ficar oito segundos sem ser operado.

# Exibição da barra da entrada AV

Se você selecionar uma estação ou faixa/arquivo com os botões no sistema multimídia enquanto a tela do mapa estiver sendo exibida, a barra da entrada AV é exibida na parte superior da tela do mapa. A barra da entrada AV (1) deixa de ser exibida se não for operada dentro de quatro segundos após aparecer. A barra da entrada AV exibe o status da reprodução.

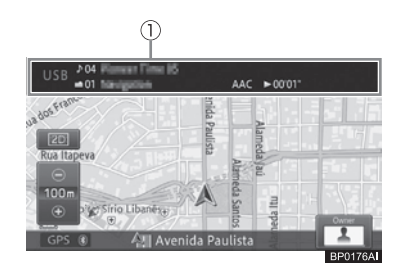

# Alternar a entrada AV

Você pode alternar a entrada AV tocando em um dos botões do painel de toque (botões da entrada AV: @).

1 Exiba a tela da entrada AV.

# 2 Toque no ícone da entrada AV de sua escolha.

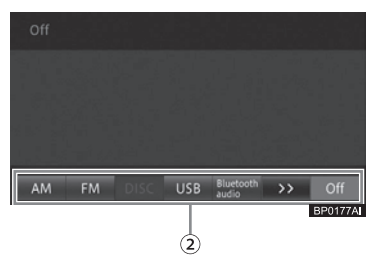

# ) ( Operação básica de áudio/vídeo

A entrada AV é alterada para a que foi selecionada.

- Se você tocar em [>>] no botão da entrada AV, os botões da entrada AV que não foram exibidos aparecem. Se você tocar novamente, o estado original é restaurado.
- Quando a tela da entrada AV for exibida, toque no painel para exibir os botões.
- Apenas o som é alternado enquanto a tela de navegação está sendo exibida.
   Se você pressionar o botão AUDIO, a tela da entrada AV é exibida.
- Você não pode selecionar a entrada AV não conectada ao sistema multimídia e a entrada AV para qual a preparação e configuração da reprodução não estão feitas.
- Você pode alternar a entrada AV utilizando o botão MODE no volante. Enquanto a reprodução da entrada AV estiver em progresso, você pode pressionar e segurar este botão para iniciar/pausar a reprodução ou desligar a entrada AV.

# 

 Para evitar que a bateria descarregue, não deixe o sistema de áudio/vídeo ligado por mais tempo do que o necessário quando o motor não estiver ligado.

# Ícones da entrada AV

| Ícone         | Significado                                                                                            |
|---------------|----------------------------------------------------------------------------------------------------|
| [DISC]        | Selecione quando desejar<br>reproduzir um CD de música<br>ou um CD-R/CD-RW/DVD-R/<br>DVD-RW/DVD-Video. |
| [ <b>FM</b> ] | Selecione quando desejar<br>escutar uma estação de<br>rádio FM.                                        |

| Ícone                   | Significado                                                                                                    |
|-------------------------|----------------------------------------------------------------------------------------------------|
| [ <b>AM</b> ]           | Selecione quando desejar<br>escutar uma estação de<br>rádio AM.                                                       |
| [Bluetooth*<br>audio]   | Selecione quando desejar<br>utilizar um leitor de áudio<br>Bluetooth®.                                                |
| [iPod/USB]              | Selecione quando desejar<br>reproduzir músicas e/ou<br>vídeos no iPod ou imagens<br>no dispositivo de memória<br>USB. |
| [ <b>DTV</b> ]          | Selecione quando desejar<br>assistir a programas de TV.                                                               |
| [AUX]                   | Selecione quando desejar<br>utilizar a unidade de áudio<br>externa conectada.                                         |
| [ <b>A</b> / <b>V</b> ] | Selecione quando desejar<br>utilizar o gravador de vídeo<br>conectado.                                                |
| [OFF]                   | Selecione quando desejar<br>desligar a entrada AV<br>selecionada.                                                     |

\*: Bluetooth é uma marca registrada da Bluetooth SIG, Inc.

# Desativar a entrada AV

Desliga a entrada AV para interromper a reprodução ou recebimento da entrada AV.

# 1 Toque em [Desligar].

A entrada AV é desativada.

- A reprodução de DVD-Video pode ser interrompida ao tocar no botão parar. Caso você faça isso, não é necessário tocar em [**Desligar**].
- Você também pode pressionar o botão
  PWR/VOL para desligar a entrada AV. Além disso, se você pressionar esse botão quando a entrada AV estiver
   "Desligada", a tela vai exibir a mesma tela de entrada AV exibida antes de ser desligada.

# Operação básica de áudio/vídeo

# Ajustar o volume do áudio

O volume de áudio pode ser ajustado.

# ATENÇÃO

 Se sons externos forem difíceis de ouvir, um acidente pode ocorrer. Ajuste o volume em um nível moderado para garantir a condução segura.

#### 1 Gire o botão PWR/VOL.

#### Girar para a direita

Aumenta o volume.

#### Girar para a esquerda

Diminui o volume.

- Pode não ser possível ajustar o volume enquanto o sistema multimídia estiver emitindo uma orientação por voz. Ajuste o volume quando a orientação por voz não estiver sendo emitida.
- Você pode ajustar o nível de volume de cada entrada AV.
  - Para mais detalhes, consulte Ajustar níveis da entrada na página 140.
- Algumas fontes podem precisar ser configuradas ou conectadas ao sistema multimídia.
  - Para mais detalhes, consulte a página de descrição de cada fonte.
- ☐ Você pode ajustar o volume utilizando o botão →

# Tipos de mídia e arquivos que podem ser reproduzidos nesse sistema multimídia

Existem limites para a combinação de formatos de mídia e arquivo que podem ser reproduzidos no sistema multimídia. Consulte a tabela abaixo para confirmar a compatibilidade antes do uso. Além disso, mesmo se os formatos ou extensões do arquivo forem compatíveis, eles podem não ser reproduzidos dependendo de como o arquivo foi criado. Formatos de arquivo diferentes dos listados na tabela abaixo não podem ser reproduzidos.

| Formato<br>do<br>arquivo | Extensão               | CD-R/<br>CD-RW/<br>DVD-R/<br>DVD-RW | Dispositivo<br>de memória<br>USB |
|--------------------------|------------------------|-------------------------------------|----------------------------------|
| WMA                      | .wma                   | Sim                                 | Sim                              |
| MP3                      | .mp3                   | Sim                                 | Sim                              |
| AAC                      | .m4a                   | Sim                                 | Sim                              |
| MPEG4                    | .avi,<br>.mp4,<br>.m4v | Não                                 | Sim                              |
| H.264                    | .mp4                   | Não                                 | Sim                              |
| WMV                      | .wmv                   | Não                                 | Sim                              |

# **ATENÇÃO**

 Leitores de DVD utilizam um feixe de laser invisível que pode causar exposição perigosa à radiação se direcionado para fora da unidade. Certifique-se de operar o leitor corretamente.

# 🕂 AVISO

- Para garantir operações corretas do sistema de áudio/vídeo:
  - Tome cuidado para não derramar bebidas sobre o sistema de áudio/vídeo.
  - Não coloque nada além do disco apropriado dentro do slot de disco.
  - O uso de telefone celular dentro ou próximo ao veículo pode causar ruídos nos auto falantes do sistema de áudio/vídeo o qual você está ouvindo. Entretanto, isto não indica impropriedade.

Operação básica de áudio/vídeo

Port ( 99

# Recepção de sinais de transmissão

# Ouvir rádio

Essa seção descreve como ouvir ao rádio.

# Recepção de sinais de transmissão de rádio

- 1 Alterar a entrada AV para rádio FM ou AM.
  - Para obter informações sobre como alternar para a entrada AV, consulte Alternar a entrada AV na página 97.

A Tela de recepção de rádio é exibida, recebendo o sinal da estação ouvida anteriormente.

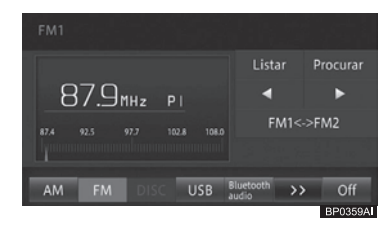

# • Listar

Exibe uma lista de frequências prédefinidas. Se você tocar nesse botão enquanto a lista estiver sendo exibida, a tela alterna para a tela de recepção de rádio.

 Para exibir uma lista de estações de rádio, consulte Selecionar a pré-definição de usuário da lista na página 101.

#### Procurar

Se você tocar e segurar este botão, a estação de rádio com boa recepção será automaticamente registrada na prédefinição do usuário.

 Para registrar uma estação automaticamente, consulte Registrar uma estação automaticamente na página 101.

#### 

Sintonize as estações de rádio avançando ou retrocedendo. Se você tocar e segurar o botão, uma estação cujo sinal pode ser recebido é buscada automaticamente. Quando o sinal de transmissão é recebido, a busca é interrompida. (SEEK)

#### • FM1<->FM2

Troca a banda.

Para trocar a banda, consulte Trocar a banda na página 101.

#### Comandos por botão:

| Operação                                             | Comando                                                                                             |
|------------------------------------------------------|----------------------------------------------------------------------------------------------------|
| Pressione o botão<br>SEEK/TRACK.                     | Sintoniza as estações pré-<br>definidas avançando ou<br>retrocedendo.                               |
| Pressione e<br>segure o botão<br><b>SEEK/TRACK</b> . | Procura automaticamente<br>por uma estação de rádio<br>cujos sinais possam ser<br>recebidos. (SEEK) |
| Segure o botão<br>SEEK/TRACK .                       | Sintoniza as estações<br>de rádio avançando<br>ou retrocedendo<br>continuamente. (NON<br>STOP SEEK) |
| Gire o botão<br>TUNE/SCROLL.                         | Seleciona a próxima<br>estação de rádio ou a<br>anterior.                                           |

#### Comando acionado por deslizamento:

Os seguintes comandos acionados por deslizamento estão disponíveis quando se ouve ao rádio.

 Para o método de comando de deslizamento, consulte Comando acionado por deslizamento na página 23.

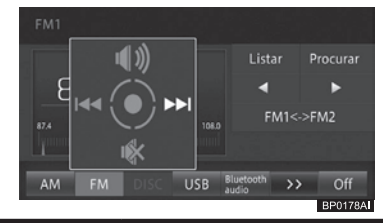

| Operação        | Comando                              |
|-----------------|--------------------------------------|
| Deslizar para 🔶 | Seleciona um canal pré-<br>definido. |
| Deslizar para   | Ativa o som.                         |
| Deslizar para 👢 | Desativa o som.                      |

# Recepção de sinais de transmissão

10

A recepção pode ser ruim em locais onde ondas de rádio são cortadas facilmente, como em áreas dentro de um túnel, atrás de uma montanha e entre edifícios, assim como em áreas onde os sinais são fracos.

# Trocar a banda

Esse sistema multimídia oferece duas bandas FM, e configurações de memória pré-definidas (P1 - P6) podem ser selecionadas para cada banda.

# 1 Toque em [FM1<->FM2].

 Para a tela de recepção de rádio, consulte Recepção de sinais de transmissão de rádio na página 100.

Cada toque no botão alterna entre os seguintes tipos de bandas: FM1 ⇔ FM2

Trocar as bandas é conveniente, uma vez que você pode selecionar uma banda de acordo com o propósito desejado, como utilizar a FM1 normalmente e a FM2 em destinos de viagem.

# Selecionar a pré-definição de usuário da lista

- 1 Toque em [Listar].
  - Para a tela de recepção de rádio, consulte Recepção de sinais de transmissão de rádio na página 100.
- 2 Toque na pré-definição de usuário que você deseja ouvir.

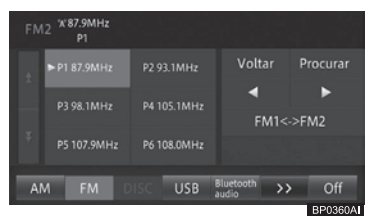

- Toque em [Voltar] para alternar para a tela de recepção de rádio.
- Mesmo quando a pré-definição do usuário é exibida na lista, pode não ser possível ouvir a estação dependendo da recepção no seu local atual.

# Registrar uma estação manualmente

Você pode registrar manualmente seis estações na FM1 e mais seis na FM2 na prédefinição de usuário (Pré-definição manual).

- 1 Toque em [◀]/[▶] para selecionar uma estação (frequência) que você deseja registrar.
  - Para informações sobre como selecionar uma estação, consulte Recepção de sinais de transmissão de rádio na página 100.
- 2 Toque em [Listar], e toque e segure o quadro da pré-definição que você deseja registrar por 2 segundos ou mais.

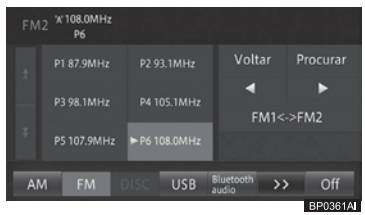

Recepção de sinais de transmissão

A frequência sendo recebida é registrada na pré-definição selecionada.

# Registrar uma estação automaticamente

Você pode registrar automaticamente uma estação com boa recepção na prédefinição do usuário.

# 1 Toque e segure [Procurar].

Para a tela de recepção de rádio, consulte Recepção de sinais de transmissão de rádio na página 100.

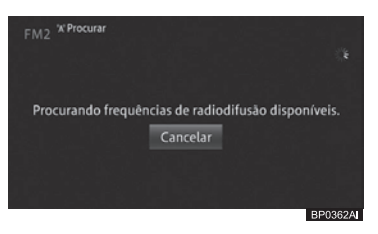

Toque em [Cancelar] para cancelar o registro automático.

# 🛭 🤇 Recepção de sinais de transmissão

Uma vez que o registro automático estiver completo, a estação é registrada na prédefinição de usuário.

Se todos os canais pré-definidos não puderem ser sintonizados devido a um sinal fraco, canais pré-definidos não substituídos serão inicializados (sem os dados). Uma nova memória de prédefinição pode ser utilizada para os canais pré-definidos sem dados.

# Aviso

 A instalação de filme nos vidros pode obstruir os sinais do rádio. A maior parte dos filmes para vidros contém algo metálico que irá interferir com a recepção de sinal de rádio. Nós não aconselhamos o uso de filmes para vidros.

# Assistir TV

Essa seção descreve como assistir programas de TV.

Você pode assistir programas de TV quando o veículo estiver parado e o freio de estacionamento estiver acionado. Durante a condução, as imagens não são exibidas por motivos de segurança.

# Recepção de sinais de transmissão de TV

# 1 Alterne a entrada AV para televisão digital.

 Para obter informações sobre como alternar a entrada AV, consulte Alternar a entrada AV na página 97.

A tela da entrada AV exibe um programa da estação de TV assistida anteriormente.

#### 2 Toque no painel.

A tela de operação da TV é exibida.

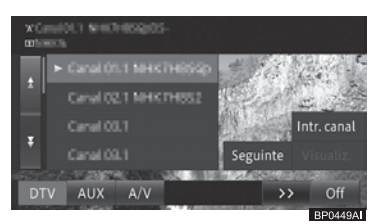

#### • Listar de canais de TV

Lista canais pré-definidos. O canal atual exibe o ícone recebido e o número do canal da estação também.

#### • Intr. canal

Exibe a tela de entrada de número do canal.Insira um número de canal prédefinido que você deseja assistir.

#### Seguinte

Exibe a tela de definições de DTV.

#### • Visualiz.

Oculta o menu de operação.

#### 3 Toque em [Seguinte].

A tela de definições de DTV é exibida.

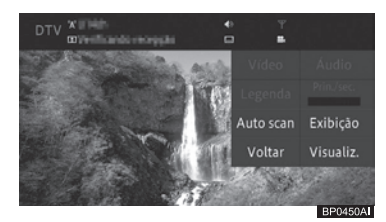

#### • Vídeo

Alterna entre os componentes de vídeo, se disponíveis.

#### Áudio

Alterna entre os idiomas, se disponíveis.

#### • Legenda

Exibe ou oculta as legendas, se disponíveis.

102) Port

# Recepção de sinais de transmissão

• Prin./Sec.

Alterna o canal de áudio, se disponível, da seguinte forma:

 $\begin{array}{l} \mathsf{Principal} \to \mathsf{Sec} \to \mathsf{Principal} + \mathsf{Sec} \to \mathsf{De} \\ \mathsf{volta} \text{ ao } \mathsf{Principal} \end{array}$ 

# Auto scan

Inicia a procura por estações de TV.

 Para mais detalhes, consulte Recepção de sinais de transmissão de rádio na página 100.

# • Exibir

Exibe a tela para ajuste de qualidade da tela.

 Para mais detalhes, consulte Ajustar qualidade da imagem e do vídeo na página 164.

# • Voltar

Exibe a tela de operação da TV.

# • Visualiz.

Oculta o menu de operação e exibe o programa de TV em tela cheia.

# Comandos por botão:

| Operação          | Comando                     |
|-------------------|-----------------------------|
| Pressione o botão | Seleciona o próximo canal   |
| SEEK/TRACK.       | pré-definido ou o anterior. |
| Pressione e       | Procura automaticamente     |
| segure o botão    | por uma estação de TV       |
| SEEK/TRACK.       | cujos sinais possam ser     |
|                   | recebidos. (SEEK)           |
| Gire o botão      | Seleciona o próximo canal   |
| TUNE/SCROLL.      | ou o anterior.              |

# Comando acionado por deslizamento:

Você pode trocar o canal da TV ou ligar/ desligar o volume da tv com um comando acionado por deslizamento.

 Para o método de comando de deslizamento, consulte Comando acionado por deslizamento na página 23.

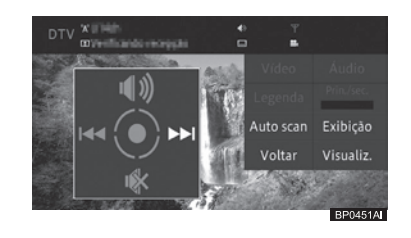

| Operação        | Comando                                                     |
|-----------------|-------------------------------------------------------------|
| Deslizar para 📫 | Seleciona o próximo<br>canal pré-definido ou o<br>anterior. |
| Deslizar para 🕇 | Liga o som.                                                 |
| Deslizar para   | Desliga o som.                                              |

# Lista de ícones

Dependendo do conteúdo do programa de TV, os seguintes ícones podem ser exibidos na barra da entrada AV.

 Para a barra da entrada AV, consulte Exibição da barra da entrada AV na página 97.

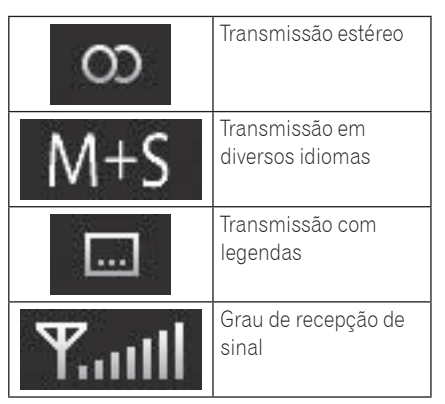

Recepção de sinais de transmissão

**ATENÇÃO** 

• A disponibilidade do sinal da TV digital depende da área de cobertura das emissoras.

Port (103)

# (Recepção de sinais de transmissão

# Procurar canais de TV disponíveis

Ao remover a bateria do veículo ou excluir as configurações do visualizador, você deve buscar por canais de TV disponíveis mais uma vez.

- 1 Toque no painel e em [Seguinte].
- 2 Toque e segure [Auto Scan].

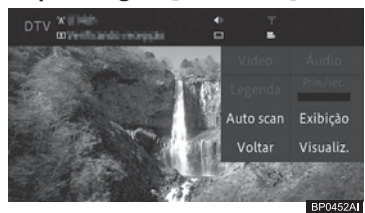

Para cancelar a busca, toque em [Cancelar]

# Configurações da função da TV

Você pode configurar a função TV para receber sinais de transmissão de TV.

- 1 Pressione o botão MENU e toque em [Editar/config.].
- 2 Toque em [Configuração da função da TV] na aba [Áudio].
- 3 Toque no item desejado do menu.

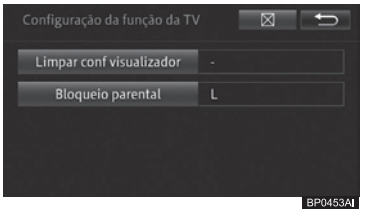

# Excluir as configurações do visualizador

Antes de se desfazer ou permitir que o sistema multimídia seja utilizado por outra pessoa, você pode excluir a lista de canais armazenada no sistema.

- 1 Toque em [Limpar conf visualizador].
- 2 Toque em [Sim].

# Definir bloqueio parental

Você pode definir o bloqueio parental da função da TV para evitar que crianças assistam programas de TV. A definição padrão é "**L**".

- 1 Toque em [Limitar Visualização].
- 2 Toque de [0] a [9] para inserir um código de quatro dígitos.

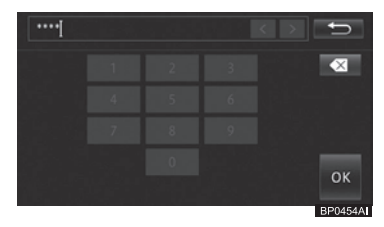

- Ao utilizar o bloqueio parental pela primeira vez, você deve registrar um código de quatro dígitos a ser utilizado para assistir programas de TV com o bloqueio parental ou alterar o nível do bloqueio parental.
- Se você não conseguir se lembrar do número do código registrado, você pode tocar em 10 vezes na tela de entrada de número para cancelar o número do código.

# 3 Selecione o nível desejado.

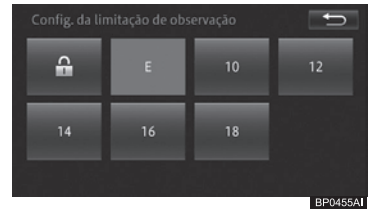

# • L

Libera o bloqueio parental

#### • 10/12/14/16/18

Define o bloqueio parental no nível "10", "12", "14", "16", ou "18"

# Cadeado

Define o bloqueio parental para todos os programas de TV.

104 Port

# Ouvir um CD de músicas

Esta seção descreve a maneira básica de reproduzir um CD de músicas.

# Reprodução

- 1 Insira um disco.
  - Para informações sobre como inserir um disco, consulte Como inserir um disco na página 27.

O disco começa a ser reproduzido automaticamente.

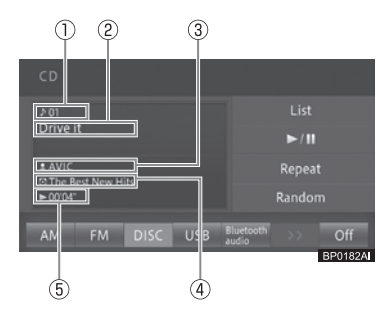

- ① Número da faixa
- ② Título da faixa
- ③ Nome do artista
- ④ Título do álbum
- ⑤ Tempo de reprodução decorrido da faixa
- O título da faixa, o nome do artista, e o título do álbum só são exibidos quando estiverem disponíveis.

### • Listar

Exibe a lista de faixas.

#### • ►/II

Pausa a faixa em reprodução. Continua a reprodução da faixa que tenha sido pausada.

#### Repetir

Executa a reprodução com repetição.

 Para reprodução com repetição, consulte Reprodução com repetição na página 106.

# • Aleatório

Executa a reprodução aleatória.

 Para reprodução aleatória, consulte Reprodução aleatória na página 106.

### Comandos por botão:

| Operação      |                       | Comando        |
|---------------|-----------------------|----------------|
| Tela de       | Pressione o botão     | Seleciona      |
| reprodução    | SEEK/TRACK            | uma faixa.     |
|               | Gire o botão          |                |
|               | TUNE/SCROLL.          |                |
|               | Pressione e           | Retrocede      |
|               | segure o botão        | ou avança      |
|               | SEEK/TRACK            | rapidamente.   |
| Tela da lista | Gire e pressione      | Move o         |
| de reprodu-   | o botão <b>TUNE</b> / | cursor para    |
| ção           | SCROLL                | cima ou        |
|               |                       | para baixo e   |
|               |                       | seleciona o    |
|               |                       | item da lista. |

#### Comando acionado por deslizamento:

Os seguintes comandos acionados por deslizamento estão disponíveis enquanto um CD está sendo reproduzido.

 Para informações sobre o método de comando por deslizamento, consulte Comando acionado por deslizamento na página 23.

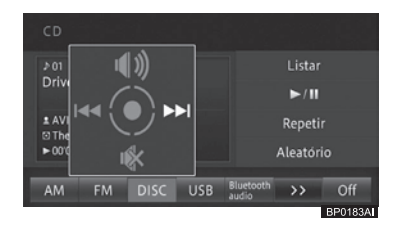

# Uso de disco

| Operação        | Comando              |
|-----------------|----------------------|
| Deslizar para 📫 | Seleciona uma faixa. |
| Deslizar para 🕇 | Ativa o som.         |
| Deslizar para 📕 | Desativa o som.      |

- Se o disco que você deseja reproduzir já estiver inserido, alterne para a entrada AV.
  - Para obter informações sobre como alternar para a entrada AV, consulte Alternar a entrada AV na página 97.

Port (105)

# (Uso de disco

- Demora algum tempo até que o disco comece a ser reproduzido por causa do processo de identificação do disco.
  - Para informações sobre os discos que podem ser reproduzidos, consulte Discos reproduzíveis na página 173.
- Os títulos das faixas são exibidos somente quando as informações estiverem disponíveis através de CD-TEXT. Caso contrário, o título da faixa é exibido como "Sem Título".
- Se você reproduzir um disco misto com dados de música (CD) e dados WMA/MP3/AAC (CD-R/CD-RW/DVD-R/ DVD-RW), só o CD é reproduzido.

# Selecionar um arquivo na lista para reprodução

Você pode exibir a lista para selecionar diretamente um arquivo a ser reproduzido.

- 1 Toque em [Listar].
  - Para informações sobre a tela "CD", consulte Reprodução na página 105.
- 2 Toque na faixa que você deseja reproduzir.

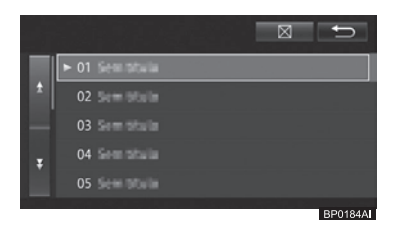

- Você também pode selecioná-la operando o botão TUNE/SCROLL.
  - Girar para a esquerda: Move o cursor para cima.
  - Girar para a direita: Move o cursor para baixo.
  - Pressionar: Seleciona.
- Para retornar à tela normal de reprodução, toque em [⋈] ou [∽].

# Reprodução com repetição

As faixas especificadas podem ser reproduzidas repetidamente.

### 1 Toque em [Repetir].

 Para informações sobre a tela "CD", consulte Reprodução na página 105.
 Cada toque no botão liga ou desliga a reprodução com repetição.

# Reprodução aleatória

As faixas podem ser reproduzidas em ordem aleatória.

# 1 Toque em [Aleatório].

 Para informações sobre a tela "CD", consulte Reprodução na página 105.

Cada toque no botão liga ou desliga a reprodução aleatória.

# Ouvir um CD/CD-R/CD-RW/ DVD-R/DVD-RW (WMA/ MP3/AAC)

Esta seção descreve a maneira básica para reproduzir um CD-R/CD-RW/DVD-R/ DVD-RW (WMA/MP3/AAC).

# Reprodução

- 1 Insira um disco.
  - Para informações sobre como inserir um disco, consulte Como inserir um disco na página 27.

106 Port

# Uso de disco

11

O disco começa a ser reproduzido automaticamente.

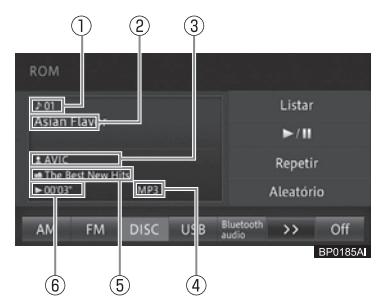

- ① Número da faixa
- ② Título da faixa
- ③ Nome do artista
- (4) Tipo de arquivo
- 5 Título do álbum
- ⑥ Tempo de reprodução decorrido da faixa
- Listar

Exibe a lista de faixas.

#### • ►/II

Pausa a faixa em reprodução. Continua a reprodução da faixa que tenha sido pausada.

# Repetir

- Executa a reprodução com repetição.
- Para mais detalhes, consulte Reprodução com repetição na página 108.

# • Aleatório

Executa a reprodução aleatória.

 Para mais detalhes, consulte Reprodução aleatória na página 109.

#### Comandos por botão:

| Operação |                      | Comando        |
|----------|----------------------|----------------|
| Tela de  | Pressione o botão    | Seleciona      |
| reprodu- | SEEK/TRACK           | uma faixa.     |
| ção      | Gire o botão         |                |
|          | TUNE/SCROLL          |                |
|          | Pressione e          | Retrocede ou   |
|          | segure o botão       | avança rapida- |
|          | SEEK/TRACK           | mente.         |
| Tela da  | Gire e pressione     | Move o cursor  |
| lista de | o botão <b>TUNE/</b> | para cima ou   |
| reprodu- | SCROLL.              | para baixo e   |
| ção      |                      | seleciona o    |
|          |                      | item da lista. |

#### Comando acionado por deslizamento:

Os seguintes comandos acionados por deslizamento estarão disponíveis enquanto um CD-R/CD-RW/DVD-R/ DVD-RW estiver sendo reproduzido.

 Para o método de comando de deslizamento, consulte Comando acionado por deslizamento na página 23.

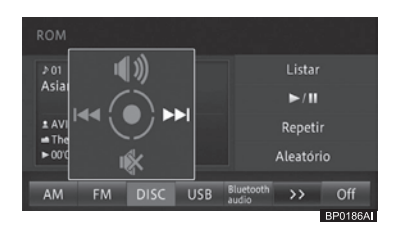

# Uso de disco

| Operação        | Comando              |
|-----------------|----------------------|
| Deslizar para   | Seleciona uma faixa. |
| Deslizar para   | Ativa o som.         |
| Deslizar para 📕 | Desativa o som.      |
## (Uso de disco

- Se o disco que você deseja reproduzir já estiver inserido, alterne para a entrada AV.
  - Para obter informações sobre como alternar para a entrada AV, consulte Alternar a entrada AV na página 97.
- Demora algum tempo até que o disco comece a ser reproduzido por causa do processo de identificação do disco.
  - Para informações sobre os discos que podem ser reproduzidos, consulte Definir o nome do usuário na página 161.
- Se as informações do título forem adquiridas através do ID3 tag, WMA tag e AAC tag, é exibido o nome do título ou do artista.
- Se as informações do título não forem adquiridas, as informações serão listadas como segue.
  - Título do álbum: Nome da pasta
  - Título da faixa: Nome do arquivo - Nome do artista: Sem Nome
- Arquivos protegidos por DRM (digital rights management) não podem ser reproduzidos.
- Se você reproduzir um disco misto com dados de música (CD) e dados WMA/MP3/AAC (CD-R/CD-RW/DVD-R/ DVD-RW), só o CD é reproduzido.

#### Selecionar um arquivo na lista de reprodução

Você pode exibir a lista para selecionar diretamente um arquivo a ser reproduzido.

- 1 Toque em [Listar].
  - Para informações sobre a tela "ROM", consulte Reprodução na página 106.
- Se você tocar e segurar [Listar], a lista na pasta raiz será exibida.

## 2 Toque na faixa que você deseja reproduzir.

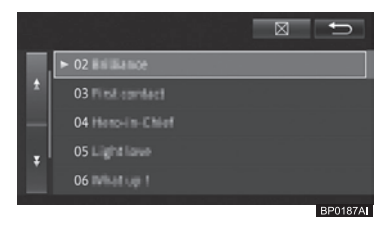

- Se o marcador for exibido, você pode tocá-lo para exibir o conteúdo das pastas com maior nível hierárquico em uma lista.
- Você também pode selecioná-lo com o botão TUNE/SCROLL.

- Girar para a esquerda: Move o cursor para cima.

- Girar para a direita: Move o cursor para baixo.

- Pressionar: Seleciona.
- Tocar no nome de uma pasta enquanto a lista de pastas é exibida mostra uma lista com o conteúdo da pasta.
- Até 192 pastas podem ser exibidas para mídia de CD-R e DVD-R. Uma mídia CD-R pode conter até 255 arquivos e um DVD-R pode conter até 500 arquivos.

#### Reprodução com repetição

As faixas especificadas podem ser reproduzidas repetidamente. Se você especificar o modo de repetição para REPETIÇÃO POR FAIXA, por exemplo, você poderá ouvir repetidamente a faixa em reprodução.

- 1 Toque em [Repetir].
  - Para informações sobre a tela "ROM", consulte Reprodução na página 106.

Cada toque no botão altera o modo de repetição como a seguir:

**REPETIR DISCO → REPETIR FAIXA → REPETIR PASTA →** Volta para REPETIR DISCO

## Uso de disco

- REPETIR DISCO: Reprodução normal. Repete o disco em reprodução no momento.
- REPETIR FAIXA: Repete a faixa em reprodução no momento.
- REPETIR PASTA:
   Repete a pasta em reprodução no
   momento.
- Se for realizada uma operação que esteja fora do âmbito do modo de repetição (como a seleção de outro arquivo de música enquanto a REPETIÇÃO DE FAIXA estiver ativada) durante a reprodução com repetição, o modo de reprodução pode mudar.
- O modo de repetição selecionado é exibido na tela, mas o botão REPETIR DISCO para reprodução normal não é exibido na tela.

#### Reprodução aleatória

As faixas podem ser reproduzidas em ordem aleatória.

- 1 Toque em [Aleatório].
  - Para informações sobre a tela "ROM", consulte Reprodução na página 106.

Cada toque no botão liga ou desliga a reprodução aleatória.

- Se a reprodução com repetição estiver ligada quando o modo de repetição for REPETIR FAIXA, o modo de repetição muda automaticamente para REPETIR PASTA.
- Se você reproduzir uma faixa de outra pasta em modo REPETIR PASTA com reprodução aleatória, a REPETIÇÃO DE PASTA é cancelada enquanto a reprodução aleatória ainda estiver ativada.

Uso de disco

## Uso do vídeo DVD

## Assistir um DVD

Esta seção descreve a maneira básica de reproduzir um DVD.

As imagens de vídeo podem ser exibidas guando o veículo estiver parado com o freio de estacionamento aplicado. Por razões de segurança, elas não são exibidas durante a conducão.

## **ATENÇÃO**

• O áudio de diálogos em alguns DVDs é gravado em volume baixo para enfatizar o impacto dos efeitos sonoros. Se você ajustar o volume pressupondo que os diálogos representam o nível máximo de volume que o DVD tocará, você pode se assustar com efeitos sonoros mais altos, ou guando mudar para uma fonte de áudio diferente. Os sons mais altos podem ter significante impacto no corpo humano ou constituir algum perigo ao dirigir. Lembre-se disso ao ajustar o volume.

#### Reprodução

#### 1 Insira um disco.

Para informações sobre como inserir um disco, consulte Como inserir um disco na página 27.

O disco começa a ser reproduzido automaticamente.

#### 2 Toque no painel.

O grupo 1 de botões do painel de toque é exibido.

#### Grupo 1 de botões do painel de toque.

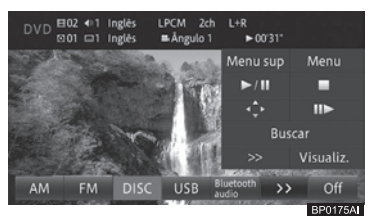

#### 110 Port

#### Menu superior/Menu

Um menu é exibido se houver um disponível no disco.

- Para detalhes sobre o menu, consulte Operação do menu do DVD na página 112.
- ►/II

#### Pausa o DVD.

Continua a reprodução do DVD que tenha sido pausado.

#### •

Interrompe a reprodução. Quando a reprodução é continuada a partir do ponto em que foi interrompida. (Dependendo do disco, esta função pode não estar disponível.)

#### • •

Exibe e opera o menu do disco.

Para informações sobre a operação do menu, consulte Operação do menu do DVD na página 112.

#### • II ►

Realiza reprodução em câmera lenta / quadro a quadro.

Para mais detalhes, consulte Reprodução guadro a guadro na página 113/Reprodução em câmera lenta na página 113.

#### Buscar

Encontra o trecho que você deseja reproduzir.

Para mais detalhes, consulte Busca direta por número na página 113.

#### • >>

Alterna para o grupo 2 de botões do painel de toque.

#### Visualiz.

Oculta os botões do painel e toque.

#### Grupo 2 de botões do painel de toque.

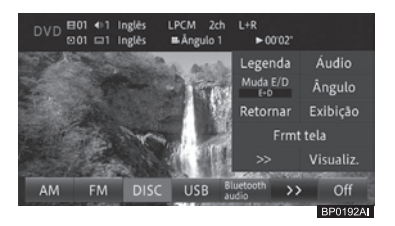

#### • Legenda

Altera a legenda. (Multi-legendas)

 Para mais informações sobre alteração de legendas, consulte Alterar a legenda na página 113.

#### Áudio

Altera o idioma do áudio durante a reprodução. (Multi-áudios)

Para ajustar o idioma de áudio, consulte Alterar o idioma do áudio durante a reprodução (Multi-áudios) na página 114.

#### • Muda E/D

Seleciona a saída de áudio.

 Para informações sobre mudança de E/D, consulte Mudar E/D na página 114.

#### Ângulo

Altera o ângulo de visão. (Multi-ângulos)

 Para informações sobre como alterar o ângulo de visualização, consulte Configurar a exibição do ícone de ângulo na página 114.

#### Retornar

Ao utilizar um DVD que tenha um ponto definido que indique para onde retornar, o DVD retorna ao ponto especificado e começa a reprodução a partir daquele ponto.

 Para retornar e continuar a reprodução, consulte Retornar e continuar a reprodução na página 114.

#### • Exibição

Exibe a tela para ajuste de qualidade da tela.

 Para mais detalhes, consulte Ajustar qualidade da imagem e do vídeo na página 164.

#### • Frmt tela

Altera as definições da tela.

 Para mais informações sobre o modo wide, consulte Alterar o modo de wide screen na página 114.

#### • >>

Alterna para o grupo 1 de botões do painel de toque.

#### • Visualiz.

Oculta os botões do painel e toque.

#### Comandos por botão:

| Operação        |                   | Comando        |
|-----------------|-------------------|----------------|
| Tela de         | Pressione o botão | Seleciona um   |
| reprodu-<br>ção | SEEK/TRACK        | capítulo.      |
|                 | Pressione e       | Retrocede      |
|                 | segure o botão    | ou avança      |
|                 | SEEK/TRACK.       | rapidamente.   |
|                 | Pressione e       | Retrocede      |
|                 | segure o botão    | ou avança      |
|                 | SEEK/TRACK        | rapidamente    |
|                 | por mais do que   | de maneira     |
|                 | cinco segundos.   | contínua.      |
|                 |                   | Toque          |
|                 |                   | novamente      |
|                 |                   | para continuar |
|                 |                   | a reprodução.  |

#### Comando acionado por deslizamento:

Os seguintes comandos acionados por deslizamento podem ser realizados enquanto um vídeo em DVD está sendo reproduzido.

 Para o método de comando de deslizamento, consulte Comando acionado por deslizamento na página 23.

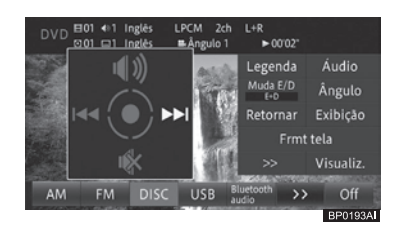

| Operação      |   | Comando                |  |
|---------------|---|------------------------|--|
| Deslizar para | + | Seleciona um capítulo. |  |
| Deslizar para |   | Ativa o som.           |  |
| Deslizar para | ₽ | Desativa o som.        |  |

## Capítulo

## ( Uso do vídeo DVD

- Toque em [**Visualiz.**] para ocultar os botões do painel de toque.
- Se o disco que você deseja reproduzir já estiver inserido, alterne para a entrada AV.
  - Para obter informações sobre como alternar a entrada AV, consulte Alternar a entrada AV na página 97.
  - Dependendo do disco, um menu de disco pode ser exibido e a reprodução não iniciará automaticamente. Neste caso, use o menu para iniciar a reprodução.
  - Para mais detalhes, consulte Operação do menu do DVD na página 112.
- Já que o volume da gravação do DVD é menor que o de outras entradas AV, você pode sentir que o volume está baixo quando alternar para o DVD. Para minimizar essa alteração de volume, você pode ajustar o nível do volume de cada entrada AV.
  - Para mais detalhes, consulte Alteração do fader/balanço na página 140.
- Pode demorar algum tempo até que o disco comece a ser reproduzido por causa do processo de identificação do disco.
  - Para informações sobre os discos que podem ser reproduzidos, consulte Discos reproduzíveis na página 173.

#### Operação do menu do DVD

Menus de DVD são pré-programados em um disco. Dependendo do disco, o conteúdo do menu do DVD e a operação do menu irão variar.

Você pode operar o menu do DVD tocando no item do menu diretamente no painel de toque.

- 1 Toque em [Menu sup] ou [Menu].
  - Para mais informações sobre a tela "DVD", consulte Reprodução na página 110.

2 Toque na tela para operar o menu do DVD.

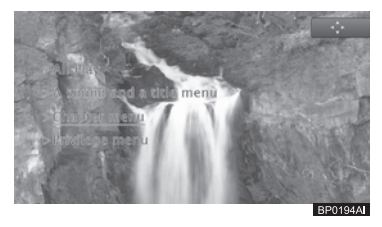

 Se você tocar em 
 , serão exibidos os botões do painel de toque para seleção os itens do menu.

#### Uso dos botões do menu do disco para operar o menu do DVD

Se os itens no menu do DVD forem pequenos demais ou se os botões do painel de toque cobrí-los, você pode exibir os botões do menu do disco e usá-los para controlar o menu do DVD.

- Toque em [ ] quando o grupo 1 de botões do painel de toque ou o menu do disco for exibido.
  - Para mais informações sobre a tela "DVD", consulte Reprodução na página 110.
- 2 Toque em [∧][<][>][∨] para selecionar o item desejado no menu e depois toque em [OK].

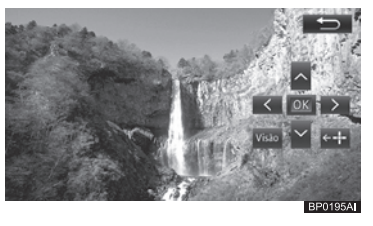

- Se você tocar em [++], a posição de exibição do menu do disco é alterada da direita para a esquerda. Para mover os botões de volta para a direita, toque em [+→].
- Toque em [Visualiz.] para voltar ao menu do disco.
- Toque em [ ) para voltar à tela anterior.

112 Port

## Uso do vídeo DVD

#### Reprodução quadro a quadro

Isto permite que você avance quadro a quadro enquanto o vídeo estiver pausado.

#### 1 Toque em [II ▶].

 Para mais informações sobre a tela "DVD", consulte Reprodução na página 110.

Durante a pausa, a cada vez que o botão [Ⅱ►] for tocado, o vídeo avança um quadro.

- Toque em ►/II para voltar à tela original.
- Com alguns discos, as imagens podem não ficar claras durante a reprodução quadro a quadro.
- Para alguns discos, é exibido (ícone). Isto significa que a reprodução quadro a quadro não está disponível.

#### Reprodução em câmera lenta

Isto permite que você diminua a velocidade de reprodução.

#### 1 Toque e segure [II ▶].

 Para mais informações sobre a tela "DVD", consulte Reprodução na página 110.

A reprodução em câmera lenta começa. A velocidade de reprodução em câmera lenta muda a cada vez que o botão [Ⅱ►] for tocado.

 $1/16 \rightarrow 1/8 \rightarrow 1/4 \rightarrow 1/2$ 

- Toque em ►/II para voltar à tela original.
- Para alguns discos, as imagens podem não ficar claras durante a reprodução em câmera lenta.
- A reprodução em câmera lenta não pode ser executada em modo reverso.
- Para alguns discos, é exibido (ícone). Isto significa que a reprodução em câmera lenta não está disponível.

#### Busca direta por número

Você pode usar esta função para encontrar uma cena que você deseje reproduzir.

#### 1 Toque em [Buscar].

- Para mais informações sobre a tela "DVD", consulte Reprodução na página 110.
- 2 Toque na opção de busca desejada (tipo de busca).

Você pode selecionar [**Título**], [**Capítulo**], [**Tempo**] ou [**Tecla 10**].

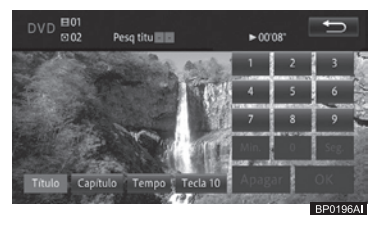

3 Insira o número desejado e toque em [OK].

#### Título

Selecione isto para inserir um número de título.

Capítulo

Selecione isto para inserir um número de capítulo.

• Tempo

Selecione isto para inserir os minutos e segundos. Tocar em [**Min**.] e [**Seg.**] confirma os minutos e segundos, respectivamente.

#### • Tecla 10

Selecione isto para inserir números. A reprodução começa a partir da cena selecionada.

#### Alterar a legenda

O idioma de legenda gravado no disco pode ser alternado durante a reprodução (Multi-legendas).

- 1 Toque em [Legenda].
  - Para mais informações sobre a tela "DVD", consulte Reprodução na página 110.

Tocar em [**Legenda**] alterna entre os idiomas de legenda.

Port 113

## (Uso do vídeo DVD

- O número de idiomas de legenda está no número de na embalagem do disco do DVD.
- Com alguns DVDs, alternar entre os idiomas da legenda só é possível a partir do menu do disco.

## Alterar o idioma do áudio durante a reprodução (Multi-áudios)

Com DVDs que ofereçam reprodução de áudio em diferentes idiomas, você pode alternar entre idiomas durante a reprodução (Multi-áudios).

#### 1 Toque em [Áudio].

 Para mais informações sobre a tela "DVD", consulte Reprodução na página 110.

Tocar em [**Áudio**] alterna entre os idiomas/sistemas de áudio.

- O número de idiomas de legenda está no número de (2)) na embalagem do disco do DVD.
- Para alguns DVDs, alternar entre os idiomas da legenda só é possível a partir do menu do disco.
- O formato de áudio DTS não pode ser reproduzido.
- As indicações [Dolby D] e [5.1ch] na tela descrevem o tipo de áudio gravado no DVD. Esta indicação pode não ser a mesma do som reproduzido pelo sistema multimídia.

#### Mudar E/D

Ao reproduzir discos gravados com áudio LPCM, você pode alternar a saída de áudio.

#### 1 Toque em [Muda E/D].

 Para mais informações sobre a tela "DVD", consulte Reprodução na página 110.

Cada toque em [**Muda E/D**] alterna entre as saídas de áudio.

 $E + D \rightarrow E \rightarrow D \rightarrow Misto \rightarrow Volta para E + D$ 

• **E + D:** Esquerda e direita

- **E:** Esquerda
- **R:** Direita
- Misto: Combinação de esquerda e direita

#### Configurar a exibição do ícone de ângulo

O ângulo pode ser alterado durante a reprodução ao reproduzir discos que tenham uma cena gravada de múltiplos ângulos (Multi-ângulos).

#### 1 Toque em [Ângulo].

 Para mais informações sobre a tela "DVD", consulte Reprodução na página 110.

Cada toque em [**Ângulo**] alterna entre os ângulos.

- Alterne os ângulos durante a reprodução de uma cena capturada de múltiplos ângulos. O marcador de seleção de ângulo e o número do ângulo são exibidos.
- O número de ângulos está no número de Ma na embalagem do disco do DVD.
- Ligue ou desligue a exibição do ícone de ângulos usando o menu "Multi-Ângulo".
  - Para mais informações sobre Multi-Ângulos, consulte Definir o formato da tela da TV na página 117.

#### Retornar e continuar a reprodução

Ao utilizar um DVD que tenha um ponto definido que indique para onde retornar, o DVD retorna ao ponto especificado e começa a reprodução a partir daquele ponto.

#### 1 Toque em [Retornar].

 Para mais informações sobre a tela "DVD", consulte Reprodução na página 110.

## Uso do vídeo DVD

O DVD retorna ao ponto especificado e a reprodução começa.

#### Alterar o modo de wide screen

Você pode transformar uma imagem 4:3 em uma imagem 16:9.

A definição padrão é "**Alongado**".

Uma exibição normal tem uma proporção de largura para altura de 4:3 enquanto uma exibição em wide screen tem formato 16:9.

#### 1 Toque em [Formato de tela].

 Para mais informações sobre a tela "DVD", consulte Reprodução na página 110.

#### 2 Toque no modo desejado.

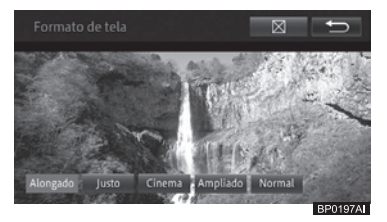

- □ As imagens podem ser confusas quando "Cinema" ou "Ampliado" for selecionado.
- Lembre-se que o uso deste sistema para fins comerciais ou de visualização pública pode constituir uma infração dos direitos autorais protegidos pela Legislação de Direitos Autorais.

#### Alongado

Uma imagem 4:3 é alongada somente na direção horizontal, permitindo que você assista a um filme de TV em 4:3 (filme normal) sem perda na imagem.

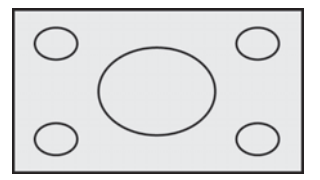

#### • Justo

À medida que a imagem se aproxima das extremidades da tela, a proporção da expansão horizontal aumenta. Por conta do fato da área central da tela ser exibida num tamanho quase igual ao de vídeo normal, o vídeo em wide screen pode ser assistido sem desconfortos.

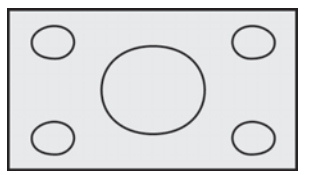

#### • Cinema

A imagem é ampliada na direção horizontal em uma razão entre "**Alongado**" e

"**Ampliado**"; Isto é ideal para uma imagem de cinema (imagem wide screen) na qual as legendas fiquem fora do quadro.

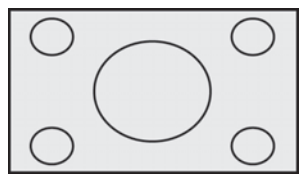

#### Ampliado

A imagem é ampliada na direção vertical; Isto é ideal para uma imagem de cinema (imagem wide screen) na qual as legendas fiquem dentro do quadro.

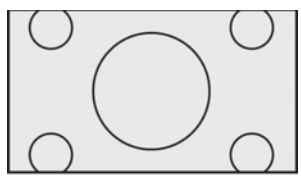

#### • Normal

A imagem 4:3 é exibida normalmente. Isto é o mesmo que a imagem de TV.

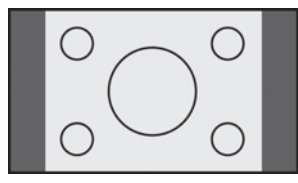

Uso do vídeo DVD

## Uso do vídeo DVD

## Definições da função vídeo DVD

Você pode alterar as definições de DVD que controlam a reprodução do disco.

- 1 Pressione o botão Menu e toque em [Editar/config.].
- 2 Toque em [Def. vídeo DVD] na aba "Áudio".

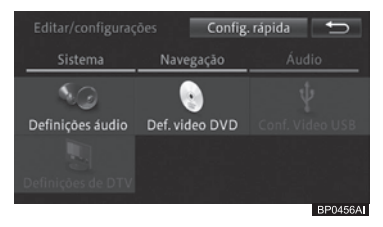

#### 3 Toque no item desejado do menu.

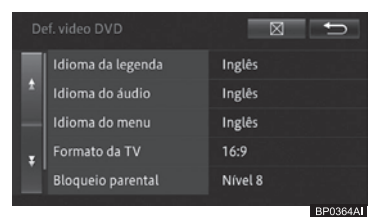

As definições selecionadas são exibidas no lado direito de cada menu.

#### Alterar o idioma principal da legenda

Você pode definir o idioma principal a ser utilizado inicialmente durante a reprodução de vídeo.

#### 1 Toque em [Idioma da legenda].

#### 2 Toque no idioma desejado.

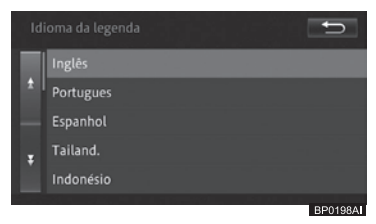

Os seguintes idiomas estão disponíveis: [Inglês], [Português], [Espanhol], [Tailandês], [Indonésio], [Malaio], [Hindi], [Filipino], [Vietnamita], [Holandês], [Francês], [Coreano], [Alemão], [Chinês], [Russo], [Italiano], [Japonês], [Outros] A definição padrão é "Inglês".

- Quando você selecionar [Outros], insira o código de quatro dígitos correspondente ao idioma desejado.
  - Para mais informações sobre os códigos de idioma, consulte Tabela de códigos de idiomas para DVDs na página 119.
- Se o idioma selecionado não estiver disponível no disco, o idioma padrão especificado no disco é utilizado.
- Com alguns discos, o idioma selecionado pode não estar disponível.

#### Mudar o idioma principal de áudio

Você pode definir o idioma principal de áudio utilizado inicialmente durante a reprodução de vídeo.

Os idiomas disponíveis são os mesmos que aqueles listados em "Alterar o idioma principal da legenda".

#### Alterar o idioma principal do menu

Você pode definir o idioma principal dos menus.

Os idiomas disponíveis são os mesmos que aqueles listados em "Alterar o idioma principal da legenda".

## Definir o formato da tela da TV

O formato (largura por altura) da tela da TV pode ser alterada. A definição padrão é "**16:9**".

- 1 Toque em [Formato da TV].
- 2 Toque no botão correspondente ao formato desejado.

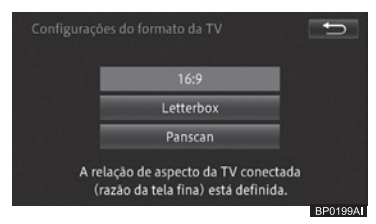

#### • 16:9

Selecione quando estiver utilizando uma tela widescreen. Imagens em widescreen (16:9) são exibidas tal como foram produzidas.

#### • Letterbox

Selecione quando estiver utilizando uma tela comum.

A imagem é exibida utilizando uma proporção 16:9 (largura por altura).

#### • Panscan

Selecione quando estiver utilizando uma tela comum (4:3).

A imagem é exibida utilizando uma proporção 16:9 (largura por altura). As laterais da imagem são cortadas em ambos os lados da tela.

- □ A opção 16:9 é indicada para uso normal.
- Quando estiver reproduzindo discos que não possuem um sistema Pan & scan, o disco é reproduzido utilizando a definição Letterbox, mesmo que você tenha selecionado "Panscan". Verifique se a embalagem do disco possui a marca [16:9] PS.
- Alguns discos não permitem alterar o formato da TV.

 Para mais detalhes, confira as instruções no disco.

#### Definir bloqueio parental

Alguns discos de vídeo DVD permitem o uso de bloqueio parental para definir restrições quanto a cenas de violência ou de conteúdo adulto (bloqueio parental).

- 1 Toque em [Bloqueio parental].
- 2 Toque de [0] a [9] para inserir um código de quatro dígitos.

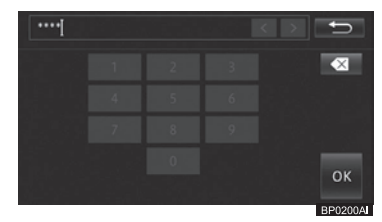

Quando você utiliza esta função pela primeira vez, você precisa registrar um código que será utilizado para reproduzir os discos com bloqueio parental, ou alterar o nível do bloqueio parental.

#### 3 Selecione o nível desejado.

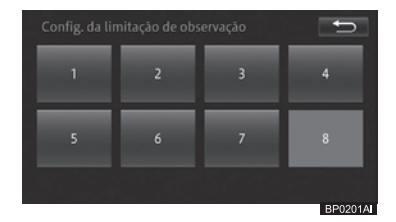

# Uso do vídeo DVD

#### • 8

É possível reproduzir o disco inteiro.

#### • 7 - 2

Não é possível reproduzir discos com conteúdo adulto (é possível reproduzir discos com conteúdo infantil ou não adulto).

#### • 1

Apenas a reprodução de discos para crianças é possível.

12

## Uso do vídeo DVD

## Se você não se lembrar do código registrado

## Configurar a reprodução automática

Você pode especificar se deseja que o DVD seja reproduzido automaticamente quando você começar a dirigir com a tela do menu do DVD em exibição. Se a definição de **"Reprodução automática"** estiver em [**Ligado**], a reprodução do DVD começará automaticamente em cinco segundos após você começar a dirigir. A definição padrão é **"Ligado**".

#### 1 Toque em [Reprodução automática].

#### Toque em [Ligado] ou [Desligado].

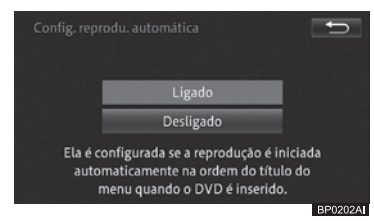

#### • Ligado

Ativa a função de reprodução automática.

#### • Desligado

Desativa a função de reprodução automática.

## Uso do vídeo DVD

12

## Tabela de códigos de idiomas para DVDs

| Código de duas |             | Código de duas |                    | Código de duas |              |
|----------------|-------------|----------------|--------------------|----------------|--------------|
| letras. Código | Idioma      | letras. Código | Idioma             | letras. Código | Idioma       |
| de entrada     |             | de entrada     |                    | de entrada     |              |
| aa. 0101       | Afar        | ia. 0901       | Interlíngua        | rn. 1814       | Rundi        |
| ab. 0102       | Abcásio     | ie. 0905       | Occidental         | ro. 1815       | Romeno       |
| af. 0106       | Africâner   | ik. 0911       | Inupiag            | ru. 1821       | Russo        |
| am. 0113       | Amárico     | in. 0914       | Indonésio          | rw. 1823       | Rwanda       |
| ar. 0118       | Árabe       | is. 0919       | Islandês           | sa. 1901       | Sânscrito    |
| as. 0119       | Assamês     | it. 0920       | Italiano           | sd. 1904       | Sindi        |
| av. 0125       | Aimará      | ia. 1001       | Japonês            | sa. 1907       | Sango        |
| az. 0126       | Azerbaijano | ,<br>ii. 1009  | Ídiche             | sh. 1908       | Servo-Croata |
| ba. 0201       | Bashkir     | iw. 1023       | Javanês            | si. 1909       | Cingalês     |
| be. 0205       | Bielorrusso | ,<br>ka. 1101  | Georgiano          | sk. 1911       | Eslovaco     |
| ba. 0207       | Búlgaro     | kk. 1111       | Cazaque            | sl. 1912       | Esloveno     |
| bh. 0208       | Bihari      | kl. 1112       | Groelandês         | sm. 1913       | Samoano      |
| bi. 0209       | Bislamá     | km. 1113       | Khmer Central      | sn. 1914       | Chixona      |
| bn. 0214       | Bengali     | kn. 1114       | Canarês            | so. 1915       | Somali       |
| bo. 0215       | Tibetano    | ko. 1115       | Coreano            | sa. 1917       | Albanês      |
| br. 0218       | Bretão      | ks. 1119       | Caxemira           | sr. 1918       | Sérvio       |
| ca. 0301       | Catalão     | ku. 1121       | Curdo              | ss. 1919       | Suázi        |
| co. 0315       | Corso       | kv. 1125       | Quirquiz           | st. 1920       | Soto do sul  |
| cs. 0319       | Tcheco      | la. 1201       | Latim              | su. 1921       | Sundanês     |
| cv. 0325       | Galês       | In. 1214       | Lingala            | sv. 1922       | Sueco        |
| da. 0401       | Dinamarquês | lo. 1215       | Laociano           | sw. 1923       | Swahili      |
| de. 0405       | Alemão      | lt. 1220       | Lituano            | ta. 2001       | Tâmil        |
| dz. 0426       | Butanês     | lv. 1222       | Letão              | te. 2005       | Teluqu       |
| ee. 0505       | Fwe         | ma. 1307       | Malgaxe            | ta. 2007       | Taiique      |
| el 0512        | Greao       | mi 1309        | Maori              | th 2008        | Tailandês    |
| en. 0514       | Inglês      | mk. 1311       | Macedónio          | ti. 2009       | Tigrínia     |
| eo. 0515       | Esperanto   | ml. 1312       | Malaiala           | tk. 2011       | Turcomeno    |
| es. 0519       | Fspanhol    | mn. 1314       | Mongol             | tl. 2012       | Filipino     |
| et. 0520       | Estoniano   | mo. 1315       | Moldávia           | tn. 2014       | Tswana       |
| eu. 0521       | Basco       | mr. 1318       | Marati             | to. 2015       | Tonganês     |
| fa. 0601       | Farsi       | ms. 1319       | Malaio             | tr. 2018       | Turco        |
| fi. 0609       | Finlandês   | mt. 1320       | Maltês             | ts. 2019       | Tsonga       |
| fi. 0610       | Fijiano     | mv. 1325       | Birmanês           | tt. 2020       | Tártaro      |
| fo. 0615       | Feroês      | na. 1401       | Nauruano           | tw. 2023       | Twi          |
| fr. 0618       | Francês     | ne. 1405       | Nepali             | uk. 2111       | Ucraniano    |
| fv. 0625       | Frísio      | nl. 1412       | Holandês: Flamengo | ur. 2118       | Urdu         |
| ga. 0701       | Irlandês    | no. 1415       | Noruequês          | uz. 2126       | Uzbeque      |
| ad. 0704       | Gaélico     | oc. 1503       | Occitana           | vi. 2209       | Vietnamita   |
| al. 0712       | Galego      | om. 1513       | Oromo              | vo. 2215       | Volapuque    |
| an. 0714       | Guarani     | or. 1518       | Oriá               | wo. 2315       | Wolof        |
| au. 0721       | Guiarate    | pa. 1601       | Paniabi: Puniabi   | xh. 2408       | Xhosa        |
| ha. 0801       | Hausa       | pl. 1612       | Polonês            | vo. 2515       | lorubá       |
| hi. 0809       | Hindi       | ps. 1619       | Pachto             | zh. 2608       | Chinês       |
| hr. 0818       | Croata      | pt. 1620       | Português          | zu. 2621       | Zulu         |
| hu. 0821       | Húngaro     | au. 1721       | Quíchua            |                |              |
| hy. 0825       | Armênio     | rm. 1813       | Romanche           |                |              |

Uso do vídeo DVD

## Usar um dispositivo de memória USB

Esta seção descreve o manuseio de arquivos de imagem armazenados no dispositivo de memória USB conectado a este sistema multimídia.

## Conectar um dispositivo de memória USB

1 Abra a tampa e conecte um dispositivo de memória USB à porta USB.

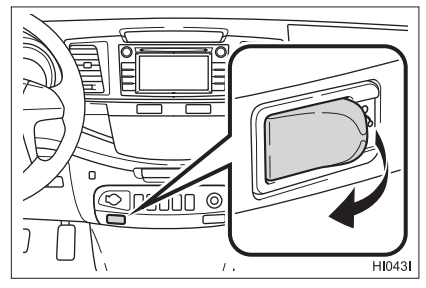

 Ligue a memória USB se ela não estiver ligada.

## ATENÇÃO

- Não opere os controles do leitor ou conecte a memória USB enquanto conduz o veículo.
- Fixe o dispositivo de memória USB firmemente ao conduzir o veículo. Não deixe o dispositivo de memória USB cair no chão, pois ele pode ficar preso em baixo do pedal do freio ou do acelerador.

## ∕<u>∫</u>`AVISO

- Não deixe o dispositivo de memória USB dentro do carro. Altas temperaturas dentro do veículo podem danificar o dispositivo.
- Não empurre ou aplique pressão desnecessária ao dispositivo de memória USB enquanto ele estiver conectado, pois isso pode danificar o dispositivo ou a porta USB.
- Não insira objetos estranhos na porta USB, pois isso poderá danificar o dispositivo de memória USB ou a porta USB.

O sistema multimídia é compatível com memórias de armazenamento USB com as especificações a seguir:

- Capacidade máx. de memória: 32 GB, sistema de arquivos: FAT 32/16
- Para informações sobre os arquivos que podem ser reproduzidos, consulte *Tipos de mídia e arquivos que podem ser reproduzidos nesse sistema multimídia na página 99.*
- Ao desconectar o dispositivo de memória USB, certifique-se que nenhum dado esteja sendo acessado antes de remover o dispositivo.

## Usar um dispositivo de memória USB

13

Usar um dispositivo de memória USB

## Assistir um vídeo

## Reprodução

- 1 Altere a entrada AV para dispositivo de memória USB.
  - Para obter informações sobre como alternar a entrada AV, consulte Alternar a entrada AV na página 97.

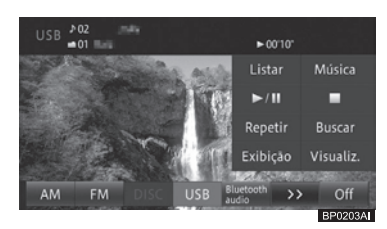

#### • Listar

Exibe a lista de vídeos.

#### Música

Alterna para a tela para reprodução de música.

#### • ►/II

Pausa a reprodução de vídeo. Quando a reprodução for retomada, ela continuará do ponto onde foi interrompida.

#### •

Interrompe a reprodução.

#### Repetir

Executa a reprodução com repetição.

Para mais detalhes, consulte

Reprodução com repetição na página 122.

#### • Buscar

Encontra a cena que você deseja reproduzir.

Para mais detalhes, consulte Busca direta por número na página 122.

#### Exibição

Exibe a tela para ajuste de qualidade da tela e de vídeo.

 Para mais detalhes, consulte Ajustar qualidade da imagem e do vídeo na página 164.

#### • Visualiz.

Oculta os botões do painel e toque.

#### Comandos por botão:

| Operação   |                    | Comando        |
|------------|--------------------|----------------|
| Tela de    | Pressione o        | Seleciona      |
| reprodução | botão <b>SEEK/</b> | uma faixa.     |
|            | TRACK              |                |
|            | Gire o botão       |                |
|            | TUNE/              |                |
|            | SCROLL.            |                |
|            | Pressione          | Retrocede      |
|            | e segure o         | ou avança      |
|            | botão <b>SEEK/</b> | rapidamente.   |
|            | TRACK.             |                |
| Tela da    | Gire e             | Move o cursor  |
| lista de   | pressione o        | para cima ou   |
| reprodução | botão <b>TUNE/</b> | para baixo e   |
|            | SCROLL             | seleciona o    |
|            |                    | item da lista. |

#### Comando acionado por deslizamento:

Os seguintes comandos acionados por deslizamento estão disponíveis enquanto um vídeo está sendo reproduzido.

 Para informações sobre o método de comando de deslizamento, consulte Comando acionado por deslizamento na página 23.

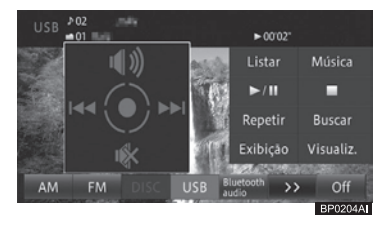

| Operação      |    | Comando              |
|---------------|----|----------------------|
| Deslizar para | 14 | Seleciona uma faixa. |
| Deslizar para |    | Ativa o som.         |
| Deslizar para | ₽  | Desativa o som.      |

## Usar um dispositivo de memória USB

## Busca por um arquivo de vídeo que você deseja reproduzir

- 1 Toque em [Listar].
- Para mais informações sobre a tela "USB", consulte Reprodução na página 121.
- Se você tocar e segurar [Listar], a lista na pasta raiz será exibida.

## 2 Toque no arquivo de vídeo que você deseja reproduzir.

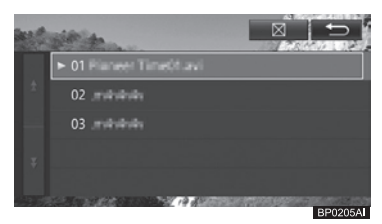

- Tocar em texibe o conteúdo das pastas de maior hierarquia em uma lista.
- Você também pode selecioná-lo com o botão TUNE/SCROLL.
  - Girar para a esquerda: Move o cursor para cima.
  - Girar para a direita: Move o cursor para baixo.
- Pressionar: Seleciona o arquivo desejado.
   Tocar no nome de uma pasta faz com
- que o conteúdo dela seja exibido. O número de pastas que podem ser
- exibidas na lista é de até 300, e o número de arquivos é de 5000.

#### Reprodução com repetição

Você pode repetir um arquivo de vídeo específico ou todos os arquivos de vídeo em uma pasta específica.

#### 1 Toque em [Repetir].

 Para mais informações sobre a tela "USB", consulte *Reprodução na página 121*.

Cada toque no botão alterna o modo de repetição como a seguir:

#### **REPETIR ARQUIVO → REPETIR PASTA →** Volta para REPETIR ARQUIVO

#### REPETIR ARQUIVO:

Repete o vídeo em reprodução no momento.

#### • REPETIR PASTA:

Repete todos os arquivos de vídeo na pasta onde o arquivo de vídeo está armazenado.

#### Busca direta por número

Você pode usar esta função para encontrar uma cena que deseje reproduzir.

- 1 Toque em [Buscar].
- Para mais informações sobre a tela "USB", consulte Reprodução na página 121.
- 2 Insira o número desejado e toque em [OK].

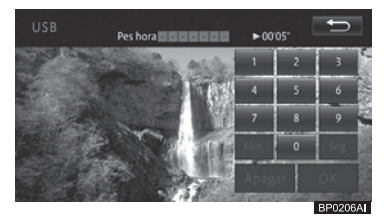

## Ouvir música

#### Reprodução

- 1 Alterar a entrada AV para dispositivo de memória USB.
  - Para obter informações sobre como alternar a entrada AV, consulte Alternar a entrada AV na página 97.

O arquivo reproduzido anteriormente é reproduzido primeiro.

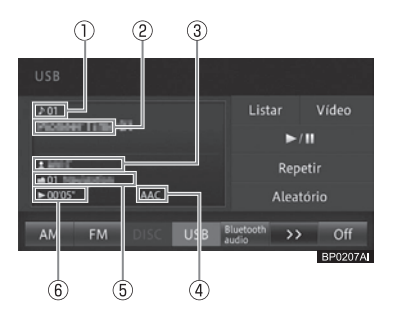

## Usar um dispositivo de memória USB

13

Usar um dispositivo de memória USB

- ① Número da faixa
- ② Título da faixa
- ③ Nome do artista
- ④ Tipo de arquivo
- S Número da pasta/Título do álbum
  Tempo de reprodução decorrido da
- faixa

#### • Listar

Exibe a lista de faixas.

#### Vídeo

Alterna para a tela para reprodução de vídeo.

#### • ►/II

Pausa a música sendo reproduzida. Continua a reprodução da faixa pausada.

#### Repetir

- Executa a reprodução com repetição.
- Para mais informações sobre reprodução com repetição, consulte Reprodução com repetição na página 124.

#### • Aleatório

Executa a reprodução aleatória.

- Para mais informações sobre a reprodução aleatória, consulte Reprodução aleatória na página 124.
- Se existirem informações de tag para o arquivo MP3/WMA/AAC em reprodução, os títulos ou nomes de artistas são exibidos.
- Se as informações de tag não puderem ser obtidas, os títulos ou nomes de artistas são exibidos como segue.
  - Título do álbum: Nome da pasta
  - Título do álbum: Nome do arquivo - Nome do artista: Sem Nome
- Os números de pastas são atribuídos na ordem em que as pastas foram encontradas no sistema de arquivos dando prioridade a pastas de menor hierarquia.
- Os números de pastas são atribuídos na ordem em que elas são encontradas no sistema de arquivos dentro da mesma pasta. Além disso, a ordem de

reprodução depende da configuração de arquivos dentro da mídia conectada.

Arquivos protegidos por DRM (digital rights management) não podem ser reproduzidos.

#### Comandos por botão:

| Operação |                      | Comando        |
|----------|----------------------|----------------|
| Tela de  | Pressione o botão    | Seleciona um   |
| reprodu- | SEEK/TRACK           | arquivo.       |
| ção      | Gire o botão         |                |
|          | TUNE/SCROLL.         |                |
|          | Pressione e          | Retrocede ou   |
|          | segure o botão       | avança rapida- |
|          | SEEK/TRACK           | mente.         |
| Tela da  | Gire e pressione     | Move o cursor  |
| lista de | o botão <b>TUNE/</b> | para cima ou   |
| reprodu- | SCROLL               | para baixo e   |
| ção      |                      | seleciona o    |
|          |                      | item da lista. |

#### Comando acionado por deslizamento:

Os seguintes comandos acionados por deslizamento estão disponíveis quando se reproduz um arquivo USB.

 Para informações sobre o método de comando de deslizamento, consulte Comando acionado por deslizamento na página 23.

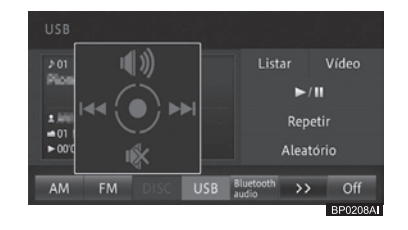

| Operação      | Comando               |  |
|---------------|-----------------------|--|
| Deslizar para | Seleciona um arquivo. |  |
| Deslizar para | Ativa o som.          |  |
| Deslizar para | Desativa o som.       |  |

# Busca por um arquivo de música que você deseja reproduzir

#### 1 Toque em [Lista].

- Para mais informações sobre a tela "USB", consulte Reprodução na página 122.
- Se você tocar e segurar [Listar], a lista na pasta raiz será exibida.

## 2 Toque no arquivo de música que você deseja reproduzir.

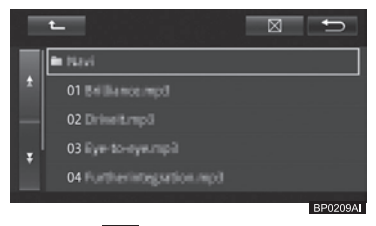

- Tocar em exibe o conteúdo das pastas de maior hierarquia em uma lista.
- Você também pode selecioná-lo com o
  - botão **TUNE/SCROLL**.
  - Girar para a esquerda: Move o cursor para cima.
  - Girar para a direita: Move o cursor para baixo.
  - Pressionar: Seleciona o arquivo de música.
- Tocar no nome de uma pasta faz com que o conteúdo dela seja exibido.
- O número de pastas que podem ser exibidas na lista é de até 300, e o número de arquivos é de 5.000.

#### Reprodução com repetição

Arquivos de música que estejam dentro da capacidade especificada podem ser reproduzidos repetidamente.

- 1 Toque em [Repetir].
  - Para mais informações sobre a tela "USB", consulte Reprodução na página 122.

Cada toque no botão alterna o modo de repetição como a seguir:

**REPETIR MÍDIA → REPETIR ARQUIVO → REPETIR PASTA →** Volta para REPETIR MÍDIA

#### • REPETIR MÍDIA:

Repete todos os arquivos de música na mídia.

#### REPETIR ARQUIVO:

Pausa o arquivo de música em reprodução no momento.

#### • REPETIR PASTA:

Repete todos os arquivos de música na pasta onde o arquivo está armazenado.

- Se uma operação excedendo a faixa de reprodução com repetição for realizada (como a seleção de um arquivo de música durante REPETIR ARQUIVO) durante a reprodução com repetição, a faixa de reprodução com repetição pode mudar.
- O modo de reprodução com repetição selecionado é exibido na tela.

#### Reprodução aleatória

Os arquivos de música podem ser reproduzidos em ordem aleatória.

- 1 Toque em [Aleatório].
  - Para mais informações sobre a tela "USB", consulte Reprodução na página 122.

Cada toque no botão liga ou desliga a reprodução aleatória.

Se a reprodução aleatória for ligada enquanto o modo de reprodução for REPETIR ARQUIVO, o modo de repetição muda automaticamente para REPETIR PASTA.

## Usar um dispositivo de memória USB

#### Visualizar arquivos de imagem no dispositivo de memória USB

Você pode abrir arquivos individuais de imagem ou ver um show de slides de todos os arquivos de imagem armazenados no dispositivo de memória USB.

- Se o nome do arquivo ou da pasta for extremamente longo, a imagem não poderá ser exibida.
- 1 Pressione o botão MENU e toque em [Informações] [Exibir].
- A tela "Exibir imagem" é exibida.

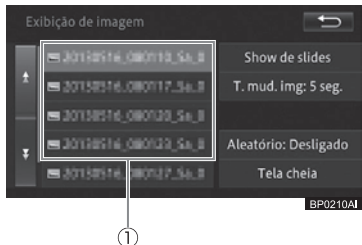

#### ① Lista de arquivos de imagem

Lista até 400 arquivos de imagem de até 6MB armazenados no dispositivo de memória USB.

#### Show de slides

Inicia o show de slides de todas as imagens armazenadas no dispositivo de memória USB.

#### • Intervalo

Alterna o intervalo de exibição show de slides. Um toque no botão do painel de toque altera o intervalo entre 5 segundos, 10 segundos, 30 segundos, 1 minuto e 5 minutos.

#### • Aleatório

Liga ou desliga a opção de imagens em ordem de exibição aleatória no show de slides. A definição padrão é "**Desligado**".

#### • Exibição total

Oculta os botões do painel e toque.

#### Exibição de imagem individual

#### 1 Toque em um dos itens da lista.

A imagem selecionada é exibida no fundo.

#### 2 Toque em [Exibição total].

Os botões do painel de toque são ocultados.

Para exibir os botões do painel de toque, toque no painel novamente.

#### Exibição em show de slides

#### 1 Toque em [Show de slides].

Um show de slides começa com a imagem atual.

#### Definir o formato da imagem

Você pode mudar o formato da imagem para exibir as imagens armazenadas no dispositivo de memória USB. A configuração padrão é "**Tela Cheia**".

- 1 Pressione o botão MENU e toque em [Editar/config.].
- 2 Toque em [Conf. Vídeo USB] na aba "Áudio".
- 3 Toque no botão correspondente ao formato desejado.

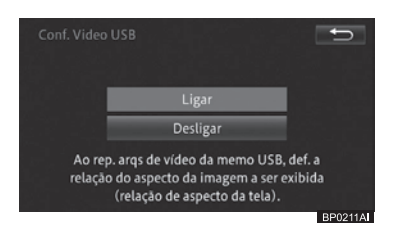

#### • Tela Cheia

Exibe as imagens em tela cheia.

#### Formato fixo

Exibe as imagens com seus formatos próprios.

Esta seção descreve como operar um iPod conectado ao sistema multimídia.

## ATENÇÃO

• Não opere os controles do leitor ou conecte o iPod enquanto dirige.

## Aviso

- Não deixe o seu iPod dentro do veículo. Em particular, altas temperaturas dentro do veículo podem danificar o iPod.
- Não pressione ou aplique pressão desnecessária ao iPod enquanto ele estiver conectado, pois isso pode danificar o iPod ou a porta.
- Não insira objetos estranhos na porta, pois isso pode danificar o iPod ou a porta.
- Quando estiver filtrando faixas em uma lista, os conteúdos exibidos na lista e as faixas reproduzidas podem ser diferentes.
- Durante a operação de filtragem, o sistema multimídia pode ficar instável.
- Recomendamos que você utilize o software mais atualizado do iPod para usar com o sistema multimídia.

## Conectar um iPod

## **ATENÇÃO**

- Prenda firmemente o iPod enquanto dirige. Não deixe o iPod cair no chão, pois ele pode ficar preso entre o chão e os pedais do freio e do acelerador.
- 1 Abra a tampa e conecte um iPod usando um cabo de iPod na porta USB.

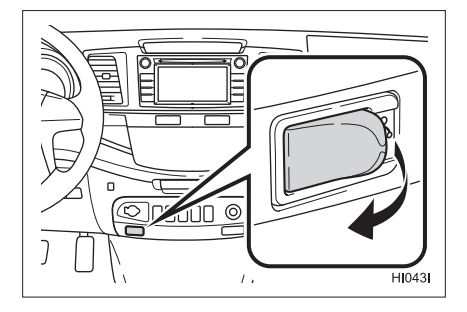

• Ligue o iPod se ele não estiver ligado.

## Operação do iPod

- 1 Alterne a entrada AV para iPod.
  - Para obter informações sobre como alternar a entrada AV, consulte Alternar a entrada AV na página 97.

(126) Port

#### Tela de música 1 (Exibição da capa do álbum)

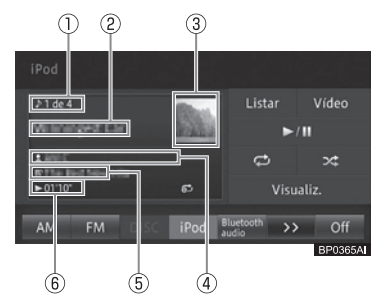

- ① Número da faixa
- ② Título da faixa
- 3 Imagem da capa do álbum
- ④ Nome do artista
- 5 Título do álbum
- ⑥ Tempo de reprodução decorrido da faixa

#### • Listar

Exibe a tela de filtro de música do iPod. Se você tocar e segurar este botão, a tela superior de listagem de música (de maior nível hierárquico) é exibida.

 Para mais detalhes, consulte Buscar por uma faixa que você deseja reproduzir na página 129.

#### • Vídeo

É exibido quando o iPod conectado possui conteúdo de vídeo. Tocar nesta tela exibe a tela de filtro de vídeo. Se você tocar e segurar o botão, a tela superior de listagem de vídeo (de maior nível hierárquico) é exibida.

 Para mais detalhes, consulte Buscar por uma faixa que você deseja reproduzir na página 129.

#### • ►/II

Pausa a faixa em reprodução. Continua a reprodução da faixa que tenha sido pausada.

#### . 1

Executa a reprodução com repetição.

 Para mais informações sobre reprodução com repetição, consulte Reprodução com repetição na página 129.

#### . 🔀

Executa a reprodução aleatória.

 Para mais informações sobre a reprodução aleatória, consulte Conectar um iPod na página 126.

#### • Visualiz.

Alterna para a exibição em lista.

Para a exibição em lista, consulte Tela de música 2 (Exibição em lista) na página 127.

#### Tela de música 2 (Exibição em lista)

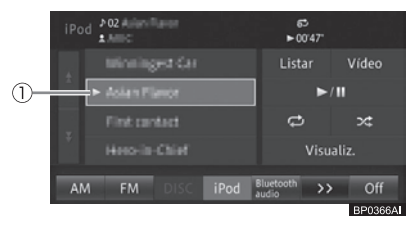

Exibe o conteúdo do álbum que contém a faixa em reprodução ou a lista do iPod.

 Para informações sobre como selecionar uma faixa de outro álbum, consulte Buscar por uma faixa que você deseja reproduzir na página 129.

#### ① Item da lista

Reproduz uma faixa selecionada.

#### • Visualiz.

Alterna para a exibição da capa do álbum.

Para informações sobre a tela a exibição da capa do álbum, consulte Tela de música 1 (Exibição da capa do álbum) na página 127.

# Uso do iPod

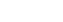

#### Tela de vídeo

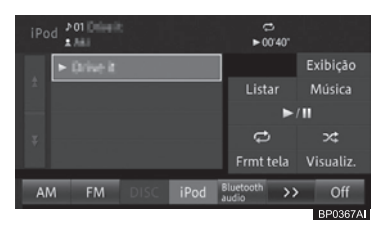

#### Exibição

Exibe a tela para ajuste de qualidade da tela.

 Para mais detalhes, consulte Ajustar qualidade da imagem e do vídeo na página 164.

#### Listar

Exibe a tela de filtro de vídeo do iPod. Se você tocar e segurar o botão, a tela superior de listagem de vídeo (de maior nível hierárquico) é exibida.

 Para mais detalhes, consulte Buscar por uma faixa que você deseja reproduzir na página 129.

#### Música

Aparece quando o iPod conectado possuir conteúdo de música. Tocar nesta tela exibe a tela de filtro de música. Se você tocar e segurar o botão, a tela superior de listagem de música (de maior nível hierárquico) será exibida.

 Para mais detalhes, consulte Buscar por uma faixa que você deseja reproduzir na página 129.

#### • ►/II

Pausa o vídeo em reprodução. Continua a reprodução do vídeo que tenha sido pausado.

#### . 亡

Executa a reprodução com repetição.

 Para mais informações sobre reprodução com repetição, consulte Reprodução com repetição na página 129.

#### $\cdot$

Executa a reprodução aleatória.

 Para mais informações sobre a reprodução aleatória, consulte Conectar um iPod na página 126.

#### • Frmt tela

Altera as definições da tela.

Para mais informações sobre o modo widescreen, consulte Alterar o modo widescreen para reprodução de vídeo na página 130.

#### • Visualiz.

Oculta os botões do painel e toque.

#### Comandos por botão:

| Operação  |                      | Comando        |
|-----------|----------------------|----------------|
| Tela de   | Pressione o botão    | Seleciona      |
| música 1/ | SEEK/TRACK           | uma faixa.     |
| Tela de   | Gire o botão         |                |
| vídeo     | TUNE/SCROLL          |                |
|           | Pressione e          | Retrocede      |
|           | segure o botão       | ou avança      |
|           | SEEK/TRACK           | rapidamente.   |
|           | Pressione e          | Retrocede      |
|           | segure o botão       | ou avança      |
|           | SEEK/TRACK           | de forma       |
|           | por mais de cinco    | contínua       |
|           | segundos.            | durante a      |
|           |                      | reprodução de  |
|           |                      | vídeo. Toque   |
|           |                      | novamente      |
|           |                      | para continuar |
|           |                      | a reprodução.  |
| Tela de   | Gire e pressione     | Move o cursor  |
| música 2/ | o botão <b>TUNE/</b> | para cima ou   |
| Tela de   | SCROLL.              | para baixo e   |
| vídeo     |                      | seleciona o    |
|           |                      | item da lista. |

Uso do iPod

## Uso do iPod

#### Comando acionado por deslizamento:

Os seguintes comandos acionados por deslizamento estão disponíveis durante a reprodução de música ou vídeo.

 Para o método de comando de deslizamento, consulte Comando acionado por deslizamento na página 23.

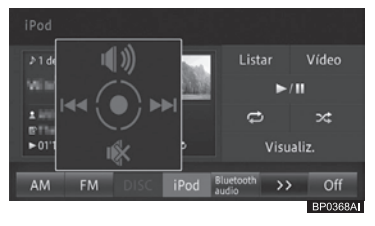

A tela acima mostra um exemplo de tela de reprodução de música.

| Operação        | Comando              |
|-----------------|----------------------|
| Deslizar para   | Seleciona uma faixa. |
| Deslizar para 🕇 | Ativa o som.         |
| Deslizar para   | Desativa o som.      |

## Buscar por uma faixa que você deseja reproduzir

#### 1 Toque em [Listar].

- Para mais detalhes, consulte Tela de música 1 (Exibição da capa do álbum) na página 127, Tela de música 2 (Exibição em lista) na página 127ou Tela de vídeo na página 128.
- Se você tocar e segurar [Listar], a tela superior de lista de música ou vídeo será exibida.
- 2 Selecione uma categoria para filtrar as faixas.

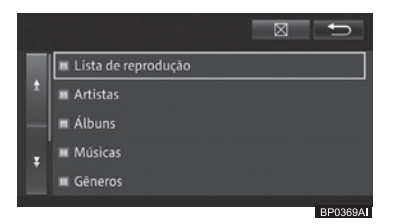

- A tela acima mostra um exemplo de tela de filtro de música.
- Na tela de filtro de música, [Podcast] e [Audiobook] serão exibidas caso um iPod compatível esteja conectado.
- 3 Toque na faixa que você deseja reproduzir.

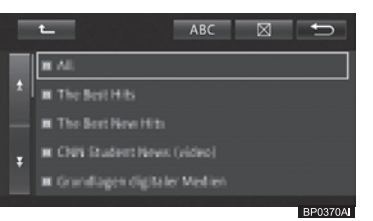

- Toque em para exibir o conteúdo das pastas de maior hierarquia em uma lista.
- Toque em [ABC] para organizar as faixas filtradas em ordem alfabética.
- A tela acima mostra um exemplo da lista de filtro de música.
- Você também pode selecioná-lo com o botão TUNE/SCROLL.
  - Girar para a esquerda: Move o cursor para cima.
  - Girar para a direita: Move o cursor para baixo.
  - Pressionar: Seleciona.

#### Reprodução com repetição

Faixas no modo de reprodução especificado podem ser reproduzidas repetidamente.

- 1 Toque em [ 💶 ].
  - Para mais detalhes, consulte Tela de música 1 (Exibição da capa do álbum) na página 127, Tela de música 2 (Exibição em lista) na página 127ou Tela de vídeo na página 128.

Cada toque no botão altera o modo de repetição como a seguir.

#### **REPETIR UMA ↔ REPETIR TUDO**

Port 129

#### Reprodução aleatória

As faixas podem ser reproduzidas em ordem aleatória.

## 1 Toque em [ 🔀 ].

Para mais detalhes, consulte Tela de música 1 (Exibição da capa do álbum) na página 127, Tela de música 2 (Exibição em lista) na página 127ou Tela de vídeo na página 128.

Cada toque no botão altera o modo de aleatoriedade como a seguir.

#### Desligado → MÚSICAS ALEATÓRIAS → ÁLBUNS ALEATÓRIOS → Retorna a Desligado

#### Alterar o modo widescreen para reprodução de vídeo

Você pode transformar uma imagem 4:3 em uma imagem 16:9.

A definição padrão é "Alongado".

Uma exibição normal tem uma proporção de largura para altura de 4:3 enquanto uma exibição em widescreen tem formato 16:9.

#### 1 Toque em [Frmt tela].

- Para mais informações sobre a localização do botão, consulte Tela de vídeo na página 128.
- 2 Toque no modo desejado.

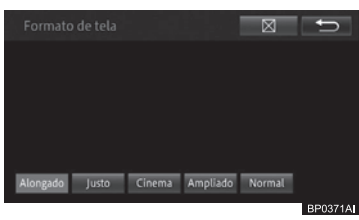

- As imagens podem ficar distorcidas quando "Cinema" ou "Ampliado" for selecionado.
- Lembre-se que o uso deste sistema para fins comerciais ou de visualização pública pode constituir uma infração

dos direitos autorais protegidos pela Legislação de Direitos Autorais.

#### Alongado

Uma imagem 4:3 é alongada somente na direção horizontal, permitindo que você assista um filme de TV em 4:3 (filme normal) sem perda na imagem.

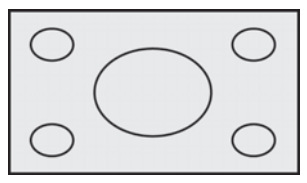

#### • Justo

À medida que a imagem se aproxima das extremidades da tela, a proporção da expansão horizontal aumenta. Por conta do fato da área central da tela ser exibida num tamanho quase igual ao de vídeo normal, o vídeo em widescreen pode ser assistido sem desconfortos.

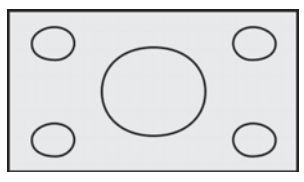

#### • Cinema

A imagem é ampliada na direção horizontal em uma razão entre "Alongado" e "Ampliado"; Isto é ideal para uma imagem de cinema (imagem widescreen) na qual as legendas fiquem fora do quadro.

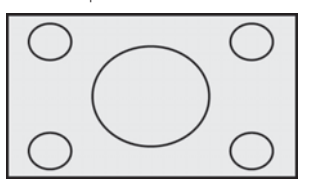

#### Ampliado

A imagem é ampliada na direção vertical; Isto é ideal para uma imagem de cinema (imagem widescreen) na qual as legendas fiquem dentro do quadro.

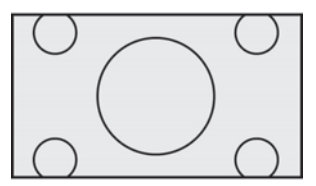

#### • Normal

A imagem 4:3 é exibida normalmente. Isto é o mesmo que a imagem de TV.

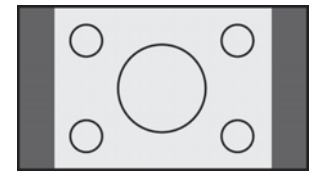

Capítulo

## Uso de leitor de áudio Bluetooth®

## Como operar um leitor de áudio Bluetooth®

A conexão sem fio entre o dispositivo Bluetooth® compatível com o perfil AV e esse sistema multimídia permite que dados de música no leitor de áudio Bluetooth® sejam reproduzidos no sistema multimídia.

Funções operacionais e o conteúdo exibido variam dependendo do tipo e da versão do perfil AV.

| Perfil de conexão | Transmissão<br>de som | Seleção de<br>música | Operação de<br>reprodução especial | Exibição das<br>informações |
|-------------------|-----------------------|----------------------|------------------------------------|-----------------------------|
| A2DP Ver1.0       | Sim                   | Não                  | Não                                | Não                         |
| A2DP+AVRCP Ver1.0 | Sim                   | Sim*                 | Não                                | Não                         |
| A2DP+AVRCP Ver1.3 | Sim                   | Sim*                 | Sim*                               | Sim*                        |
| A2DP+AVRCP Ver1.4 | Sim                   | Sim*                 | Sim*                               | Sim*                        |

\*: A operabilidade depende do leitor de áudio Bluetooth®.

A2DP (Perfil Avançado de Distribuição de Áudio) é um perfil para transmissão de som sem fio. AVRCP (Perfil de Controle Remoto de Áudio/Vídeo) é um perfil para a seleção de músicas ou exibição de informações.

## ATENÇÃO

- Para garantir a segurança, não opere os controles do leitor ou conecte o leitor de áudio Bluetooth<sup>®</sup> durante a condução.
- Sua unidade de áudio está equipada com antenas Bluetooth<sup>®</sup>.
   Pessoas com marcapassos implantáveis, marcapassos de terapia de ressincronização cardíaca ou cardioversores-desfibriladores implantáveis devem manter uma distância razoável das antenas do Bluetooth<sup>®</sup>.

As ondas de rádio podem afetar o desempenho de tais dispositivos.

Antes de utilizar dispositivos Bluetooth® os usuários de qualquer dispositivo médico elétrico que não sejam marcapassos implantáveis, marcapassos de terapia de ressincronização cardíaca ou cardioversores-desfibriladores implantáveis deverão consultar o fabricante do dispositivo para informações acerca de sua operação sob a influência de ondas de rádio. As ondas de rádio podem ter efeitos inesperados no desempenho de tais dispositivos médicos.

## Aviso

 Não deixe seu leitor de áudio Bluetooth<sup>®</sup> no veículo. Em particular, altas temperaturas dentro do veículo podem danificar o leitor.

#### Certificação

Resolução 506 – ANATEL: "Este equipamento opera em caráter secundário, isto é, não tem direito a proteção contra interferência prejudicial, mesmo de estações do mesmo tipo, e não pode causar interferência a sistemas operando em caráter primário." Este equipamento está homologado pela ANATEL de acordo com os procedimentos regulamentados pela Resolução 242/2000 e atende aos requisitos técnicos aplicados.

"Para consultas, visite: www.anatel.gov.br

## Uso de leitor de áudio Bluetooth®

#### Registrar um leitor de áudio Bluetooth®

Se você estiver usando um leitor de áudio Bluetooth®, você precisará registrar o seu leitor de áudio Bluetooth® no sistema multimídia.

 Para informações sobre como configurar o Bluetooth<sup>®</sup>, consulte Configurar comunicação por Bluetooth<sup>®</sup> na página 85.

O leitor de áudio Bluetooth<sup>®</sup>, para qual a configuração "**Conectar todos**" ou "**Conectar como leitor**" tenha sido selecionada é conectado ao sistema multimídia automaticamente e inicia a reprodução quando a entrada AV é alternada para o leitor de áudio Bluetooth<sup>®</sup>. Dependendo do leitor conectado, a reprodução pode iniciar ou não.

- Leitores de áudio Bluetooth<sup>®</sup> não registrados no sistema multimídia não podem ser conectados.
- Se desejar alterar o leitor de áudio Bluetooth® especificado para conexão prioritária, faça-o nas definições de Bluetooth<sup>®</sup>.
  - Para informações sobre como alterar o leitor de áudio Bluetooth<sup>®</sup>, consulte Alterar ou excluir o dispositivo Bluetooth<sup>®</sup> na página 88.
- O leitor de áudio Bluetooth<sup>®</sup> conectado em outro perfil pode não ser capaz de ser conectado ao sistema multimídia. Nesse caso, conecte o leitor de áudio Bluetooth<sup>®</sup> depois de desconectar todos os perfis.

## Reprodução

#### 1 Altere a entrada AV para o leitor de áudio Bluetooth®.

 Para obter informações sobre como alternar a entrada AV, consulte Alternar a entrada AV na página 97.

O sistema multimídia é conectado ao leitor de áudio Bluetooth® automaticamente, e inicia a reprodução.

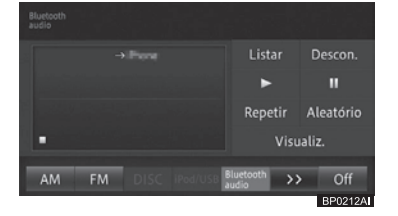

#### • Listar

Exibe a lista de faixas.

 Para mais detalhes, consulte Buscar por uma faixa que você deseja reproduzir na página 135.

#### • Descon.

Cancela a conexão entre o sistema multimídia e o leitor de áudio Bluetooth<sup>®</sup>. Quando o sistema multimídia não está conectado ao leitor de áudio Bluetooth<sup>®</sup>, [**Conectar**] é exibido. Toque nesse botão para conectar o leitor de áudio Bluetooth<sup>®</sup> a partir do sistema multimídia.

 Para informações sobre como conectar o leitor de áudio Bluetooth<sup>®</sup>, consulte Conectar um leitor de áudio Bluetooth<sup>®</sup> na página 136.

#### • •

Reproduz uma faixa.

Continua a reprodução da faixa que tenha sido pausada.

#### • 11

Pausa a faixa.

#### Repetir

Alterna o modo de repetição.

 Para obter informações sobre como alternar o modo de repetição, consulte Reprodução com repetição na página 135.

Port (133)

## (Uso de leitor de áudio Bluetooth®

#### • Aleatório

Liga ou desliga a reprodução aleatória.

 Para mais informações sobre como ligar ou desligar a reprodução aleatória, consulte *Reprodução aleatória na página 136.*

#### • Visualiz.

Alterna para a tela da lista de reprodução.

#### Tela da lista de reprodução

Exibe a lista de reprodução incluindo a faixa sendo reproduzida. Você pode selecionar uma faixa dentro da mesma lista de reprodução.

Para mais informações sobre como selecionar uma faixa de outra lista de reprodução, consulte Buscar por uma faixa que você deseja reproduzir na página 135.

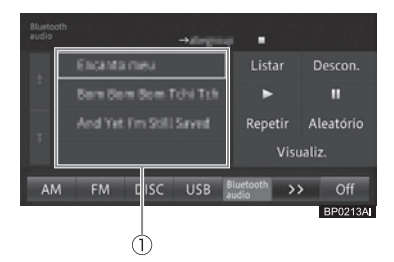

#### 1 Item da lista de reprodução

Reproduz uma faixa selecionada.

#### Comandos por botão:

| Operação | )                    | Comando         |
|----------|----------------------|-----------------|
| Tela de  | Pressione o botão    | Seleciona uma   |
| reprodu- | SEEK/TRACK.          | faixa.          |
| ção      | Gire o botão         |                 |
|          | TUNE/SCROLL          |                 |
|          | Pressione e          | Retrocede ou    |
|          | segure o botão       | avança rapida-  |
|          | SEEK/TRACK.          | mente.          |
|          | Pressione o botão    | Desfaz a cone-  |
|          | PWR/VOL .            | xão Bluetooth®. |
| Tela da  | Gire e pressione     | Move o cursor   |
| lista de | o botão <b>TUNE/</b> | para cima ou    |
| reprodu- | SCROLL               | para baixo e    |
| ção      |                      | seleciona o     |
|          |                      | item da lista.  |
|          | Pressione o botão    | Desfaz a cone-  |
|          | PWR/VOL              | xão Bluetooth®. |

#### Comando acionado por deslizamento:

Os seguintes comandos acionados por deslizamento podem ser realizados enquanto um leitor de áudio Bluetooth® está sendo reproduzido.

 Para informações sobre o método de comando de deslizamento, consulte Comando acionado por deslizamento na página 23.

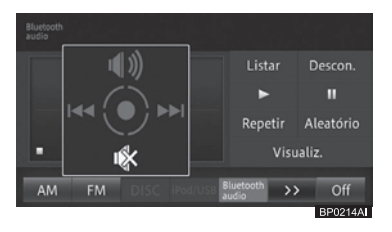

## Uso de leitor de áudio Bluetooth®

| Operação        | Comando              |
|-----------------|----------------------|
| Deslizar para 🔶 | Seleciona uma faixa. |
| Deslizar para   | Ativa o som.         |
| Deslizar para 📕 | Desativa o som.      |

- Se a reprodução da faixa não começar automaticamente, toque em ►.
- □ Dependendo do leitor de áudio Bluetooth<sup>®</sup> utilizado, a reprodução pode não ser iniciada mesmo tocando em ►. Nesse caso, inicie a reprodução da faixa a partir do leitor de áudio Bluetooth<sup>®</sup>.
- Dependendo do leitor de áudio Bluetooth®, o som pode ou não estar presente ao avançar ou retroceder a faixa.
- ☐ Quando A2DP é o único perfil de conexão utilizado, você não pode selecionar alguns botões do painel como ▶ e II. Nesse caso, opere a partir do leitor de áudio Bluetooth<sup>®</sup>.
- Se você utiliza as funções viva-voz e a função de transferência de agenda telefônica com um leitor de áudio Bluetooth®, as funções do leitor de áudio Bluetooth® são interrompidas temporariamente.
- Mesmo no caso de uma conexão A2DP+AVRCP, alguns modelos podem não ser operáveis ou podem realizar ações diferentes das descrições fornecidas nesse manual.
- Quando o perfil de conexão utilizado é o A2DP+AVRCP Ver1.3 ou o A2DP+AVRCP Ver1.4, informações incluindo os títulos das faixas e nomes dos artistas são exibidas. (A informação pode não ser exibida dependendo do leitor de áudio Bluetooth<sup>®</sup>.) Além disso, se a reprodução da faixa não for iniciada ou ocorrer a desconexão, tais informações deixam de ser exibidas. Porém, quando a reprodução da faixa é iniciada novamente, as informações voltam a ser exibidas.
- Dependendo do leitor de áudio Bluetooth<sup>®</sup> utilizado, algumas funções podem não ser utilizadas ou podem existir algumas restrições. Para mais detalhes, por favor consulte sua Concessionária Autorizada Toyota.

#### Buscar por uma faixa que você deseja reproduzir

Você pode selecionar e reproduzir uma faixa desejada da lista.

- 1 Toque em [Listar].
  - Para informações sobre a tela
     "Áudio do Bluetooth\*", consulte Reprodução na página 133.
  - \*: Bluetooth é uma marca registrada da Bluetooth SIG, Inc.

#### 2 Toque na faixa que você deseja reproduzir.

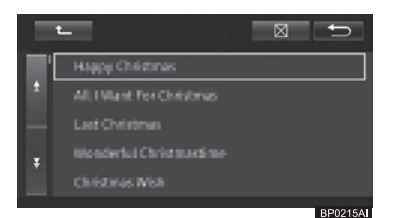

O arquivo selecionado é reproduzido.

- Tocar em exibe o conteúdo das pastas de maior hierarquia em uma lista. Dependendo do leitor de áudio Bluetooth®, o Multi-controle pode não ser operável no nível superior de hierarquia, quando uma pasta de nível inferior de hierarquia for definida como a pasta raiz.
- Você também pode selecioná-lo com o botão TUNE/SCROLL.

- Girar para a esquerda: Move o cursor para cima.

- Girar para a direita: Move o cursor para baixo.

- Pressionar: Realiza a seleção.

Tocar no nome de uma pasta faz com que o conteúdo dela seja exibido.

#### Reprodução com repetição

Faixas no modo de reprodução especificado podem ser reproduzidas repetidamente.

- 1 Toque em [Repetir].
  - Para informações sobre a tela "Áudio do Bluetooth\*", consulte Reprodução na página 133.
  - \*: Bluetooth é uma marca registrada da Bluetooth SIG, Inc.

Uso de leitor de áudio Bluetooth®

Port (135)

## (Uso de leitor de áudio Bluetooth®

Cada toque no botão altera o modo de repetição como a seguir:

Desligado → REPETIR FAIXA → REPETIR GRUPO → REPETIR TODOS → Retornar para Desligado

#### **REPETIR FAIXA:**

Repete a faixa em reprodução no momento.

#### **REPETIR GRUPO:**

Repete as faixas no grupo. Quando a última faixa do grupo é finalizada, a primeira faixa do mesmo grupo é repetida novamente.

#### **REPETIR TODOS:**

Quando a reprodução da última faixa é finalizada, o álbum é repetido, começando pela primeira faixa.

- Operações e o modo de repetição podem diferir dependendo do dispositivo conectado.
- "Desativado" indica reprodução normal. Não é exibido na barra da entrada AV ou na tela "Áudio do Bluetooth\*".
   \*: Bluetooth é uma marca registrada da
- Bluetooth SIG, Inc.
- esteja fora do âmbito do modo de repetição (como a seleção de outro arquivo de música enquanto o modo REPETIR FAIXA estiver ativado) durante a reprodução com repetição, o modo de reprodução pode mudar.

#### Reprodução aleatória

Faixas podem ser reproduzidas de forma aleatória dentro do modo de repetição selecionado.

#### 1 Toque em [Aleatório].

- Para informações sobre a tela
   "Áudio do Bluetooth\*", consulte Reprodução na página 133.
- \*: Bluetooth é uma marca registrada da Bluetooth SIG, Inc.

Cada toque no botão alterna o modo aleatório como a seguir:

#### Desligado → REPRODUÇÃO ALEATÓRIA DE GRUPO → REPRODUÇÃO ALEATÓRIA COMPLETA → Retornar para Desligado

#### **REPRODUÇÃO ALEATÓRIA DE GRUPO:**

Reproduz as faixas do grupo em ordem aleatória.

#### **REPRODUÇÃO ALEATÓRIA COMPLETA:**

Reproduz todas as faixas do álbum de forma aleatória.

- Operações e o modo aleatório podem divergir dependendo do dispositivo conectado.
- "Desligado" indica reprodução normal. Não é exibido na barra da entrada AV ou na tela "Áudio do Bluetooth\*".
  - \*: Bluetooth é uma marca registrada da Bluetooth SIG, Inc.

#### Conectar um leitor de áudio Bluetooth®

#### Quando a conexão é interrompida temporariamente

Após conectar de forma bem sucedida seu leitor de áudio Bluetooth® ao sistema multimídia, a conexão pode ser interrompida temporariamente devido às seguintes razões:

- Quando a entrada AV é alternada
- Quando o sistema multimídia é desligado ou ligado
- Quando uma agenda telefônica é transferida
- Quando o sinal de Bluetooth<sup>®</sup> é desligado ou ligado
- Seu leitor de áudio Bluetooth<sup>®</sup> pode não se reconectar automaticamente nas seguintes condições:
  - Quando se conecta com o leitor de áudio Bluetooth<sup>®</sup>.

## Uso de leitor de áudio Bluetooth®

- Para informações sobre como conectar o leitor de áudio Bluetooth®, consulte Quando o leitor de áudio Bluetooth® não é conectado automaticamente na página 137.
- Quando a conexão do Bluetooth® é interrompida devido a operação do leitor de áudio Bluetooth®.
- Quando o leitor de áudio Bluetooth® é removido do sistema multimídia enquanto o leitor de áudio Bluetooth® está reproduzindo e a conexão Bluetooth® é forcada a ser cortada.
- Outros casos incluem quando a reconexão falha por algum motivo.
- Excluir o dispositivo Bluetooth® na tela "Definições de Bluetooth\*" exclui as definições de volume do leitor de áudio Bluetooth®.
  - Para informações sobre a tela "Configurações de Bluetooth\*", consulte Configuração do Bluetooth® na página 86.
  - \*: Bluetooth é uma marca registrada da Bluetooth SIG, Inc.

Quando o leitor de áudio Bluetooth® não é conectado automaticamente Dependendo do leitor de áudio Bluetooth®

utilizado, pode não ser possível conectá-lo automaticamente, mesmo que o leitor de áudio Bluetooth<sup>®</sup> esteja registrado. Se isso acontecer, conecte de acordo com o seguinte.

- Toque em [Conectar], ou conecte ao sistema multimídia operando o leitor de áudio Bluetooth<sup>®</sup>.
  - Para informações sobre como conectar o leitor de áudio Bluetooth<sup>®</sup>, consulte *Reprodução na* página 133.
- Se a conexão não for completada dentro de 1 minuto, após o início da conexão, o processo de conexão é interrompido.

- Para conectar a partir do leitor de áudio Bluetooth®, consulte o manual de instruções que acompanha o leitor de áudio Bluetooth®.
- Mesmo se você tocar em [Conectar] durante um processo, como por exemplo a conexão automática, essa função pode não estar disponível até que o processo sendo realizado seja finalizado.

A conexão com o leitor de áudio Bluetooth® é iniciada.

#### Uso de outros dispositivos

## Uso da entrada AUX (AUX)

Com a conexão de um dispositivo externo, por exemplo, um leitor de áudio portátil, em uma porta AUX, você pode escutar música a partir de uma entrada AV (AUX) do seu sistema de navegação.

- 1 Conecte um dispositivo externo à porta AUX com um adaptador AUX ou um adaptador de 4 pinos.
- 2 Altere a entrada AV para dispositivo externo.
  - Para obter informações sobre como alternar a entrada AV, consulte Alternar a entrada AV na página 97.

#### Comando acionado por deslizamento:

Os seguintes comandos acionados por deslizamento estão disponíveis enquanto o dispositivo externo de áudio está tocando.

 Para informações sobre o método de comando de deslizamento, consulte Comando acionado por deslizamento na página 23.

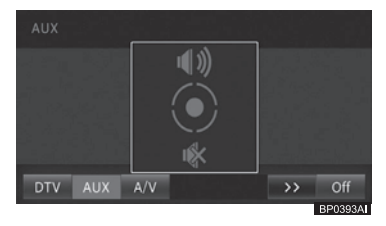

| Operação        | Comando         |
|-----------------|-----------------|
| Deslizar para 🕇 | Ativa o som.    |
| Deslizar para   | Desativa o som. |

- Ao ajustar o volume enquanto se utiliza a entrada AUX, você pode defini-lo como o volume de entrada AUX. Até quando você alterna para outra entrada AV e ajusta o volume, você escutará o mesmo nível de volume quando você alternar novamente para a entrada AUX.
- Desconectar o dispositivo externo inicializa a definição de volume do dispositivo.

## Uso da entrada VTR (A/V)

Com a conexão de um gravador de vídeo (VTR), você pode assistir a vídeos a partir do VTR e defini-lo como entrada AV (A/V) do seu sistema multimídia.

- 1 Conecte um VTR à porta AUX com um adaptador VTR ou um adaptador de 4 pinos.
- 2 Altere a entrada AV para VTR.
  - Para obter informações sobre como alternar a entrada AV, consulte Alternar a entrada AV na página 97.

#### Comando acionado por deslizamento:

Os seguintes comandos acionados por deslizamento estão disponíveis enquanto o dispositivo externo de áudio está tocando.

 Para informações sobre o método de comando de deslizamento, consulte Comando acionado por deslizamento na página 23.

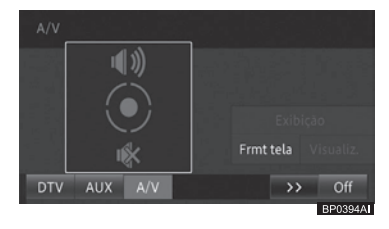

| Operação      | Comando         |
|---------------|-----------------|
| Deslizar para | Ativa o som.    |
| Deslizar para | Desativa o som. |

#### 17

## Personalizar definições de áudio

Você pode personalizar as definições e funções de áudio conforme preferir.

- 1 Pressione o botão MENU e toque em [Editar/config.].
- 2 Toque em [Definições áudio] na aba "Áudio".

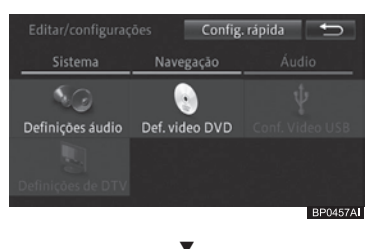

#### A tela "**Definições de áudio**" é exibida.

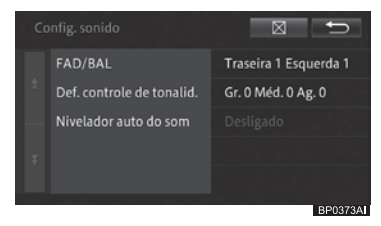

#### • FAD/BAL

Você pode definir o balanço entre os autofalantes dianteiros/traseiros e entre os laterais.

 Para as operações de configurações, consulte Alteração do fader/balanço na página 140.

#### • Def. controle de tonalid.

Você pode ajustar o volume de cada entrada AV para minimizar a mudança brusca no volume quando você alterna entre entradas AV.

- Para as operações de configurações, consulte Ajustar níveis da entrada na página 140.
- Nivelador auto de som

Você pode ajustar o sensor do nivelador automático de som para ajustar o volume do som de acordo com a velocidade do veículo, garantindo o melhor nível de som enquanto você dirige.

- Para as operações de configurações, consulte Configurando o sensor de nivelador automático na página 140.
- Alguns itens de configuração não podem ser selecionados durante a condução.
- Esta definição não pode ser ajustada quando a entrada AV está como
   "Desligado" ou quando o som estiver desligado.

#### Alteração do fader/balanço

A configuração padrão é a seguinte: Fader: "**0**" Balanco: "**0**"

- 1 Toque em [FAD/BAL] na tela "Definições de áudio".
- Para informações sobre a tela
   "Definições de áudio", consulte Personalizar definições de áudio na página 139.
- 2 Toque em [↑], [♣], [♠] ou [➡] para ajustar o balanço.

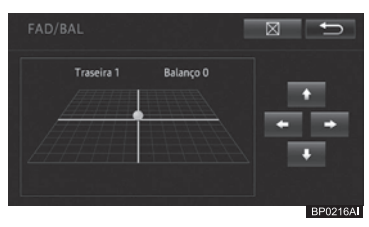

Você pode selecionar o balanço entre auto-falantes dianteiros/traseiros ou entre os laterais de acordo com a posição do cursor.

#### Ajustar níveis da entrada

A configuração padrão é a seguinte: Grave:"**0**" Médio:"**0**" Agudo:"**0**"

- 1 Altere a entrada AV para o dispositivo de sua escolha.
  - Para obter informações sobre como alternar a entrada AV, consulte Alternar a entrada AV na página 97.
- 2 Toque em [Def. controle de tonalid.] na tela "Definições de áudio".
  - Para informações sobre a tela
     "Definições de áudio", consulte Personalizar definições de áudio na página 139.

3 Toque em [+] ou [-] para cada faixa de som.

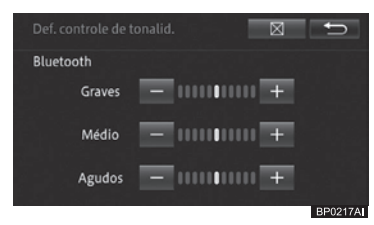

#### Configurando o sensor de nivelador automático

A definição padrão é "Desligado".

- 1 Toque em [Nivelador auto de som] na tela "Definições de áudio".
  - Para informações sobre a tela
     "Definições de áudio", consulte Personalizar definições de áudio na página 139.

#### 2 Toque no botão desejado do painel. Toque em [Gr.], [Méd], ou [Ag.]

para especificar o nível do nivelador automático; ou [**Desligar**] para desligar a função de nivelador automático.

| Nivelador automático do som 🛛 🛛 🗩                                                                     |       |       |         |  |  |
|----------------------------------------------------------------------------------------------------|-------|-------|---------|--|--|
| Desligdo                                                                                              | Baixo | Médio | Alto    |  |  |
| Desligado Máximo                                                                                      |       |       |         |  |  |
| Dependendo da velocidade, o volume será ajustado<br>automaticamente para obter o volume escuta ótimo. |       |       |         |  |  |
|                                                                                                    |       |       | BP0218A |  |  |

## Definições de Áudio

#### Especificar o padrão do vídeo

Para assistir vídeos, primeiro você deve especificar o padrão de vídeo utilizado no seu país ou região.

- 1 Pressione o botão MENU e toque em [Editar/config.].
- 2 Toque em [Configuração de vídeo externo] na aba "Áudio".
- 3 Toque no padrão de vídeo do seu país.

| Configuraçã | io de vídeo externo             | ţ           |
|-------------|---------------------------------|-------------|
|             | Auto                            |             |
|             | NTSC                            |             |
| 31, 성격      | PAL                             |             |
| Define o ti | po de sinal de vídeo de entrada | a para A/V. |
|             |                                 | BP0407A     |

#### Auto

Detecta o padrão de vídeo dos sinais de entrada e seleciona o apropriado.

#### • NTSC

Seleciona o padrão NTSC.

#### • PAL

Seleciona o padrão PAL.

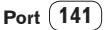

## Uso do telefone celular

Você pode usar o telefone celular no sistema multimídia conectando-o ao sistema através do Bluetooth®.

## ATENÇÃO

- Ao dirigir, não utilize o telefone celular ou conecte o telefone Bluetooth<sup>®</sup>.
- Sua unidade de áudio está equipada com antenas Bluetooth<sup>®</sup>.
   Pessoas com marcapassos implantáveis, marcapassos de terapia de ressincronização cardíaca ou cardioversoresdesfibriladores implantáveis devem manter uma distância razoável das antenas do Bluetooth<sup>®</sup>.
   As ondas de rádio podem afetar o desempenho de tais dispositivos.
- Antes de utilizar dispositivos Bluetooth<sup>®</sup> os usuários de qualquer dispositivo médico elétrico que não sejam marcapassos implantáveis, marcapassos de terapia de ressincronização cardíaca ou cardioversores-desfibriladores implantáveis deverão consultar o fabricante do dispositivo para informações acerca de sua operação sob a influência de ondas de rádio.

As ondas de rádio podem ter efeitos inesperados no desempenho de tais dispositivos médicos.

## Aviso

 Não deixe o seu telefone celular dentro do veículo. Altas temperaturas dentro do veículo podem danificar o telefone.

#### Certificação

Resolução 506 – ANATEL: "Este equipamento opera em caráter secundário, isto é, não tem direito a proteção contra interferência prejudicial, mesmo de estações do mesmo tipo, e não pode causar interferência a sistemas operando em caráter primário." Este equipamento está homologado pela ANATEL de acordo com os procedimentos regulamentados pela Resolução 242/2000 e atende aos requisitos técnicos aplicados.

"Para consultas, visite: www.anatel.gov.br

## Microfone

O microfone pode ser utilizado durante chamadas.

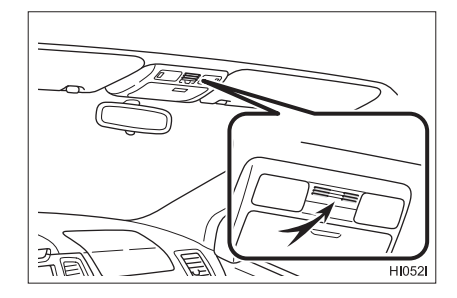

## Uso de chamadas com o viva-voz

Você pode utilizar o viva voz no sistema multimídia conectando o telefone celular ao sistema através do Bluetooth®.

- Ajuste o volume do áudio recebido na chamada para ouvir com clareza a voz da pessoa que ligou.
  - Para obter informações sobre como alterar o volume da voz, consulte Configuração do volume da navegação na página 90.

142 Port

## Uso do telefone celular

#### Para utilizar chamadas viva-voz

Você precisa de um telefone celular com a função Bluetooth®. Você também precisa registrar previamente seu telefone celular no sistema multimídia.

- Para mais detalhes, consulte Preparar dispositivos Bluetooth® na página 85.
- Antes de usar um telefone celular com a função Bluetooth®, certifique-se de ter lido minuciosamente Cuidados com o uso de dispositivos Bluetooth® na página 85.
- O sistema multimídia não oferece suporte a serviços de chamada a três. Se você precisar destes serviços, use o telefone celular. Se você utilizar estes serviços com o sistema multimídia, sua chamada pode ser desconectada.

#### Caso haja preocupação com o eco (reverberação) durante uma chamada em viva-voz

O eco ocorre quando a voz da pessoa do outro lado da linha é capturada pelo microfone através dos auto falantes do veículo. O eco pode ser reduzido evitando que a voz emitida pelos auto falantes seja capturada pelo microfone. Também pode ocorrer eco devido às condições dos circuitos do telefone, ao telefone celular utilizado, ou ao ambiente onde a pessoa do outro lado da linha está situada. Os métodos a seguir podem ajudar a reduzir o eco.

- Diminuir o volume da chamada recebida.
  - Para obter informações sobre como alterar o volume da voz, consulte Configuração do volume da navegação na página 90.
- Fazer com que ambas as partes façam leves pausas antes de falar.
- Você pode ajustar o volume de recepção de voz usando o menu de chamada recebida.
  - Para mais detalhes, consulte Operação do menu de chamada recebida na página 149.
- Dependendo do modelo do seu telefone celular, algumas funções podem não estar disponíveis. Para mais detalhes, consulte sua Concessionária Autorizada Toyota.

#### Atender uma chamada recebida

O sistema multimídia informa que uma chamada está sendo recebida exibindo uma mensagem e soando um toque.

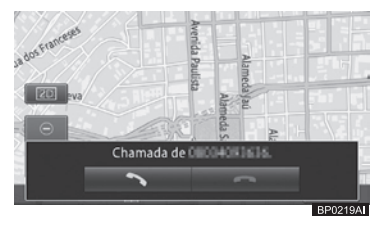

Tocar em [ 🔊 ] atende a chamada e faz com que o menu de chamada recebida seja exibido.

- Para o menu de chamada recebida, consulte Operação do menu de chamada recebida na página 149.
- Ao receber uma chamada, um toque soa para informar a você sobre a mensagem.
- Se o número de telefone da pessoa ligando estiver registrado com o local, o nome do local é exibido como a identificação da pessoa.
- Se o número de telefone da pessoa ligando estiver registrado na lista de contatos, o nome registrado é exibido como a identificação da pessoa. Se o número de telefone registrado com o local for igual a um na lista de contatos, o nome do local registrado é exibido como a identificação da pessoa.
  - Para operar a lista de contatos, consulte Transferir a lista de contatos na página 150.
- A identificação da pessoa que liga pode não ser exibida, dependendo da situação de uso do serviço de notificação de exibicão do número dessa pessoa.
- Você pode atender a chamada utilizando o botão a no volante.
- Você também pode pressionar os botões do seu telefone celular para atender a chamada.
   Se você precisar colocar uma chamada em espera usando seu telefone celular, você pode liberar a espera tocando em [2].
  - Para informações sobre como encerrar uma chamada, consulte Operação do menu de chamada recebida na página 149.

Port (143)
#### Comando acionado por deslizamento:

Os seguintes comandos acionados por deslizamento estão disponíveis quando se recebe uma chamada.

 Para informações sobre o método de comando por deslizamento, consulte Comando acionado por deslizamento na página 23.

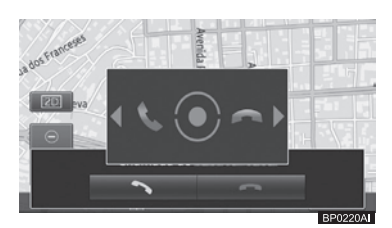

| Operação      |   | Comando             |
|---------------|---|---------------------|
| Deslizar para | ⇒ | Encerra a chamada.  |
| Deslizar para | - | Atende uma chamada. |

## Fazer uma chamada

Você pode fazer uma chamada de várias maneiras diferentes.

#### 1 Pressione o botão 🍾.

- Você pode fazer uma chamada pressionando o botão no volante.
- 2 Toque no método de chamada de sua preferência.

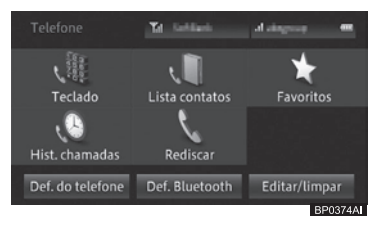

#### Teclado

Insira o número de telefone para fazer uma chamada.

 Para mais detalhes, consulte Fazer uma chamada inserindo o número do telefone na página 145.

#### Lista contatos

Você pode realizar uma chamada com a lista de contatos transferida do telefone celular para o sistema multimídia.

 Para mais detalhes, consulte Fazer uma chamada com a lista de contatos na página 145.

#### • Favoritos

Você pode realizar uma chamada com a lista de favoritos criada por você utilizando a lista de contatos.

 Para mais detalhes, consulte Fazer uma chamada com a lista de favoritos na página 145.

#### • Hist. chamadas

Você pode fazer uma chamada usando o histórico de chamadas recebidas ou enviadas (incluindo chamadas perdidas).

Para mais detalhes, consulte Discar a partir do histórico na página 146.

#### Rediscar

Você pode rediscar o último número de telefone para o qual você ligou.

 Para mais detalhes, consulte Rediscar uma chamada na página 146.

#### • Def. do telefone

Você pode ajustar o atendimento automático e o bloqueio de chamadas recebidas.

 Para mais detalhes, consulte Configurar atendimento automático na página 147 e Configurar bloqueio de chamada recebida na página 147.

#### Def. Bluetooth

Você pode usar a tela "**Definições de Bluetooth**\*" e configurar comunicações Bluetooth® entre seu telefone celular e seu sistema multimídia.

- Para mais detalhes, consulte Configurar comunicação por Bluetooth® na página 85.
- \*: Bluetooth é uma marca registrada da Bluetooth SIG, Inc.

#### • Editar/limpar

Você pode exibir a tela "**Editar/limpar**" e editar inúmeras informações do telefone celular.

# Uso do telefone celular

- Para mais detalhes, consulte Editar as informações do telefone celular na página 150.
- Se a lista de contatos de seu telefone celular não tiver sido transferida para o sistema multimídia, o recurso, [Lista de Contatos] não poderá ser utilizado.
- Um marcador de telefone ou o menu de chamada recebida será exibido no canto superior esquerdo da tela enquanto você disca ou fala ao telefone.
  - Para operar o menu de chamada recebida, consulte Operação do menu de chamada recebida na página 149.
- Selecionar [Def. do telefone] permite que você receba ou bloqueie uma chamada recebida sem operar o sistema multimídia.
  - Para mais detalhes, consulte Configurar atendimento automático na página 147.

# Fazer uma chamada inserindo o número do telefone

- 1 Toque em [Teclado] na tela "Telefone".
  - Para informações sobre a tela
     "Telefone", consulte Fazer uma chamada na página 144.
- 2 Insira o número do telefone e toque em [OK].

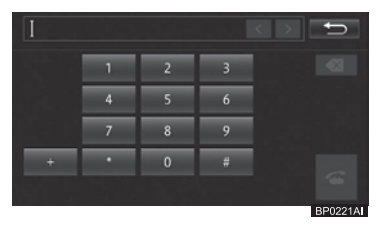

 Você também pode discar o número usando o telefone celular.
 (A função viva-voz pode não estar disponível dependendo do modelo do telefone celular.)

# Fazer uma chamada com a lista de contatos

A lista de contatos de cada telefone celular registrado no sistema multimídia é transferida para o sistema separadamente. Se você trocar a conexão do telefone celular, a lista de contatos mudará de acordo.

 Para obter informações sobre como alterar a conexão do telefone, consulte Alterar ou excluir o dispositivo Bluetooth® na página 88.

#### Toque em [Lista contatos] na tela "Telefone".

- Para informações sobre a tela "Telefone", consulte Fazer uma chamada na página 144.
- 2 Toque no contato para o qual você deseja ligar.

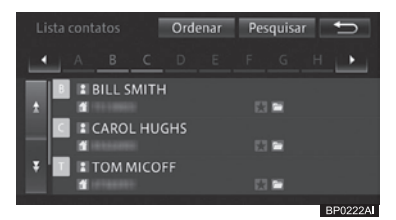

- Você pode organizar a lista de contatos tocando em [Ordenar] e depois em [Por nome] ou [Por sobrenome].
- Você pode procurar o contato para o qual deseja ligar na lista de contatos tocando em [Pesquisar] e inserindo o nome do contato.
- 3 Toque no número de telefone para o qual você deseja ligar.

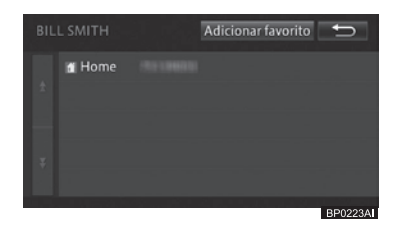

4 Toque em [Sim] para a obter mensagem de confirmação.

#### Fazer uma chamada com a lista de favoritos

Para usar a lista de favoritos, você deve, em primeiro lugar, criar a lista Uso do telefone celular

adicionando os números de telefone utilizando a lista de contatos.

 Para mais detalhes, consulte Adicionar um registro da lista de contatos à lista de favoritos na página 153.

Toque em [Favoritos] na tela "Telefone".

- Para informações sobre a tela "Telefone", consulte Fazer uma chamada na página 144.
- 2 Toque no contato para o qual você deseja ligar.

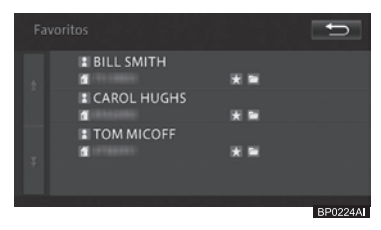

3 Toque no número de telefone para o qual você deseja ligar.

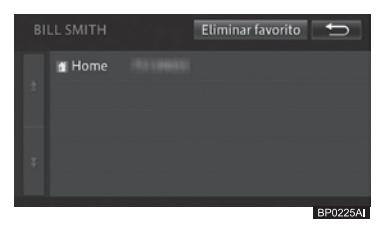

4 Toque em [Sim] para a obter mensagem de confirmação.

#### Discar a partir do histórico

Toque em [Hist. chamadas] na tela "Telefone".

 Para informações sobre a tela "Telefone", consulte Fazer uma chamada na página 144. 2 Toque na aba de histórico que você deseja exibir.

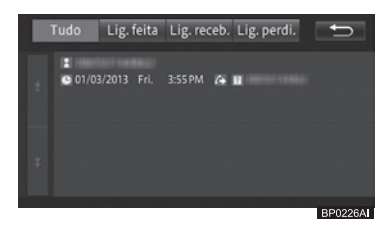

- 3 Toque no contato para o qual você deseja ligar.
- 4 Toque em [Sim] para obter a mensagem de confirmação.

#### Rediscar uma chamada

- Toque em [Rediscar].
   Para informações sobre a tela "Telefone", consulte Fazer uma chamada na página 144.
- 2 Toque em [Sim] para obter a mensagem de confirmação.

# Fazer uma chamada com função de reconhecimento de voz

- Para fazer uma chamada com a função de reconhecimento de voz, você deve primeiramente adicionar uma etiqueta de voz à entrada da pessoa para a qual você deseja ligar na lista de contatos.
  - Para mais detalhes, consulte Editar as informações da etiqueta de voz na página 154.
- Pressione o botão Falar no volante.
   Para a localização do botão, consulte

Controle remoto no volante na página 21.

2 Fale, no microfone, o nome da pessoa para a qual você deseja ligar.

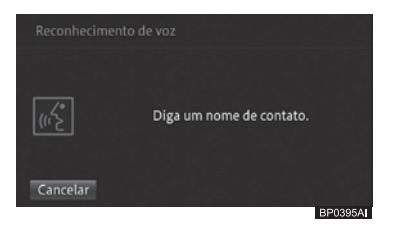

3 Toque no nome da pessoa na lista de candidatos.

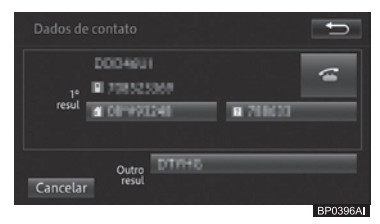

- Esta tela só aparece se forem encontrados múltiplos contatos.
- 4 Toque no número de telefone para o qual você deseja ligar, e toque em [Ligar].

| Dados de contato | t)      |
|------------------|---------|
| DIDD4618         | ~       |
| 1 C87093148      |         |
| n 716531         |         |
| Cancelar         |         |
|                  | BP0397A |

- Você pode pressionar o botão no volante para iniciar a chamada.
  - Para a localização do botão, consulte Controle remoto no volante na página 21.

#### Configurar atendimento automático

- 1 Toque em [Def. do telefone] na tela "Telefone".
  - Para informações sobre a tela "Telefone", consulte Fazer uma chamada na página 144.

#### 2 Toque em [Pref. resp. autom.].

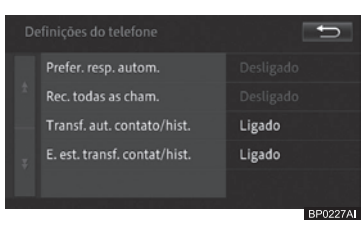

#### 3 Toque na configuração de sua preferência.

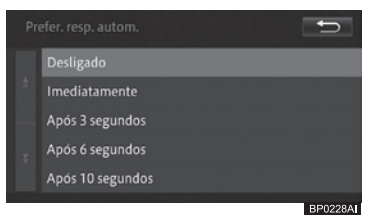

#### Desligado

Não atende.

#### Imediatamente

Atende automaticamente e imediatamente.

#### Após 3 segundos

Atende automaticamente após 3 segundos.

#### Após 6 segundos

Atende automaticamente após 6 segundos.

Após 10 segundos

Atende automaticamente após 10 segundos.

# Configurar bloqueio de chamada recebida

Você pode configurar suas preferências para bloquear todas as chamadas recebidas.

#### 1 Toque em [Def. do telefone] na tela "Telefone".

Para informações sobre a tela "Telefone", consulte Fazer uma chamada na página 144.

#### 2 Toque em [Rec. todas as cham.].

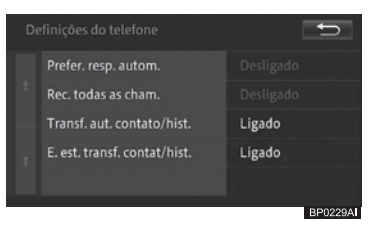

#### 3 Toque em [Ligado] ou [Desligado].

Os históricos de bloqueio de chamadas não são armazenados no histórico de chamada perdida.

Não há notificação para chamadas recebidas bloqueadas.

#### Configurar a transferência automática de contatos/histórico

Você pode definir suas preferências para transferência automática de contatos/histórico a partir do telefone celular conectado.

- 1 Toque em [Def. do telefone] na tela "Telefone".
  - Para informações sobre a tela "Telefone", consulte Fazer uma chamada na página 144.

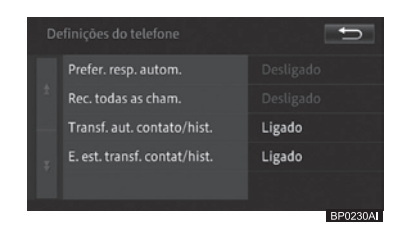

- 2 Toque em [E. est. transf. contat/hist.].
- 3 Toque em [Ligado] ou [Desligado].

#### Configurar a notificação de status de transferência de contato/ histórico

Você pode definir suas preferências para recepção da notificação de status de transferência de contatos/histórico.

- 1 Toque em [Def. do telefone] na tela "Telefone".
  - Para informações sobre a tela "Telefone", consulte Fazer uma chamada na página 144.
- 2 Toque em [E. est. transf. contat/hist.].

| De  | efinições do telefone        | Ð            |
|-----|------------------------------|--------------|
|     | Prefer. resp. autom.         | Desligado    |
| ÷ F | Rec. todas as cham.          | Desligado    |
|     | Transf. aut. contato/hist.   | Ligado       |
|     | E. est. transf. contat/hist. | Ligado       |
|     |                              | 한 영상 문제가 없다. |
|     |                              | BP0231AI     |

3 Toque em [Ligado] ou [Desligado].

# Discar um número de telefone registrado no mapa

Você pode ligar para o número que esta registrado nas informações do PDI ou para o número registrado de um local registrado.

- 1 Procure o local e exibir informações detalhadas do PDI.
  - Para informações sobre como encontrar o destino, consulte Pesquisa de local na página 45, e para informações sobre como exibir as informações detalhadas, consulte Exibir informações detalhadas na página 55.
- 2 Toque em [ ].

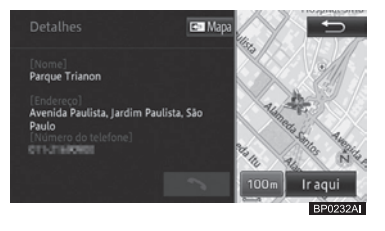

# Uso do telefone celular

# Operação do menu de chamada recebida

O menu de chamada recebida é exibido automaticamente durante uma chamada, permitindo que você ajuste o volume da voz recebida, ative ou desative a função viva-voz ou encerre a chamada.

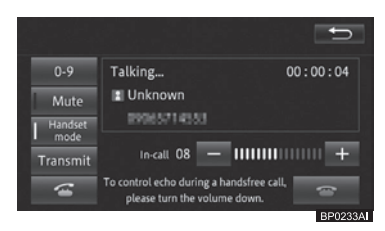

#### • •

Fecha o menu de chamada recebida.

#### • +

Aumenta o volume da chamada recebida.

#### • \_

Diminui o volume da chamada recebida.

## • 3

Tocar neste botão encerra a chamada; ou encerra a chamada ativa e alterna para a chamada em espera, caso exista uma. Tocar e segurar este botão encerra as chamadas ativas e em espera.

#### • 0-9

Exibe o teclado para a realização de outra chamada.

#### • Mudo

Desliga ou liga o envio da sua voz durante uma chamada.

#### Modo monofone

Ativa ou desativa a função viva-voz. Desligue esta função se você deseja falar usando o telefone celular.

#### • Transmitir

Exibe a tela para ajustar o volume da sua voz.

# 4

Alterna entre a chamada ativa e a chamada em espera; ou coloca a chamada atual em espera.

- Se você fechar o menu de chamada recebida tocando em [1], você poderá exibir o menu de chamada recebida novamente tocando em ano canto superior esquerdo da tela.
- Se você ligar a função viva-voz, a conexão sem fio entre o sistema multimídia e o telefone celular pode ser desconectada.
- Você pode encerrar uma chamada pressionando o botão no volante.
  - Para a localização do botão, consulte Controle remoto no volante na página 21.
- Você também pode encerrar uma chamada com o telefone celular.
- Quando o sistema multimídia recebe outra chamada enquanto você fala ao telefone, a tela de chamada recebida é ocultada e uma mensagem de chamada recebida aparece na última tela exibida do mapa. Tocar em ou pressionar o botão on volante permite que você coloque a chamada atual em espera e atenda a chamada recebida. A operação com o botão

, entretanto, pode não funcionar como esperado, dependendo do telefone celular em uso.

Para colocar a chamada atual em espera e fazer outra chamada, toque em em no menu de chamada recebida ou pressione o botão no volante e toque em [0-9]. Depois disso, você poderá inserir um número de telefone no teclado da tela. A operação com o botão , no entanto, pode não funcionar conforme o esperado, dependendo do telefone celular em uso.

# Editar as informações do telefone celular

Você pode transferir ou eliminar a lista de contatos, ou eliminar cada entrada no histórico.

#### 1 Pressionar o botão 🍾

#### 2 Toque em [Editar/limpar].

O menu "Editar/limpar" é exibido.

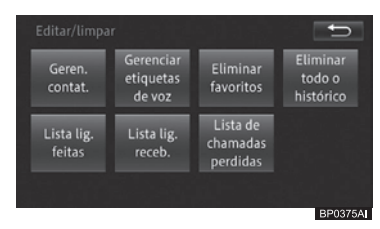

#### Gerenciar contatos

Você pode editar a lista de contatos.

Para mais detalhes, consulte Editar a lista de contatos na página 150.

#### Comando de voz

Você pode editar as informações da etiqueta de voz para fazer chamadas com a função de reconhecimento de voz.

 Para mais detalhes, consulte Editar as informações da etiqueta de voz na página 154.

#### Remover favoritos

Você pode excluir a lista de favoritos criada por você.

 Para mais detalhes, consulte Eliminar registros da lista de favoritos na página 155.

#### • Excluir todo o histórico de chamadas

Você pode excluir todo o histórico de chamadas.

 Para mais detalhes, consulte Eliminar o histórico de chamadas na página 156.

#### • Lista de ligações feitas

Você pode excluir todo o histórico de ligações feitas.

 Para mais detalhes, consulte Eliminar o histórico de chamadas na página 156.

#### • Lista de ligações feitas

Você pode excluir todo o histórico de ligações recebidas.

 Para mais detalhes, consulte Eliminar o histórico de chamadas na página 156.

#### Lista de ligações perdidas

Você pode excluir todo o histórico de ligações perdidas.

- Para mais detalhes, consulte Eliminar o histórico de chamadas na página 156.
- Se o telefone celular possuir suporte a conexão PBAP e a "A. transf. de contato/histórico" estiver definida como [Desligado], os botões [Geren. contat.], [Eliminar todo o histórico], [Lista lig. feitas], [Lista lig. receb.] e [Lista de chamadas perdidas] não estarão disponíveis nesta seção.

#### Editar a lista de contatos

Para usar a lista de contatos, você deve, em primeiro lugar, transferir a lista de contatos do telefone celular conectado ao sistema multimídia. Quando você já tiver transferido a lista, você poderá adicionar, editar ou eliminar registros da lista.

#### Transferir a lista de contatos

Até 2.500 registros podem ser transferidos do telefone celular e salvos no sistema multimídia.

- Cada registro pode conter até cinco números de telefone.
- Dependendo do modelo do seu telefone celular, a transferência da lista de contados poderá não estar disponível.
- Nomes e números de telefone podem ser recuperados.
- A lista de contatos de cada telefone celular registrado no sistema multimídia é transferida para o sistema separadamente. Se você trocar a conexão do telefone celular, a lista também será trocada.
  - Para obter informações sobre como alterar a conexão do telefone, consulte Alterar ou excluir o dispositivo Bluetooth® na página 88.

- Os dados transferidos são armazenados na memória interna do sistema multimídia.
- Se o seu telefone celular possuir múltiplos números de telefone registrados por contato, os dados completos podem não ser transferidos dependendo do status de registro dos números de telefone ou do modelo do telefone celular.
- 1 Toque em [Gerenciar contatos] na tela "Editar/limpar".
  - Para informações sobre a tela
     "Editar/limpar", consulte Editar as informações do telefone celular na página 150.

#### 2 Toque em [Transferir].

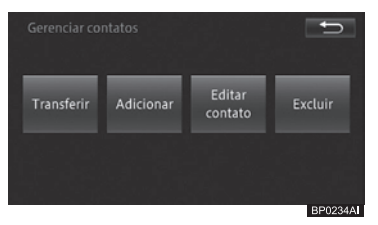

 Se alguma parte dos dados já tiver sido transferida, selecione entre [Substituir contatos] ou [Adicionar contato].

# Opere o telefone celular para transferir a lista de contatos.

Quando a transferência da lista for completada, a tela mudará para a tela da lista de contatos, permitindo que os dados transferidos sejam utilizados para a função dos contatos.

Com alguns telefones celulares, você poderá conseguir transferir todos os números de telefone de uma só vez ou números individuais separadamente.

- No caso de um telefone celular que ofereça suporte para conexão PBAP, tocar em [Transferir] a mensagem perguntando como você deseia transferir a lista de contatos ([Sempre], [Uma vez], ou [Não]) é exibida. Selecionar [Sempre] inicia a transferência da lista de contatos e configura a transferência automática dos contatos e dos dados de histórico de ligações para realização na próxima vez que você ligar a ignição e estabelecer uma conexão PBAP. Selecionar [**Uma vez**] exibe uma mensagem perguntando se você deseja substituir a lista de contatos ou adicionar novos contatos.
  - Para informações sobre conexões PBAP, consulte Cuidados com o uso de dispositivos Bluetooth® na página 85.
- O tipo de informações, o número de letras e a quantidade de números de telefone que podem ser armazenados variam de acordo com o modelo do telefone celular.
- Para alguns modelos de telefone celular, você também consegue transferir a lista de contatos protegida contra acesso não autorizado.
- O número do seu próprio telefone celular pode ser transferido juntamente com a lista de contatos.
- Quando a transferência da lista de contatos terminar, será exibida uma mensagem perguntando se você deseja transferir informações adicionais. Para transferir informações adicionais, toque em [Sim].

18

Uso do telefone celula:

# Adicionar um registro à lista de contatos

Você pode adicionar novos registros de discagem à lista de contatos transferidos.

- 1 Toque em [Gerenciar contatos] na tela "Editar/limpar".
  - Para informações sobre a tela
     "Editar/limpar", consulte Editar as informações do telefone celular na página 150.

#### 2 Toque em [Adicionar].

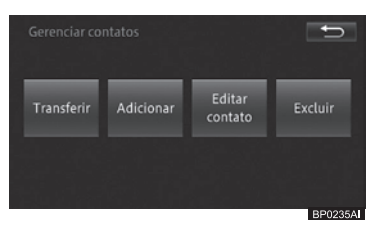

3 Insira o nome e o sobrenome da pessoa que você deseja adicionar, e toque em [OK].

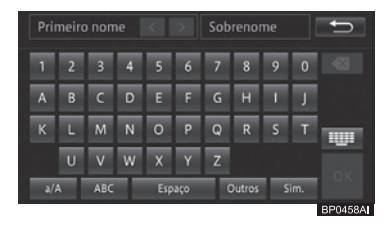

- 4 Insira o número do telefone e toque em [OK].
- 5 Toque no tipo de telefone apropriado para o número de telefone.

#### Editar registros da lista de contatos

Você pode editar informações de registros individuais da lista de contatos.

- 1 Toque em [Gerenciar contatos] na tela "Editar/limpar".
  - Para informações sobre a tela "Editar/ limpar", consulte Editar as informações do telefone celular na página 150.
- 2 Toque em [Editar contato].

#### 3 Toque no registro cujas informações você deseja editar.

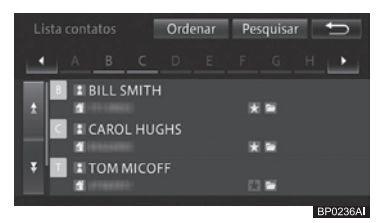

4 Toque e altere o nome ou o número do telefone.

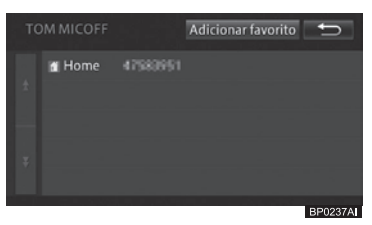

#### Eliminar registros da lista de contatos

Você pode selecionar um ou mais registros de contatos e excluí-los da lista de contatos.

- A lista de contatos armazenada no sistema multimídia é excluída. A lista de contatos e o histórico de chamadas no telefone celular conectado não são excluídos.
- Somente listas de contatos que tenham sido transferidas do telefone celular conectado atualmente podem ser excluídas. Se você trocar a conexão do telefone celular, a lista de contatos a ser excluída também será trocada.

# Uso do telefone celular

- Para informações sobre trocar a conexão de telefone celular, consulte Alterar ou excluir o dispositivo Bluetooth® na página 88.
- Você não pode utilizar a lista de contatos enquanto ela é excluída.

# 1 Toque em [Gerenciar contatos] na tela "Editar/limpar".

- Para informações sobre a tela "Editar/ limpar", consulte Editar as informações do telefone celular na página 150.
- 2 Toque em [Excluir].

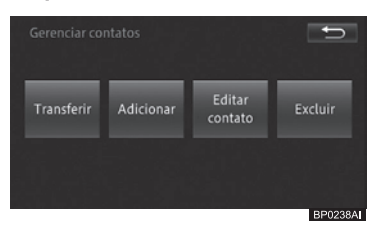

3 Toque no número de telefone que você deseja excluir.

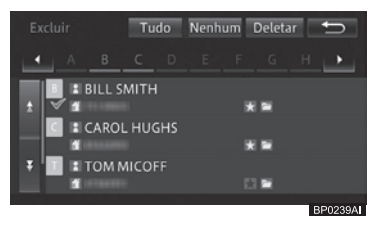

O número de telefone selecionado é marcado com ve você pode selecionar outro número de telefone.

- Tocar em [Tudo] seleciona todos os números de telefone. Tocar em [Nenhum] desmarca todos os números de telefone selecionados.
- 4 Toque em [Excluir].
- 5 Toque em [Sim] para a obter mensagem de confirmação.
- Pode demorar vários minutos para que registros da lista de contatos sejam excluídos.

 Não desligue o sistema multimídia (não gire a ignição para a posição "LOCK") enquanto exclui registros da lista de contatos. Os registros selecionados podem não ser excluídos.

# Adicionar um registro da lista de contatos à lista de favoritos

Você pode adicionar até 15 registros da lista de contatos à lista de favoritos.

- 1 Toque em [Contatos] na tela "Telefone".
  - Para informações sobre a tela "Telefone", consulte Fazer uma chamada na página 144.
- 2 Toque no registro que você deseja adicionar à lista de favoritos.

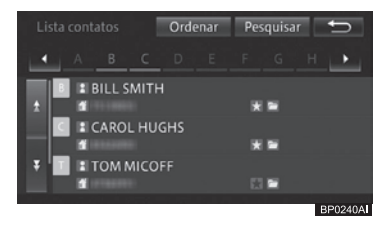

#### 3 Toque em [Adicionar].

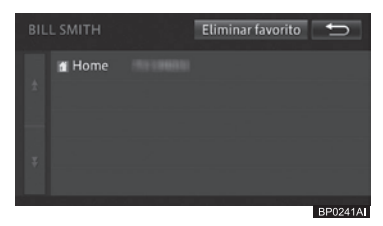

#### Eliminar um registro individual da lista de favoritos

- Você também pode excluir múltiplos ou todos os registros da lista de favoritos coletivamente.
  - Para mais detalhes, consulte Eliminar registros da lista de favoritos na página 155.

- 1 Toque em [Contatos] na tela "Telefone".
  - Para informações sobre atela "Telefone", consulte Fazer uma chamada na página 144.
- 2 Toque no registro que você deseja excluir da lista de favoritos.

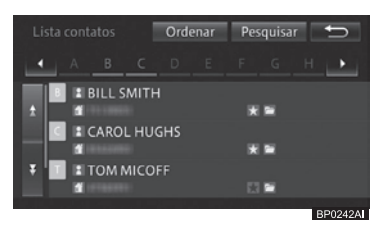

3 Toque em [Eliminar favorito].

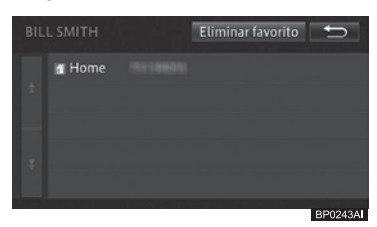

# Editar as informações da etiqueta de voz

Se você tiver adicionado uma etiqueta de voz a um registro da lista de contatos, você poderá editar ou eliminar as informações da etiqueta. Você pode adicionar até 50 etiquetas de voz.

#### Adicionar um comando de voz

- 1 Toque em [Etiqueta de voz] na tela "Editar/limpar".
  - Para informações sobre a tela "Editar/limpar", consulte Editar as informações do telefone celular na página 150.

#### 2 Toque em [Novo].

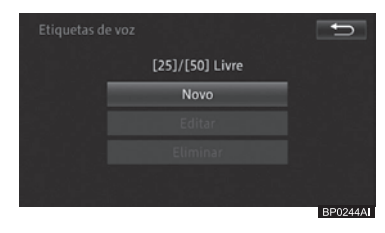

- Se uma mensagem de rejeição do registro for exibida por causa da existência de um registro similar, reformule a etiqueta de voz.
- 3 Toque no registro ao qual você deseja adicionar uma etiqueta de voz.

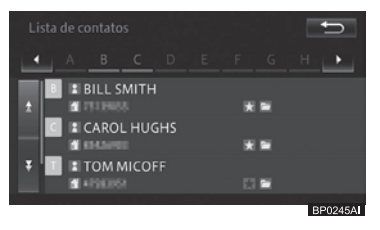

#### 4 Toque em [Rec].

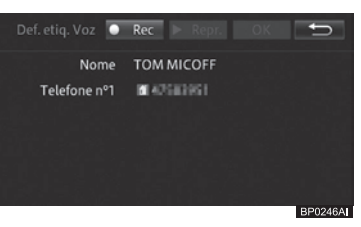

# 5 Fale o nome da pessoa correspondente ao registro.

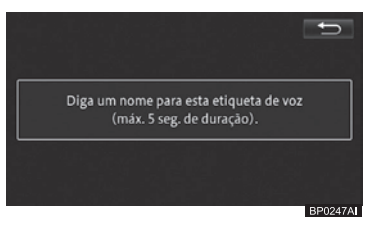

Quando você já tiver adicionado a etiqueta de voz, você poderá reproduzí-la

154 Port

## Uso do telefone celular

para confirmação tocando em [**Repr.**] na tela "**Def. etiq. Voz**"na Etapa 4.

#### Editar um comando de voz

- 1 Toque em [Etiqueta de voz] na tela "Editar/limpar".
  - Para informações sobre a tela "Editar/ limpar", consulte Editar as informações do telefone celular na página 150.

#### 2 Toque em [Editar].

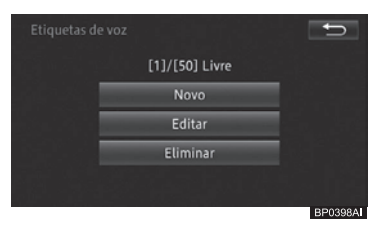

3 Toque no registro cuja etiqueta de voz você deseja editar.

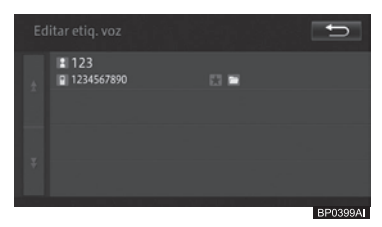

#### 4 Fale o nome da pessoa correspondente ao registro.

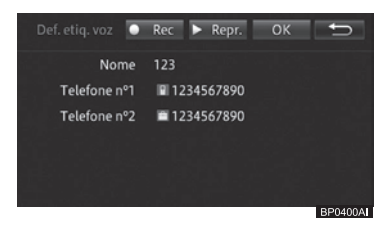

Quando você já tiver editado a etiqueta de voz, você poderá reproduzí-la para confirmação tocando em [Repr.] na tela "Def. etiq. Voz"na Etapa 3.

#### Excluir um comando de voz

- 1 Toque em [Etiqueta de voz] na tela "Editar/limpar".
  - Para informações sobre a tela
     "Editar/limpar", consulte Editar as informações do telefone celular na página 150.

#### 2 Toque em [Eliminar].

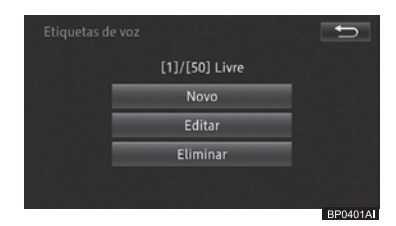

#### 3 Toque no registro cuja etiqueta de voz você deseja eliminar.

O registro selecionado é marcado com e você pode selecionar outro registro.

- Tocar em [Tudo] seleciona todos os registros. Tocar em [Nenhum] desmarca todos os registros selecionados.
- 4 Toque em [Eliminar].
- 5 Toque em [Sim] para a obter mensagem de confirmação.

#### Eliminar registros da lista de favoritos

Você também pode excluir múltiplos ou todos os registros da lista de favoritos coletivamente.

- 1 Toque em [Eliminar favoritos] na tela "Editar/limpar".
  - Para informações sobre a tela "Editar/limpar", consulte Editar as informações do telefone celular na página 150.

2 Toque no registro que você deseja excluir da lista de favoritos.

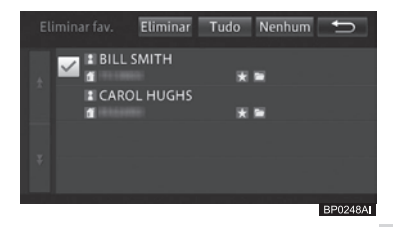

O registro selecionado é marcado com 🗹 e você pode selecionar outro registro.

- Tocar em [Tudo] seleciona todos os registros. Tocar em [Nenhum] desmarca todos os registros selecionados.
- 3 Toque em [Eliminar].
- 4 Toque em [Sim] para a mensagem de confirmação.

#### Eliminar o histórico de chamadas

Você pode eliminar todo o histórico de chamadas enviadas, recebidas e perdidas.

- Antes de trocar a conexão do telefone celular, você pode eliminar o histórico de chamadas recebidas e enviadas que você tinha enquanto usava o telefone celular.
- Eliminar a conexão registrada do telefone celular elimina automaticamente o histórico de chamadas recebidas e enviadas que você tinha enquanto usava o telefone celular.
- 1 Toque na categoria de histórico de chamadas que você deseja eliminar.
  - Para informações sobre [Eliminar todo o histórico], [Lista lig. feitas], [Lista lig. receb.], e [Lista de chamadas perdidas], consulte Editar as informações do telefone celular na página 150.

2 Toque no registro do histórico de chamadas que você deseja eliminar.

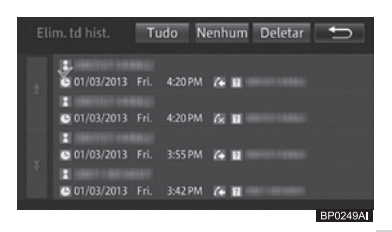

O registro selecionado é marcado com 🗹 e você pode selecionar outro registro.

- Tocar em [Tudo] seleciona todos os registros. Tocar em [Nenhum] desmarca todos os registros selecionados.
- 3 Toque em [Eliminar].
- 4 Toque em [Sim] para a obter mensagem de confirmação.

# Ativação do modo Connected services\*

O modo Connected services permite que os aplicativos do seu iPhone sejam exibidos no painel de toque do sistema multimídia. Quando você executar um aplicativo que seja compatível com o sistema multimídia, você pode até mesmo utilizar as funcionalidades dele no painel de toque. Observe que o conteúdo deste manual pode diferir do seu sistema multimídia, no caso, por exemplo, de atualização do software.

# ATENÇÃO

- Por motivos de segurança, nunca opere este produto ou o iPhone enquanto estiver dirigindo. Para operar este produto ou o iPhone, estacione o veículo em um local seguro, aplique o freio de mão e o opere de acordo com as leis vigentes.
- De acordo com as leis do seu país, alguns usos do iPhone podem ser ilegais enquanto se está dirigindo. Você deve estar atento a isso e obedecer tais restrições.
- Se você estiver em dúvida sobre alguma função em particular, apenas a utilize quando o carro estiver estacionado. Nenhum recurso deve ser utilizado a não ser que seja seguro fazê-lo sob as condições de direção que você esteja experimentando.

# Aviso

- Para evitar perda de dados e danos ao iPhone, nunca remova este produto enquanto dados estão sendo transferidos.
- Se ocorrer perda ou corrupção de dados de um iPhone, geralmente não é possível recuperar os dados.

# Antes de utilizar o modo de Connected services

Para utilizar o modo de Connected services no sistema multimídia, você precisa realizar algumas configurações antes de conectar um iPhone.

# Conectar um iPhone 4 ou iPhone 4S

- 1 Baixe e instale o aplicativo de inicialização para o seu iPhone.
- 2 Conecte o iPhone na porta USB.
- Você precisa de um cabo USB dedicado, combinado com um cabo de vídeo que tenha um mini-conector de 4 pinos (vendido separadamente).
- Ao desconectar o iPhone, certifique-se de que nenhum dado esteja sendo acessado antes de retirar o cabo.
- 3 Execute o aplicativo de inicialização no iPhone.

 \*: Esta função não está disponível em países/locais onde o serviço de informação necessário não é fornecido.

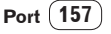

# Ativação do modo Connected services

1 Pressione o botão MENU e toque em [Connected services].

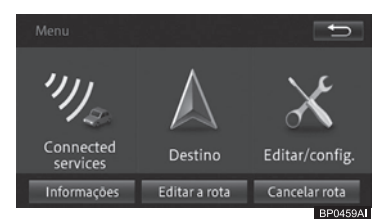

# 2 Toque em [Concordo] para a tela de consentimento.

A tela de consentimento não será exibida quando você ativar o modo de Connected services enquanto se está dirigindo.

#### 3 Toque no aplicativo desejado.

O que aparece no painel de toque do sistema multimídia depende do estado do iPhone conectado.

| Painel de toque                        | Painel de toque do                                            |
|----------------------------------------|---------------------------------------------------------------|
| do iPhone                              | sistema multimídia                                            |
| Tela de<br>inicialização               | Tela superior                                                 |
| Tela de aplicativos                    | Mesma tela de                                                 |
| compatíveis                            | aplicativos compatíveis                                       |
| Tela de aplicativos<br>não compatíveis | Tela que lhe pede para<br>executar um aplicativo<br>de iPhone |

# Uso do teclado virtual

Quando o uso do teclado for exigido pelo aplicativo em uso, o teclado virtual será exibido no painel de toque do sistema multimídia.

# Uso do recurso de fonte mista de áudio

Enquanto estiver no modo de Connected services, você pode selecionar a entrada AV do sistema multimídia e ouvir música enquanto está utilizando o aplicativo.

- Você não pode utilizar este recurso enquanto estiver utilizando um aplicativo de áudio no dispositivo conectado.
- 1 Ative o modo de Connected services.
  - Para informações sobre o procedimento, consulte Conectar um iPhone, iPhone 4S, ou iPod Touch 4G na página 157.
- 2 Pressione o botão AUDIO no sistema multimídia para exibir a tela de seleção de entrada AV.
- 3 Selecione uma entrada AV.

## Outras operações

## Uso de funções personalizadas

Quando o sistema multimídia é usado por mais de uma pessoa, como no caso de familiares, funções personalizadas permitem que o proprietário e cada um dos usuários adicionais registrem definições diferentes (exibição do mapa, definições de volume, etc.) conforme suas preferências. Isso permite que os usuários utilizem o sistema multimídia com as suas definições originais, bastando que alternem o nome do usuário no sistema.

Até guatro pessoas (um proprietário e três usuários) podem ser registradas para utilizar o sistema multimídia. (O proprietário é registrado em primeiro lugar.) O proprietário e os usuários (1 a 3) registrados para usarem o sistema multimídia são exibidos como ícones de usuário na parte inferior direita do mapa.

- O proprietário não pode ser excluído. Entretanto, as informações do proprietário podem ser definidas ou editadas.
- Quando você registrar os usuários 1 a 3. a tela de selecão de usuários será exibida guando você liga o sistema multimídia (girar a ignição para a posição "ACC" ou "ON"). Quando houver apenas um usuário, registre as informações dele como as informações do proprietário.

# **ATENÇÃO**

 Enguanto estiver realizando o procedimento de personalização. assegure-se de que há ventilação suficiente no veículo e adjacências. Se não houver ventilação suficiente, os gases do escapamento podem entrar no veículo. Os gases do escapamento contêm altas taxas de monóxido de carbono (CO) e sua inalação pode levar a danos sérios ou fatais à saúde.

#### Visualizar a tela de personalização

Na tela de personalização, você pode exibir e selecionar o histórico de operação, e configurar ou alternar usuários.

1 Toque no ícone do usuário na tela do mapa.

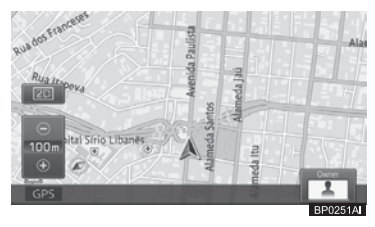

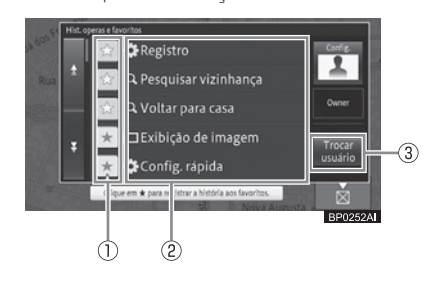

A tela de personalização será exibida.

1) ★

O histórico de operação que estiver sendo selecionado será exibido com a marcação ★ e registrado como favorito. O histórico de operação registrado como favorito é sempre exibido no topo da lista. Se você tocar em ☆ novamente, a marcação ★ desaparece. cancelando o registro de favorito.

#### 2 Item da lista

Exibe as últimas 30 ocorrências do histórico de operação. Você pode executar a operação selecionada.

#### ③ Trocar usuário

Você pode registrar um novo usuário, ou alternar ou deletar um usuário.

- Para mais detalhes, consulte Personalizar definições de usuário na página 160.
- Tocar em [Config.] [Definições de usuário] permite que cada usuário defina suas próprias configurações.
  - Para mais detalhes sobre definições de usuário, consulte Utilizar o menu Trocar usuário na página 163.

Port (159)

# Outras operações

- Tocar em [Config.] [Excluir histórico] permite que você elimine todo o histórico de operação.
- Os itens do histórico de operação que não forem marcados como favoritos serão excluídos, a partir do mais antigo, quando mais de 30 operações forem listadas.
- Podem ser marcados como favoritos até 30 itens.
- Se você excluir o histórico, a lista completa será excluída, com exceção dos favoritos.

#### Personalizar definições de usuário

Cada usuário pode configurar seu método de exibição do mapa e definir o volume da navegação.

- 1 Toque em [Config.] [Definições de usuário].
  - Para informações sobre a tela de personalização, consulte Visualizar a tela de personalização na página 159.

#### A tela "**Configurações personalizadas**" é exibida.

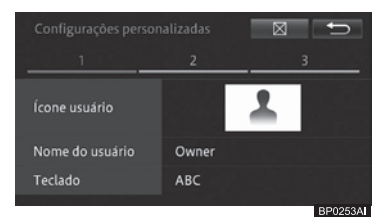

#### Ícone usuário

Você pode definir ícones do usuário.

 Para mais detalhes, consulte Configurar ícones de usuário na página 160.

#### • Nome do usuário

Você pode definir o nome do usuário.

 Para mais detalhes, consulte Definir o nome do usuário na página 161.

#### Teclado

Você pode definir o tipo de teclado para inserção de texto.

 Para mais detalhes, consulte Configurar o teclado para inserção de texto na página 161.

#### Tamanho da fonte mapa

Você pode ligar ou desligar a opção de ampliação do texto do mapa.

Para mais detalhes, consulte Ampliar o texto do mapa na página 161.

#### Modo de exibição

Você pode definir o modo de visualização do mapa.

Para mais detalhes, consulte Alterar a visualização do mapa na página 161.

#### • PDI no mapa

Você pode selecionar o logo a ser exibido no mapa.

 Para mais detalhes, consulte Definir a exibição de logo na página 162.

#### Ícone Navi

Você pode escolher o padrão de ícones de orientação a serem exibidos no mapa.

 Para mais detalhes, consulte Configurar ícones de navegação na página 162.

#### Volume

Você pode definir o volume do som para várias operações.

 Para mais detalhes, consulte Configurações de volume na página 90.

# 2 Uma vez encerrada a configuração, toque em [⊠].

#### Configurar ícones de usuário

Você pode selecionar o ícone do usuário dentre 20 opções de ícones.

#### 1 Toque em [Ícone do usuário].

Para informações sobre a tela "Configurações Personalizadas", consulte Personalizar definições de usuário na página 160.

#### 2 Toque no ícone de sua preferência.

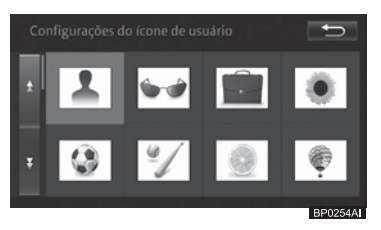

# Outras operações

#### Definir o nome do usuário

Você pode escolher o nome do usuário. Você pode utilizar até 7 letras. A definição padrão é "**Owner**" ou "**User** (1 a 3)".

- Toque em [Nome do usuário].
   Para informações sobre a tela "Configurações Personalizadas", consulte Personalizar definições de usuário na página 160.
- 2 Insira o nome do usuário e toque em [OK].

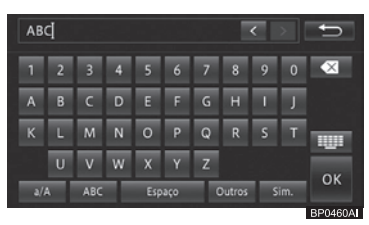

# Configurar o teclado para inserção de texto

Você pode selecionar um dentre os quatro métodos: QWERTY, QWERTZ, AZERTY ou ABC.

A definição padrão é "ABC".

#### 1 Toque em [Teclado].

 Para informações sobre a tela
 "Configurações Personalizadas", consulte Personalizar definições de usuário na página 160.

#### 2 Toque em [QWERTY], [QWERTZ], [AZERTY] ou [ABC].

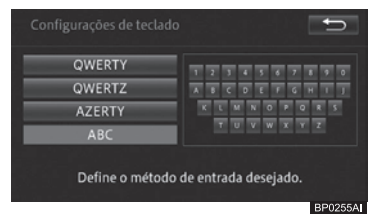

3 Toque em [♣].

#### Ampliar o texto do mapa

Você pode ampliar o texto dos nomes de locais e PDIs exibidos na tela do mapa. A definição padrão é "**Normal**".

 Toque em [Tamanho da fonte mapa].
 Para informações sobre a tela "Configurações Personalizadas", consulte Personalizar definições de usuário na página 160.

#### Toque em [Grande] ou [Normal].

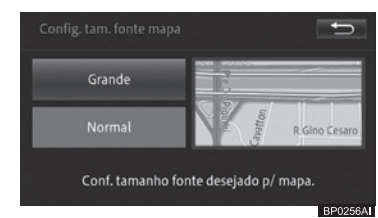

#### 3 Toque em [♠].

#### Alterar a visualização do mapa

Você pode definir o modo de visualização do mapa.

A definição padrão é "Casa 2D".

# **Toque em [Tipo de visualização].** Para informações sobre a tela

"**Configurações Personalizadas**", consulte *Personalizar definições de* usuário na página 160.

#### 2 Toque no modo de visualização desejado.

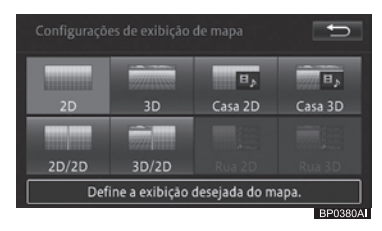

3 Toque em [☆].

## Outras operações

#### Definir a exibição de logo

Você pode exibir logos de PDIs no mapa. A configuração padrão é a seguinte: Exib.: "**Ligada**" Tipo exibido: "**0**"

- 1 Toque em [PDI no mapa].
  - Para informações sobre a tela
     "Configurações Personalizadas", consulte Personalizar definições de usuário na página 160.
- 2 Toque na categoria para a qual você quer exibir o logo.

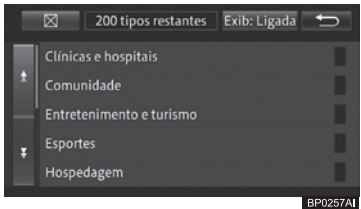

3 Toque no PDI para o qual você quer exibir o logo.

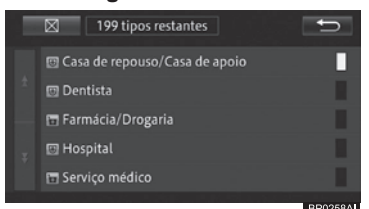

O indicador do PDI selecionado se ilumina e você pode continuar selecionando o PDI.

- Tocar no PDI novamente desliga o indicador e remove a seleção do PDI.
- Para selecionar outro PDI, toque em
   para voltar à tela anterior e repetir as Etapas 2 e 3.
- Se a definição de exibição for [Exib.: Desligada], toque em [Exib.: Desligada] - [Exib.: Ligada] e altere a definição de exibição.
- 4 Toque em [**⊠**].
  - O procedimento de configuração de exibição de logo é o mesmo descrito em Definir a exibição de logo na página 162.

#### Configurar ícones de navegação

Você pode definir ícones para destinos e waypoints.

A definição padrão é "Padrão 1".

- 1 Toque em [Ícone Navi].
  - Para informações sobre a tela "Configurações Personalizadas", consulte Personalizar definições de usuário na página 160.
- 2 Toque no padrão de sua preferência.

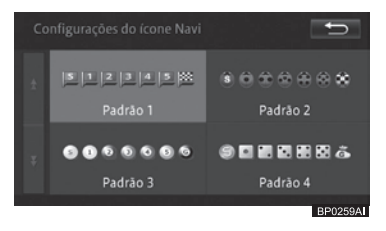

#### **Definir o volume**

Tocar em [**Volume**] na tela

"Configurações Personalizadas" na

página 160 exibe a tela seguinte. Você pode definir o volume para várias operações.

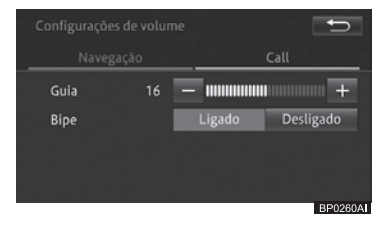

1 Toque em [Navegação] e altere as opções de volume para orientação de rota.

#### Guia

- +: Aumenta o volume da orientação de rota.
- -: Diminui o volume da orientação de rota.

#### Bipe

- Ligado: O som de operação emite um sinal sonoro.
- Desligado: O som de operação não emite um sinal sonoro.
- O volume do som de operação é o mesmo para cada volume ajustado.

162 Port

# Outras operações

# Aviso

- Quando "Bipe" estiver no modo [Desligado], um sinal sonoro não será emitido, por exemplo, quando um cartão de memória SD não tiver sido inserido de maneira apropriada.
- 2 Toque em [Chamada] e altere as opções de volume para chamadas telefônicas.

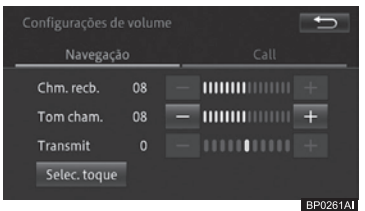

#### Chm. recb.

- +: Aumenta o volume da chamada recebida.
- -: Diminui o volume da chamada recebida.

#### Tom cham.

- +: Aumenta o volume do toque de chamada.
- -: Diminui o volume do toque de chamada.

#### Transmit

- +: Aumenta o volume de chamadas realizadas.
- – : Diminui o volume de chamadas realizadas.
- 3 Toque em [Selec. toque] e, em seguida, no tom de chamada desejado para telefonia viva-voz.

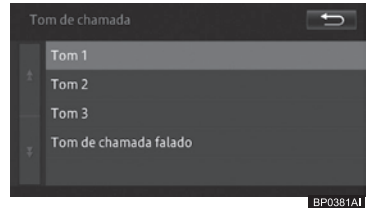

- □ A definição padrão é "**Tom 1**".
- Se você selecionar "Tom de chamada falado", você ouvirá uma mensagem guando receber uma chamada.

## Utilizar o menu Trocar usuário

#### Registrar um novo usuário

Você pode registrar usuários diferentes do proprietário como Usuários 1 a 3.

- Se os usuários 1 a 3 já estiverem registrados, um novo usuário não poderá ser registrado. Registre um novo usuário após excluir um usuário já registrado.
- Para excluir um usuário registrado, consulte Excluir um usuário na página 164.

#### 1 Toque em [Trocar usuário].

 Para informações sobre a tela de personalização, consulte Visualizar a tela de personalização na página 159.

#### 2 Toque em [Novo usuário].

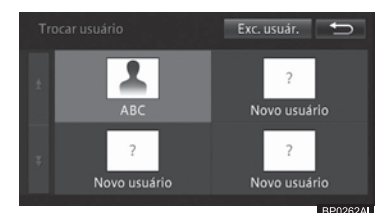

A tela "**Configurações personalizadas**" é exibida.

#### 3 Personalizar definições do usuário.

 Para informações sobre como personalizar definições do usuário, consulte Personalizar definições de usuário na página 160.

#### 4 Toque em [☆].

 Quando um usuário novo for registrado e o processo de registro for finalizado, ele será automaticamente selecionado como o usuário atual.

# Outras operações

## Outras operações

#### Alterar o usuário

Para alterar os valores definidos e o histórico de operação de cada usuário registrado, alterne para o usuário em questão.

- 1 Toque em [Trocar usuário].
  - Para informações sobre a tela de personalização, consulte Visualizar a tela de personalização na página 159.
- 2 Toque no nome do usuário para o qual você deseja alternar.

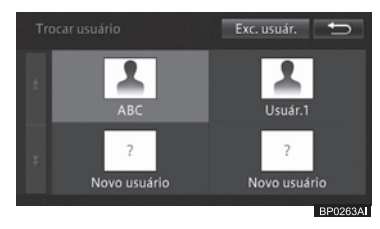

#### Excluir um usuário

Você pode excluir um usuário registrado, com exceção do proprietário.

- 1 Toque em [Trocar usuário].
  - Para informações sobre a tela de personalização, consulte Visualizar a tela de personalização na página 159.

#### 2 Toque em [Exc. usuár].

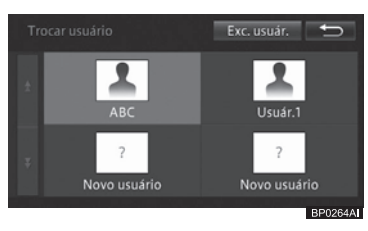

3 Toque no nome do usuário que você deseja excluir.

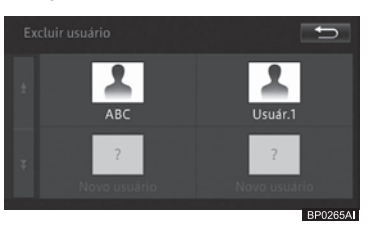

- 4 Toque em [Sim] para a mensagem de confirmação.
- Excluir o usuário irá inicializar as definições do proprietário.
- Se você excluir o usuário selecionado atualmente, o proprietário automaticamente torna-se o usuário selecionado.

# Ajustar qualidade da imagem e do vídeo

Você pode ajustar a qualidade de imagens e vídeos exibidos nas telas.

- 1 Pressione o botão MENU e toque em [Editar/config.].
- 2 Toque em [Config. sistema] na aba "Sistema".

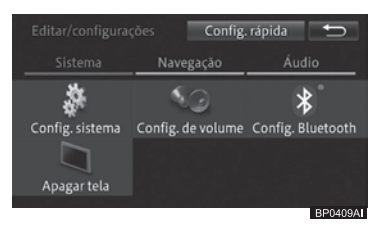

3 Toque em [Exibição].

4 Selecione um escopo para ajuste de qualidade entre [Menu], [Mapa], e [Câmera], e então ajuste componentes individuais de qualidade dentro de um intervalo de -5 a +5.

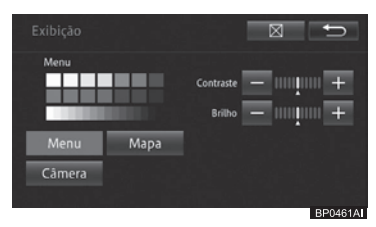

#### Contraste

-: A diferença entre o preto e o branco se torna menor.

+: A diferença entre o preto e o branco se torna maior.

#### Brilho

-: A tela fica mais escura. +: A tela fica mais clara.

#### Cor (Densidade de Cor)

–: A tela fica mais clara.

+: A tela fica mais escura.

#### Tom

R: A tela fica mais vermelha.

- G: A tela fica mais verde.
- "Cor" e "Tom" só poderão ser ajustados quando disponíveis.

# Desativação temporária da tela do painel de toque (sistema multimídia em modo standby)

Você pode apagar temporariamente a tela do painel de toque à noite, ou quando a tela estiver muito clara.

- 1 Pressione o botão MENU e toque em [Editar/config.].
- 2 Toque em [Apagar tela] na aba "Sistema".

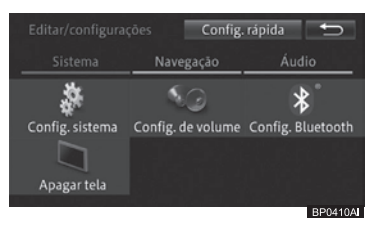

A tela do painel de toque é desligada temporariamente.

- Quando o sistema multimídia encontra-se em modo standby, tocar no painel cancela o modo standby e exibe a tela anterior. Você também pode cancelar o modo com as teclas MENU, HOME, AUDIO, e (desde que não haja chamadas em andamento).
- Quando o sistema multimídia estiver em modo standby, a orientação de rota não emitirá os comandos de voz. Os outros sistemas de áudio permanecem ativos.
- Quando o monitor de visão traseira for ativado, o modo standby será temporariamente cancelado. O sistema multimídia retorna automaticamente ao modo standby quando se termina de utilizar a câmera.
- O modo standby não é cancelado quando se liga ou desliga o sistema multimídia.

## Outras operações

## Atualização do software

Você pode atualizar o sistema multimídia ou verificar a atualização no histórico de atualização.

# Visualizar a tela "Atualização do software"

- 1 Pressione o botão MENU e toque em [Editar/config.].
- 2 Toque em [Config. sistema] na aba "Sistema".

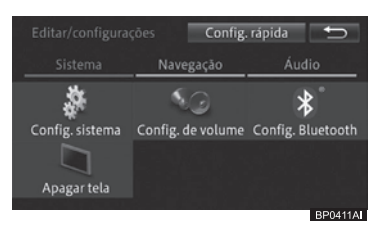

3 Toque em [Atualização do software].

## Configurações do sistema Config. da hora Animação Atualização do software BP0385A

4 Toque na operação que você deseja realizar.

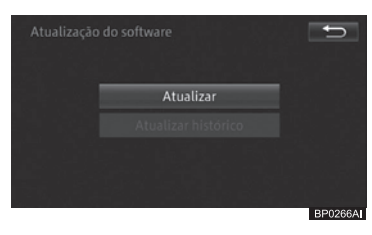

# Atualizar o software do sistema multimídia

- 1 Toque em [Atualizar] na tela "Atualização do software".
  - Para informações sobre a tela
     "Atualização do software", consulte Visualizar a tela "Atualização do software" na página 166.
- 2 Toque em [Atualizar software].

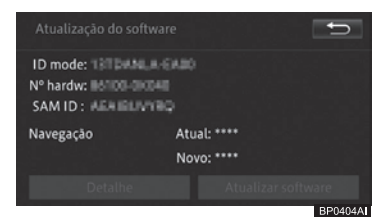

- Você pode verificar a versão atual do software e as versões novas disponíveis, bem como as informações de hardware do sistema multimídia.
- Se você tocar em [Detalhe], você pode visualizar informações detalhadas da atualização do software na tela "Detalhe da atualização do software".

#### Verificar o histórico de atualizações

- 1 Toque em [Histórico de atualização] na tela "Atualização do software".
  - Para informações sobre a tela "Atualização do software", consulte Visualizar a tela "Atualização do software" na página 166.

# A tela "**Histórico de atualização**" é exibida.

Se você tocar em [Detalhe], você pode visualizar informações detalhadas sobre a última atualização do software na tela "Detalhe do histórico de atualização".

# Tecnologia de posicionamento

#### Posicionamento por GPS

O Sistema de Posicionamento Global (GPS) utiliza uma rede de satélites orbitando em torno da terra. Cada um dos satélites, em órbita a uma altura de 21.000 km, transmitem continuamente sinais de rádio fornecendo informações de tempo e posição. Isso garante que sinais de pelo menos três deles podem ser obtidos de qualquer área externa na superfície do solo.

A precisão das informações do GPS dependem da qualidade da recepção. Quando os sinais são fortes e a recepção é boa, o GPS pode determinar a latitude, longitude e altitude para um posicionamento preciso em três dimensões. No entanto, se a qualidade do sinal for ruim, apenas duas dimensões, latitude e longitude, podem ser obtidas. Nesse caso, erros de posicionamento podem ocorrer com mais frequência.

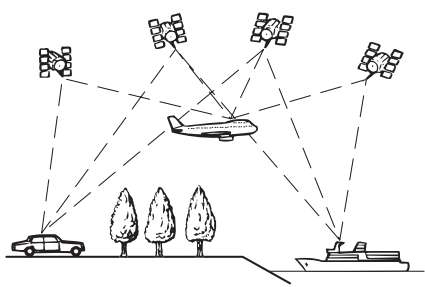

# AVISO

 A instalação de filme nos vidros pode obstruir os sinais GPS. A maioria dos filmes para vidro contém elementos metálicos que irão interferir na recepção de sinais do GPS na antena e no painel de instrumentos. Aconselhamos não usar filmes nos vidros dos veículos equipados com sistemas multimídia.

# Posicionamento por navegação estimada

O sensor integrado do sistema multimídia também calcula a sua posição. A localização atual é medida através da detecção de distância de condução com o pulso de velocidade, a direção de curva com o sensor de giroscópio e a inclinação da rua com o sensor G.

O sensor integrado pode até calcular as mudanças de altitude, e corrigir diferenças na distância percorrida causadas pela condução em vias sinuosas ou declives.

#### Como o GPS e a navegação estimada trabalham juntos?

Para uma precisão máxima, o sistema multimídia compara continuamente os dados do GPS com a sua posição estimada conforme calculada através dos dados do sensor integrado. Porém, se somente os dados do sensor integrado ficarem disponíveis por um longo período, erros de posicionamento são gradualmente computados até que a posição estimada se torna incerta. Por esse motivo, sempre que sinais de GPS se tornam disponíveis, eles são comparados com os dados do sensor integrado para correção e uma precisão aprimorada.

#### Correspondência com o mapa

Conforme mencionado, os sistemas de posicionamento utilizados pelo sistema multimídia são suscetíveis a certos erros. Seus cálculos podem, ocasionalmente, colocar você em um local do mapa onde nenhuma rua existe. Nesse caso, o sistema de processamento entende que veículos trafegam apenas em ruas e pode corrigir a sua posição ajustando-a a uma rua próxima. Isso é chamado de correspondência com o mapa.

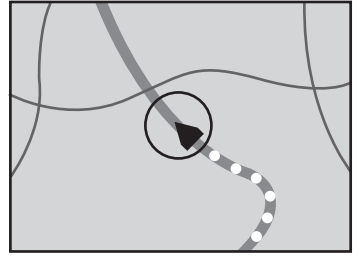

Com a correspondência com o mapa

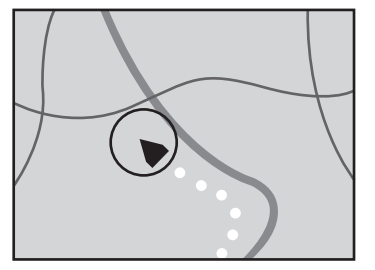

Sem a correspondência com o mapa

# 🖳 AVISO

 Algumas cidades podem não constar no mapa do equipamento.
 Em caso de dúvidas, consulte uma Concessionária Autorizada Toyota.

## Lidar com erros grandes

Erros de posicionamento são minimizados graças ao uso de GPS, navegação estimada e correspondência com o mapa em conjunto. Porém, em algumas situações, essas funções podem não funcionar corretamente, e o erro pode se tornar maior.

#### Quando o posicionamento por GPS é impossível

- O posicionamento por GPS é desabilitado se os sinais não puderem ser recebidos de mais de dois satélites de GPS.
- Em algumas condições de condução, sinais de satélite GPS podem não alcançar o seu veículo. Nesse caso, é impossível para o sistema

utilizar o posicionamento por GPS.

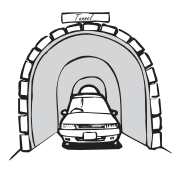

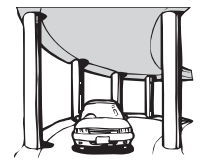

Em tuneis ou estacionamentos cobertos

Em vias elevadas ou estruturas semelhantes

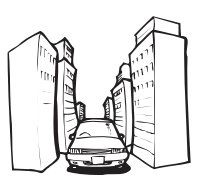

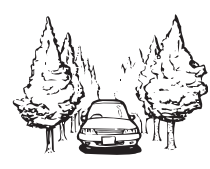

Ao dirigir entre prédios altos

#### Ao dirigir através de uma floresta densa ou entre árvores altas

- Se o telefone do veículo ou o telefone celular for usado próximo à antena do GPS, a recepção do GPS poderá ser interrompida temporariamente.
- Não cubra a antena do GPS com tinta spray ou cera, porque isso pode bloquear a recepção de sinais do GPS. O acúmulo de neve também pode prejudicar os sinais. Portanto, mantenha a antena livre.
- Se um sinal de GPS não tiver sido recebido por um longo período, a posição atual do veículo e o marcador da posição no mapa podem divergir consideravelmente ou não estarem atualizadas. Nesse caso, uma vez que a recepção do GPS for restaurada, a precisão será obtida novamente.

apítulo

## Apêndice

#### Condições que podem causar erros de posicionamento perceptíveis

Por diversas razões, como o estado da rua pela qual você está conduzindo e o status da recepção do sinal de GPS, a posição atual do seu veículo pode ser diferente da posição exibida na tela do mapa.

• Se você realizar uma ligeira curva.

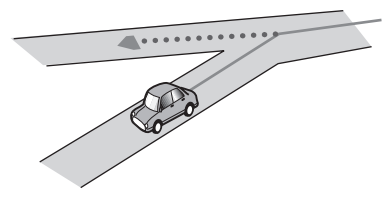

• Se houver uma rua paralela.

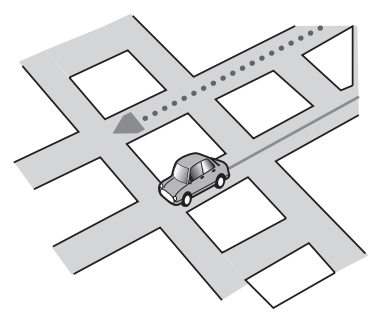

• Se houver outra rua próxima, como no caso de uma via elevada.

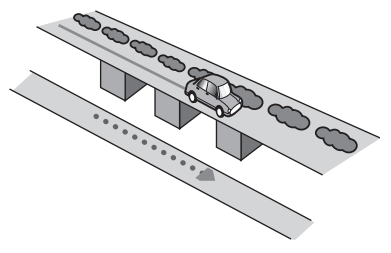

 Se você seguir por uma rua recentemente inaugurada que não está no mapa.

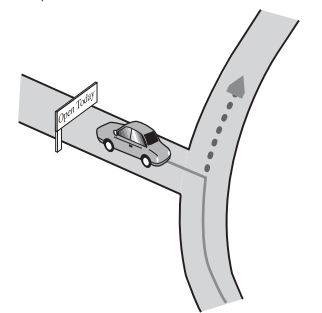

• Se você dirigir em zigue-zague.

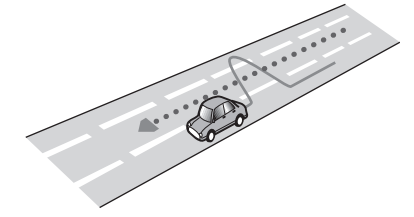

- Apêndice
- Se a rua tiver uma série de curvas fechadas.

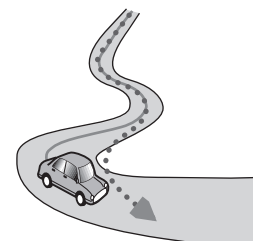

• Se houver uma rua com configuração em círculo ou semelhante.

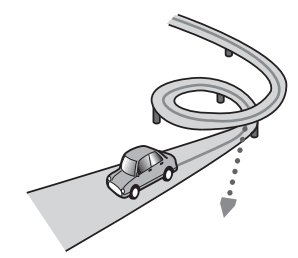

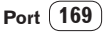

• Se você entrar em uma balsa.

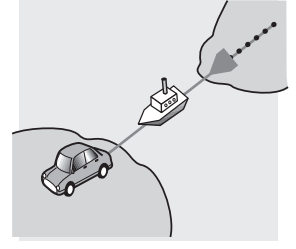

 Se você estiver dirigindo por uma longa via em linha reta, ou uma rua com uma ligeira curva.

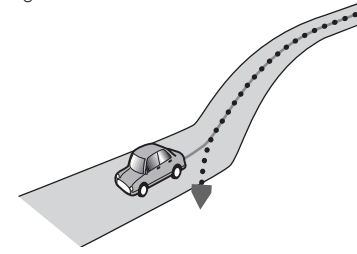

• Se você estiver em uma via em uma montanha íngreme com muitas mudanças de altura.

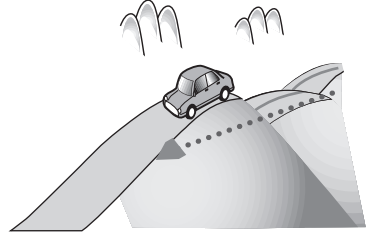

 Se você entrar ou sair de um estacionamento de vários andares ou uma estrutura semelhante utilizando uma rampa em espiral.

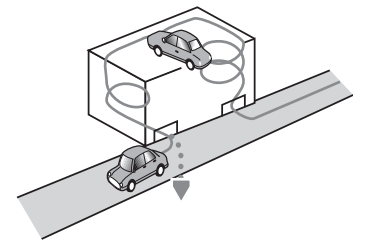

• Se o seu veículo for girado em uma estrutura rotatória ou semelhante.

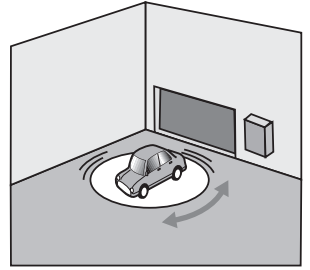

 Se as rodas do seu veículo girarem em falso, como em uma via com cascalhos ou na neve.

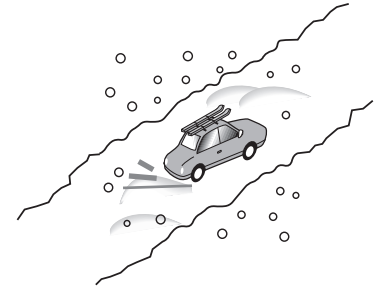

 Se você colocar correntes, ou trocar seus pneus por novos com um tamanho diferente.

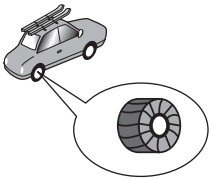

 Se árvores ou obstáculos bloquearem os sinais de GPS por um período considerável.

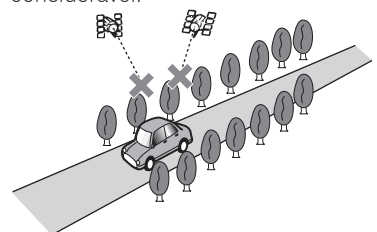

21

 Se você dirigir devagar, ou partindo e parando, como em um congestionamento.

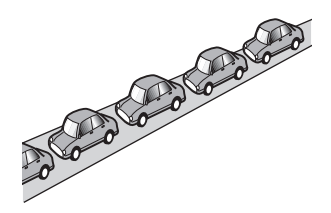

• Ao entrar em uma rua após dirigir em um grande estacionamento.

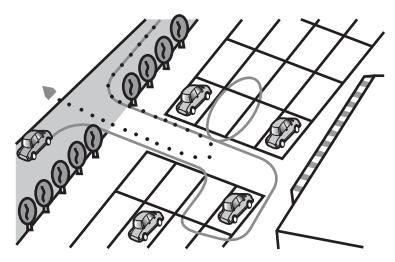

• Ao dirigir por uma rotatória.

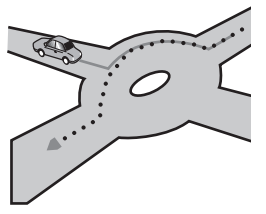

• Ao começar a dirigir imediatamente após dar a partida.

# Informações de definição de rota

#### Especificações de busca por rota

Seu sistema multimídia define uma rota para o seu destino aplicando certas regras integradas aos dados do mapa. Esta seção oferece algumas informações úteis sobre como uma rota é definida.

Quando uma rota é calculada, a rota e a orientação por voz para ela são automaticamente definidas. Além disso, para normas de trânsito. somente informações sobre normas de trânsito aplicáveis no momento em que a rota foi calculada são consideradas. Vias de mão única e fechamento de ruas podem não ser levados em consideração. Por exemplo, se uma rua fica aberta somente pela amanhã e você chega após esse período, seria contra as normas de trânsito trafegar pela rota definida. Ao dirigir, siga os sinais de trânsito. Além disso, o sistema pode não conhecer algumas normas de trânsito.

- A rota calculada é um exemplo de rota para o seu destino decidida pelo sistema multimídia levando em consideração os tipos de ruas e normas de trânsito. Não é necessariamente uma rota otimizada. (Em alguns casos, pode não ser possível definir as ruas pelas quais você deseja seguir. Se você precisar seguir por uma certa rua, defina um waypoint nela.)
- Se o destino estiver muito longe, podem haver casos em que a rota não será definida. (Se você quiser definir uma rota de longa distância por diversas áreas, defina waypoints pelo trajeto.)
- Durante a orientação por voz, curvas e cruzamentos da via são anunciados.
   Porém, se você passar por cruzamentos, curvas, e outros pontos de orientação em rápida sucessão, alguns podem ficar atrasados ou não serem anunciados.
- É possível que a orientação direcione você para fora de uma via expressa e para dentro novamente.

- Em alguns casos, a rota pode solicitar que você trafegue na direção oposta do seu destino atual. Em tais casos, você é instruído a dar meia-volta. Então, dê meia-volta de forma segura seguindo as normas de trânsito.
- Em alguns casos, uma rota pode começar do outro lado de uma ferrovia ou de um rio. Se isso acontecer, dirija em direção ao seu destino por um tempo, e tente calcular a rota novamente.
- Quando há um congestionamento à frente, uma rota de desvio pode não ser sugerida caso prosseguir pelo congestionamento ainda seja uma melhor opção do que um desvio.
- Podem haver momentos em que o ponto de partida, o waypoint e o ponto de destino não são exibidos na rota em destaque.
- O número de saídas de rotatória exibidas na tela pode ser diferente do número de ruas existentes.

#### Iluminação da rota

- Uma vez definida, a rota é iluminada em uma cor brilhante no mapa.
- A vizinhança imediata do seu ponto de partida e destino podem não ser iluminadas, e áreas com um traçado de via particularmente complexo também não serão. Consequentemente, a rota pode aparecer cortada no visor, mas a orientação por voz irá prosseguir.

#### Correção automática de rota

- Se você se desviar da rota definida, o sistema irá recalcular a rota do mesmo ponto, para que você permaneça dentro do trajeto para o destino.
- Essa função pode não funcionar em certas condições.

# Manuseio e cuidado com os discos

Algumas precauções básicas são necessárias ao manusear seus discos.

# Cuidados com a unidade integrada

# AVISO

• Utilize somente discos circulares e comuns.

Não utilize discos com formatos especiais.

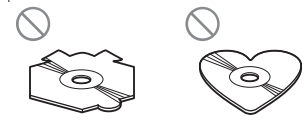

- Não utilize discos rachados, riscados, deformados, ou danificados de alguma outra forma, pois eles podem danificar a unidade integrada.
- Ao utilizar discos que tenham etiquetas impressas em suas superfícies, verifique as instruções e os avisos dos discos. Dependendo dos discos, inserir ou ejetar o disco pode não ser possível. Utilizar tais discos pode resultar em danos ao equipamento.
- Não toque a superfície gravada dos discos.
- Guarde os discos em suas respectivas caixas quando não estiverem sendo utilizados.
- Evite deixar discos em ambientes excessivamente quentes, inclusive sob luz direta do sol.
- Não cole etiquetas, escreva sobre ou aplique produtos químicos na superfície dos discos.
- Não cole etiquetas disponíveis comercialmente ou outros materiais nos discos.
  - Os discos podem ficar deformados, tornando-os impossíveis de serem reproduzidos.
  - As etiquetas podem se soltar durante a reprodução e impedir que os discos sejam ejetados, o que pode resultar em danos ao equipamento.
- Para limpar um disco, passe um pano macio, com movimentos de dentro do centro para fora.

(172) Port

# Apêndice

21

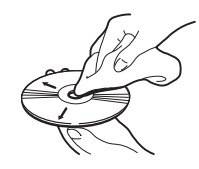

- A condensação pode temporariamente prejudicar o desempenho da unidade integrada. Deixe que ela se ajuste a uma temperatura mais alta por cerca de uma hora. Além disso, limpe os discos úmidos com um pano macio.
- A reprodução de discos pode não ser possível devido às características do disco, formato do disco, aplicativo de gravação, ambiente de reprodução, condições de armazenamento e assim por diante.
- Impactos com a via podem interromper a reprodução do disco.
- Leia as precauções para os discos antes de utilizá-los.

#### Condições do ambiente para reprodução do disco

- Em temperaturas extremamente altas, o corte de temperatura protege o produto desligando-o automaticamente.
- Apesar do nosso cuidado no design do produto, pequenos arranhões que não afetam a operação podem aparecer na superfície do disco como resultado do desgaste mecânico, condições do ambiente para uso e manuseio do disco. Isso não é um sinal de impropriedade do produto. Considere como um desgaste normal.

# Discos reproduzíveis

Discos de DVD-Video e CD contendo os logos abaixo normalmente podem ser reproduzidos nessa unidade de DVD integrada.

#### DVD-Vídeo

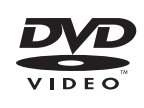

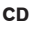

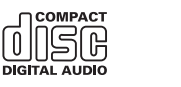

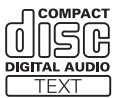

- e uma marca registrada da DVD Format/Logo Licensing Corporation.
- Não é possível reproduzir discos de DVD-Audio. Essa unidade de DVD pode não ser capaz de reproduzir todos os discos contendo as marcas mostradas acima.

#### Discos AVCHD

Essa unidade não é compatível com discos gravados no formato AVCHD (Codec Avançado de Vídeo de Alta Definição). Não insira discos AVCHD. Se inserido, o disco pode não ser ejetado.

#### Reprodução de DualDisc

- DualDiscs são discos com dois lados gravados, um com um CD de áudio e o outro com DVD de vídeo.
- A reprodução do lado com DVD é possível com esse sistema multimídia. Porém, como os lados de CD DualDiscs não são fisicamente compatíveis com o padrão comum de CD, pode não ser possível reproduzir o lado de CD com esse sistema multimídia.
- Consulte o fabricante para mais informações sobre DualDiscs.

# Aviso

- Inserir e ejetar o DualDisc pode causar riscos no disco.
- Riscos podem levar a problemas de reprodução nesse sistema multimídia. Em alguns casos, um DualDisc pode ficar preso no slot de inserção de disco, não podendo ser ejetado. Para evitar isso, recomendamos que você não utilize DualDiscs no sistema multimídia.

#### **Dolby Digital**

Este produto irá remixar sinais Dolby Digital internamente e o som sairá como estéreo.

Fabricado sob licença dos Laboratórios Dolby. Os símbolos "Dolby" e o duplo D são marcas dos Laboratórios Dolby.

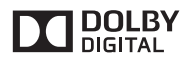

# Informações detalhadas para mídia reproduzível

## Compatibilidade

#### Notas sobre a compatibilidade do disco

- Certas funções desse produto podem não estar disponíveis para alguns discos.
- A compatibilidade com todos os discos não é garantida.
- Não é possível reproduzir discos de DVD-ROM/DVD-RAM.
- A reprodução de discos pode se tornar impossível com a exposição direta da luz do sol, temperaturas altas, ou dependendo das condições de armazenamento no veículo.

#### Discos DVD-Video

 Discos DVD-Video com número de região incompatível não podem ser reproduzidos na unidade de DVD. O número da região desse leitor é "3".

#### Discos DVD-R/DVD-RW/DVD-R DL (Dual Layer)

- Discos não finalizados gravados no formato Vídeo (modo vídeo) não podem ser reproduzidos.
- Discos gravados no formato Vídeo Recording (modo VR) não podem ser reproduzidos.
- Discos DVD-R DL (Dual Layer) gravados com Layer Jump não podem ser reproduzidos.
- Para mais detalhes sobre o modo de gravação, entre em contato com o fabricante da mídia, gravador ou software de gravação.

#### Discos CD-R e CD-RW

- Discos não finalizados não podem ser reproduzidos.
- Pode não ser possível reproduzir discos CD-R/CD-RW gravados em um gravador de CD de música ou em um computador por conta das características do disco, riscos ou sujeira no disco, ou sujeira, riscos ou condensação na lente da unidade integrada.
- A reprodução de discos gravados em um computador pode não ser possível, dependendo do dispositivo de gravação, software de gravação, suas configurações e outros fatores externos.
- Grave no formato correto. (Para mais detalhes, entre em contato com o fabricante da mídia, gravador ou software de gravação.)
- Títulos e outras informações de texto gravadas em um disco CD-R/CD-RW podem não ser exibidas por esse produto (no caso de dados de áudio (CD-DA)).
- Leia as precauções para os discos CD-R/ CD-RW antes de utilizá-los.

#### Notas sobre o dispositivo de armazenamento externo (USB)

- Não deixe o dispositivo de armazenamento externo (USB) em qualquer local com temperatura alta.
- Dependendo do tipo de dispositivo de armazenamento externo (USB) utilizado, o sistema multimídia

(174) Port

## Apêndice

pode não reconhecer o dispositivo de armazenamento ou os arquivos podem não ser reproduzidos da forma apropriada.

- As informações de texto de alguns arquivos de áudio podem não ser exibidas corretamente.
- As extensões de arquivo devem ser utilizadas da forma adequada.
- Pode haver um pequeno atraso ao iniciar a reprodução de arquivos em um dispositivo de armazenamento externo (USB) com uma hierarquia de pastas complexa.
- As operações podem variar dependendo do tipo de dispositivo de armazenamento externo (USB).
- Pode não ser possível reproduzir alguns arquivos de música do USB devido às características do arquivo, formato do arquivo, aplicativo gravado, ambiente de reprodução, condições de armazenamento e assim por diante.

# Compatibilidade com o dispositivo de armazenamento USB

- Para mais detalhes sobre a compatibilidade do dispositivo de armazenamento USB com esse sistema multimídia, consulte Especificações na página 191.
- Protocolo: Em massa (bulk)
- Você não pode conectar um dispositivo de armazenamento USB nesse sistema multimídia através de um hub USB.
- Um dispositivo de armazenamento USB particionado não é compatível com esse sistema multimídia.
- Pode haver um pequeno atraso ao iniciar a reprodução dos arquivos de áudio codificados com dados de imagem.
- Alguns dispositivos de armazenamento USB conectados ao sistema multimídia podem gerar ruídos no rádio.
- Não conecte nada além do dispositivo de armazenamento USB.

# Sequência de arquivos de áudio no dispositivo de armazenamento USB

A sequência exibida no dispositivo de armazenamento USB é diferente da exibida no sistema multimídia.

#### Diretrizes e informações complementares

- O sistema não é compatível com Multi Media Card (MMC).
- Arquivos protegidos por direitos autorais não podem ser reproduzidos.

#### Exemplo de hierarquia

A figura seguinte é um exemplo da estrutura de níveis no disco. Os números na figura indicam a ordem na qual os números de pastas são atribuídos e a ordem de reprodução.

∷ Pasta . Arquivo

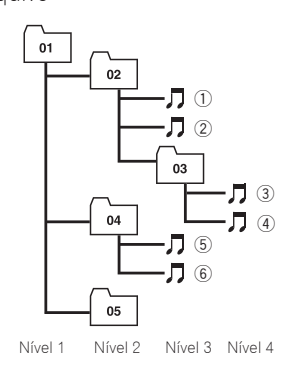

Apêndice

- O sistema multimídia atribuí números de pastas. O usuário não pode atribuir números de pastas.
- Se houver uma pasta que não contenha um arquivo reproduzível, a pasta irá exibir a lista de pastas mas você não poderá verificar quaisquer arquivos na pasta. (Uma lista em branco irá aparecer.) Além disso, essas pastas serão ignoradas sem exibir o numero da pasta.

# Uso correto da tela LCD

## Manuseio da tela LCD

# AVISO

- Quando a tela LCD é submetida à luz direta do sol por um longo período, ela fica muito quente, podendo resultar em um possível dano à tela. Quando não estiver utilizando o sistema multimídia, evite a exposição à luz direta do sol o máximo possível.
- A tela LCD deve ser utilizada dentro das faixas de temperatura mostradas na *Especificações na* página 191.
- Não empurre a tela LCD com força excessiva uma vez que isso pode riscá-la ou danificá-la.
- Nunca toque a tela LCD com algo além do seu dedo ao operar as funções do painel de toque. A tela LCD pode riscar com facilidade.

## Tela de cristal líquido (LCD)

- Pequenos pontos pretos ou brancos (pontos brilhantes) podem aparecer na tela LCD. Isso acontece devido a características da tela LCD e não indicam impropriedade.
- É difícil enxergar a tela LCD quando exposta à luz direta do sol.
- Ao utilizar o telefone celular, mantenha a antena do telefone celular distante da tela LCD para evitar interferências do vídeo na forma de pontos ou faixas coloridas.

## Conservação da tela LCD

• Ao remover o pó da tela LCD ou com a limpeza, desligue o sistema e então limpe-o com um pano macio.

# ∕∏aviso

 Ao limpar a tela LCD, tenha cuidado para não riscá-la. Não utilize produtos químicos de limpeza que sejam abrasivos ou muito fortes.

#### Luz de fundo de LED (díodo emissor de luz)

Um díodo emissor de luz é utilizado dentro do visor para iluminar a tela LCD.

- Em temperaturas baixas, utilizar a luz de fundo de LED pode aumentar o atraso da imagem e degradar a qualidade da imagem por causa das características da tela LCD. A qualidade da imagem irá melhorar com um aumento de temperatura.
- A vida útil da luz de fundo de LED é de mais de 10.000 horas. Porém, isso pode diminuir se utilizada em temperaturas altas.
- Se a luz de fundo de LED chegar ao fim de sua vida útil, a tela ficará mais fraca e a imagem não estará mais visível. Nesse caso, entre em contato com a sua Concessionária Autorizada Toyota.

Capítulo

21

# Contrato de licença

**Bluetooth**®

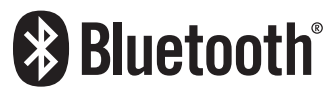

Bluetooth é uma marca registrada da Bluetooth SIG, Inc.

## Logo micro SDHC

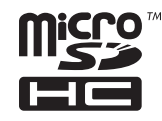

O logo micro SDHC é uma marca registrada da SD-3C, LLC.

## WMA

O Windows Media é uma marca registrada da Microsoft Corporation nos Estados Unidos e/ou outros países.

Este produto inclui tecnologia de propriedade da Microsoft Corporation e não pode ser utilizado ou distribuído sem a licença da Microsoft Licensing, Inc.

## AAC

AAC é a abreviação de Advanced Audio Coding e remete a um padrão de tecnologia de compressão de áudio usada com MPEG-2 e MPEG-4. Alguns aplicativos podem ser utilizados para codificar arquivos AAC, mas formatos e extensões de arquivo podem diferir dependendo do aplicativo utilizado para a codificação. O sistema multimídia reproduz arquivos ACC codificados pelo iTunes. Apêndice

#### Informações detalhadas sobre dispositivos iPod conectados

# AVISO

- Não deixe o iPod exposto à luz direta do sol por longos períodos.
   Exposição prolongada à luz direta do sol pode resultar em impropriedade do iPod devido à alta temperatura daí resultante.
- Não deixe o iPod em qualquer local com temperatura alta.

Para mais detalhes, consulte os manuais do iPod.

## iPod e iPhone

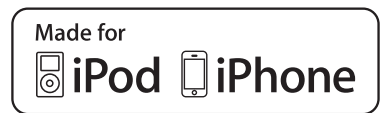

"Made for iPod" e "Made for iPhone" significam que o acessório eletrônico foi projetado para conectar especificamente com iPod, ou iPhone, respectivamente, e foi certificado pelo desenvolvedor para alcançar os padrões de performance da Apple.

A Apple não é responsável pela operação deste dispositivo ou sua conformidade com os padrões e regulamentos de segurança.

Observe que o uso deste acessório com iPod ou iPhone pode afetar a performance sem fio.

iPhone, iPod, iPod classic, iPod nano e iPod touch são marcas registradas da Apple Inc., registradas nos E.U.A. e outros países.

#### libjpeg

Esse software é baseado em partes no trabalho do Grupo Independente JPEG Group.

#### FreeType

Partes do software nesse produto possuem proteção de direitos autorais 1996 - 2005 The FreeType Project (www.freetype.org). Todos os direitos reservados. Licenciado pela FreeType Project LICENSE, 27-Jan-2006. (http://www.freetype.org/FTL.TXT)

#### bsdiff

Copyright 2003-2005 Colin Percival Todos os direitos reservados

A redistribuição e o uso em formas padrão e binária, com ou sem modificação, são permitidas desde que as seguintes condições sejam atendidas:

- Redistribuições do código fonte podem reter o aviso direitos autorais acima, essa lista de condições e a seguinte retratação.
- Redistribuições no formato binário devem reproduzir o aviso de direitos autorais acima, a lista das condições e as retratações a seguir na documentação e/ou em outros materiais fornecidos com a distribuição.

ESSE SOFTWARE É FORNECIDO PELO AUTOR "COMO ESTÁ" E QUALQUER GARANTIA EXPRESSA OU IMPLÍCITA, INCLUINDO, MAS NÃO LIMITADO A, GARANTIAS IMPLÍCITAS DE COMERCIABILIDADE E ADEQUAÇÃO PARA UM PROPÓSITO PARTICULAR É NEGADA. EM HIPÓTESE NENHUMA, O AUTOR DEVERÁ SER RESPONSABILIZADO POR QUAISQUER DANOS DIRETOS, INDIRETOS, ESPECIAIS, EXEMPLARES, OU CONSEQUENCIAIS (INCLUINDO, MAS NÃO LIMITADO A, AQUISIÇÃO DE PRODUTOS OU SERVIÇOS DE SUBSTITUIÇÃO; PERDA

DE USABILIDADE, DADOS, OU LUCROS; OU INTERRUPÇÃO DE NEGÓCIOS) CAUSADAS DE QUALQUER MODO, E EM QUALQUER HIPÓTESE, SEJA POR CONTRATO, POR RESPONSABILIDADE OBJETIVA OU ATO ILÍCITO (INCLUINDO NEGLIGÊNCIA OU NÃO) PROVENIENTE, DE ALGUMA MANEIRA, DA UTILIZAÇÃO DESTE SOFTWARE, MESMO SE ACONSELHADO SOBRE POSSIBILIDADES DE OCORREREM TAIS DANOS.

#### PCRE

Direitos autorais (c) 2007-2010, Google Inc. Todos os direitos reservados.

A LICENÇA "BSD"

-----

A redistribuição e o uso em formatos padrão e binário, com ou sem modificação, são permitidas desde que as seguintes condições sejam atendidas:

- \* Redistribuições do código fonte podem reter o aviso de direitos autorais acima, essa lista de condições e a seguinte retratação.
- \* Redistribuições no formato binário devem reproduzir o aviso de direitos autorais acima, a lista das condições e as retratações a seguir na documentação e/ou em outros materiais fornecidos com a distribuição.
- \* Nem o nome da Universidade de Cambridge nem o nome da Google Inc. ou de seus colaboradores podem ser usados para endossar ou promover produtos derivados desse software sem permissão prévia específica por escrito.

ESSE SOFTWARE É FORNECIDO PELOS TITULARES E CONTRIBUINTES "COMO ESTÁ" E QUALQUER GARANTIA EXPRESSA OU IMPLÍCITA, INCLUINDO, MAS NÃO LIMITADO A. GARANTIA IMPLÍCITA DE COMERCIABILIDADE E ADEQUAÇÃO PARA UM PROPÓSITO DETERMINADO É NEGADA, EM HIPÓTESE NENHUMA, OS PROPRIETÁRIOS OU COLABORADORES DOS DIREITOS AUTORAIS SERÃO RESPONSABILIZADOS POR QUAISQUER DANOS DIRETOS, INDIRETOS, ESPECIAIS, EXEMPLARES, OU CONSEQUENCIAIS (INCLUINDO, MAS NÃO LIMITADO A, AQUISIÇÃO DE PRODUTOS OU SERVIÇOS DE SUBSTITUIÇÃO; PERDA DE USABILIDADE, DADOS, OU LUCROS: OU INTERRUPÇÃO DE NEGÓCIOS) CAUSADAS DE QUALQUER MODO, E EM QUALQUER HIPÓTESE, SEJA POR CONTRATO, POR RESPONSABILIDADE OBJETIVA OU ATO ILÍCITO (INCLUINDO NEGLIGÊNCIA OU NÃO) PROVENIENTE. DE ALGUMA MANEIRA, DA UTILIZAÇÃO DESTE SOFTWARE, MESMO SE ACONSELHADO SOBRE POSSIBILIDADES DE OCORREREM TAIS DANOS.
## **TERMOS E CONDIÇÕES DE USO**

Os dados do mapa ("Dados") são fornecidos apenas para uso interno e pessoal do proprietário do veículo e não para fins de comercialização. Os "Dados" são protegidos por direitos autorais e estão sujeitos aos seguintes termos e condições de uso:

Os "Dados" não deverão ser utilizados para service bureau ("prestação de serviço"), time-sharing (permitir que vários usuários compartilhem os "Dados") ou para outros propósitos semelhantes.

Os "Dados" poderão ser copiados apenas se necessário para uso pessoal com a finalidade de serem (i) visualizados e (ii) salvos/gravados, sob a condição de que os avisos de direitos autorais não sejam retirados e que os "Dados" não sejam modificados de forma alguma.

Exceto nos casos expressamente aqui previstos, os "Dados" não poderão, por nenhum meio ou forma, ser reproduzidos, copiados, modificados, descompilados, desmontados, separados ou revertidos por meio de qualquer técnica, em parte ou totalmente, tampouco os "Dados" poderão ser transferidos qualquer parte destes "Dados", para qualquer propósito, exceto para os fins permitidos pela legislação de regência. Conjuntos de discos ("multi-disc") só podem ser transferidos ou vendidos como um conjunto único e completo tal como estabelecido pela NAVTEQ "NT" e não como subconjuntos.

**Restrições.** Exceto com licença específica da NAVTEQ "NT" e sem limitar o parágrafo precedente, não os "Dados" não poderão ser utilizados com quaisquer produtos, sistemas ou aplicativos instalados ou conectados de outra maneira ou em comunicação com veículos capazes de navegação, posicionamento, despacho, rota em tempo real, gerenciamento de frota ou aplicativos semelhantes; nem (b) em conjunto, ou em comunicação com nenhum dispositivo de informática móvel ou eletrônico ou sujeito à conexão sem fio, incluindo sem limitação, telefones celulares computadores portáteis de de mão (handhelds), *palmtops*, pagers, e assistentes pessoais digitais ou PDAs ("personal digital-assistants").

**Aviso.** Esses "Dados" podem conter informações imprecisas ou incompletas devido à passagem de tempo, circunstâncias variáveis, fontes utilizadas e a natureza dos dados geográficos coletados abrangentes, que podem levar a resultados incorretos.

Ausência de garantia. Esses "Dados" são disponibilizados da forma no estado em que se encontram e devem ser utilizados por conta e risco do usuário proprietário do veiculo. A NAVTEQ "NT" e suas licenciadoras (suas licenciadoras e fornecedores) não asseguram ou oferecem qualquer garantia legal ou de qualquer outra natureza, expressa ou implícita, relativamente a fatores tais como satisfação, qualidade, exatidão, completude, efetividade, confiabilidade, precisão, integralidade, conveniência para um propósito particular, utilidade ou resultados a serem obtidos a partir desses "Dados", ou que esses "Dados" ou servidor operarão ininterruptamente ou livres de erros.

**Isenção de Garantia:** A NAVTEQ "NT" e seus Licenciados (incluindo seus respectivos licenciados e fornecedores) estão isentas de quaisquer garantias expressas ou implícitas relativas à qualidade, à performance, à possibilidade de comercialização, conveniência para um propósito específico ou à não violação /infração. Alguns Estados, territórios e países não permitem certas exclusões de garantias, de modo que a isenção acima poderá não ser aplicável .

Capítulo

**Isenção de Responsabilidade:** A NAVTEQ "NT" e seus licenciados incluindo seus respectivos licenciados e fornecedores , não serão responsabilizados por nenhuma queixa, demanda ou ação de qualquer natureza em que se alegue perdas, avarias, danos ou prejuízos, diretos ou indiretos que possam resultar do uso ou posse da informação; nem por lucros cessantes , perda de faturamento, perda de contratos ou investimentos, ou nenhum outro dano direto, indireto, incidental, especial ou que advenham como consequência ou que resultem do uso da dos "Dados" ou da inabilidade em usá-los, nem por defeitos ou falhas nos "Dados", nem por violação dos presentes termos e condições, mesmo que tais ações aleguem quebra contratual, responsabilidade civil ou se baseiem em garantias e ainda que a NAVTEQ "NT" ou seus licenciados tenham sido cientificados da possibilidade da ocorrência de tais danos. Alguns Estados, territórios e países não permitem certas exclusões de responsabilidade ou limitações de danos, então a esta extensão os itens acima podem não ser aplicáveis.

**Controle de exportação.** Qualquer parte dos "Dados" ou qualquer produto direto dele exceto com consentimento e com todas as licenças e normas aplicáveis e aprovações exigidas, sob as leis, regras e regulamentos de exportação aplicáveis.

**Completude do Acordo.** Esses termos e condições refletem integralmente o quanto acordado entre a NAVTEQ "NT" e seus licenciados (incluindo seus licenciadores e fornecedores).

**Legislação Aplicável.** Os termos e condições acima devem ser governados pelas leis do Brasil, sem dar efeito a (i) seu conflito de cláusulas de leis, ou (ii) a Convenção das Nações Unidas para Contratos sobre a Venda Internacional de Mercadorias, que é explicitamente excluída. Fica eleito o foro da Comarca de São Paulo para quaisquer e todas as disputas, reivindicações e ações vindas a partir de ou em conexão com os "Dados" fornecidos no âmbito do presente contrato.

Usuários Finais Governamentais. Se a Informação for adquirida pelo governo dos Estados Unidos ou em seu nome ou por qualquer outra entidade que tenha ou pretenda ter os mesmos direitos usualmente exigidos pelo governo dos Estados Unidos (ou em nome dessa entidade) a Informação "NAVTEQ"[ou insira outro nome que o cliente use especificamente para referir-se às Informaçãos e Dados da NAVTEQ], doravante referida apenas como "Informação", será considerada um "item comercial", nos termos do 48 C.F.R ("FAR") 2.101, sendo licenciada de acordo com [CONTRATO DE CONCESIÓN DE USUARIO FINAL] – e cada cópia da Informação entregue ou fornecida sera gravada e incrustada com o seguinte "Aviso de Uso", e deverá ser tratada de acordo com o referido Aviso:

AVISO DE USO Contratante (Fabricante/ Fornecedor) Nome: NAVTEQ

Endereço do Contratante (Fabricante/ Fornecedor): 425 West Randolph St., Chicago, Illinois 60606

A presente Informação é um item comercial como definido no FAR 2.101 e sujeita-se ao [CONTRATO DE CONCESSÃO DE USUÁRIO FINAL] sob o qual a presente Informação foi fornecida.

© 2012 NAVTEQ. Todos os direitos reservados.

Se a autoridade contratante, agência do governo federal, ou qualquer autoridade federal recusar-se a usar essa legenda tal como aqui consta, a autoridade contratante, agência do governo federal ou autoridade federal deve notificar a NAVTEQ com antecedência a fim de que a NAVTEQ possa buscar direitos adicionais ou alternativos sobre a Informação.

© 2012 NAVTEQ. Todos os direitos reservados.

## Solução de problemas

Verifique a tabela a seguir antes de solicitar serviços de reparo. Se o problema persistir, por favor consulte a sua Concessionária Autorizada Toyota.

### Navegação

| Sintoma                                                                                 | Causa                                                                                                    | Ação (Referência)                                                                                                    |
|-----------------------------------------------------------------------------------------|----------------------------------------------------------------------------------------------------|----------------------------------------------------------------------------------------------------|
| A localização atual não pode<br>ser calculada.<br>O erro de posicionamento é<br>grande. | Obstáculos colocados na antena<br>GPS estão bloqueando o sinal.                                                                                                    | Mantenha a antena GPS<br>desobstruída.<br>(Remova os objetos do painel<br>de instrumentos.)                                                                                                    |
| A localização atual está<br>incorreta.                                                  | Erro de posicionamento                                                                                                    | Para mais informações<br>sobre locais com tendência<br>para ocorrência de erros de<br>posicionamento (página 168).                                                                                                    |
| A pessoa do outro lado da<br>linha ouve um grande eco<br>durante a chamada viva-voz.    | A voz da pessoa que está do outro<br>lado da linha é emitida pelos<br>alto-falantes e depois capturada<br>novamente pelo microfone. O eco<br>ocorre quando a voz da pessoa do<br>outro lado da linha é capturada<br>pelo microfone através dos auto<br>falantes do veículo. | Diminuir o volume da recepção<br>de áudio pode diminuir o<br>eco (página 90). Entretanto,<br>é impossível eliminar<br>completamente os ecos, devido<br>à natureza deste sistema<br>multimídia. Além disso, se a<br>pessoa que está do outro lado da<br>linha falar muito alto, torna-se<br>ainda mais difícil ouví-la. Fale<br>com um tom normal de voz.                                          |
| O sistema multimídia não<br>pode ser conectado ao meu<br>dispositivo Bluetooth®.        | A configuração do sistema não<br>permite comunicação com seu<br>dispositivo Bluetooth®.                                                                                                    | Desligue e ligue seu dispositivo<br>Bluetooth® ou o sistema<br>multimídia.<br>Quando você ligar seu<br>dispositivo Bluetooth®<br>posteriormente, aguarde<br>cerca de um minuto, ou siga<br>o procedimento mostrado<br>em "Alternar ou excluir o<br>dispositivo Bluetooth®" (página<br>88) e selecione o dispositivo<br>Bluetooth® que você deseja<br>para realizar uma conexão via<br>Bluetooth®. |

# Áudio

## Geral

| Sintoma                                                                | Causa                                                                                 | Ação (Referência)                                          |
|------------------------------------------------------------------------|---------------------------------------------------------------------------------------|------------------------------------------------------------|
| Não consigo ouvir som                                                  | O volume está muito baixo.                                                            | Aumente o volume.                                          |
| nenhum.                                                                | O modo "mudo" está ligado.                                                            | Desligue o "mudo".                                         |
| O monitor não exibe<br>nenhuma imagem de<br>navegação.                 | O visor não alternou para a tela<br>de navegação.                                     | Pressione o botão <b>HOME</b> para alternar a tela.        |
| Não há saída de som nos<br>alto-falantes dianteiros ou<br>traseiros.   | Os volumes dianteiro e traseiro<br>não estão balanceados de<br>maneira apropriada.    | Ajuste/configure o volume<br>apropriadamente (página 139). |
| Não há saída de som nos<br>alto-falantes esquerdos ou<br>direitos.     | Os volumes esquerdo e direito<br>não estão balanceados de<br>maneira apropriada.      |                                                            |
| A imagem não pode ser<br>ajustada.                                     | O freio de estacionamento não<br>está acionado.                                       | Acione o freio de<br>estacionamento.                       |
| Pequenos pontos pretos ou<br>brilhantes podem aparecer<br>na tela LCD. | Isso acontece devido a<br>características da tela LCD e não<br>indicam impropriedade. | _                                                          |

### FM/AM

| Sintoma                                                                     | Causa                                                                            | Ação (Referência)                                          |
|-----------------------------------------------------------------------------|----------------------------------------------------------------------------------|------------------------------------------------------------|
| Inúmeros ruídos sibilantes<br>são ouvidos durante a<br>reprodução do rádio. | A recepção das ondas de rádio da estação está fraca.                             | Tente sintonizar em uma<br>estação diferente (página 100). |
|                                                                             | A recepção está ruim por conta<br>de obstáculos nos arredores do<br>seu veículo. | À medida que a recepção<br>melhora, o ruído diminui.       |
| Não consigo selecionar<br>automaticamente a estação.                        | Não há nenhuma estação com<br>sinal forte de rádio.                              | Selecione a estação<br>manualmente (página 101).           |

#### CD/CD-R/CD-RW/DVD-R/DVD-RW (WMA/MP3/AAC)

| Sintoma                                                                                    | Causa                                                                                                    | Ação (Referência)                                                                                                    |
|--------------------------------------------------------------------------------------------|----------------------------------------------------------------------------------------------------|----------------------------------------------------------------------------------------------------|
| Não consigo reproduzir um<br>disco CD-R, CD-RW, DVD-R<br>ou DVD-RW.                        | O disco não foi finalizado.                                                                                            | Finalize o disco.                                                                                                    |
| Não consigo reproduzir<br>arquivos WMA, MP3, ou<br>AAC.                                    | Não há nenhuma extensão<br>".wma" para o arquivo WMA,<br>".mp3" para o arquivo MP3, e<br>".m4a" para o arquivo AAC.    | Substitua o disco por um que<br>possua a extensão ".wma" para<br>o arquivo WMA, ".mp3" para o<br>arquivo MP3, e ".m4a" para o<br>arquivo AAC.                                                                                                    |
|                                                                                            | O disco gravado não é compatível<br>com nível 1 e nível 2 de ISO 9660<br>e com sistemas de arquivos<br>Romeo e Joliet. | Substitua o disco por um que<br>seja compatível com nível 1 e<br>nível 2 de ISO 9660 e sistemas<br>de arquivos Romeo e Joliet.                                                                                                    |
|                                                                                            | O arquivo foi gravado com uma<br>taxa de bits não compatível com o<br>sistema multimídia.                              | Utilize um arquivo WMA,<br>MP3, AAC que tenha sido<br>gravado com uma taxa de bits<br>compatível com a do sistema<br>multimídia.                                                                                                    |
| Ruídos altos durante a<br>reprodução de um arquivo<br>WMA, MP3 ou AAC.                     | O formato e a extensão do<br>arquivo não correspondem.                                                                 | Substitua o disco (Não<br>reproduza um disco CD-R/<br>CD-RW/DVD-R/DVD-RW que<br>possua a extensão ".wma"<br>para um arquivo que não seja<br>um arquivo WMA, ".mp3" para<br>um arquivo que não seja um<br>arquivo MP3 e ".m4a" para<br>um arquivo que não seja um<br>arquivo AAC). |
| Não consigo encontrar o<br>arquivo WMA/MP3/AAC que<br>eu quero escutar.                    | Não há nenhuma extensão<br>".wma" para o arquivo WMA,<br>".mp3" para o arquivo MP3, e<br>".m4a" para o arquivo AAC.    | Substitua o disco por um que<br>possua a extensão ".wma" para<br>o arquivo WMA, ".mp3" para o<br>arquivo MP3, e ".m4a" para o<br>arquivo AAC.                                                                                                    |
| O nome da pasta e o nome<br>do arquivo não são exibidos<br>corretamente.                   | O disco gravado não é compatível<br>com nível 1 e nível 2 de ISO 9660<br>e com sistemas de arquivos<br>Romeo e Joliet. | Substitua o disco por um que<br>seja compatível com nível 1 e<br>nível 2 de ISO 9660 e sistemas<br>de arquivos Romeo e Joliet.                                                                                                    |
| Um arquivo WMA, MP3<br>ou AAC é reproduzido em<br>ordem diferente da ordem<br>de gravação. | Arquivos WMA, MP3 ou AAC<br>nem sempre são reproduzidos na<br>ordem em que foram gravados.                             | Alguns softwares de gravação<br>permitem que você especifique<br>a ordem de reprodução<br>adicionando um número (por<br>ex., 01, 02) ao início do nome da<br>pasta ou do arquivo.                                                                                                 |

21

### DVD-Vídeo

| Sintoma                                                                                                 | Causa                                                                                                    | Ação (Referência)                                                                                                    |
|----------------------------------------------------------------------------------------------------|----------------------------------------------------------------------------------------------------|----------------------------------------------------------------------------------------------------|
| A reprodução não pode ser realizada.                                                                    | Este tipo de disco não pode<br>ser reproduzido neste sistema<br>multimídia.                                              | Substitua o disco por um que<br>contenha o mesmo número<br>de região que este sistema<br>multimídia.                        |
| O vídeo não pode ser exibido.                                                                           | O veículo está sendo conduzido.                                                                                          | Assistir vídeo é proibido enquanto<br>o veículo está sendo conduzido. O<br>sons ainda estão disponíveis.                    |
|                                                                                                    | A tela Navegação é exibida.                                                                                              | Pressione o botão AUDIO para alternar a tela.                                                                               |
| O sistema multimídia<br>não inicia a reprodução<br>automaticamente quando um<br>disco é inserido.       | Para alguns discos, um<br>menu de DVD é exibido e este<br>sistema multimídia não inicia a<br>reprodução automaticamente. | Opere o menu do DVD e inicie a<br>reprodução ou ligue a reprodução<br>automática (página 118).                              |
| A reprodução automática não<br>é realizada apropriadamente.                                             | O disco inserido não é compatível<br>com a função de reprodução<br>automática.                                           | Alguns DVDs podem não<br>funcionar corretamente. Desligue<br>a reprodução automática e inicie<br>a reprodução (página 118). |
| Nenhum som é emitido.                                                                                   | Uma imagem estática é exibida,<br>ou a reprodução está sendo<br>realizada em câmera lenta ou<br>quadro a quadro.         | Nenhum som é emitido durante<br>pausas, câmera lenta ou<br>reproduções quadro a quadro.                                     |
|                                                                                                    | Você tenta reproduzir uma faixa<br>em formato de áudio DTS.                                                              | O formato de áudio DTS não pode ser reproduzido.                                                                            |
| Uma mensagem de<br>bloqueio parental é exibida<br>e a reprodução não pode ser<br>realizada.             | O bloqueio parental está ligado.                                                                                         | Desligue o bloqueio parental ou<br>altere o nível (página 117).                                                             |
| A língua do áudio ou a língua<br>da legenda não pode ser<br>trocada.                                    | O disco inserido não é gravado em<br>múltiplos idiomas.                                                                  | A troca de idioma não é possível<br>para discos não gravados em<br>múltiplos idiomas.                                       |
|                                                                                                    | Para alguns DVDs, trocar o idioma<br>só é possível em um menu do<br>DVD.                                                 | Troque o idioma no menu do DVD.                                                                                             |
| A língua de áudio/legenda<br>não pode ser trocada para<br>aquela que você selecionou<br>no menu do DVD. | Você tenta trocar para o idioma<br>que não está gravado no DVD.                                                          | A troca não é possível se o idioma<br>selecionado não estiver gravado<br>no DVD.                                            |
| O ângulo de visão não pode<br>ser alterado.                                                             | O DVD em reprodução não<br>contém cenas gravadas em<br>múltiplos ângulos.                                                | O ângulo de visualização não<br>pode ser alterado se o DVD não<br>possuir cenas gravadas em<br>múltiplos ângulos.           |
|                                                                                                    | Você tenta alternar a visualização<br>multi-ângulo para uma cena que<br>não foi gravada com múltiplos<br>ângulos         | Alterne entre múltiplos ângulos<br>ao assistir cenas gravadas em<br>múltiplos ângulos.                                      |

l

# Apêndice

| Sintoma                                                                                  | Causa                                                                                                    | Ação (Referência)                                                                                                    |
|------------------------------------------------------------------------------------------|----------------------------------------------------------------------------------------------------|----------------------------------------------------------------------------------------------------|
| A imagem está<br>extremamente desfocada/<br>distorcida e escura durante a<br>reprodução. | O disco possui um sinal para<br>proibição de cópia. (Alguns<br>discos podem possuir esta<br>funcionalidade.) | Por conta do fato do sistema<br>multimídia ser compatível com<br>o sistema de proteção contra<br>cópia analógica, o filme pode<br>conter faixas horizontais ou outras<br>imperfeições quando um disco<br>com este tipo de sinal de proteção<br>for visualizado em alguns<br>mostradores (Isto não significa<br>que o sistema multimídia possua<br>alguma impropriedade). |
| O (ícone de proibição) é exibido, e a operação se torna impossível.                      | A operação não é compatível com<br>a configuração de vídeo.                                                  | A operação não é possível.                                                                                                    |
|                                                                                          | O DVD em reprodução no<br>momento não possui esse ângulo,<br>sistema de áudio, idioma de<br>legenda, etc.    |                                                                                                    |
| O filme é interrompido<br>(pausado) e o sistema<br>multimídia não pode ser<br>operado.   | A leitura de dados é impossível<br>durante a reprodução do disco.                                            | Toque em ■ e inicie a reprodução<br>novamente.                                                                                                    |

### Dispositivo de memória USB

| Sintoma                                                                     | Causa                                                                                                    | Ação (Referência)                                                                                                    |
|-----------------------------------------------------------------------------|----------------------------------------------------------------------------------------------------|----------------------------------------------------------------------------------------------------|
| Não consigo reproduzir um<br>arquivo WMA, MP3, ou AAC.                      | Não há nenhuma extensão<br>".wma" para o arquivo WMA,<br>".mp3" para o arquivo MP3, e<br>".m4a" para o arquivo AAC.                   | Não há nenhuma extensão<br>".wma" para o arquivo WMA,<br>".mp3" para o arquivo MP3, e<br>".m4a" para o arquivo AAC.                         |
|                                                                             | O arquivo foi gravado com uma<br>taxa de bits não compatível com o<br>sistema multimídia.                                             | Utilize um arquivo WMA, MP3,<br>AAC que tenha sido gravado<br>com uma taxa de bits compatível<br>com o sistema multimídia.                  |
| Não consigo encontrar o<br>arquivo WMA, MP3 ou AAC<br>que eu quero escutar. | Não há nenhuma extensão<br>".wma" para o arquivo WMA,<br>".mp3" para o arquivo MP3, e<br>".m4a" para o arquivo AAC.                   | Não há nenhuma extensão<br>".wma" para o arquivo WMA,<br>".mp3" para o arquivo MP3, e<br>".m4a" para o arquivo AAC.                         |
| Não consigo reproduzir um<br>arquivo MPEG4, H.264 ou<br>WMV.                | Não há extensão ".avi", ".mp4", e<br>".m4v" para os arquivos MPEG4;<br>".mp4" para os arquivos H.264; e<br>".wmv" para o arquivo WMV. | Adicione a extensão ".avi", ".mp4",<br>ou ".m4v" para os arquivos MPEG4;<br>".mp4" para o arquivos H.264; e<br>".wmv" para os arquivos WMV. |

21

| Sintoma                                             | Causa                                                                             | Ação (Referência)                                                                                 |
|-----------------------------------------------------|-----------------------------------------------------------------------------------|---------------------------------------------------------------------------------------------------|
| Uma tela preta é exibida.                           | Toque em [ <b>Ignorar</b> ] em uma<br>mensagem de inicialização do<br>aplicativo. | Execute o aplicativo de<br>inicialização de acordo com a<br>mensagem.                             |
|                                                     | Durante a operação, o aplicativo<br>foi encerrado utilizando o iPhone.            | Pressione o botão <b>Home</b> para<br>exibir a tela de navegação.                                 |
|                                                     | O iOS pode estar aguardando<br>pela operação da tela.                             | Pare o veículo em um local<br>seguro e verifique a tela do<br>iPhone.                             |
| Uma mensagem solicitando<br>reconexão será exibida. | Um iPhone com função de<br>segurança foi conectado ao<br>sistema multimídia.      | Desbloqueie e reconecte o<br>iPhone.                                                              |
|                                                     | A versão do sistema operacional instalado está ultrapassada.                      | Atualize a versão do sistema<br>operacional.                                                      |
|                                                     | Um iPhone incompatível foi conectado ao sistema multimídia.                       | Conecte um iPhone compatível<br>com o sistema multimídia.                                         |
| A tela é exibida, mas a<br>operação não funciona.   | Ocorreu um erro.                                                                  | Ao conectar um iPhone,<br>desligue a ignição (ACC OFF) e<br>depois ligue-a novamente (ACC<br>ON). |
| Não há saída de áudio para<br>o rádio.              | A mixagem de áudio do rádio<br>está desligada.                                    | Ligue a mixagem de áudio do<br>rádio.                                                             |

#### Problemas com a tela do modo Connected services

# Mensagens e como reagir a elas

## Geral

| Mensagem                                                                                                    | Causa                                                                     | Ação (Referência)                                                                                                    |
|----------------------------------------------------------------------------------------------------|---------------------------------------------------------------------------|----------------------------------------------------------------------------------------------------|
| O sistema será desligado<br>temporariamente devido a uma<br>temperatura anormal. Aguarde<br>até que a temperatura volte ao<br>normal. | A temperatura interna da unidade<br>de navegação aumentou ou<br>diminuiu. | Aguarde até que a<br>temperatura da unidade<br>volte para dentro dos<br>limites operacionais.<br>Quando a temperatura<br>voltar ao normal, uma<br>mensagem "O sistema<br>recuperou-se do pico de<br>temperatura e agora está<br>operacional novamente." é<br>exibida. |

Apêndice

## Apêndice

Nenhuma operação é permitida enquanto o veículo estiver em movimento. Você tentou operar uma função que estava inoperante durante a condução. Algumas funções são desenvolvidas para ficarem inoperantes durante a condução, por razões de segurança. Estacione seu veículo em um local seguro e acione o freio de estacionamento antes de iniciar a operação.

### Navegação

| Mensagem                                                                                             | Causa                                                                                                    | Ação (Referência)                          |
|----------------------------------------------------------------------------------------------------|----------------------------------------------------------------------------------------------------|--------------------------------------------|
| A rota não pode ser determinada.<br>O destino está muito distante.                                   | A distância entre o ponto<br>de partida e o destino não é<br>apropriada.                                   | Altere o destino ou o ponto<br>de partida. |
| A rota não pode ser determinada.<br>O destino está muito distante.                                   |                                                                                                    |                                            |
| A rota não pode ser determinada<br>por conta de regulamentações de<br>trânsito.                      | A rota não pode ser calculada<br>enquanto as informações de<br>restrição forem levadas em<br>consideração. |                                            |
| Incapaz de encontrar qualquer<br>via que leve ao destino.                                            | A posição do destino ou do ponto<br>de partida não é apropriada.                                           |                                            |
| A rota não pode ser determinada.<br>Não há informações próximas do<br>ponto de partida e do destino. |                                                                                                    |                                            |
| A rota não pode ser determinada.                                                                     | O cálculo de rota falhou por<br>alguma razão.                                                              | -                                          |

### Áudio DISCO

| Mensagem                                                                     | Causa                                                                      | Ação (Referência)                                                                                                    |
|------------------------------------------------------------------------------|----------------------------------------------------------------------------|----------------------------------------------------------------------------------------------------|
| Disco llegível                                                               | Um disco que não pode ser<br>lido pelo sistema multimídia foi<br>inserido. | Substitua o disco por um<br>que o sistema multimídia<br>possa reproduzir (página<br>172).                                                                                                    |
| Erro de reprodução por conta de<br>temperatura irregular. Remova o<br>disco. | A temperatura interna da unidade<br>de navegação aumentou ou<br>diminuiu.  | Remova o disco e aguarde<br>até que a temperatura da<br>unidade volte para dentro<br>dos limites operacionais.<br>Se o problema não for<br>resolvido, por favor consulte<br>a sua Concessionária<br>Autorizada Toyota. |

| Mensagem                                                                                             | Causa                                                                                         | Ação (Referência)                                                                                                    |
|----------------------------------------------------------------------------------------------------|-----------------------------------------------------------------------------------------------|----------------------------------------------------------------------------------------------------|
| Se o problema persistir, remova o disco.                                                             | O disco está extremamente sujo.                                                               | Limpe o disco.                                                                                                    |
|                                                                                                    | O disco está arranhado ou<br>danificado.                                                      | Substitua o disco por um<br>que não esteja arranhado<br>ou danificado.                                                                                                    |
|                                                                                                    | O Disco foi inserido na posição<br>incorreta.                                                 | lnsira o disco com o lado<br>impresso para cima.                                                                                                    |
|                                                                                                    | Um disco que não pode ser<br>lido pelo sistema multimídia foi<br>inserido.                    | Substitua o disco por um<br>que o sistema multimídia<br>possa reproduzir (página<br>172).                                                                                                    |
| Incapaz de reproduzir.                                                                               | Este tipo de faixa não pode<br>ser reproduzido no sistema<br>multimídia.                      | Reproduza as faixas que o<br>sistema multimídia é capaz<br>de reproduzir. O sistema<br>multimídia não pode<br>reproduzir as faixas que são<br>protegidas por DRM (digital<br>rights management). |
| Não há arquivos para reproduzir.                                                                     | O disco não contém faixas que<br>o sistema multimídia possa<br>reproduzir.                    |                                                                                                    |
| Não existe faixa disponível para reprodução.                                                         | _                                                                                             |                                                                                                    |
| O código de região é diferente.                                                                      | O disco não possui o mesmo<br>número de região que o sistema<br>multimídia.                   | Substitua o DVD por um<br>com número de região "3".                                                                                                    |
| A exibição da entrada de<br>vídeo frontal enquanto se está<br>conduzindo é estritamente<br>proibida. | Você tentou iniciar a reprodução<br>de um vídeo enquanto o veículo<br>estava sendo conduzido. | Por segurança, você não<br>poderá assistir vídeos<br>enquanto conduz o veículo.<br>Para assistir um vídeo,<br>estacione em um local<br>seguro e acione o freio de                                |

#### **Áudio Bluetooth®**

| Mensagem                                                                                                    | Causa                                                                                              | Ação (Referência)                                                                     |
|----------------------------------------------------------------------------------------------------|----------------------------------------------------------------------------------------------------|---------------------------------------------------------------------------------------|
| Incapaz de conectar com o<br>dispositivo AV. Inicie a conexão a<br>partir do dispositivo AV.                                       | Por alguma razão, o leitor de<br>áudio Bluetooth® não pode ser<br>conectado ao sistema multimídia. | Conectar um leitor de<br>áudio Bluetooth® (página<br>136).                            |
| Dispositivo de memória USB                                                                                                    |                                                                                                    |                                                                                       |
| Mensagem                                                                                                    | Causa                                                                                              | Ação (Referência)                                                                     |
| Incapaz de reproduzir. Consulte o<br>Manual do Proprietário para obter<br>mais detalhes sobre formatos<br>reproduzíveis.           | Este tipo de arquivo não pode<br>ser reproduzido pelo sistema<br>multimídia.                       | Reproduza as faixas que o<br>sistema multimídia é capaz<br>de reproduzir (página 99). |
| Não há arquivos para reproduzir.<br>Consulte o Manual do Proprietário<br>para obter mais detalhes sobre<br>formatos reproduzíveis. | O dispositivo de memória USB<br>não contém faixas que o sistema<br>multimídia possa reproduzir.    | -                                                                                     |

Apêndice

estacionamento.

Capítulo 21

| Mensagem                                                                                                    | Causa                                                                                            | Ação (Referência)                                                                                                    |
|----------------------------------------------------------------------------------------------------|--------------------------------------------------------------------------------------------------|----------------------------------------------------------------------------------------------------|
| Esta memória USB não pode ser<br>utilizada no sistema.                                                                                                    | Um dispositivo de memória USB<br>que não é compatível com o<br>sistema multimídia foi conectado. | Verifique quais dispositivos<br>de memória USB são<br>compatíveis com o sistema<br>multimídia (página 120).                                                                                         |
|                                                                                                    | Erro de memória USB                                                                              | Formate o dispositivo de<br>memória USB e conecte-o<br>ao sistema multimídia<br>novamente.                                                                                                    |
| A conexão via USB foi cancelada<br>devido a sobrecorrente. Não<br>reconecte a mesma memória<br>USB ou o mesmo iPod ao sistema.<br>Antes de conectar qualquer outra<br>memória USB ou iPod, reinicie o<br>sistema multimídia. | Ocorreu uma sobrecorrente na<br>porta USB.                                                       | Remova o dispositivo de<br>memória USB da porta<br>USB. Depois, desligue<br>a ignição (ACC OFF) e<br>ligue-a novamente (ACC<br>ON). Não utilize o mesmo<br>dispositivo de memória<br>USB novamente. |
| iPod                                                                                                    |                                                                                                  |                                                                                                    |
|                                                                                                    |                                                                                                  |                                                                                                    |

| Mensagem                                                                                                    | Causa                                                                             | Ação (Referência)                                                                                                    |
|----------------------------------------------------------------------------------------------------|-----------------------------------------------------------------------------------|----------------------------------------------------------------------------------------------------|
| Falha de autorização. iPod não<br>está conectado.                                                                                                    | A autenticação entre o sistema<br>multimídia e o iPod falhou por<br>alguma razão. | Desligue e ligue o sistema<br>multimídia e remova o iPod<br>do sistema multimídia.<br>Certifique-se de que o<br>iPod está funcionando<br>apropriadamente antes de<br>reconectá-lo. |
| O sistema não é compatível com<br>este iPod. Consulte o Manual do<br>Proprietário.                                                                                                    | O iPod incompatível com o<br>sistema multimídia foi conectado.                    | Para verificar se o iPod<br>conectado é compatível<br>com o sistema multimídia<br>(página 14).                                                                                     |
| A conexão via USB foi cancelada<br>devido a sobrecorrente. Não<br>reconecte a mesma memória<br>USB ou o mesmo iPod ao sistema.<br>Antes de conectar qualquer outra<br>memória USB ou iPod, reinicie o<br>sistema multimídia. | Ocorreu uma sobrecorrente na<br>porta USB.                                        | Remova o iPod da porta<br>USB. Depois, desligue a<br>ignição (ACC OFF) e ligue-a<br>novamente (ACC ON).<br>Não utilize o mesmo iPod<br>novamente.                                  |

# Especificações

#### ♦ Visor

| Faixa de temperatura operacional      | −20 °C a | a +65 °C  |
|---------------------------------------|----------|-----------|
| Faixa de temperatura de armazenamento | –20 °C a | 1 + 80 °C |

### Leitor de DVD

| Número de região         | 3                                 |
|--------------------------|-----------------------------------|
| Discos utilizáveis       | DVD-Video, DVD-R (DL/SL), DVD-RW, |
|                          | CD-ROM, CD-DA, CD-R/RW            |
| Formato de decodificação |                                   |
| MP3                      |                                   |
| WMA                      | Windows Media Audio ver. 7, 8, 9  |
| AAC                      | iTunes ver. 7.6 (AAC-LC)          |

### ♦ USB

| Especificações padrão para USB | USB2.0 de Alta Velocidade        |
|--------------------------------|----------------------------------|
| Corrente máxima de alimentação |                                  |
| Capacidade máxima de memória   |                                  |
| Sistema de arquivos            | FAT16/FAT32                      |
| Formato de decodificação       |                                  |
| MP3                            | MPEG-1, 2, 2.5 AUDIO LAYER-3     |
| WMA (ASF)                      | Windows Media Audio              |
|                                | Ver. 7, 8, 9 (áudio de 2 canais) |
| AAC                            | iTunes ver. 7.6 (AAC-LC)         |

### Bluetooth<sup>®</sup>

| VersãoBlue | tooth® 2. | 1+EC | )R |
|------------|-----------|------|----|
|------------|-----------|------|----|

# Índice de menu

A seguir estão listados os itens de menu que podem ser acessados com o botão **MENU** e com o botão **S**:

| Botão | Μ | Ε | Ν | U |
|-------|---|---|---|---|
|-------|---|---|---|---|

- ► Connected services → Página 157 Informações → Tela "Informações" Destino Editar/config.

  - → Tela "**Destino**"
  - → Tela "Editar/configurações"

Tela "**Telefone**"

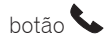

### Tela de "Informações"

| Manutenção                   | $\rightarrow$ | Página 74  |
|------------------------------|---------------|------------|
| Exibição de imagem           | $\rightarrow$ | Página 125 |
| Exibição da versão dos dados | $\rightarrow$ | Página 77  |

## Tela "Destino"

| Endereço            | $\rightarrow$ | página 46 |
|---------------------|---------------|-----------|
| Favoritos           | $\rightarrow$ | Página 53 |
| Histórico           | $\rightarrow$ | Página 54 |
| Mapa anterior       | $\rightarrow$ | Página 54 |
| Nome                | $\rightarrow$ | Página 45 |
| Nome                | $\rightarrow$ | Página 51 |
| Próx. dest.         | $\rightarrow$ | Página 51 |
| Próx. cidade        | $\rightarrow$ | Página 52 |
| Coordenadas         | $\rightarrow$ | Página 54 |
| Telefone            | $\rightarrow$ | Página 50 |
| Casa                | $\rightarrow$ | Página 43 |
| Favoritos especiais | $\rightarrow$ | Página 53 |

## Tela "Editar/configurações"

| Configuraçõ | bes Rápidas                        |                                           | →página 16  |      |
|-------------|------------------------------------|-------------------------------------------|-------------|------|
| Sistema     | ▶ Configurações do sistema         | <ul> <li>Configurações de hora</li> </ul> | →página 92  |      |
|             |                                    | Definições de idioma                      | →página 93  |      |
|             |                                    | Cor do tema                               | →página 94  |      |
|             |                                    | Configurações de combustível              | →página 94  |      |
|             |                                    | Animação                                  | →página 95  |      |
|             |                                    | Atualização do software                   | →página 166 |      |
|             |                                    | Restaurar padrão                          | →página 95  |      |
|             |                                    | Visor                                     | →página 164 |      |
|             | Configurações de volume            |                                           | →página 90  |      |
|             | Configurações de Bluetooth*        |                                           | →página 86  |      |
|             | Tela desligada                     |                                           | →página 165 |      |
| Navegação   | ▶ Editar dados nav.                | ► Editar favorito                         | →página 67  |      |
|             |                                    | Eliminar o histórico de<br>pesquisas      | →página 72  |      |
|             |                                    | Editar favoritos especiais                | →página 70  |      |
|             |                                    | Excluir rotas aprendidas                  | →página 73  |      |
|             |                                    | Excluir registros percorridos             | →página 73  | Ър   |
|             | Configurações de navegação         |                                           | →página 79  | Ìné  |
|             | Posição/Direção                    |                                           | →página 91  | lice |
|             | Localização fixo                   |                                           | →página 91  |      |
| Áudio       | ► Definições de Áudio              | ► FAD/BAL                                 | →página 139 |      |
|             |                                    | Definições de controle de<br>tonalidade   | →página 139 |      |
|             |                                    | ASL                                       | →página 140 |      |
|             | Definições do DVD                  |                                           | →página 116 |      |
|             | Configurações de vídeo USB         |                                           | →página 125 |      |
|             | Configurações de DTV               |                                           | →página 104 |      |
|             | Configurações externas de<br>vídeo |                                           | →página 141 |      |

21

l

# Apêndice

### Tela "Telefone"

| Teclado               |                                      | <b>→</b>      | página 145 |
|-----------------------|--------------------------------------|---------------|------------|
| Lista contatos        |                                      | $\rightarrow$ | página 145 |
| Favoritos             |                                      | $\rightarrow$ | página 146 |
| Histórico de chamadas |                                      | <b>→</b>      | página 146 |
| Rediscar              |                                      | $\rightarrow$ | página 146 |
| Def. do telefone      |                                      | <b>→</b>      | página 146 |
| Def. Bluetooth        |                                      | <b>→</b>      | página 147 |
| Editar/limpar         | Gerenciar contatos                   | $\rightarrow$ | página 86  |
|                       | Comando de voz                       | $\rightarrow$ | página 153 |
|                       | Remover favoritos                    | $\rightarrow$ | página 154 |
|                       | Excluir todo o histórico de chamadas | $\rightarrow$ | página 155 |
|                       | Lista de ligações feitas             | $\rightarrow$ | página 156 |
|                       | Lista de ligações feitas             | $\rightarrow$ | página 156 |
|                       | Lista de ligações perdidas           | $\rightarrow$ | página 156 |

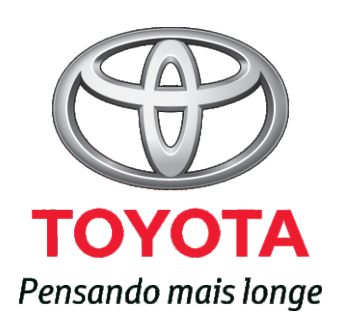

Código: 01998-98210-RP Destino: Brasil Janeiro/2013